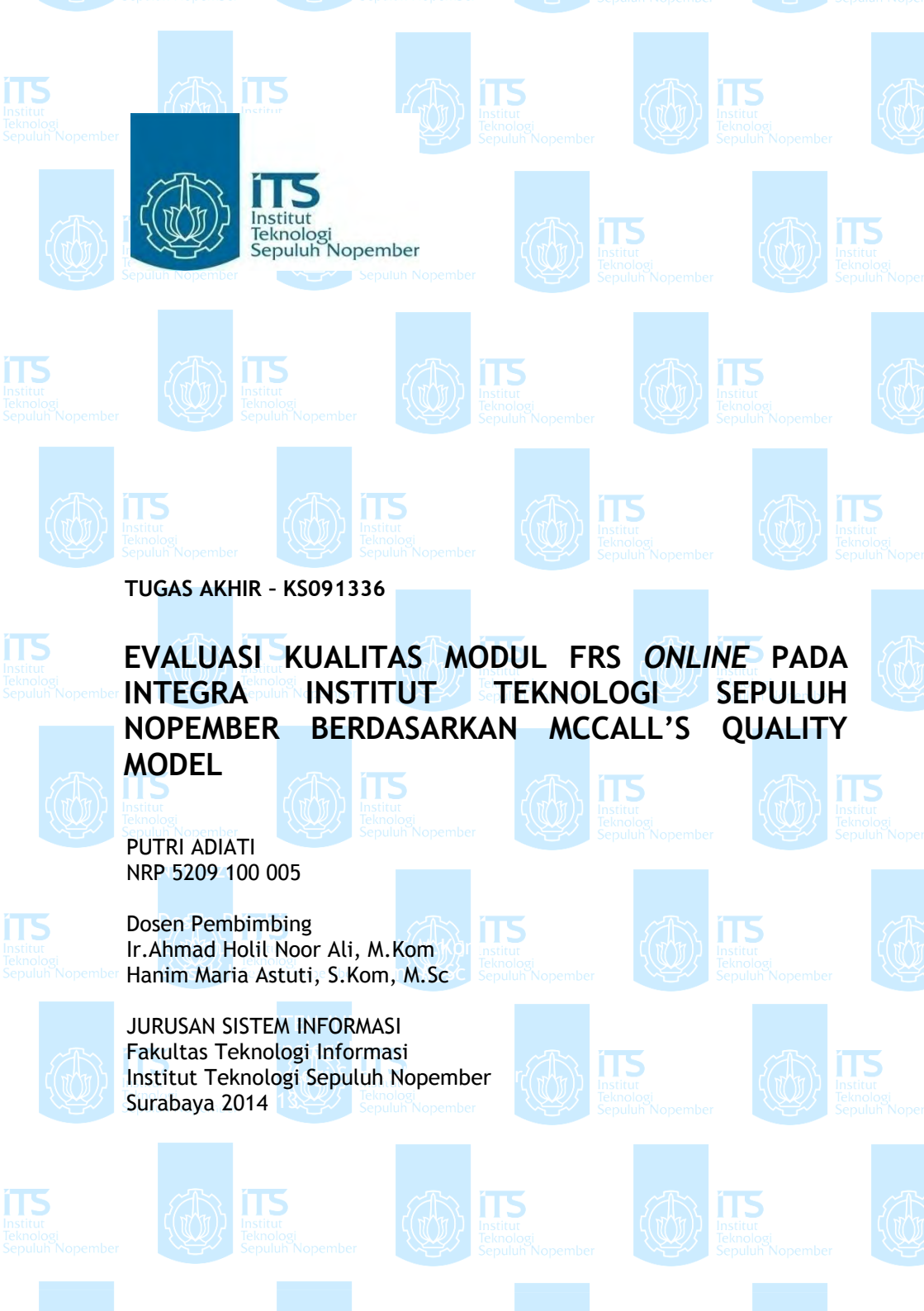

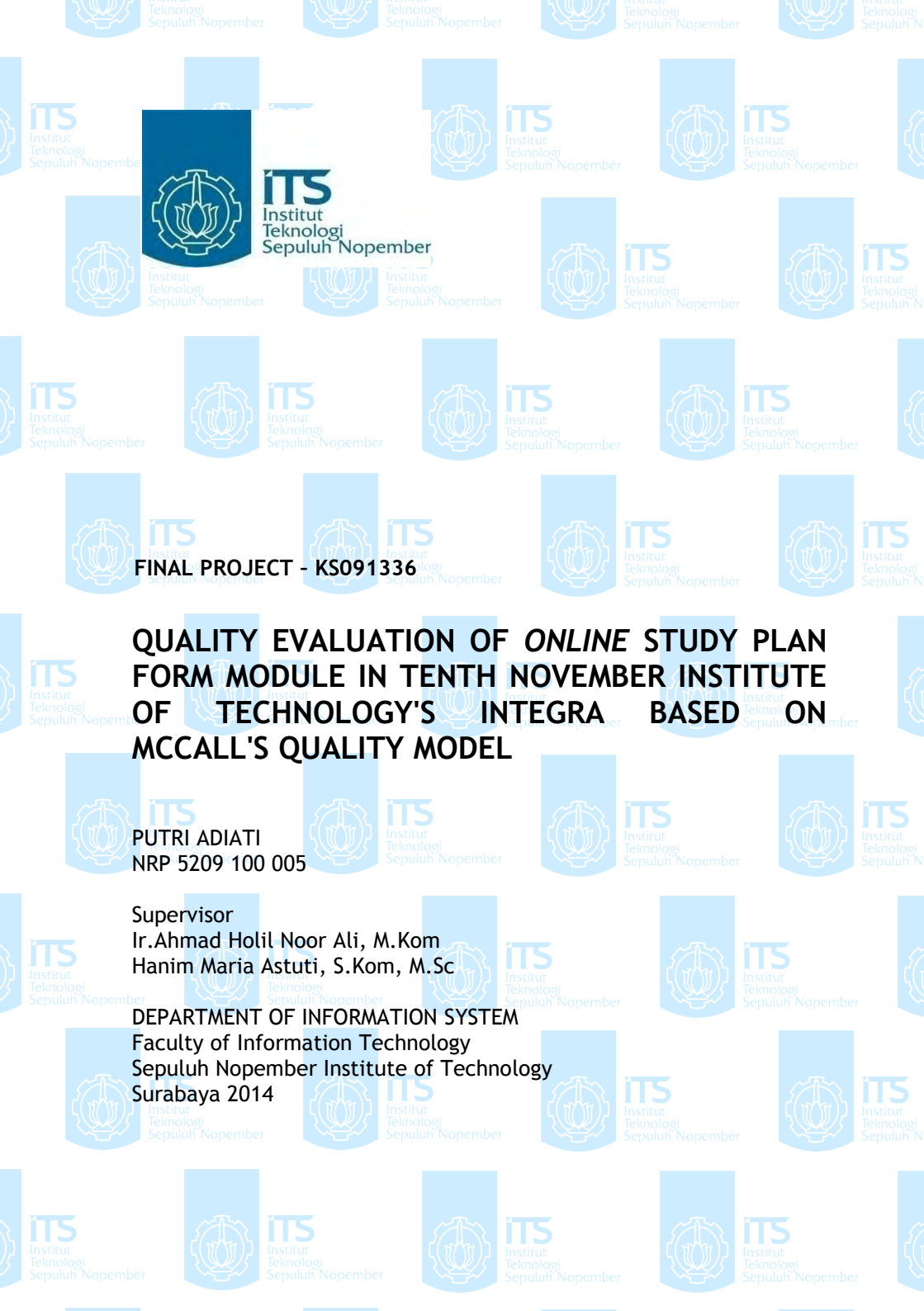

## EVALUASI KUALITAS MODUL FRS *ONLINE* PADA INTEGRA INSTITUT TEKNOLOGI SEPULUH NOPEMBER BERDASARKAN MCCALL'S *QUALITY MODEL*

| Nama Mahasiswa     | : Putri Adiati                      |
|--------------------|-------------------------------------|
| NRP                | : 5209100005                        |
| Jurusan            | : Sistem Informasi                  |
| Dosen Pembimbing I | : Achmad Holil Noor Ali, Ir., M.Kom |
| Dosen Pembimbing I | I: Hanim Maria Astuti, S.Kom, M.Sc  |

#### Abstrak

Institut Teknologi Sepuluh Nopember (ITS) sebagai sebuah tinggi memiliki banyak sistem informasi di perguruan dalamnva. Salah satu contoh sistem tersebut adalah sistem akademik ITS di https://integra.its.ac.id. Di dalam sistem informasi akademik tersebut terdapat modul Formulir Rencana Studi (FRS). Di ITS, FRS telah cukup lama dijalankan secara online (FRS online) vang bertujuan untuk memudahkan mahasiswa melakukan proses pengambilan mata kuliah di awal semester tanpa harus berada di kampus. FRS online merupakan salah satu software atau aplikasi berbasis web. Sebuah software vang berkualitas adalah sebuah software yang memenuhi requirement tanpa kesalahan, karena kualitas sebuah software merupakan hal yang penting. Sebagai sebuah software, FRS online juga dituntut untuk memiliki kualitas yang bagus berdasarkan standar-standar yang ada.

Namun, ternyata terdapat beberapa permasalahan pada penggunaan FRS online, seperti sering terjadinya error dan fungsi yang tidak berjalan dengan semestinya. Hal ini tidak lepas dari kualitas software FRS online tersebut. Oleh karena *itu penulis akan melakukan sebuah evaluasi mengenai kualitas FRS online ITS.* 

Tujuan dari tugas akhir ini adalah untuk mengetahui sejauh mana kualitas FRS online ITS dan menghasilkan rekomendasi untuk peningkatan kualitas.

Evaluasi kualitas akan dilakukan berdasarkan pada 5 dari 11 faktor kualitas McCall, yaitu correctness, reliability, integrity, usability, dan portability. Sementara 11 faktor kualitas McCall adalah correctness, reliability, efficiency, integrity, usability, maintainability, testability, flexibility, portability, reusability, dan interoperability. Testing kualitas akan menggunakan beberapa tools yang mendukung dan survey ke BTSI sebagai pengembang dan AKADEMIK ITS sebagai klien; dan mahasiswa dan dosen sebagai end user dari FRS online. Dari hasil tugas akhir ini diharapkan dapat menjadi pertimbangan untuk melakukan pengembangan FRS online ITS untuk menjadi lebih baik.

Kata Kunci: Software Quality, McCall's Quality Model, FRS Online ITS

## QUALITY EVALUATION OF *ONLINE* STUDY PLAN FORM MODULE IN TENTH NOVEMBER INSTITUTE OF TECHNOLOGY'S INTEGRA BASED ON MCCALL'S QUALITY MODEL

| Name          | : Putri Adiati                      |
|---------------|-------------------------------------|
| NRP           | : 5209100005                        |
| Department    | : Information System                |
| Supervisor I  | : Achmad Holil Noor Ali, Ir., M.Kom |
| Supervisor II | : Hanim Maria Astuti, S.Kom, M.Sc   |

#### Abstract

Tenth November Institute of Technology (ITS) has so many information systems inside it as a college. For example of the svstem is ITS's academic system at https://integra.its.ac.id where we can find Study Plan Form (in Indonesia we call it FRS) module inside it. In ITS, FRS has been using via online (FRS online) which purposely to facilitate the students to do courses taking process easier in early semesters without having to be in campus. FRS online is one kind of software or web based application. A good quality software is a software which fulfills its requirements without mistakes, because software quality is an important thing. As a software, FRS online required to have a good quality based on standards.

In fact, there are so many problems occur when using FRS online, for the examples are unrelated errors and its functions run into trouble. These things happen related to software quality of FRS online itself. Therefore, the author will do an evaluation about ITS's FRS online quality. The purpose of this final assignement is to know how far the quality of ITS's FRS online quality and make recommendations to improve the qualities. The quality evaluation will do 5 out of 11 McCall's quality factors, those correctness, reliability, integrity, usability, are and portability; while the 11 McCall's quality factors are correctness, reliability, efficiency, integrity, usability. maintainability, testability, flexibility, portability, reusability, and interoperability. Quality testing will use supporting tools and survey to ITS's BTSI as developer and ACADEMIC as its client; and students and academic instructors as end user of FRS online. The result of this final assignment hoped to be able to be a consideration to develop ITS's FRS online to be better.

# Keywords : Software Quality, McCall's Quality Model, FRS Online

# **EVALUASI KUALITAS MODUL FRS ONLINE PADA** INTEGRA INSTITUT TEKNOLOGI SEPULUH NOPEMBER BERDASARKAN MCCALL'S QUALITY MODEL

## **TUGAS AKHIR**

Diajukan Untuk Memenuhi Salah Satu Syarat Memperoleh Gelar Sarjana Komputer Pada Bidang Studi Perencanaan dan Pengembangan Sistem Informasi (PPSI) Jurusan Sistem Informasi Fakultas Teknologi Informasi Institut Teknologi Sepuluh Nopember Surabaya

> Oleh : **PUTRI ADIATI** NRP 5209 100 005

Disetujui Tim Penguji:

Tanggal Ujian : 19 Juni 2014 Periode Wisuda : September 2014

V (Pembimbing 1) Ir. A. Holil Noor Ali M.Kom (Pembimbing 2) Hanim Maria Astuti, S.Kom, M.Sc .. Tony Dwi Susanto, ST., MT., PhD (Penguji 1)

Eko Wahyu Tyas D, S.Kom, MBA ...

(Penguji 2)

# EVALUASI KUALITAS MODUL FRS ONLINE PADA INTEGRA INSTITUT TEKNOLOGI SEPULUH NOPEMBER BERDASARKAN MCCALL'S QUALITY MODEL

# **TUGAS AKHIR**

Diajukan Untuk Memenuhi Salah Satu Syarat Memperoleh Gelar Sarjana Komputer Pada Bidang Studi Perencanaan dan Pengembangan Sistem Informasi(PPSI) Jurusan Sistem Informasi Fakultas Teknologi Informasi Institut Teknologi Sepuluh Nopember Surabaya Oleh:

> PUTRI ADIATI NRP. 5209 100 005

> Surabaya, Juni 2014

KETUA JURUSAN SISTEM INFORMASI

Dr.Eng.FEBRILIYAN SAMOPA,S.Kom., M.Kom. NIP 197302191998021001

1

## KATA PENGANTAR

Segala puji bagi Allah SWT pemilik ilmu yang Maha Tinggi, berkat ijin dan wasilah-Nya lah akhirnya tugas akhir berjudul "Evaluasi Kualitas Modul FRS *Online* Pada Integra Institut Teknologi Sepuluh Nopember Berdasarkan McCall's *Quality Model*" dapat terselesaikan dengan baik sebagai salah satu syarat kelulusan pada Jurusan Sistem Informasi, Fakultas Teknologi Informasi, Institut Teknologi Sepuluh Nopember Surabaya.

Tugas Akhir ini tidak akan terselesaikan apabila penulis tidak mendapat bantuan dari berbagai pihak. Terimakasih dan penghargaan setinggi-tingginya penulis sampaikan kepada:

- Keluargaku, orang tua dan kakak-kakakku yang selalu mendukung dalam banyak hal hingga saat ini, terima kasih atas segala dukungan moril, materi, semangat, nasihat dan doa-doa yang selalu mengalir deras untukku.
- Bapak Ir. Ahmad Holil Noor Ali, M.Kom dan Ibu Hanim Maria Astuti, S.Kom, M.Sc yang telah memberikan banyak bimbingan, masukan, saran dan semangat yang telah diberikan kepada penulis selama pengerjaan Tugas Akhir.
- Bapak Tony D. Susanto dan Ibu Eko Wahyu Tyas sebagai Dosen Penguji, terima kasih atas waktu, perhatian, dan saran yang diberikan kepada penulis selama proses pengerjaan Tugas Akhir.
- Bapak, Ibu Dosen, dan staff Jurusan Sistem Informasi yang telah menjadi pendidik dan pengajar membagikan banyak sekali ilmu kepada penulis sejak awal penulis masuk ke JSI sebagai mahasiswa hingga lulus.
- Bapak Hermono selaku laboran Perencanaan dan Pengembangan Sistem Informasi Jurusan Sistem Informasi

yang memfasilitasi laboratorium dan segala keperluan administrasi untuk menyelesaikan Tugas Akhir.

- Kepada narasumber-narasumber yang telah membagikan informasi dan ilmunya kepada penulis. Ketua BTSI, Bapak Arief Rahman, dan Staff Akademik, Bapak Muji, serta kepada semua pihak yang telah bersedia mengisi kuesioner.
- Sahabat-sahabatku tersayang, Debbie, Chui, Mey, Ayesh, dan Dewi yang tidak hentinya memberikan semangat, mendukungku dalam banyak hal, tidak pernah lelah mendengarkan segala keluhanku, dan menghiasi harihariku dengan segala bentuk keceriaan. And for Joshua Blevins, my beloved best friend and brother, who never tired to listen to me and support me in every way for years.
- Teman-temanku, Hesti dan Izzat yang telah membagi ilmunya yang bermanfaat untuk mengerjakan Tugas Akhir, teman-teman seperjuangan, Tya, Ntonk, Inike, Rida, Adel, Riza, Widya, dan para pejuang tersisa lainnya yang bersama-sama penulis mengejar gelar sarjana. Temantemanku yang telah merasakan kelulusan, Oni, Oppa, Dila, Fany, Boy, dan lainnya yang menyemangatiku menyelesaikan Tugas Akhir.
- Sahabat IKAVI region Surabaya di ITS, Fitri, Yanda, Endy, Zaki, dan Dede atas bantuannya menyebarkan kuesioner.
- Kepada pihak-pihak di seluruh dunia yang telah membagi ilmunya melalui dunia maya berupa tutorial video, dan tulisan-tulisannya yang sangat membantu penulis mengerjakan Tugas Akhir.

- Angkatan 2009 yang telah sangat mengambil andil dalam proses pendewasaan penulis selama berada di JSI.
- Berbagai pihak yang belum sempat penulis sebutkan jasajasanya dalam mendukung penyusunan tugas akhir ini.

Penulis sadar bahwa masih banyak kekurangan yang perlu diperbaiki dari tugas akhir ini. Oleh karena itu, penulis berharap agar tugas akhir ini dapat dikembangkan di waktu yang akan datang. Akhir kata, semoga tugas akhir ini memberikan manfaat kepada para pembaca.

Surabaya, 2014

Penulis

Halaman ini sengaja dikosongkan.

# DAFTAR ISI

| ABSTRAK                                                                                                    | III                                             |
|----------------------------------------------------------------------------------------------------|-------------------------------------------------|
| KATA PENGANTAR                                                                                                    | VII                                             |
| DAFTAR GAMBAR                                                                                                    | XVII                                            |
| BAB I PENDAHULUAN                                                                                                    | 1                                               |
| <ul> <li>1.1 Latar Belakang</li> <li>1.2 Rumusan Masalah</li> <li>1.3 Batasan Masalah</li> <li>1.4 Tujuan Tugas Akhir</li> <li>1.5 Manfaat Tugas Akhir</li> <li>1.6 Sistematika Pembahasan</li> </ul>                                                                | 1<br>3<br>4<br>4<br>5<br>5                      |
| BAB II TINJAUAN PUSTAKA                                                                                                    | 7                                               |
| <ul> <li>2.1 SOFTWARE</li> <li>2.2 KUALITAS SOFTWARE</li> <li>2.3 MCCALL'S QUALITY MODEL</li> <li>2.3.1 Correctness</li> <li>2.3.2 Reliability</li> <li>2.3.3 Efficiency</li> <li>2.3.4 Integrity</li> <li>2.3.5 Usability</li> <li>2.3.6 Maintainability</li> </ul> | 7<br>7<br>8<br>10<br>10<br>11<br>11<br>12<br>12 |
| <ul> <li>2.3.0 Maintainability</li></ul>                                                                                                    | 12<br>13<br>13<br>14<br>16<br>16<br>17          |
| 2.5 1 OOLS UNTUK MELAKUKAN EVALUASI<br>2.5.1 Statistical Product and Service Solution (SPSS<br>2.5.2 Structural Equation Modeling (SEM)<br>2.5.3 Black Box Testing                                                                                                   | 17<br>5) 18<br>19<br>20                         |

| 2.5.4 Wawancara ke Pihak BTSI dan Akademik ITS    | 20 |
|---------------------------------------------------|----|
| 2.5.5 Jmeter                                      | 20 |
| 2.5.6 Acunetix Web Vulnerability Scanner          | 21 |
| 2.5.7 Vega Web Vulnerability Scanner              | 21 |
| 2.5.8 SQL Injection                               | 21 |
| 2.5.9 Testing manual                              | 22 |
| 2.6 FRS ONLINE ITS                                | 22 |
| 2.7 METODE STATISTIKA UJI VALIDITAS, UJI          |    |
| REALIABILITAS, DAN UJI LINEARITAS                 | 24 |
| 2.7.1 Uji Validitas                               | 25 |
| 2.7.2 Uji Reliabilitas                            | 25 |
| 2.7.3 Uji Linearitas                              | 25 |
| 2.8 KEBUTUHAN FUNGSIONAL DAN NON FUNGSIONAL       | 26 |
| 2.8.1 Kebutuhan Fungsional                        | 26 |
| 2.8.2 Kebutuhan Non Fungsional                    | 26 |
| BAR III METODE PENELITIAN                         | 27 |
|                                                   |    |
| 3.1 PENDAHULUAN DAN STUDI LITERATUR               | 28 |
| 3.2 MELAKUKAN TESTING                             | 28 |
| 3.2.1 Usability                                   | 29 |
| 3.2.2 Reliability                                 | 31 |
| 3.2.3 Integrity                                   | 33 |
| 3.2.4 Correctness                                 | 34 |
| 3.2.5 Portability                                 | 36 |
| 3.3 MELAKUKAN EVALUASI                            | 47 |
| 3.4 MEMBUAT KESIMPULAN                            | 47 |
| 3.5 PEMBUATAN LAPORAN                             | 48 |
| BAB IV TESTING DAN PEMBAHASAN                     | 49 |
| 4.1 Faktor Usability                              | 49 |
| 4.1.1 Profil Responden                            | 49 |
| 4.1.2 Analisis Dengan SPSS                        | 59 |
| 4.1.3 Analisis Dengan SEM GESCA                   | 70 |
| 4.1.4 Kesimpulan Dan Rekomendasi Faktor Usability | 85 |
| 4.2 FAKTOR <i>RELIABILITY</i>                     | 88 |

| 4.2.1 Wawancara ke BTSI                            | . 88   |
|----------------------------------------------------|--------|
| 4.2.2 Testing Menggunakan JMeter                   | . 94   |
| 4.2.3 Kesimpulan Dan Rekomendasi Faktor Reliabilit | y120   |
| 4.3 Faktor <i>Integrity</i>                        | 122    |
| 4.3.1 Testing menggunakan Vega Web Vulnerability   |        |
| Tool                                               | 122    |
| 4.3.2 Testing Dengan Menggunakan Accunetix Web     |        |
| Vulnerability Scanner                              | 129    |
| 4.3.3 Kesimpulan Dan Rekomendasi Faktor Integrity  | 143    |
| 4.4 FAKTOR CORRECTNESS                             | 145    |
| 4.4.1 Testing Dengan Login Mahasiswa               | 145    |
| 4.4.2 Testing Dengan Login Dosen                   | 169    |
| 4.4.3 Kesimpulan Dan Rekomendasi Faktor Correctn   | ess198 |
| 4.5 Faktor <i>Portability</i>                      | 200    |
| 4.5.1 Testing Dengan Login Mahasiswa               | 200    |
| 4.5.2 Testing Dengan Login Dosen                   | 203    |
| 4.5.3 Kesimpulan Dan Rekomendasi Faktor Portabili  | ty206  |
| BAB V PENUTUP                                      | 207    |
| 5.1 Kesimpulan dan Rekomendasi                     | 207    |
| 5.2 SARAN                                          | 210    |
| DAFTAR PUSTAKA                                     | 213    |

Halaman ini sengaja dikosongkan.

# DAFTAR GAMBAR

| Gambar 2.3-1 McCall's triangle quality                | 9  |
|-------------------------------------------------------|----|
| Gambar 2.3-2 McCall's quality model                   | 9  |
| Gambar 2.3-3 Aplikasi tidak portabel                  | 15 |
| Gambar 2.3-4 Browser tidak portabel                   | 15 |
| Gambar 2.5-1 Standar pertanyaan                       | 19 |
| Gambar 2.6-1 FRS online mahasiswa                     | 23 |
| Gambar 2.6-2 Perwalian mahasiswa                      | 23 |
| Gambar 2.6-3 Proses FRS online                        | 24 |
| Gambar 2.7-1 Realiabilitas dan validitas              | 25 |
| Gambar 3-1 Metode penelitian                          | 27 |
| Gambar 3.2-1 Urutan pengerjaan faktor usability       | 31 |
| Gambar 3.2-2 Urutan pengerjaan faktor reliability     | 32 |
| Gambar 3.2-3 Urutan pengerjaan faktor integrity       | 34 |
| Gambar 3.2-4 Urutan pengerjaan faktor correctness     | 36 |
| Gambar 3.2-1 Review dolphin                           | 47 |
| Gambar 4.1-1 Gender responden                         | 50 |
| Gambar 4.1-2 Responden                                | 51 |
| Gambar 4.1-3 Jurusan responden                        | 53 |
| Gambar 4.1-4 Angkatan responden                       | 54 |
| Gambar 4.1-5 Hardware responden                       | 55 |
| Gambar 4.1-6 Hardware responden                       | 56 |
| Gambar 4.1-7 Responden bermasalah                     | 57 |
| Gambar 4.1-8 Jenis masalah responden                  | 58 |
| Gambar 4.1-9 Deskriptif statistik navigasi            | 62 |
| Gambar 4.1-10 Deskriptif statistik kecepatan          | 64 |
| Gambar 4.1-11 Deskriptif statistik interaktif website | 66 |
| Gambar 4.1-12 Deskriptif statistik usability          | 68 |
| Gambar 4.1-13 Model konseptual                        | 71 |
| Gambar 4.1-14 Koefisien jalur antar variabel          | 82 |
| Gambar 4.2-1 Grafik average time mahasiswa            | 96 |
| Gambar 4.2-2 Grafik median time mahasiswa             | 97 |
| Gambar 4.2-3 Grafik 90% line mahasiswa                | 98 |
| Gambar 4.2-4 Grafik minimum time mahasiswa            | 99 |

| Gambar 4.2-5 Grafik <i>maximum time</i> mahasiswa 100      |
|------------------------------------------------------------|
| Gambar 4.2-6 Grafik persentase <i>error</i>                |
| Gambar 4.2-7 Grafik <i>throghput time</i> mahasiswa 102    |
| Gambar 4.2-8 Grafik KB/sec 103                             |
| Gambar 4.2-9 Grafik waktu respon 500 user mahasiswa 104    |
| Gambar 4.2-10 Grafik waktu respon 1.000 user mahasiswa 104 |
| Gambar 4.2-11 Grafik waktu respon 2.500 user mahasiswa 105 |
| Gambar 4.2-12 Grafik waktu respon 5.000 user mahasiswa 106 |
| Gambar 4.2-13 Grafik waktu respon 7.500 user mahasiswa 106 |
| Gambar 4.2-14 Grafik waktu respon 10.000 user mahasiswa107 |
| Gambar 4.2-15 Grafik waktu respon 11.000 user mahasiswa108 |
| Gambar 4.2-16 Grafik waktu respon 12.000 user mahasiswa108 |
| Gambar 4.2-17 Grafik average time dosen 109                |
| Gambar 4.2-18 Grafik median time dosen 110                 |
| Gambar 4.2-19 Grafik 90% <i>line</i> dosen 111             |
| Gambar 4.2-20 Grafik minimum time dosen 112                |
| Gambar 4.2-21 Grafik maximum time dosen 112                |
| Gambar 4.2-22 Grafik persentase <i>error</i> dosen 113     |
| Gambar 4.2-23 Grafik throughput time dosen 114             |
| Gambar 4.2-24 Grafik KB/sec dosen 115                      |
| Gambar 4.2-25 Grafik waktu respon 500 user dosen 115       |
| Gambar 4.2-26 Grafik waktu respon 1.000 user dosen 116     |
| Gambar 4.2-27 Grafik waktu respon 2.500 user dosen 117     |
| Gambar 4.2-28 Grafik waktu respon 5.000 user dosen 117     |
| Gambar 4.2-29 Grafik waktu respon 7.500 user dosen 118     |
| Gambar 4.2-30 Grafik waktu respon 10.000 user dosen 119    |
| Gambar 4.2-31 Grafik waktu respon 11.000 user dosen 119    |
| Gambar 4.2-32 Grafik waktu respon 12.000 user dosen 120    |
| Gambar 4.3-1 Langkah aplikasi vega 1 123                   |
| Gambar 4.3-2 Langkah aplikasi vega 2 123                   |
| Gambar 4.3-3 Langkah aplikasi vega 3 124                   |
| Gambar 4.3-4 Hasil aplikasi vega 1 125                     |
| Gambar 4.3-5 Hasil aplikasi vega 2 125                     |
| Gambar 4.3-6 Hasil aplikasi vega 3 126                     |
| Gambar 4.3-7 Halaman adodb 126                             |

Gambar 4.3-8 Hasil aplikasi vega 4..... 128 Gambar 4.3-9 Langkah aplikasi accunetix login mahasiswa 1130 Gambar 4.3-10 Langkah aplikasi accunetix login mahasiswa 2130 Gambar 4.3-11 Langkah aplikasi accunetix login mahasiswa 3131 Gambar 4.3-12 Langkah aplikasi accunetix login mahasiswa 4132 Gambar 4.3-13 Langkah aplikasi accunetix login mahasiswa 5132 Gambar 4.3-14 Langkah aplikasi accunetix login mahasiswa 6133 Gambar 4.3-15 Langkah aplikasi accunetix login mahasiswa 7133 Gambar 4.3-16 Langkah aplikasi accunetix login mahasiswa 8134 Gambar 4.3-17 Langkah aplikasi accunetix login mahasiswa 9134 Gambar 4.3-18 Hasil aplikasi accunetix login mahasiswa 1 135 Gambar 4.3-19 Hasil aplikasi accunetix login mahasiswa 2 136 Gambar 4.3-21 Hasil aplikasi accunetix login mahasiswa 3 137 Gambar 4.3-22 Hasil aplikasi accunetix login mahasiswa 4 138 Gambar 4.3-23 Hasil aplikasi accunetix login mahasiswa 5 138 Gambar 4.3-24 Langkah aplikasi accunetix login dosen 1.. 139 Gambar 4.3-25 Langkah aplikasi accunetix login dosen 2.. 140 Gambar 4.3-26 Hasil aplikasi accunetix login dosen 1...... 140 Gambar 4.3-277 Hasil aplikasi accunetix login dosen 2..... 141 Gambar 4.3-28 Hasil aplikasi accunetix login dosen 3...... 142 Gambar 4.4-2 Salah memasukkan password ...... 148 Gambar 4.4-3 Gagal login......149 Gambar 4.4-4 Halaman awal integra ...... 150 Gambar 4.4-5 Halaman SIM Akademik ...... 150 Gambar 4.4-7 Informasi saat logout ...... 151 Gambar 4.4-8 Lupa password......152 Gambar 4.4-9 FRS online mahasiswa...... 153 Gambar 4.4-10 Memilih mata kuliah...... 154 Gambar 4.4-11 Melihat peserta mata kuliah...... 155 Gambar 4.4-12 Peserta mata kuliah ...... 156 Gambar 4.4-13 Mengambil mata kuliah ...... 156 Gambar 4.4-14 Gagal ambil mata kuliah...... 157

| Gambar 4.4-15 Kuota lebih                         | 157   |
|---------------------------------------------------|-------|
| Gambar 4.4-16 Mengedrop mata kuliah               | 159   |
| Gambar 4.4-17 Konfirmasi mengedrop mata kuliah    | 159   |
| Gambar 4.4-18 Drop mata kuliah berhasil           | 160   |
| Gambar 4.4-19 MK harus diulang 1                  | 161   |
| Gambar 4.4-20 MK harus diulang 2                  | 161   |
| Gambar 4.4-21 MK wajib diambil                    | 162   |
| Gambar 4.4-22 MK melanggar prasyarat 1            | 163   |
| Gambar 4.4-23 MK melanggar prasyarat 2            | 163   |
| Gambar 4.4-24 Ekivalensi                          | 164   |
| Gambar 4.4-25 Melihat bantuan                     | 165   |
| Gambar 4.4-26 Membuat versi cetak 1               | 166   |
| Gambar 4.4-27 Membuat versi cetak 2               | 166   |
| Gambar 4.4-28 FRS versi cetak                     | 167   |
| Gambar 4.4-29 Melihat histori                     | 168   |
| Gambar 4.4-30 Login                               | 173   |
| Gambar 4.4-31 Halaman awal integra                | 174   |
| Gambar 4.4-32 Halaman awal SIM Akademik           | 174   |
| Gambar 4.4-33 Logout                              | 175   |
| Gambar 4.4-34 Lupa password                       | 176   |
| Gambar 4.4-35 Perwalian mahasiswa 1               | 177   |
| Gambar 4.4-36 Perwalian mahasiswa 2               | 177   |
| Gambar 4.4-37 Mahasiswa belum melakukan perwalian | 1 178 |
| Gambar 4.4-38 Memilih hak akses                   | 179   |
| Gambar 4.4-39 Early warning system                | 179   |
| Gambar 4.4-40 Periode angkatan 1                  | 180   |
| Gambar 4.4-41 Periode angkatan 2                  | 180   |
| Gambar 4.4-42 Periode angkatan 3                  | 181   |
| Gambar 4.4-43 Formulir rencana studi              | 181   |
| Gambar 4.4-44 FRS dosen                           | 182   |
| Gambar 4.4-45 Memasukkan nama mahasiswa           | 182   |
| Gambar 4.4-46 Mahasiswa bermasalah dengan FRS     | 183   |
| Gambar 4.4-47 Mengganti mahasiswa                 | 184   |
| Gambar 4.4-48 Mengganti mahasiswa berdasarkan NR  | P 185 |
| Gambar 4.4-49 Mahasiswa bukan anak wali dosen     | 185   |

| Gambar 4.4-50 Melakukan perubahan                  | 186 |
|----------------------------------------------------|-----|
| Gambar 4.4-51 Perubahan berhasil dilakukan         | 187 |
| Gambar 4.4-52 Periode FRS sudah lewat              | 187 |
| Gambar 4.4-53 Melakukan persetujuan FRS            | 188 |
| Gambar 4.4-54 MK diulang mahasiswa 1               | 189 |
| Gambar 4.4-55 MK diulang mahasiswa 2               | 190 |
| Gambar 4.4-56 MK wajib diambil mahasiswa           | 190 |
| Gambar 4.4-57 MK melanggar prasyarat mahasiswa     | 191 |
| Gambar 4.4-58 Ekivalensi mahasiswa                 | 192 |
| Gambar 4.4-59 Melihat FRS versi cetak mahasiswa    | 193 |
| Gambar 4.4-60 Melihat histori FRS mahasiswa        | 194 |
| Gambar 4.4-61 Melihat bantuan                      | 194 |
| Gambar 4.4-62 Melihat nilai mahasiswa              | 195 |
| Gambar 4.4-63 Melihat nilai mahasiswa satu periode | 196 |
| Gambar 4.4-64 Melihat transkrip mahasiswa          | 197 |
| Gambar 4.4-65 Melihat biodata mahasiswa            | 198 |

Halaman ini sengaja dikosongkan.

# DAFTAR TABEL

| Tabel 2.4-1 Metode dan tools                              | . 18 |
|-----------------------------------------------------------|------|
| Tabel 3.2-1 Spesifikasi laptop 1                          | . 37 |
| Tabel 3.2-2 Spesifikasi laptop 2                          | . 37 |
| Tabel 3.2-3 Spesifikasi laptop 3                          | . 38 |
| Tabel 3.2-4 Spesifikasi PC 1                              | . 38 |
| Tabel 3.2-5 Spesifikasi PC 2                              | . 38 |
| Tabel 3.2-6 Spesifikasi smartphone 1                      | . 39 |
| Tabel 3.2-7 Spesifikasi smartphone 2                      | . 39 |
| Tabel 3.2-8 Spesifikasi tablet 1                          | . 40 |
| Tabel 3.2-9 Spesifikasi tablet 2                          | . 40 |
| Tabel 4.1-1 Gender responden                              | . 50 |
| Tabel 4.1-2 Responden                                     | . 51 |
| Tabel 4.1-3 Jurusan responden                             | . 52 |
| Tabel 4.1-4 Angkatan responden                            | . 53 |
| Tabel 4.1-5 Hardware responden                            | . 54 |
| Tabel 4.1-6 Browser responden                             | . 55 |
| Tabel 4.1-7 Responden bermasalah                          | . 56 |
| Tabel 4.1-8 Jenis masalah responden                       | . 57 |
| Tabel 4.1-9 Hasil uji reliabilitas                        | . 60 |
| Tabel 4.1-10 Hasil uji validitas                          | . 61 |
| Tabel 4.1-11 Hasil uji linearitas pertama                 | . 69 |
| Tabel 4.1-12 Hasil uji linearitas kedua                   | . 70 |
| Tabel 4.1-13 Model FIT                                    | . 71 |
| Tabel 4.1-14 Kesesuaian nilai                             | . 73 |
| Tabel 4.1-15 Identifikasi R-Square                        | . 74 |
| Tabel 4.1-16 Mean masing-masing variabel                  | . 74 |
| Tabel 4.1-17 Korelasi antar variabel latent               | . 76 |
| Tabel 4.1-18 Analisis pengukuran model navigasi           | . 77 |
| Tabel 4.1-19 Analisis pengukuran model kecepatan          | . 78 |
| Tabel 4.1-20 Analisis pengukuran model interaktif website | . 79 |
| Tabel 4.1-21 Analisis pengukuran model usability          | . 80 |
| Tabel 4.1-22 Path coefficients                            | . 82 |

| Tabel 4.1-23 Hasil hipotesis84                                     |   |
|--------------------------------------------------------------------|---|
| Tabel 4.1-24 Prosentase pengaruh variabel independen               |   |
| terhadap variabel dependen berdasarkan R Square                    |   |
| Tabel 4.2-25 Ramp-up period per user95                             |   |
| Tabel 4.3-26 Perbandingan hasil tools    143                       |   |
| Tabel 4.4-27 Hasil testing <i>correctness</i> dengan hak akses     |   |
| mahasiswa146                                                       |   |
| Tabel 4.4-28 Hasil testing correctness dengan hak akses            |   |
| dosen                                                              |   |
| Tabel 4.5-29 Hasil testing menggunakan hardware login              |   |
| mahasiswa                                                          |   |
| Tabel 4.5-30 Hasil testing menggunakan hardware login              |   |
| mahasiswa                                                          |   |
| Tabel 4.5-31 Tingkat kesuksesan portability login mahasiswa202     | 2 |
| Tabel 4.5-32 Hasil testing menggunakan hardware login              |   |
| dosen                                                              |   |
| Tabel 4.5-33 Hasil testing menggunakan hardware login              |   |
| dosen                                                              |   |
| Tabel 4.5-34 Tingkat kesuksesan <i>portability</i> login dosen 205 |   |
|                                                                    |   |

## BAB I PENDAHULUAN

Bab ini berisi tentang pendahuluan yang menjelaskan latar belakang, perumusan masalah, batasan masalah, tujuan tugas akhir, manfaat, dan sistematika penulisan buku tugas akhir.

### 1.1 Latar Belakang

Di dalam membangun sebuah perangkat lunak, terdapat banyak hal yang harus diperhatikan, di antaranya adalah faktor kualitas dan evaluasi software. Faktor kualitas sangat perlu untuk diperhatikan agar dapat membuat perangkat lunak tersebut menjadi efektif dan efisien untuk digunakan. Banyak pendapat mengenai faktor-faktor yang mempengaruhi kualitas dari suatu perangkat lunak dikemukakan beberapa tahun terakhir. Beberapa di antaranya adalah faktor model McCall (Fitzpatrick. 1996). Selain kualitas. hal vang perlu diperhatikan adalah evaluasi. Evaluasi dilakukan sebagai uji coba untuk melihat sejauh apa sebuah software dapat dikatakan berkualitas dan sebagai acuan untuk melakukan pengembangan software.

FRS online adalah media online yang digunakan oleh seluruh mahasiswa ITS setiap awal semester untuk mengambil mata kuliah yang diminati atau harus diambil untuk satu semester ke depan. Sebuah FRS online harus memiliki kriteria-kriteria yang lebih unggul dan dapat diandalkan dibandingkan FRS biasa (paper based) atau offline. Misalnya, kemudahan dalam mengoperasikan, lebih efektif, lebih efisien, user friendly, dan lain sebagainya. Sebagai media online yang dibutuhkan dalam waktu-waktu tertentu, FRS online juga harus dapat diandalkan, dalam artian sedikitnya error terjadi agar mahasiswa merasa puas dan sistem pengambilan mata kuliah lebih mudah. Dalam kondisi

idealnya FRS seharusnya dapat langsung merespon dengan cepat ketika *user* meng-klik sesuatu tanpa menampilkan pesan *error* yang tidak perlu sehingga menyebabkan *user* harus me*refresh* halaman berkali-kali.

Namun saat diimplementasikan, didapatkan banyak sekali keluhan oleh *user* ketika melakukan FRS tidak terlepas dari kualitas FRS *online* itu sendiri. Parahnya lagi, keluhan terhadap penggunaan FRS *online* ini terjadi bukan hanya saat awal proses FRS atau akhir proses FRS, melainkan selama waktu kegiatan FRS *online* dilakukan. Keluhan-keluhan seperti sering terjadinya *error*, modul-modul yang belum memenuhi *requirement* dan beberapa keluhan lainnya membuat kualitas dari FRS *online* tersebut dipertanyakan. FRS *online* dipilih sebagai studi kasus karena dirasa banyaknya keluhan oleh banyak *user* cenderung mengenai FRS *online* dibandingkan integra secara keseluruhan. Keluhan *user* mengenai FRS *online* terus berulang setiap semesternya, padahal FRS *online* adalah sebagai salah satu sistem yang penting di ITS.

Maka dari itu untuk mengetahui seberapa berkualitasnya FRS *online* ITS ini, perlu untuk dilakukannya evaluasi terhadap kualitas yang berdasarkan pada 5 dari 11 faktor kualitas McCall, yaitu faktor *correctness, reliability, integrity, usability, dan portability*. Pada penelitian terdahulu yang pernah dilakukan dengan menggunakan metode McCall, yaitu, "Analisis Pengaruh Sistem Informasi Akuntansi Terhadap Kinerja Karyawan Pada PT. Kokoh Karya Persada" oleh Stephani Primasari (2011), dan "Pengujian Kualitas Website Universitas Sahid Surakarta Menggunakan Metode McCall" oleh Astri Charolina, juga hanya menggunakan tidak lebih dari 5 faktor kualitas saja, yang telah disesuaikan dengan kebutuhan penelitian. Jika dibandingkan, yang membedakan penelitian ini dan 2 penelitian tersebut hanyalah metode yang digunakan untuk menguji faktor-faktor yang sama-sama digunakan, tetapi masing-masing memiliki hasil *output* yang sama sesuai dengan tujuan perfaktor. Dari 2 penelitian tersebut dapat diambil kesimpulan bahwa tidak semua faktor pada metode McCall harus digunakan dalam sebuah penelitian. Oleh karena itu pada penelitian ini juga hanya diambil beberapa faktor saja yang telah disesuaikan dengan kebutuhan dan keadaan.

faktor kualitas McCall Sementara itu, 11 adalah reliability, efficiency. integrity, usability. correctness. maintainability, testability, flexibility, portability, reusability, dan interoperability. Pemilihan 5 faktor kualitas berdasarkan faktor mana saja yang paling objektif dan paling mungkin untuk dilakukan dengan keterbatasan-keterbatasan yang ada. sehingga 6 faktor subjektif dan yang tidak memiliki standar atau memiliki keterbatasan-keterbatasan untuk dilakukan testing dihilangkan, vaitu faktor maintainability, flexibility, testability, efficiency, interoperability dan reusability. Metode quality factor McCall menjadi acuan pengerjaan tugas akhir ini karena metode ini dianggap sebagai metode yang paling komprehensif dan merupakan dasar dari semua metode quality factor lainnya. Hasil dari testing kualitas tersebut nantinya adalah kesimpulan mengenai keadaan FRS online saat ini dibandingkan dengan requirement yang diharapkan oleh pengguna dan klien yang dapat digunakan sebagai bahan pertimbangan agar FRS online dapat menjadi lebih baik.

## 1.2 Rumusan Masalah

Berikut merupakan rumusan masalah dari tugas akhir yang dilakukan:

- 1. Sejauh apa kualitas FRS online saat ini?
- 2. Bagaimana hasil evaluasi kualitas software modul FRS *online* ITS berdasarkan 5 faktor kualitas McCall?

## 1.3 Batasan Masalah

Batasan masalah pada tugas akhir ini antara lain adalah sebagai berikut:

- 1. Metode pengumpulan data menggunakan survey dan wawancara akan dilakukan dengan sampel mahasiswa dan dosen ITS sebagai end user dan BTSI sebagai pengembang serta AKADEMIK ITS sebagai klien.
- 2. Pengukuran kualitas didasarkan pada 5 dari 11 faktor kualitas McCall yang dianggap paling bersifat obyektif dan memungkinkan untuk dilakukan.
- 3. *Testing* FRS *online* dilakukan untuk *user* mahasiswa dan dosen sebagai *user* yang paling sering mengakses.
- 4. *Testing* dilakukan berdasarkan peraturan ITS terkait FRS dan rancangan awal pembuatan *website* akademik tanpa dokumen *requirement* FRS *online* yang lengkap.
- 5. *Testing integrity* dan *usability* dengan hak akases mahasiswa dan dosen digabung, sementara 3 faktor lainnya dibedakan antara mahasiswa dan dosen.
- 6. *Testing* dilakukan hanya pada modul FRS dan yang berkaitan dengan FRS *online*, yaitu modul FRS untuk hak akses mahasiswa, dan modul FRS dan Perwalian Mahasiswa untuk hak akses dosen.
- 7. Testing tidak termasuk modul SKEM.
- 8. Penyebaran kuesioner hanya mengambil sampel mahasiswa dan dosen dari beberapa jurusan di ITS.
- 9. Hasil *testing* berlaku selama masa penelitian dan dapat berubah sewaktu-waktu sesuai *maintenance* berkala yang dilakukan oleh pihak BTSI.

# 1.4 Tujuan Tugas Akhir

Tujuan dari adanya tugas akhir ini antara lain adalah sebagai berikut:

1. Mengetahui sejauh mana kualitas FRS *online* ITS berdasarkan 5 faktor kualitas McCall.

2. Mendapatkan kesimpulan dan rekomendasi dari hasil evaluasi yang dilakukan untuk peningkatan kualitas FRS *online*.

#### **1.5 Manfaat Tugas Akhir**

Dengan dilakukannya penelitian ini pihak ITS dapat mengembangkan FRS *online* dengan lebih baik lagi agar kemudahan saat menjalani proses FRS tidak mengalami banyak hambatan.

#### 1.6 Sistematika Pembahasan

Sistematika penulisan buku tugas akhir ini dibagi menjadi 6 bab pembahasan, antara lain:

#### **BAB I PENDAHULUAN**

Bab ini berisi tentang pendahuluan yang menjelaskan latar belakang, tujuan tugas akhir, perumusan masalah, ruang lingkup permasalahan, manfaat, dan sistematikan penilisan buku tugas akhir.

#### **BAB II TINJAUAN PUSTAKA**

Bab ini menjelaskan berbagai teori-teori yang digunakan untuk pengerjaan tugas akhir ini terkait kualitas software, termasuk di dalamnya adalah data mengenai *requirement* dan ekspektasi *user* terhadap FRS *online* yang akan menjadi pembanding untuk hasil *testing* yang dilakukan.

#### **BAB III METODE PENELITIAN**

Bab ini menjelaskan mengenai pendekatan atau metode penelitian yang dilakukan penulis untuk menyelesaikan permasalahan dalam tugas akhir.

### **BAB IV TESTING DAN PEMBAHASAN**

Bab ini menjelaskan mengenai *testing* yang dilakukan pada 5 faktor kualitas McCall dengan menggunakan metode yang berbeda-beda. Yaitu dengan melakukan *testing* manual untuk membuat *Black Box Testing* dan *testing* dengan bantuan beberapa *tools*.

#### **BAB V PENUTUP**

Bagian ini berisi kesimpulan dan saran dari keseluruhan pengerjaan tugas akhir yang diharapkan dapat menjadi bahan pertimbangan untuk melakukan pengembangan terhadap FRS *online* selanjutnya.

## BAB II TINJAUAN PUSTAKA

Bab ini menjelaskan berbagai teori-teori yang digunakan untuk pengerjaan tugas akhir ini terkait kualitas software, termasuk di dalamnya adalah data mengenai *requirement* dan ekspektasi *user* terhadap FRS *online* yang akan menjadi pembanding untuk hasil *testing* yang dilakukan.

### 2.1 Software

Menurut Pressman (2001), "Software is instructions (computer programs) that when executed provide desired features, function, and performance; data structures that enable the programs to adequately manipulate information; and documents that describe the operationand use of the programs". Dengan kata lain, software atau perangkat lunak manipulate adalah in perangkat komputer vang menghubungkan suatu komputer dengan penggunanya atau mengontrol perangkat keras atau bisa juga digunakan untuk menghasilkan data informasi. Software merupakan perangkat komputer yang tidak berwujud dan penggunaannya adalah untuk mengontrol, menggunakan, atau memfungsikan hardware komputer agar dapat bekerja, seperti memproses data, menganalisis data, menghasilkan data, dan lain sebagainya.

#### 2.2 Kualitas Software

Kualitas adalah tingkatan untuk menilai baik atau buruknya sesuatu. Menurut THE INTERNATIONAL STANDARDS ORGANIZATION (ISO), kualitas adalah totalitas fitru-fitur dan karakteristik-karakteristik dari produk atau layanan yang berpengaruh pada kemampuan untuk memenuhi kebutuhan tertentu atau kebutuhan yang tersirat (Jamwal, 2010).

Sementara menurut Galin (2004) dan Fitzpatrick (1996), kualitas *software* atau *software quality* adalah standar untuk menyatakan sebuah *software* dapat dinyatakan berkualitas baik atau buruk.

Untuk menyatakan sebuah *software* atau perangkat lunak memiliki kualitas yang bagus atau memenuhi standar kualitas *software*, maka perlu untuk dilakukan *testing* mengenai *software* tersebut.

Terdapat beberapa metode untuk *testing* kualitas *software*. Salah satunyanya adalah McCall's Quality Model.

### 2.3 McCall's Quality Model

Faktor penentu dari kualitas sebuah perangkat lunak dapat dinilai dengan apa yang kita sebut sebagai *quality model* atau model kualitas. Model ini merupakan model kualitas tertua yang dikembangkan pada tahun 1976 (Suryn, 2006).

McCall membagi 11 kualitas *software* menjadi 3 bagian seperti dijelaskan pada gambar 2.3-1 di bawah ini, yaitu:

- 1. **Product Operation**: *Correctness*, Reliability, *Usability*, *Efficiency*, *Integrity*
- 2. Product Revision: Maintainability, Flexibility, Testability
- 3. *Product* **Transtition**: Portability, *Reusability*, *Interoperability*

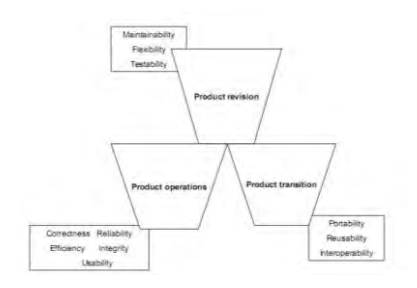

Gambar 2.3-1 McCall's triangle quality

Untuk lebih detil mengenai McCall's *Quality Model* dapat dilihat pada gambar 2.3-2 berikut ini:

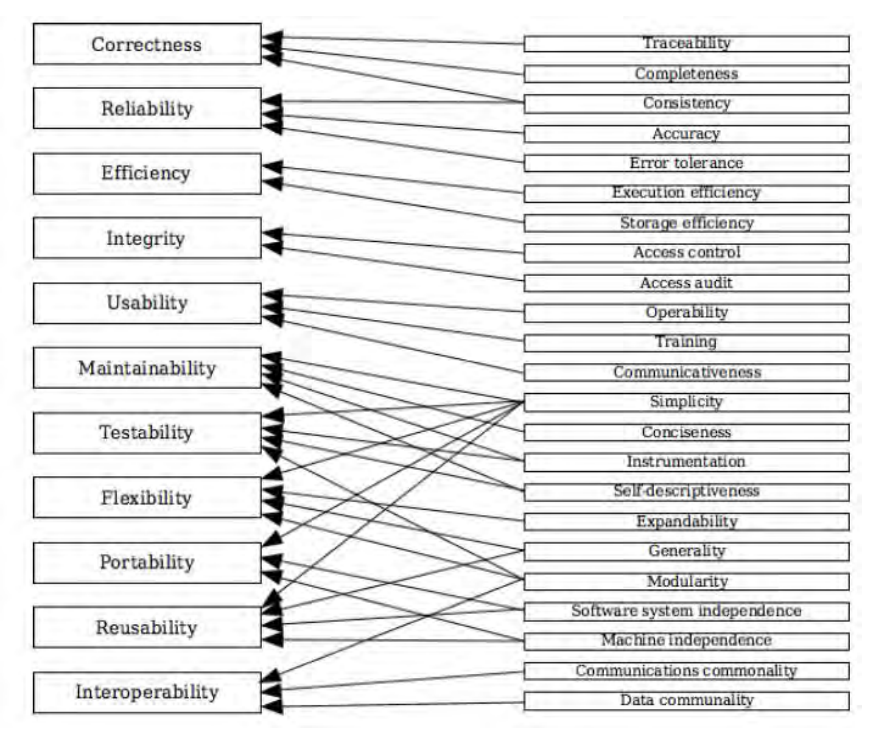

Gambar 2.3-2 McCall's quality model

### 2.3.1 Correctness

Menurut McCall correctness adalah "Extent to which a software product does its desired functions stated in SRS(Software Requirements Specifications)(the functionality matches the specification)." (Berander, et al., 2005).

Sehingga dapat diartikan faktor *correctness* adalah kemampuan *software memenuhi* spesifikasi dan *requirement* yang dibutuhkan atau bagaimana sebuah *software* menjalankan fungsinya seperti yang telah di-*requirement*-kan. Apakah fungsi-fungsi telah sesuai dengan spesifikasi yang ada atau belum.

*Correctness* digunakan untuk melihat apakah FRS *online* telah benar-benar memenuhi spesifikasi dan *requirement* yang dibutuhkan.

### 2.3.2 Reliability

Menurut McCall reliability adalah "Extent to which a software product performs its functions without fail in given specified time (the extent to which the system fails)" (Berander, et al., 2005).

Menurut Boehm *reliability* adalah "*The extent to which the software performs as required, i.e. the absence of defects*" (Software Quality Attributes).

Sedangkan menurut ISO 9126 adalah "A set of attributes that relate to the capability of software to maintain its level of performance under stated conditions for a stated period of time (the amount of time the software is up and running)" (Berander, et al., 2005).

Sehingga dapat diartikan faktor *reliability* adalah kemampuan *software* melakukan fungsinya dan menghasilkan *output* yang sesuai atau bagaimana sebuah *software* mengerjakan fungsinya sebagaimana mestinya tanpa melakukan kesalahan (*error*). Sebagai media *online* yang dibutuhkan oleh mahasiswa, FRS *online* harus dapat

diandalkan, dalam artian mudah untuk mengaksesnya, tidak terjadi banyak *error*, dan lain-lain.

## 2.3.3 Efficiency

Menurut McCall efficiency adalah "Basically efficiency deals with hardware requirement of software product. Efficiency is amount of hardware resources required for a software product to perform all its functions (system resource (including cpu, disk, memory, network) usage)" (Berander, et al., 2005).

Menurut Boehm *efficiency* adalah "*Optimum use of system resources during correct execution*" (Software Quality Attributes).

Sedangkan menurut ISO 9126 adalah "A set of attributes that relate to the relationship between the level of performance of the software and the amount of resources used, under stated conditions (the degree to which software makes an optimum utilization of the resources)" (Berander, et al., 2005).

Sehingga dapat diartikan bahwa *efficiency* adalah segala sesuatu yang berhubungan dengan *requirement hardware* yang dibutuhkan *software* ketika digunakan. Atau dapat juga diartikan sebagai kemampuan *software* untuk menjalankan sistemnya seefisien mungkin, sehingga lebih mudah untuk dipergunakan. Misalnya dengan tidak membutuhkan banyak *memory* dan *hardware* pendukung.

# 2.3.4 Integrity

Menurut McCall integrity adalah "Integrity deals with security of software and is measure of how software product is vulnerable to attacks. Integrity ensures that project data can not be modified by unauthorized individual (protection from unauthorized access)" (Berander, et al., 2005).

Sehingga dapat disimpulkan bahwa *integrity* adalah segala sesuatu yang berhubungan dengan keamanan sebuah

*software*. Seperti misalnya, apakah *software* sangat rentan untuk diserang oleh akses illegal atau tidak. *Integrity* juga dapat diartikan sebagai kemampuan *software* memberikan integritas pada penggunanya. Integritas dipilih karena keamanan FRS *online* masih dirasa kurang karena masih adanya permasalahan FRS *online* terjadi dikarenakan masalah keamanan.

# 2.3.5 Usability

Menurut McCall usability adalah "Usability deals with user friendliness of software. It is ease with which customer can use software product (ease of use)" (Berander, et al., 2005).

Menurut Boehm *usability* adalah "*Ease of use*" (Software Quality Attributes). Sedangkan menurut ISO 9126 adalah "A set of attributes that relate to the effort needed for use, and on the individual assessment of such use, by a stated or implied set of users (the degree to which a software is easy to use)" (Berander, et al., 2005).

Dapat disimpulkan bahwa *usability* adalah semua yang berhubungan dengan *user friendly* sebuah *software*, semudah apa pengguna dapat menggunakan software tersebut. Atau dapat juga diartikan sebagai kemampuan *software* untuk dengan mudah dipelajari dan digunakan oleh penggunanya. *Usability* digunakan karena adanya anggapan mengenai kemudahan dalam menggunakan FRS *online* masih kurang di beberapa kalangan *user*.

# 2.3.6 Maintainability

Berdasarkan McCall, *maintainability* diartikan sebagai "How software product gives ease to correct/modify product (the ability to find and fix a defect)" (Berander, et al., 2005).

Sedangkan berdasarkan ISO 9126, maintainability diartikan sebagai "A set of attributes that relate to the effort
needed to make specified modifications" (Software Quality Attributes).

Sehingga dapat diartikan bahwa *maintainability* adalah kemudahan dalam melakukan maintain (mudah untuk memperbaiki kerusakan, kemudahan untuk dimodifikasi). Faktor *maintainability* merupakan salah satu faktor yang sifatnya paling subyektif.

## 2.3.7 Testability

Menurut McCall, *testability* adalah "*How software product* supports *various testing strategies* (*the ability to validate the software requirements*)" (Berander, et al., 2005).

Sedangkan menurut Boehm, *testability* adalah "*Ease of validation, that the software meets the requirements*" (Software Quality Attributes).

Maka disimpulkan bawa *testability* adalah kemudahan sebuah software untuk dilakukan test validasi untuk membuktikan bahwa software memenuhi requirement yang dibutuhkan. Faktor *testability* juga merupakan salah satu faktor yang sifatnya paling subyektif.

## 2.3.8 Flexibility

Menurut McCall, *flexibility* adalah "How software product accommodate alterations in software (the ability to make changes required as dictated by the business)" (Berander, et al., 2005).

Sedangkan menurut Boehm, *flexibility* adalah "*The ease* of changing the software to meet revised requirements" (Software Quality Attributes).

Maka disimpulkan bahwa *flexibility* adalah kemampuan sebuah *software* untuk dirubah atau beradaptasi ketika ada *requirement* yang baru untuk tetap bekerja. *Flexibility* memiliki beberapa dimensi seperti *hardware flexibility*,

operating system flexibility, database flexibility, process flexibility, dan deployment flexibility. Faktor flexibility juga merupakan salah satu faktor yang sifatnya paling subyektif.

## 2.3.9 Portability

Berdasarkan McCall, portability adalah "Portability is characteristic of software product to work as per its functionality irrespective of any software or hardware environment (the ability to transfer the software from one environment to another)" (Berander, et al., 2005).

Berdasarkan Boehm, portability adalah "The extent to which the software will work under different computer configurations (i.e. operating systems, databases etc.)" (Software Quality Attributes).

Sedangkan berdasarkan ISO 9126, portability adalah "A set of attributes that relate to the ability of software to be transferred from one environment to another (the ease with which a software can be migrated from one environment to the other)" (Berander, et al., 2005).

Maka dapat disimpulkan bahwa *portability* adalah kemudahan sebuah software untuk bekerja ketika dipindahkan atau digunakan di lingkungan dengan konfigurasi yang berbeda (pada *hardware* yang berbeda dan OS yang berbeda-beda).

Kemudahan sebuah *software* untuk dapat digunakan di komputer yang memiliki konfigurasi berbeda dari asalnya (Balci, 1998). Portabilitas adalah hubungan antara sistem dengan hardware. Portabilitas sebuah *software* dianggap sangat penting untuk beberapa alasan. Pertama, "produk *software* yang baik dapat memiliki masa penggunaan hingga 15 tahun atau lebih, di mana hardware akan terus melakukan perubahan paling tidak setiap empat atau lima tahun. *Software* tersebut dapat diimplementasikan selama masa penggunaan pada tiga atau lebih *hardware* dengan konfigurasi yang berbeda" (Schach, 1999). Kedua, memportabilitaskan *software* pada konfigurasi komputer yang baru bisa jadi lebih murah daripada mengembangkan *software* analog dari awal. Ketiga, penjualan dari "shrink-wrapped software" dapat bertambah karena ada market yang lebih bagus untuk *software*.

Contoh dari aplikasi dengan *portability* yang kurang baik adalah seperti pada gambar 2.3-3 dan 2.3-4 berikut.

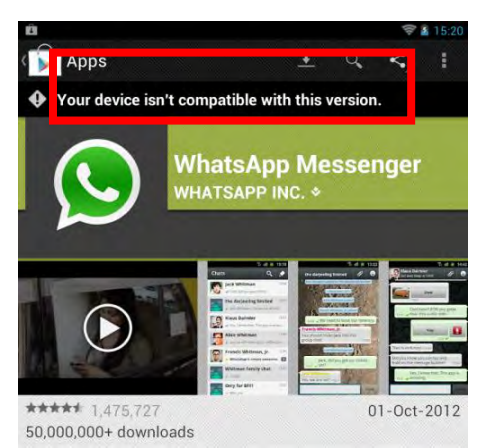

Gambar 2.3-3 Aplikasi tidak portabel

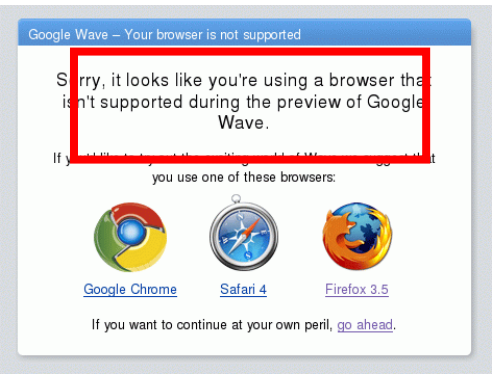

Gambar 2.3-4 Browser tidak portabel

## 2.3.10 Reusability

Berdasarkan McCall, *reusability* adalah "*Re-usability is* use of software modules in development of other software products (the ease of using existing software components in a different context)" (Berander, et al., 2005).

*Resusability* juga dapat diartikan sebagai kemudahan sebuah *software* untuk dapat digunakan kembali saat melakukan pengembangan software lain (Balci, 1997).

Maka dapat disimpulkan bahwa *reusability* adalah kemudahan ketika software akan dikembangkan menjadi produk lain. Atau dapatkan seorang *developer* membuat *software* yang lebih kompleks dalam waktu yang lebih singkat dengan menggunakan *software* yang telah ada. Faktor *reusability* juga merupakan salah satu faktor yang sifatnya paling subyektif.

## 2.3.11 Interoperability

Menurut McCall, *interoperability* adalah "Interoperability is capability of a software product to interact with other software products or systems (the extent to which the software will work under different computer configurations (i.e. operating systems, databases etc.). The extent, or ease, to which software components work together)" (Berander, et al., 2005).

Maka dapat diartikan bahwa *interoperability* adalah kemampuan dua atau lebih komponen software untuk saling berinteraksi atau kemampuan sebuah software untuk berinteraksi dengan sistem atau software lainnya. Atau dengan kata lain, *interoperability* adalah hubungan antara sistem dengan sistem. Berbeda dengan *portability* yang hubungannya adalah antara sistem dengan hardware. *Interoperability testing* memvalidasi apakah sistem atau aplikasi *software* telah terkomunikasi dengan baik terhadap sistem atau aplikasi yang dikembangkan oleh pihak lain.

Walaupun merupakan metode yang menjadi dasar bagi metode-metode *quality factor* lainnya, metode McCall juga memiliki beberapa kekurangan. Kekurangan-kekurangan tersebut adalah tidak adanya standar, metode pengukuran yang pasti untuk masing-masing faktornya, tidak adanya *tools* yang dianjurkan untuk menguji faktor-faktor kualitas, dan faktor-faktornya dianggap bersifat subyektif. Karena itu, untuk mengukur faktor-faktor kualitas tersebut cukup sulit.

Salah satu kekurangan dari metode ini adalah sifatnya yang cenderung subyektif. Karena itu dipilih faktor-faktor di antaranya yang paling subyektif di antara yang lain, yaitu faktor *maintainability, flexibility, testability,* dan *reusability.* Sedangkan untuk faktor *correctness, reliability, efficiency, integrity, usability, portability,* dan *interoperability* dapat diukur dengan *tools* sehingga sifatnya lebih obyektif.

## 2.4 Evaluasi Kualitas Software

Evaluasi adalah sebuah kegiatan atau proses penilaian (Curtis, Floyd, and Winsor, 1996). Dalam evaluasi dibandingkan hasil ketika sesuatu diimplementasikan dengan standar yang telah ditetapkan sebagai ukuran keberhasilan. Hasil dari evaluasi adalah informasi mengenai seberapa jauh atau bagaimana keadaan sesuatu telah tercapai dibandingkan dengan standar untuk kemudian dapat digunakan sebagai bahan pertimbangan untuk menjadi lebih baik.

Sedangkan evaluasi kualitas *software* adalah kegiatan atau proses penilaian yang dilakukan pada sebuah *software* untuk mengetahui sejauh mana *software* tersebut telah memenuhi *requirement* yang dijadikan standar.

## 2.5 Tools untuk Melakukan Evaluasi

Dalam pengerjaan tugas akhir ini akan digunakan beberapa *tools* untuk membantu dalam menguji beberapa faktor kualitas FRS *online. Tools* yang digunakan akan menguji beberapa faktor kualitas seperti yang dijelaskan pada tabel 2.4-1 berikut ini.

| Table 2.4-1 Wetoue dan tools |                           |  |  |
|------------------------------|---------------------------|--|--|
| FAKTOR                       | METODE/TOOLS              |  |  |
| KUALITAS                     |                           |  |  |
| Usability                    | - SPSS                    |  |  |
|                              | - SEM GESCA               |  |  |
| Correctness                  | - Wawancara ke pihak      |  |  |
|                              | Akademik ITS              |  |  |
|                              | - Black Box Testing       |  |  |
| Realiability                 | - Wawancara ke pihak BTSI |  |  |
|                              | ITS                       |  |  |
|                              | - JMeter                  |  |  |
| Integrity                    | - Accunetix Web           |  |  |
|                              | Vulnerability Scanner     |  |  |
|                              | - Vega Web Vulnerability  |  |  |
|                              | Scanner                   |  |  |
|                              | - SQL Injection (Jika     |  |  |
|                              | ditemukan kerentanan)     |  |  |
| Portability                  | - <i>Testing</i> manual   |  |  |

Tabel 2.4-1 Metode dan tools

## 2.5.1 Statistical Product and Service Solution (SPSS)

SPSS atau *Statistical Package for the Social Sciences* adalah salah satu aplikasi yang sering digunakan dalam mengolah dan menganalisis data statistik. Aplikasi ini merupakan yang paling banyak digunakan untuk menganalisis statistika ilmu sosial. SPSS tidak hanya dapat digunakan untuk menganalisa data statistik, tetapi juga untuk memanajemen dan mendokumentasikan data.

Pada tugas akhir ini, SPSS akan digunakan untuk mengolah data survey mengenai *usability* untuk diuji reliabilitas dan validitas hingga mendapatkan data yang paling *reliable* dan *valid* untuk kemudian dapat digunakan pada GESCA. Kuesioner untuk faktor *usability* nantinya akan menggunakan standar pertanyaan yang digunakan oleh paper

*"Measuring Perceived Website Usability"* seperti pada gambar 2.5-1 berikut ini (Senecal, 2007)

| Construct              | Items | Item Descriptions                                                                         | Sources                                  |
|------------------------|-------|-------------------------------------------------------------------------------------------|------------------------------------------|
|                        | NAV1  | On this website, it is simple to accomplish the task I want to accomplish.                | Nielsen (1999)                           |
| Ease-of-<br>Navigation | NAV2  | I find the website easy to use.                                                           | Loiacono,Watson,&<br>Goodhue (2002)      |
|                        | NAV3  | It is easy to find the information I need.                                                | Lewis (1995)                             |
| NAV4                   |       | It was easy to learn to use the website.                                                  | Lewis (1995)                             |
|                        | S1    | The speed in which the computer provided information was fast enough.                     | Palmer (2002)                            |
| Speed                  | S2    | The rate at which the information was<br>displayed was fast enough.                       | Palmer (2002)                            |
|                        | \$3   | The website loads quickly.                                                                | Loiacono,Watson,&<br>Goodhue (2002)      |
|                        | S4    | The pages download quickly on this website.                                               | Nielsen (1999)                           |
| 1 - 2                  | IRC1  | The website offers customization.                                                         | Palmer (2002); Barnes<br>& Vidgen (2001) |
| Interactivity          | IRC2  | The website can treat you as a unique person<br>and respond to your specific needs.       | Agarwal and Venkatesh<br>(2002)          |
|                        | IRC3  | The website provides content tailored to the individual.                                  | Barnes and Vidgen<br>(2001)              |
|                        | IRC4  | The website provides adequate feedback to<br>assess my progression when I perform a task. | Tilson, Dong, Martin, &<br>Kiele (1998)  |
| ATT1                   |       | This website makes it easy for me to build a relationship with this company.              | Chen & Wells (1999)                      |
| Attitude               | ATT2  | I am satisfied with the service provided by this website.                                 | Chen & Wells (1999)                      |
|                        | ATT3  | I feel comfortable in surfing this website.                                               | Chen & Wells (1999)                      |

Gambar 2.5-1 Standar pertanyaan

## 2.5.2 Structural Equation Modeling (SEM)

SEM (*structural equation* modeling) menurut Kaplan dalam Holbert dan Stephenson (2002), merupakan perpaduan antara faktor analisis dan path analysis menjadi satu metodologi statistik yang komprehensif. Dengan kata lain SEM atau model persamaan struktural adalah sekumpulan metode-metode statistika yang memungkinkan *testing* suatu rangkaian hubungan yang relatif kompleks secara simultan.

Dalam *testing* yang dilakukan pada penelitian ini akan digunakan sebuah aplikasi SEM berbasis *online*, yaitu GESCA yang dapat diakses di www.sem-gesca.org.

## 2.5.3 Black Box Testing

Black box testing adalah metode testing software testing yang dilakukan tanpa si penguji memahami sistem yang diujinya. Atau dengan kata lain, testing dilakukan dengan buta. Pada dasarnya, black box testing dilakukan berdasarkan spesifikasi yang ada, dan umumnya dilakukan untuk kebutuhan fungsional.

Lawan dari *black box testing* adalah *white box testing*, yang merupakan cara *testing* dengan melihat ke dalam modul untuk meneliti kode-kode program yang ada, dan menganalisis apakah ada kesalahan atau tidak. Jika ada modul yang menghasilkan output yang tidak sesuai dengan proses bisnis yang dilakukan, maka baris-baris program, variabel, dan parameter yang terlibat pada unit tersebut akan dicek satu persatu dan diperbaiki, kemudian di-*compile* ulang.

## 2.5.4 Wawancara ke Pihak BTSI dan Akademik ITS

Wawancara dilakukan ke pihak BTSI untuk mendapatkan data terkait dengan faktor *reliability* yang kemudian akan dibadingkan dengan *requirement* yang telah disetujui oleh pihak klien (Akademik ITS). Wawancara lebih dipilih daripada menggunakan *tools* karena sangat terbatasnya hak akses untuk menguji faktor *reliability*.

## 2.5.5 Jmeter

Jmeter atau jakarta meter adalah salah satu aplikasi open source yang banyak digunakan untuk menguji reliability sebuah website berbasis aplikasi. Aplikasi ini akan menguji tingkat stress FRS online berdasarkan jumlah user. Aplikasi ini akan mendukung data yang didapat dari hasil wawancara ke pihak BTSI mengenai kemampuan FRS online terkait faktor reliability.

Testing dengan aplikasi ini akan dibedakan antara user mahasiswa dan user dosen. Testing tingkat stress akan dibagi per jumlah *user*, yaitu 500, 1.000, 2.500, 5.000, 7.500, 10.000, 11.000, dan 12.000 *user*.

Dalam Jmeter akan didapatkan data-data berupa waktu respon FRS *online*, tingkat *error*, kecepatan rata-rata *user*, dan lain-lain.

## 2.5.6 Acunetix Web Vulnerability Scanner

Acunetix adalah sebuah *tool* untuk melakukan *scanning* atas kerentanan (*vulnerability*) sebuah *wesite*. Kerentanan yang dideteksi bermacam-macam, dan menggunakan berbagai macam parameter. Selain melakukan *vulnerability scanning*, acunetix juga memberikan penjelasan dan saran mengenai setiap kerentanan yang berhasil ditemukan. Kerentanan sebuah *website* akan diklasifikasikan menjadi 3 tingkatan, yaitu *low, medium, dan high*. Tingkatan tersebut merupakan tingkatan kerentanan sebuah *website* menurut standar yang dimiliki oleh acunetix.

## 2.5.7 Vega Web Vulnerability Scanner

Vega merupakan salah satu *tool* yang dikembangkan oleh Subgraph di Montreal untuk menguji kerentanan sebuah *website*. Vega dapat melakukan *testing* terhadap SQL Injection, Cross-Site Scripting (XSS), inadvertently disclosed sensitive information, dan kerentanan lainnya. *Tool* yang terbilang cepat dan otomatis ini dikembangkan dengan menggunakan bahasa pemrograman JAVA, berbasis GUI, dan berjalan pada Linux, OS X, dan Windows.

## 2.5.8 SQL Injection

SQL Injection adalah salah satu teknik *hacking* yang dilakukan dengan cara memodifikasi perintah SQL pada memori aplikasi *client*. Aksi ini dapat disebabkan karena tidak adanya penanganan terhadap karakter-karakter seperti tanda petik satu (,,) dan *double* minus (--), sehingga *hacker* dapat menyisipkani perintah SQL ke dalamnya.

## 2.5.9 Testing manual

*Testing* yang dapat dilakukan sendiri tanpa menggunakan *tools* khusus. Pada *portability*, *testing* dapat dilakukan dengan menguji coba software ketika digunakan di berbagai sistem dan *hardware* yang berbeda dari *setting* awalnya.

Misalnya, *testing* dengan sistem yang berbeda-beda adalah dengan menggunakan *browser* yang berbeda-beda, yaitu menggunakan Mozila firefox, internet explorer, opera, google chrome, dan lain-lain; dan *testing* dengan OS yang berbeda-beda, yaitu Windows, Ubuntu, Android, dan iOS. Sementara *testing* dengan *hardware* yang berbeda-beda, misalnya dengan menggunakan PC, tab, dan ponsel.

## 2.6 FRS Online ITS

FRS *online* (Formulir Rencana Studi *Online*) adalah media bagi mahasiswa untuk melakukan pengambilan mata kuliah yang dilakukan setiap semester. FRS *online* juga merupakan media bagi dosen untuk melakukan validasi dari pengambilan mata kuliah yang diambil anak walinya. Dahulunya, ITS masih menggunakan cara manual, yaitu menggunakan kertas untuk melakukan pengisian formulir rencana studi. Cara tersebut kemudian dirasa kurang efektif dan efisien. Seiring dengan berkembangnya tuntutan teknologi, ITS kemudian mengembangkan FRS *online*, sehingga mahasiswa dapat melaksanakan pengambilan mata kuliah di mana saja selama terkoneksi dengan internet.

FRS *online* tergabung dalam Sistem Informasi Akademik ITS di https://integra.its.ac.id. Tampilan pada FRS *online* ITS untuk *user* mahasiswa adalah seperti pada gambar 2.6-1 berikut:

| None Date - Prosty - Legarda      | · Million                                                                                                    |                                                                                                    |                                                                                                    |                                                                                                    |                                                                                      | _                   |                                                 |
|-----------------------------------|----------------------------------------------------------------------------------------------------|----------------------------------------------------------------------------------------------------|----------------------------------------------------------------------------------------------------|----------------------------------------------------------------------------------------------------|--------------------------------------------------------------------------------------|---------------------|-------------------------------------------------|
| Periode: Servedar Danal 2012/2015 |                                                                                                    |                                                                                                    | [1] Harry HE COURS                                                                                                    | ADDRESS PROTECTION OF THE PARTY OF THE PARTY                                                                                                    | Josh RAnes ( Datasso                                                                 |                     | <ul> <li>S2381 + S1 Samer Driverses.</li> </ul> |
|                                   | Inc                                                                                                    | For<br>ann - 21 Apr 2013 w V 31 Apr 2013                                                                                                    | mulir Rencan                                                                                                    | a Studi (FRS)                                                                                                    |                                                                                      | e priz              |                                                 |
|                                   | -                                                                                                    |                                                                                                    |                                                                                                    | rade   Gauel                                                                                                    | •) 2012 • 0e0                                                                        |                     |                                                 |
|                                   |                                                                                                    |                                                                                                    |                                                                                                    |                                                                                                    |                                                                                      |                     |                                                 |
|                                   | Name                                                                                                    |                                                                                                    | Po                                                                                                    | wee Walt                                                                                                    |                                                                                      |                     |                                                 |
|                                   | tra / tr                                                                                                    |                                                                                                    | For second second secon                                                                                                    | ten Watt :                                                                                                    | a .                                                                                  | this sime.          |                                                 |
|                                   | Number / In<br>Factor                                                                                                    | ( Eleadore ( Ele                                                                                                    | To the second second se                                                                                                    | ese Wab (                                                                                                    | t<br>det televent gewant                                                             | Kitalaun            |                                                 |
|                                   | Number<br>Drack / Dr                                                                                                    |                                                                                                    | Po<br>Pe<br>relatively of even and<br>(effects and order Po<br>(effects)                                                                                                    | een Walt  <br>na / para 1 (n./ 201<br>n / million   familiar<br>S sain raisk  <br>(110)                                                                                                    | n<br>In steat enert)                                                                 | Edualment<br>Erist  |                                                 |
|                                   | Nanth<br>194 / 19<br>Fastlar                                                                                                    | ( Million Johnson ( Mark                                                                                                    | No<br>Tea<br>(A)k & init unduk Pi<br>(A)k & init unduk Pi<br>(A)k (A)                                                                                                    | ene Wah (<br>tes / See ) In / Eth<br>m Annulari ( Deneral<br>S sere celar)<br>21 Dr. Heraud A.A.                                                                                                    | tin attacce count)                                                                   | Edualment<br>E-last |                                                 |
|                                   | Nasta<br>194 / 19<br>Feetler<br>25041207<br>43041207                                                                                                    | ( manadalana ( man<br>Antara balanca ( man<br>Bahara balanca<br>Banig Garina                                                                                                    | Po<br>Ter<br>( A) is a set order Po<br>( A)<br>( A)<br>( A)<br>( A)<br>( A)<br>( A)<br>( A)<br>( A)                                                                                                    | ette Walt (<br>tes / See ) Jav/ (19)<br>et sein selak (<br>Status)<br>21. Dra Narautuk)<br>D. Imager rights, 1                                                                                                    |                                                                                      |                     |                                                 |
|                                   | Reads<br>19% / 19<br>Feetler<br>1504(1957<br>4509(1957<br>4509(1)25                                                                                                    | <ul> <li>Martineau Annual (Martin<br/>Carlos Defense<br/>Suria Carlos<br/>Data Malay (</li> </ul>                                                                                                    | Po<br>Per<br>( d) k d init under Pi<br>2<br>3<br>3<br>3<br>3                                                                                                    | ene Walt (<br>say / Saw ) (sa / 24)<br>m functional ( particular)<br>Color<br>24. Drs. Nersaul (A) N<br>D (sawger) (sa(dg. 1)<br>- Frig. 5: and Dgs.                                                                                                    |                                                                                      | Charlenn<br>-       |                                                 |
|                                   | Reads<br>17% / 17<br>Feeder<br>55941357<br>450942323<br>450942324<br>450942324                                                                                                    | Constituent interest<br>Constituent interest<br>Contract Interest<br>Data interest<br>Data interest<br>Data                                                                                                    | Po<br>Ter<br>(Alk & init which Pi<br>(See )<br>(See )<br>(S | eex Wab (<br>tas / Saw ( ) s= / (10)<br>m similari ( ) prince<br>the similari ( ) prince<br>the similari ( )<br>the similari ( )                                                 | n<br>dar militari paramit<br>Agen<br>mito Nacional<br>additi additi additi           | Charlen C           |                                                 |
|                                   | Raass<br>17% / 17<br>Fueber<br>1504(15)7<br>c304(15)7<br>c304 | Contract from the second second | Po<br>Ter<br>(Chic da ser a undad PA<br>(Annual)<br>2<br>3<br>3<br>3<br>3<br>3<br>4<br>3<br>4<br>3<br>4<br>3<br>4<br>3<br>4<br>4<br>5<br>4<br>5<br>4<br>5                                                                                                    | eee Walt (<br>tata / pres ) (a / (1))<br>tata / pres ) (a / (1))<br>tata / pres )<br>di seno otali<br>di seno otali<br>di s | n<br>Internet control<br>Agen<br>My P. Sc. M.C.<br>My P. St. M.C.<br>M. Start, M.C.  |                     |                                                 |
|                                   | Raass<br>17% / 17<br>Fueber<br>1504(1957<br><30%(1957)<br><30%(1957)<br><                                                       | Enhant Indexes<br>Enhant Indexes<br>Enhant Indexes<br>Enhant Index<br>Engins Indexes<br>Nameuren mailes 11<br>Persentant en Enhant 11                                                                                                    | 100 0000000000000000000000000000000000                                                                                                    | Anne Walt  <br>Anne / Series   En / Eth<br>Konster (Series  <br>Children<br>Statustical  <br>Distances  <br>Children<br>Statustical  <br>Distances  <br>Annes Harris Aldren<br>Annes Harris Aldren<br>A                                                                       | n<br>San antonian generati<br>Majar<br>Majar San Mal<br>Majar San Sala<br>Majar Sala | 1000m               |                                                 |

#### Gambar 2.6-1 FRS online mahasiswa

Sementara untuk melakukan proses FRS, dosen dapat menggunakan modul Formulir Rencana Studi atau modul Perwalian mahasiswa seperti pada gambar 2.6-2 berikut:

| mi (Sakab-chi) Data Pere x |                                    | 2. 2                                                                                                    | 00.00 |
|----------------------------|------------------------------------|----------------------------------------------------------------------------------------------------|-------|
| 🔶 — C 📋 akademikits.a      | cathle will pop                    |                                                                                                    | 11 P  |
| 📷 🚛 Sist                   | EM INFORMASI AKADEI                | HIK ITS                                                                                                    |       |
| Home Date - Preses - Leger | ter star datur.                    | and the state of the state of the state                                                                               | -     |
| Same Second Second Second  | initial in state of the            | The state of the second war at the second second                                                                      | -     |
|                            | Dattar Pe                          | rwanan Manasiswa                                                                                                    |       |
|                            | Periode<br>Anglistis<br>Terrol     | - Genet - 3717 -                                                                                                    |       |
|                            | The week well today to contract wa | i latinu, fulfong <u>(Table Southe)</u> antick mangetoniken                                                           |       |
|                            | TO DE MET BATH                     | Lask Deced                                                                                                    |       |
|                            | 145 ON 5211100041 VULSENA          | Setten Galanus - Thistocarter / Kanigan / Jaking / Lasoner                                                            |       |
|                            | Mature - HORMALLY BER Arrive 22    | TRUAN, A.M. ( 17) 2.38 ( BRETanguite 76 ( BRETalue) 79.                                                               |       |
|                            | SZILLIODOWZ BRISTYA MAKA SAFITAL   | 133 1 Mar 1 Mar Dr. (2/13 1 Terraidy 1 Bodata<br>24249 returns) 74747074841 Restant 1 retday 1 Laborar                |       |
|                            | Status: -803094L+1 343 44650 13    | IPELAKI S.70   IPI S.40   IPETampula 75   INSUANI 75                                                                  |       |
|                            | FESSIONAL PROMINES ALL ARTAN       | HAA ( the ) bits Gouticus ( Tenniore ) andata                                                                         |       |
|                            | HIGH CON HIGH CARD AND THE AND THE | Printer 2.31, 19, 2.75 (2837error) 11 ( Printer 21                                                                    |       |
|                            | THE OF STILLOTONS HARDS SANTHUN    | 200 - Maria - Marchard J. (19) - Destancia - Haminia<br>2009 - Palantas - Thioping and - Analiana - Landara - Languag |       |
|                            | Batan, -SGRIGAL- / BAS Aread- 21   | Milake 1.511 (Rel. 1.47) (Relfarguite 74 ( Milake) (N                                                                 |       |
|                            | SITTERNA AND ARTITE                | 155 ( Mar ) Hards 12(12 ) Resident ( Bosters                                                                          |       |
|                            | Dimini (NOTMAL)   DIS ANDI 21      | IPELANI, 2.47   IPV 2.01   DESTANDUM: 76 / BESLAND: 75                                                                |       |
|                            | HIGHAN HIGHAN WICHARDING A         | Har i tana i bala dia 12/13 i Tanahara i Bandata<br>1829- Zalamati i Hardina di Andrea i Andrea                       |       |

Gambar 2.6-2 Perwalian mahasiswa

Klien dari FRS *online* ITS adalah bagian AKADEMIK ITS. Sedangkan pihak pengembang adalah BTSI ITS. *User* FRS *online* adalah *pengguna* FRS *online* selain BTSI, yaitu mahasiswa, dosen, dan staff.

Pada awalnya, FRS *online* adalah sebuah aplikasi kecil yang diciptakan oleh mahasiswa teknik informatika ITS, dan pada awal pengimplementasiannya hanya diterapkan di beberapa jurusan saja, yaitu teknik informatika dan teknik mesin. Kemudian pihak BTSI mengembangkan agar dapat digunakan oleh semua jurusan di ITS.

Gambar 2.6-3 berikut ini adalah proses FRS *online* yang dilakukan oleh *user* mahasiswa dan dosen wali.

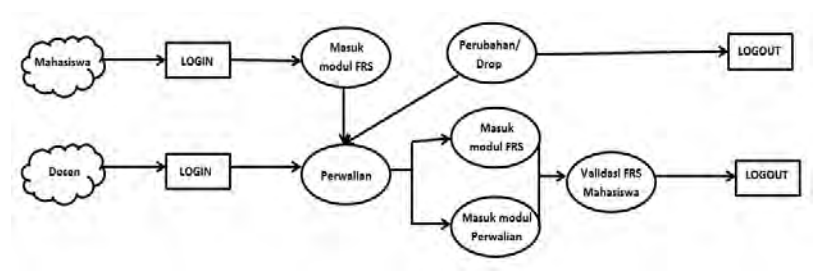

Gambar 2.6-3 Proses FRS online

*User* mahasiswa login dengan menggunakan NRP dan *password*nya, kemudian melakukan FRS dengan menggunakan modul Formulir Rencana Studi (FRS). Begitu juga dengan *user* dosen, yaitu melakukan login dengan NIP dan *password*nya, kemudian melakan perwalian mahasiswa dengan menggunakan modul Formulir Rencana Studi (FRS) atau modul Perwalian Mahasiswa. Kedua modul tersebut secara garis besar sama, bedanya hanyalah modul FRS merupakan *shortcut* dari menu FRS yang ada dalam modul Perwalian Mahasiswa.

Dalam 1 semester, periode FRS dibagi menjadi 3, yaitu peeriode pengambilan mata kuliah, periode perubahan dan periode pengedropan.

### 2.7 Metode Statistika Uji Validitas, Uji Realiabilitas, dan

#### Uji Linearitas

Untuk membuktikan tingkat validitas dan reliabilitas dari data yang terkumpul melalui survey dan untuk mendapatkan kesimpulan faktor apa saja yang berpengaruh terhadap kualitas FRS *online*, dilakukan *testing* validitas, reliabilitas, dan linearitas dengan menggunakan SPSS dan GESCA.

### 2.7.1 Uji Validitas

Uji validitas dilakukan untuk mengukur sah atau *valid* tidaknya suatu kuesioner. Suatu kuesioner dinyatakan valid jika pertanyaan pada kuesioner mampu untuk mengungkapkan sesuatu yang akan diukur oleh kuesioner tersebut Validitas (*Validity*). Suatu kuesioner dikatakan *valid* bila memiliki nilai *Kaiser-Meiyer-Oikin Measore of Sampling adequacy* (KMO MSA) > 0.5. *Testing* ini dilakukan dengan SPSS.

#### 2.7.2 Uji Reliabilitas

Uji reliabilitas dilakukan untuk mengukur suatu kuesioner yang merupakan indikator dari variabel. Uji reliabilitas digunakan untuk mencari sejauh mana konsistensi dari hasil survey bila diukur beberapa kali dengan alat ukur yang sama. Dapat dikatakan reliabel jika nilai *Cronbach's Alpha* > 0.6, semakin tinggi nilai *Cronbach's Alpha* maka semakin tinggi pula reliabilitas suatu jawaban dari responden. *Testing* ini dilakukan dengan SPSS.

Gambar 2.7-1 berikut ini adalah gambar yang mengilustrasikan tentang reliabilitas dan validitas:

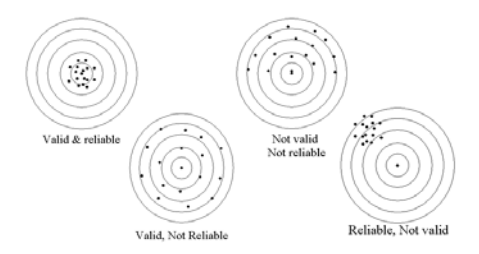

Gambar 2.7-1 Realiabilitas dan validitas

#### 2.7.3 Uji Linearitas

Uji Linearitas bertujuan untuk menganalisis besarnya pengaruh variable bebas terhadap variabel terikat untuk menentukan apakah hubungan antara kedua variabel linear atau tidak secara signifikan. *Testing* ini biasanya digunakan sebagai prasyarat dalam analisis korelasi atau regresi linear dan dilakukan antara variabel *dependent* dan *independent* dengan membandingkan nilai Fhitung dan Ftabel di mana nilai Fhitung < Ftabel, dan nilai probabilitas harus < 0.05.

## 2.8 Kebutuhan Fungsional dan Non Fungsional

Kebutuhan sebuah aplikasi dibagi menjadi 2, yaitu kebutuhan fungsional dan kebutuhan non fungsional.

## 2.8.1 Kebutuhan Fungsional

Kebutuhan fungsional adalah kebutuhan atau *requirement* yang bersifat fungsi atau inti tujuan utama dari aplikasi tersebut. Atau dengan arti lain, kebutuhan fungsional mendeskripsikan kemampuan dan layanan dari sebuah sistem (Danto & Laksitowening).

Kebutuhan fungsional menggambarkan behaviour (fungsi atau servis) dari sistem yang mensuport tujuan utama, tugas, atau aktivitas penggunanya (Eeles).

### 2.8.2 Kebutuhan Non Fungsional

Berkebalikan dengan kebutuhan fungsional, kebutuhan non fungsional adalah kebutuhan atau *requirement* yang sifatnya adalah kebutuhan sampingan. Kebutuhan non fungsional termasuk batasan dan kualitas (Eeles). Atau dengan arti lain, kebutuhan non fungsional mendeskripsikan tingkatan dari kualitas, misalnya seberapa aman, dapat digunakan atau tidak, dan sebagainya (Danto & Laksitowening).

## BAB III METODE PENELITIAN

Bab ini menjelaskan mengenai pendekatan atau metode penelitian yang dilakukan penulis untuk menyelesaikan permasalahan dalam tugas akhir.

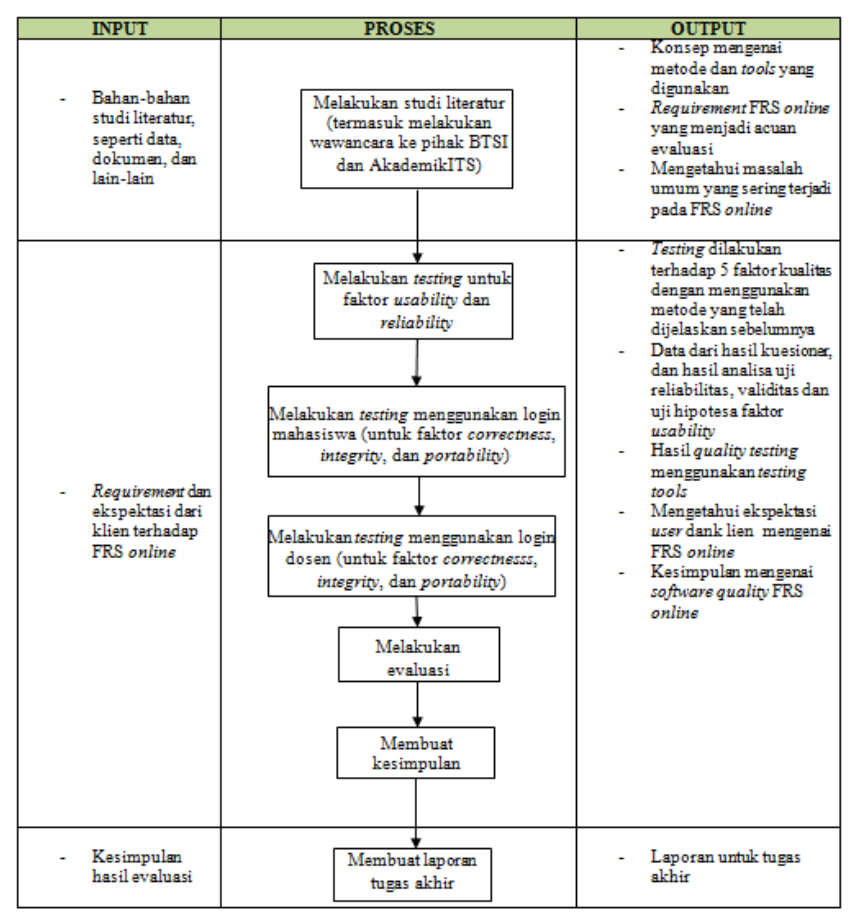

Gambar 3-1 Metode penelitian

Gambar 3-1 menjelaskan metode penelitian yang digunakan untuk pengerjaan tugas akhir.

Penelitian diawali dengan melakukan studi literatur. Studi literatur termasuk melakukan wawancara ke pihak AKADEMIK untuk mendapatkan requirement apa saja yang pihak AKADEMIK selaku klien inginkan. Setelah dasar-dasar pengerjaan yang dapat dijadikan acuan diperoleh, penelitian dilanjutkan dengan menguji faktorfaktor kualitas menggunakan metode testing yang berbedabeda. Khusus untuk faktor usability, testing dilakukan dengan bantuan kuesioner untuk mendapatkan kesimpulan mengenai kepuasan user. Testing dibedakan menjadi dua bagian, yaitu dengan menggunakan login mahasiswa dan dosen. Hasil dari testing kemudian dilakukan evaluasi dan diambil kesimpulannya terkait dengan tingkatan kualitas FRS online. Penelitian kemudian dilanjutkan dengan membuat saran dan laporan tugas akhir.

## 3.1 Pendahuluan dan Studi Literatur

Studi literatur yang dilakukan dalam pembuatan tugas akhir ini adalah pembelajaran dan pemahaman literatur, dan dokemen-dokumen yang berkaitan dengan permasalahan yang ada. Termasuk literature requirement yang diharapkan oleh klien dan mengenai tools apa saja yang akan digunakan untuk melakukan uji kualitas sistem. Literatur didapatkan dari banyak sumber seperti dari BTSI sebagai pengembang, AKADEMIK ITS sebagai klien, buku, dokumen, video tutorial, paper, dan halaman *website*.

## 3.2 Melakukan testing

Penggunaan tools untuk menguji 5 faktor kualitas seperti black box testing, SPSS, web application vulnerability scanners, SQL injection, serta testing yang dilakukan secara manual dan wawancara untuk mengetahui kondisi nyata yang terjadi di FRS *online* ITS saat ini.

*Testing* hanya dilakukan untuk akses mahasiswa dan dosen wali. Hal ini dikarenakan terbatasnya akses yang diberikan oleh kepala akademik ITS, dan pertimbangan bahwa mahasiswa dan dosen merupakan *user* yang paling sering menggunakan FRS *online*.

Terdapat beberapa model kualitas untuk *software testing*, tetapi model kualitas McCall (1977) adalah dasar dari hampir semua model kualitas *software* dan model yang paling terkenal dibandingkan dengan model kualitas Boehm (1978), ISO 9126, Dromey, dan FURPS (Jamwal, 2010).

Lima faktor kualitas, yaitu usability, reliability, integrity, correctness, dan portability dipilih dengan pertimbangan kelima faktor tersebut adalah yang paling objektif dan paling mungkin untuk dilakukan dengan keterbatasan-keterbatasan yang ada, sehingga 6 faktor subjektif dan yang tidak memiliki standar atau memiliki keterbatasan-keterbatasan untuk dilakukan testing dihilangkan, yaitu faktor maintainability, flexibility, testability, efficiency, interoperability dan reusability.

Beberapa penelitian yang telah dilakukan terdahulu yang juga hanya menggunakan beberapa faktor kualitas McCall adalah "Analisis Pengaruh Sistem Informasi Akuntansi Terhadap Kinerja Karyawan Pada PT. Kokoh Karya Persada" oleh Stephani Primasari (2011), dan "Pengujian Kualitas Website Universitas Sahid Surakarta Menggunakan Metode McCall" oleh Astri Charolina.

## 3.2.1 Usability

*Testing* pada faktor *usability* berfokus pada faktorfaktor terkait kualitas FRS *online* yang dapat ditingkatkan pihak pengembang. Selain itu akan ada analisa kuantitatif yang didapat dari *user* untuk dijadikan rekomendasi. Kuesioner dibuat berdasarkan standar kuesioner terkait kepuasan *user* terhadap sebuah *website*. Standar kuesioner tersebut kemudian diubah sesuai kebutuhan untuk faktor-faktor yang terkait FRS *online*. Kuesioner dapat dilihat pada halaman lampiran A.

Pelaksanaan *testing* dilakukan pada tanggal 11 November 2013 hingga 19 februari 2014. Hasil *testing* dapat dipertanggungjawabkan selama masa periode dan sangat memiliki kemungkinan besar untuk berubah seiring waktu dengan peningkatan yang dapat merubah tingkat kepuasan *user* FRS *online*.

Langkah *testing* akan dilakukan dengan cara sebagai berikut (lihat gambar 3.2-1):

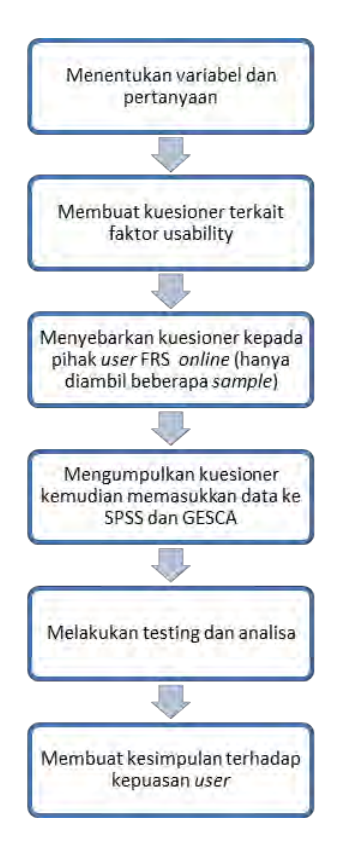

Gambar 3.2-1 Urutan pengerjaan faktor usability

## 3.2.2 Reliability

*Testing* pada faktor *reliability* dilakukan untuk mengetahui kualitas *performance* dari FRS *online*, apakah FRS *online* terbilang dapat diandalkan atau tidak. *Testing* faktor ini juga termasuk dalam metode *black box testing*.

*Testing* akan dimulai dengan melakukan wawancara ke pihak BTSI sebagai pengembang FRS *online* untuk mendapatkan informasi terkait *reliability*, kemudian akan dibuktikan dengan menggunakan *tools*. Dalam *testing* ini akan digunakan aplikasi JMeter. Aplikasi tersebut akan membuat beberapa user untuk mengakses FRS *online* sekaligus, untuk mengetahui beberapa hal terkait *reliability*, seperti waktu respon, kecepatan akses *user*, dan lain-lain. Dari beberapa sesi *testing* kemudian dibuat grafik yang menunjukkan perbedaan hasil dari masing-masing *user* untuk kemudian dapat ditarik kesimpulan.

Periode *testing* dilakukan pada tanggal 6 Februari 2014 hingga 21 Februari 2014. Hasil *testing* dapat dipertanggungjawabkan selama masa periode dan sangat memiliki kemungkinan besar untuk berubah seiring waktu dengan adanya *maintenance* rutin yang dilakukan oleh pihak BTSI.

Langkah *testing* akan dilakukan dengan cara sebagai berikut (lihat gambar 3.2-2):

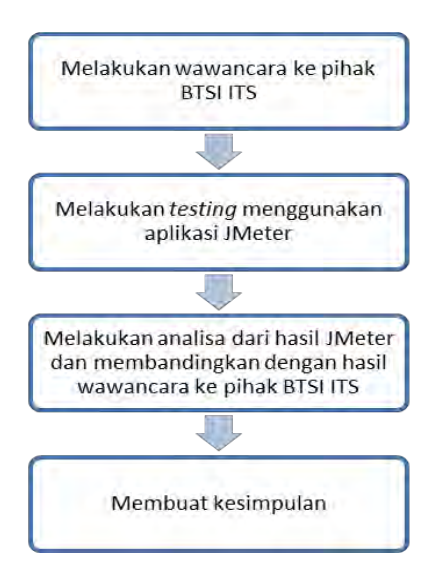

Gambar 3.2-2 Urutan pengerjaan faktor reliability

### 3.2.3 Integrity

*Testing* pada faktor *integrity* dilakukan dengan menggunakan beberapa *webscanner vulnerability tools*, seperti Acunetix Web Vulnerability Scanners, Vega Web Vulnerability Scanners dan SQL Injection.

*Testing* faktor ini dilakukan untuk mencari celah terkait keamanan FRS *online* sebagai *web based application. Web vulnerability tools* akan membantu dalam pelacakan kekurangan dari FRS *online*, termasuk apakah terdapat celah untuk dilakukan SQL injection atau tidak.

Kedua aplikasi secara garis besar hampir sama, kecuali salah satunya ada yang memiliki fitur untuk melakukan login menggunakan akun *user*. Sehingga *testing* faktor ini dapat melihat perbedaan keamanan dari login dosen maupun mahasiswa. Login dosen yang digunakan adalah login dari salah satu dosen wali jurusan sistem informasi ITS.

Periode *testing* dilakukan pada tanggal 12 Februari 2013 hingga 17 Juni 2013. Hasil *testing* dapat dipertanggungjawabkan selama masa periode dan sangat memiliki kemungkinan besar untuk berubah seiring waktu dengan adanya *maintenance* rutin yang dilakukan oleh pihak BTSI.

Langkah *testing* akan dilakukan dengan cara sebagai berikut (lihat gambar 3.2-3):

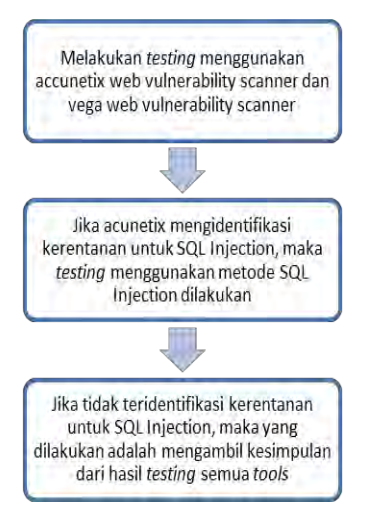

Gambar 3.2-3 Urutan pengerjaan faktor integrity

## 3.2.4 Correctness

Testing pada faktor correctness dilakukan dengan menggunakan metode Black Box Testing. Pada dasarnya, testing ini membutuhkan dokumen requirement atau Requirement Traceability Matrix (RTM) dari FRS online. Tujuan dari testing ini adalah untuk menemukan adanya kesalahan atau kegagalan dari modul dan fungsi yang ada, atau ketidaksesuaian modul dan fungsi pada dokumen requirement. Testing akan dimulai dari fungsi log in hingga fungsi log out dari kedua user.

Namun, dikarenakan baik pihak akademik maupun BTSI tidak memiliki kelengkapan dokumentasi terhadap *requirement* dan dokumentasi yang ada hanya rancangan awal *website* integra, maka tidak dapat dicocokkan antara dokumen dan sistem. Sehingga *testing* dan penomoran kode *testing* akan dilakukan sendiri atau dengan cara manual, yaitu dengan cara melihat langsung ke sistemnya (FRS *online)* berdasarkan peraturan ITS terkait FRS *online* dan dokumen awal pembuatan *website* integra.

*Testing* faktor *correctness* merupakan metode *black box*, karena *testing* dilakukan tanpa penguji benar-benar tahu sistem FRS *online* secara keseluruhan.

*Testing* faktor ini sengaja dibedakan antara login mahasiswa dan dosen agar dapat terlihat perbedaan keberhasilan modul dan fungsi pada FRS *online* dari login dosen maupun mahasiswa. Login dosen yang digunakan adalah login dari salah satu dosen wali jurusan sistem informasi ITS.

Pelaksanaan *testing* dilakukan pada tanggal 2 Juli2013 hingga 8 April 2014. Hasil *testing* dapat dipertanggungjawabkan selama masa periode dan sangat memiliki kemungkinan besar untuk berubah seiring waktu dengan peningkatan yang dapat merubah tingkat kepuasan *user* FRS *online*.

Langkah *testing* akan dilakukan dengan cara sebagai berikut (lihat gambar 3.2-4):

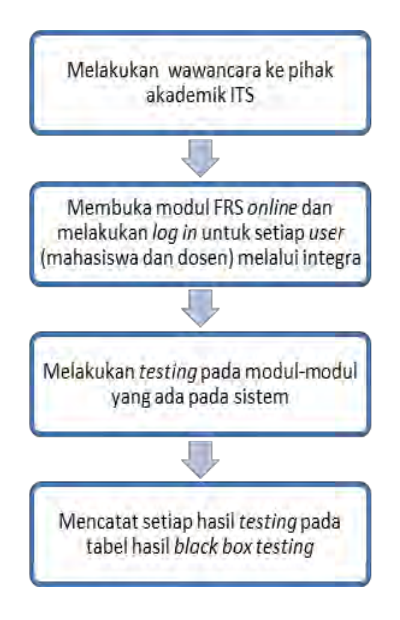

Gambar 3.2-4 Urutan pengerjaan faktor correctness

## 3.2.5 Portability

*Testing* pada faktor *portability* dilakukan dengan cara manual, yaitu dengan menggunakan berbagai *hardware* dan *software* (dalam hal ini OS dan browser) untuk menguji apakah FRS *online* dapat digunakan dengan baik walaupun digunakan dengan *hardware*, OS, dan *bowser* yang berbeda-beda.

Hasil *testing* dinyatakan gagal apabila tampilan FRS *online* berantakan, atau memberikan peringatan atau *error* yang tidak layak atau bukan dari sistem FRS *online* itu sendiri. Hal ini dimaksudkan untuk menemukan jika ada fungsi atau modul yang tidak *support* dengan *hardware*, OS, dan *software* tertentu.

Pelaksanaan *testing* dilakukan pada tanggal 2 Juli2013 hingga 8 April 2014. Hasil *testing* dapat dipertanggungjawabkan selama masa periode dan sangat memiliki kemungkinan besar untuk berubah seiring waktu dengan peningkatan yang dapat merubah tingkat kepuasan *user* FRS *online*.

## 3.2.5.1 Testing Dengan Hardware

*Testing* untuk faktor *portability* dilakukan dengan 4 tipe *hardware* seperti yang telah dijelaskan sebelumnya. Berikut adalah spesifikasi dari masing-masing *hardware*.

## 3.2.5.1.1 Laptop

#### Laptop 1 (LP1)

Spesifikasi LP1 adalah sebagaimana dijelaskan pada tabel 3.2-1 berikut ini.

| Tipe | HP Compaq 2230s                                        |
|------|--------------------------------------------------------|
| OS   | Ubuntu 12.04.3 (Desktop)                               |
| RAM  | 1.50 GB                                                |
| CPU  | Intel <sup>®</sup> Core <sup>™</sup> 2 Duo CPU T6570 @ |
|      | 2.10 GHz 2.10 GHz                                      |

Tabel 3.2-1 Spesifikasi laptop 1

### Laptop 2 (LP2)

Spesifikasi LP2 adalah sebagaimana dijelaskan pada tabel 3.2-2 berikut ini.

Tabel 3.2-2 Spesifikasi laptop 2

| Tipe | Sony Vaio E Series SVE14118FGB                                               |  |
|------|------------------------------------------------------------------------------|--|
| OS   | Windows 7 Home Premium 64bit                                                 |  |
| RAM  | 4 GB                                                                         |  |
| CPU  | Intel® Core™ i7-3612QM Processor 2.10<br>GHz with Turbo Boost up to 3.10 GHz |  |

## Laptop 3 (LP3)

Spesifikasi LP3 adalah sebagaimana dijelaskan pada tabel 3.2-3 berikut ini.

| Tipe | HP CompaQ Presario CQ35 - 309TU    |
|------|------------------------------------|
| OS   | Windows Vista Home Premium 32bit   |
| RAM  | 2 GB                               |
| CPU  | Intel Pentium Dual Core T4200 (2.0 |
|      | Ghz; 1MB; 800 MHz)                 |

Tabel 3.2-3 Spesifikasi laptop 3

## 3.2.5.1.2. Personal Computer

## **Personal Computer 1 (PC1)**

Spesifikasi PC1 adalah sebagaimana dijelaskan pada tabel 3.2-4 berikut ini.

| Tipe | LG                                                   |
|------|------------------------------------------------------|
| OS   | Windows 7 Ultimate 32 Bit                            |
| RAM  | 26 GB                                                |
| CPU  | Intel <sup>®</sup> Core <sup>™</sup> 2 Duo CPU E7500 |
|      | @2.936 GHz                                           |

### Personal Computer 2 (PC2)

Spesifikasi PC2 adalah sebagaimana dijelaskan pada tabel 3.2-5 berikut ini.

Tabel 3.2-5 Spesifikasi PC 2

| Tipe | LG                                                          |
|------|-------------------------------------------------------------|
| OS   | Ubuntu 12.04.3 (Desktop)                                    |
| RAM  | 26 GB                                                       |
| CPU  | Intel <sup>®</sup> Core <sup>™</sup> 2 Duo CPU E7500 @2.936 |
|      | GHz                                                         |

## 3.2.5.1.3 Smartphone

## Smartphone 1 (SM1)

Spesifikasi SM1 adalah sebagaimana dijelaskan pada tabel 3.2-6 berikut ini.

| Tipe       | Samsung Galaxy GT-I8190     |
|------------|-----------------------------|
| OS         | Android OS, 4.1 Jelly Bean  |
| RAM        | 1 GB                        |
| Chipset    | NovaThor U8420              |
| CPU        | 1 GHz dual-core Cortex-A9   |
| 2G Network | GSM 850 / 900 / 1800 / 1900 |
| 3G Network | HSDPA 900 / 1900 / 2100     |

Tabel 3.2-6 Spesifikasi smartphone 1

### Smartphone 2 (SM2)

Spesifikasi SM1 adalah sebagaimana dijelaskan pada tabel 3.2-7 berikut ini.

| Tipe       | Sony Xperia LT22i Nypon             |
|------------|-------------------------------------|
| OS         | Android OS, v4.0 Ice Cream Sandwich |
| RAM        | 1 GB                                |
| Chipset    | NovaThor U8500                      |
| CPU        | Dual-core 1 GHz Cortex-A9           |
| 2G Network | GSM 850 / 900 / 1800 / 1900         |
| 3G Network | HSDPA 850 / 900 / 1900 / 2100 -     |
|            | LT22i                               |

Tabel 3.2-7 Spesifikasi smartphone 2

## 3.2.5.1.4 Tablet

## Tablet 1 (TB1)

Spesifikasi TB1 yang digunakan adalah sebagaimana dijelaskan pada tabel 3.2-8 berikut ini.

| Tipe    | Samsung Galaxy P7510 TAB 10.1 |
|---------|-------------------------------|
| OS      | Android OS, v3.0 Honeycomb    |
| RAM     | 1 GB                          |
| Chipset | NVIDIA Tegra 2 T20            |
| CPU     | Dual-core 1GHz ARM Cortex-A9  |
|         | processor                     |

Tabel 3.2-8 Spesifikasi tablet 1

## Tablet 2 (TB2)

Spesifikasi TB2 yang digunakan adalah sebagaimana dijelaskan pada tabel 3.2-9 berikut ini.

| Tipe    | Apple iPad MC982ID/A    |
|---------|-------------------------|
| OS      | IOS 4                   |
| RAM     | 512 MB                  |
| Chipset | Apple A5                |
| CPU     | 1GHz Dual-Core Apple A5 |

Tabel 3.2-9 Spesifikasi tablet 2

Langkah *testing* faktor *portability* akan dilakukan dengan cara sebagai berikut (lihat gambar 3.2-5).

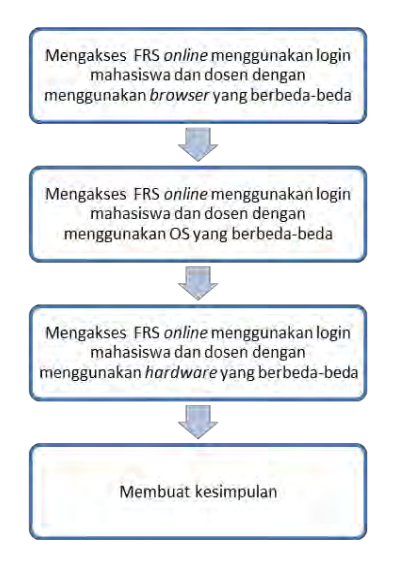

## Gambar 3.2-5 Urutan pengerjaan faktor portability

### 3.2.5.2 Testing Dengan Browser

*Testing* dilakukan dengan menggunakan *browserbrowser* sebagai berikut.

### 3.2.5.2.1 Browser Bawaan

Browser yang dimaksud adalah aplikasi browsing bawaan dari sistem operasi Android maupun iOS (Internet untuk Android dan Safari untuk iOS. Browser akan digunakan khusus untuk melakukan testing menggunakan smartphone dan tablet. Browser bawaan dipilih sebagai aplikasi yang digunakan untuk testing karena semua pengguna hardware tersebut memiliki aplikasi browsing ini. Browser pada umumnya terintegrasi secara otomatis dengan google.

#### 3.2.5.2.2 Internet Explorer (IE)

IE merupakan aplikasi *browser* bawaan dari sistem operasi windows. Di setiap versi windows akan otomatis terinstal *browser* ini. Alasan digunakannya IE sebagai alat *testing* adalah, karena berdasarkan beberapa sumber (Banggawan, 2012) (Lovejoy, 2013). IE merupakan *browser* yang paling banyak digunakan hingga tahun 2012 lalu (lihat gambar 3.2-8), walaupun banyak orang menyatakan ketidakpuasan mereka terhadap kecepatan IE. Gambar 3.2-6 dan 3.2-7 berikut adalah *review* mengenai IE.

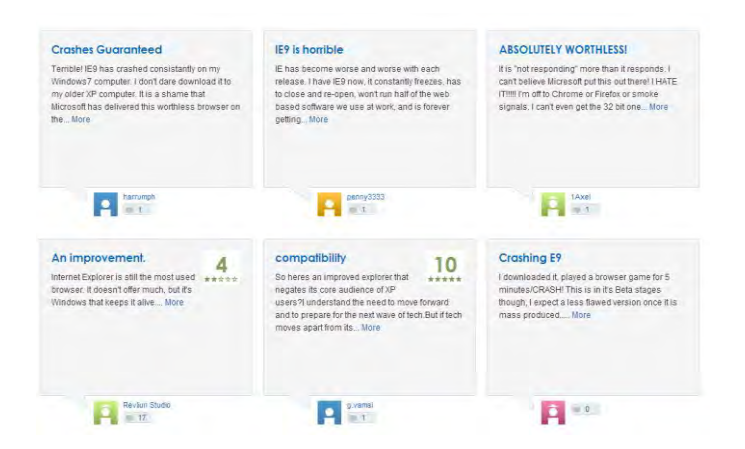

Gambar 3.2-6 Review internet explorer 1

#### \*\*\*\*

#### "It's a good browser"

August 30, 2012 | By VirusSupport Version: Internet Explorer 9

#### Pros

It is simple to use, it's secure, and it looks good. Oh and don't forget the pin it option.

#### Cons

It has very little HTML 5 compatibility, not a lot of add ons, and it slower than some other browsers.

#### Summary

## Gambar 3.2-7 Review internet explorer 2

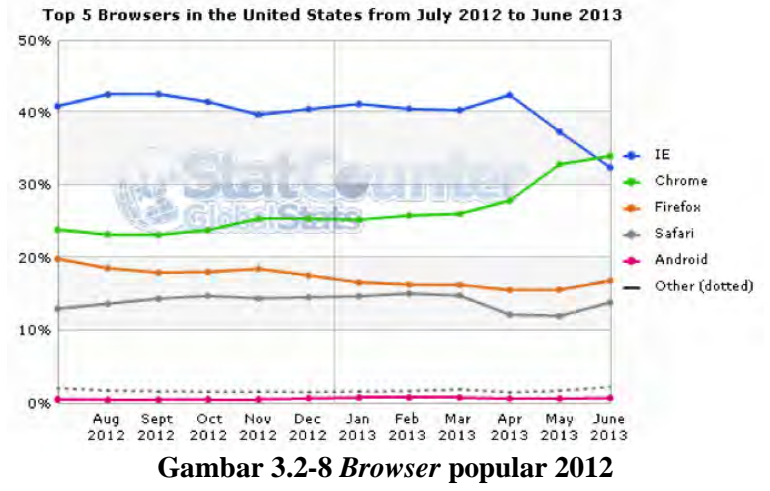

#### 3.2.5.2.3 Chrome

Chrome merupakan *freeweb browser* yang dikembangkan oleh Google. Chrome merupakan 3 besar *browser* yang banyak digunakan di dunia selain IE dan Mozilla Firefox. Berdasarkan beberapa sumber (Banggawan, 2012) (Lovejoy, 2013)., Chrome bersaing ketat dengan IE untuk menjadi peringkat 1 *browser* yang

paling banyak digunakan di dunia. Hingga akhir Juli 2013 kemarin, Chrome mampu menyaingi IE (lihat gambar 3.2-9).

Gambar 3.2-10 dan 3.2-11 berikut adalah *review* pengguna google chrome.

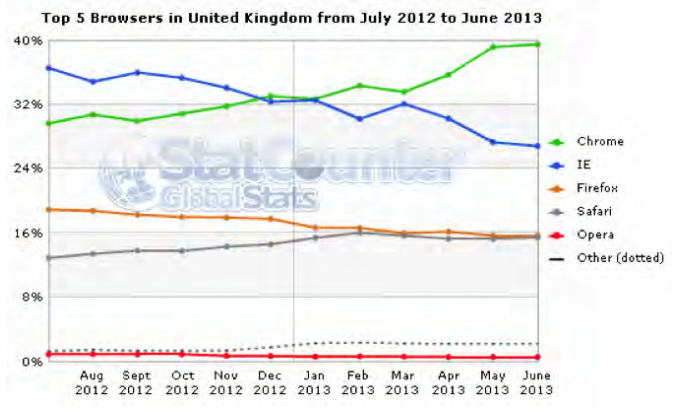

Gambar 3.2-9 Review internet explorer 2013

## \*\*\*\* "New Update Sucks"

October 4, 2013 | By TruthSoDeal Version: Google Chrome 30.0.1599.69

#### Pros

Generally speaking it's a browser.

#### Cons

Google stated "we are listening to your comments", yet they haven't done a thing about it.

-Problems copying and pasting to powerpoint (many have this issue) -The new tab interface is redundant. why do i have google search when I can type it into the bar? I want my "Apps" as the "new tab" page back!!!!!! And I want it back now!!!!! Now others looking at my screen can see my some of my browsing history. No F\*\*\*\*\*g privacy here.

#### Summary

I wish i wasn't forced to have this POS.

Reply to this review | Read reply (1)

Was this review helpful? (0) 🏠 (1) 🌮

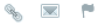

## Gambar 3.2-10 Review chrome 1

#### \*\*\*\*

"The Best in the Business"

October 6, 2013 | By jonyxzter11 Version: Google Chrome 30.0.1599.69

#### Pros

-Quick startup times -Blazing fast page loading -Smooth multimedia playback

#### Cons

<No issues at the moment>

#### Summary

This browser is fast, reliable and memory efficient. The latest update improves on the new standard of web browsing.

h Reply to this review

Was this review helpful? (0) 嵛 (0) 🌮

# Sector 1 → 1

## Gambar 3.2-11 Review chrome 2

## 3.2.5.2.4 Mozilla Firefox

Mozilla Firefox merupakan 3 besar browser yang paling banyak digunakan di dunia (Banggawan, 2012) (Lovejoy, 2013). Mozilla merupakan *browser* yng dikembangkan untuk banyak sistem operasi, bahkan terdapat versi *mobile* untuk android. Berikut adalah adalah *review* dari beberapa pengguna Mozilla yang menjadi pertimbangan penggunaan Mozilla untuk *testing* (lihat gambar 3.2-12).

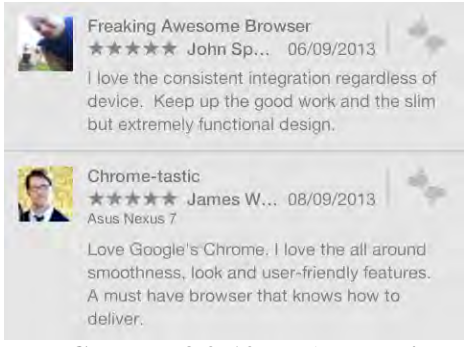

Gambar 3.2-12 Review mozilla

## 3.2.5.2.5 Opera

Opera merupakan peringkat 5 besar *browser* yang paling banyak digunakan di dunia. Dikembangkan oleh Opera Software, *browser* ini juga memiliki versi untuk *mobile*nya. Opera merupakan peringkat ke tiga untuk *mobile browser* (Banggawan, 2012), dan banyak manufaktur telepon seluler yang secara otomatis menginstal *browser* ini pada produknya sebagai *default browser*.

Gambar 3.2.13 berikut adalah beberapa *review* dari pengguna opera.

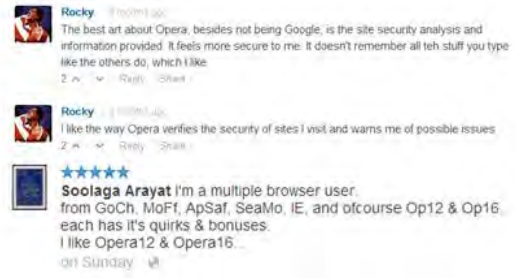

Gambar 3.2-13 Review opera

3.2.5.2.6 Dolphin

Dolphin merupakan *browser* yang dikembangkan oleh Mobotap yang diperuntukkan untuk Android dan iOS. Dolphin diklaim sebagai salah satu *replacement browser* untuk Android yang paling populer (Lenahan, 2012). Berikut adalah *review* dari beberapa pengguna Dolphin yang menjadi pertimbangan penggunaan Dolphin untuk <sup>testing</sup> (lihat gambar 3.2.14).

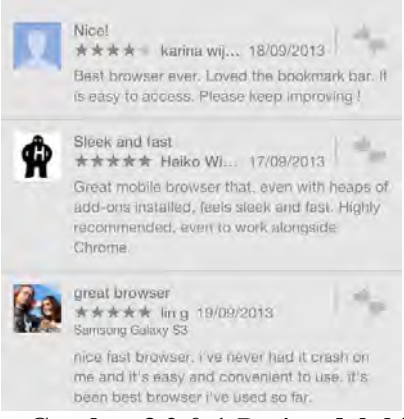

Gambar 3.2-0-1 Review dolphin

### 3.3 Melakukan evaluasi

Evaluasi dilakukan dengan melihat gap dari standar yang ada dan requirement dari FRS *online*. Setelah itu akan dibandingkan antara hasil dari testing menggunakan testing tools yang telah dilakukan terhadap kesebelas faktor dengan requirement yang dari awal diinginkan oleh klien.

## 3.4 Membuat kesimpulan

Dari hasil dilakukannya evaluasi, dibuatlah kesimpulan mengenai keadaan kualitas dari FRS *online* untuk setiap variabel menurut faktor kualitas McCall.

## 3.5 Pembuatan laporan

Pembuatan laporan tugas akhir dilaksanakan semenjak studi literatur dilakukan hingga saat membuat kesimpulan dan saran tugas akhir. Laporan tugas akhir akan berisi tentang latar belakang, tujuan, penjelasan masalah yang diangkat dalam tugas akhir, laporan proses pengerjaan tugas akhir, hasil dari pengerjaan, kesimpulan, dan saran.

Setiap faktor yang dipilih akan diujikan dengan metode dan cara yang berbeda-beda. Baik cara, *tools* yang digunakan (*software* dan *hardware*), kebutuhannya, hingga orang-orang yang terlibat.
## BAB IV TESTING DAN PEMBAHASAN

Bab ini menjelaskan mengenai *testing* yang dilakukan pada 5 faktor kualitas McCall dengan menggunakan metode yang berbeda-beda. Yaitu dengan melakukan *testing* manual untuk membuat *Black Box Testing* dan *testing* dengan bantuan beberapa *tools*.

Untuk faktor *usability* dan realiability, *testing* tidak dibedakan antara login mahasiswa dan login dosen. Hal ini karena kedua faktor tersebut dalam sekali *testing* sudah mewakili kedua *user*.

### 4.1 Faktor Usability

*Testing* dilakukan dengan mengolah data kuesioner yang disebar ke mahasiswa dan dosen di beberapa jurusan di ITS sebagai sampel. Pertanyaan yang diajukan dalam kuesioner untuk kedua *user* secara garis besar sama, sehingga pengolahan data kedua *user* digabung untuk menghasilkan 1 kesimpulan umum saja.

Periode *testing* dilakukan pada tanggal 11 November 2013 hingga 19 Februari 2014. Hasil *testing* dapat dipertanggungjawabkan selama masa periode dan sangat memiliki kemungkinan besar untuk berubah seiring waktu dengan adanya *maintenance* rutin yang dilakukan oleh pihak BTSI.

### 4.1.1 Profil Responden

Berikut adalah hasil pengolahan data kuantitatif dari responden mahasiswa dan dosen berdasarkan gender (lihat tabel 4.1-1 dan gambar 4.1-1).

| Tabel 4.1-1 Gender responden |           |  |
|------------------------------|-----------|--|
| Gender Responden             | Frekuensi |  |
| Laki-laki                    | 81        |  |
| Perempuan                    | 60        |  |
| TOTAL                        | 141       |  |

. . . . . . .

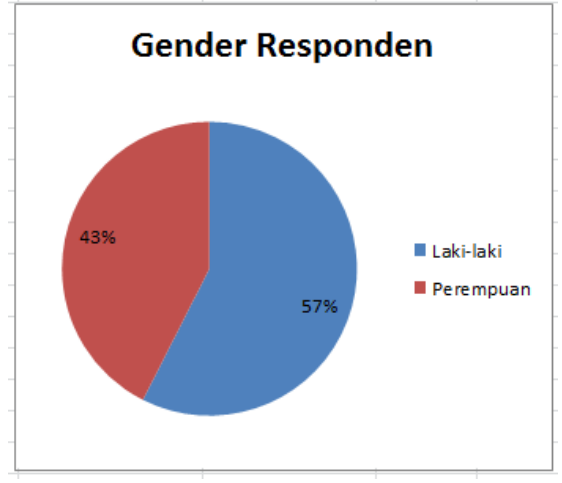

Gambar 4.1-1 Gender responden

Jumlah responden laki-laki sebanyak 81 orang atau 57% dari jumlah sampel, sedangkan jumlah sekitar responden perempuan 60 orang atau sekitar 43% dari jumlah sampel. Jumlah responden ini adalah dari kedua user, yaitu mahasiswa dan dosen.

Berikut adalah hasil pengolahan data kuantitatif dari responden mahasiswa dan dosen berdasarkan jurusan (lihat tabel 4.1-2 dan gambar 4.1-2).

| Tabel 4.1-2 Responden |           |  |  |
|-----------------------|-----------|--|--|
| User                  | Frekuensi |  |  |
| Mahasiswa             | 110       |  |  |
| Dosen                 | 31        |  |  |
| TOTAL                 | 141       |  |  |

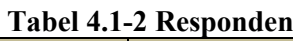

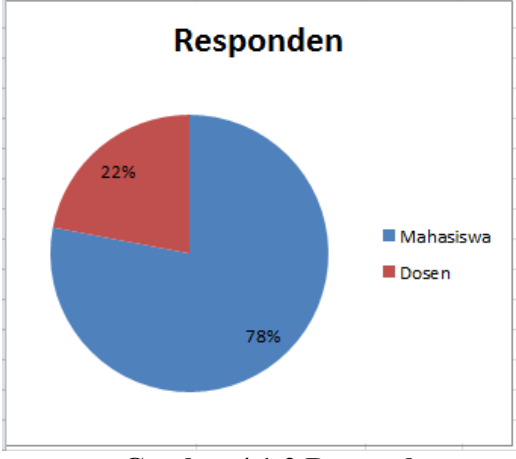

Gambar 4.1-2 Responden

Jumlah mahasiswa responden lebih banyak dibandingkan dengan jumlah user dosen, yaitu sebanyak 110 orang atau sekitar 78% dari jumlah sampel, sementara jumlah responden dosen 31 orang atau sekitar 22% dari jumlah sampel. Jumlah ini sudah termasuk dari berbagai jurusan di ITS

Jumlah mahasiswa di ITS adalah sekitar kurang lebih 17.000 orang, dan jumlah dosen adalah sekitar kurang lebih 1.500 orang, sehingga jumlah responden yang didapat masih kurang cukup untuk mewakili jumlah populasi dosen dan mahasiswa di ITS. Hal ini akan berpengaruh terhadap nilai kelayakan model yang akan diujikan.

Sementara, jumlah responden berdasarkan jurusan dapat dilihat pada tabel 4.1-3 dan gambar 4.1-3 berikut.

| Jurusan            | Frekuensi |  |  |  |
|--------------------|-----------|--|--|--|
| Sistem Informasi   | 41        |  |  |  |
| Teknik Kimia       | 8         |  |  |  |
| Teknik Sipil       | 26        |  |  |  |
| Teknik Fisika      | 4         |  |  |  |
| Teknik Informatika | 23        |  |  |  |
| Transportasi Laut  | 1         |  |  |  |
| Teknik Elektro     | 12        |  |  |  |
| Teknik Perkapalan  | 1         |  |  |  |
| Desain Produk      | 2         |  |  |  |
| Teknik Lingkungan  | 3         |  |  |  |
| Arsitektur         | 3         |  |  |  |
| Teknik Mesin       | 11        |  |  |  |
| Matematika         | 2         |  |  |  |
| Teknik Industri    | 4         |  |  |  |
| TOTAL              | 141       |  |  |  |

Tabel 4.1-3 Jurusan responden

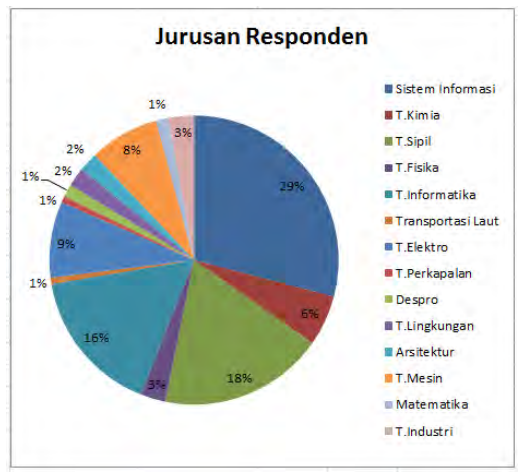

Gambar 4.1-3 Jurusan responden

Jurusan sistem informasi sebesar 29% dari jumlah keseluruhan sampel, dan merupakan jumlah responden paling besar. Sementara itu, jumlah responden terbesar ke dua adalah jurusan teknik sipil, yaitu sebesar 18% dan jumlah responden terbesar ke tiga adalah jurusan teknik informatika, yaitu sebesar 16%.

Berikut adalah hasil pengolahan data kuantitatif dari responden mahasiswa berdasarkan tahun angkatan (lihat tabel 4.1-4 dan gambar 4.1-4).

| Anglestan (Mahasigua) |           |  |  |  |  |
|-----------------------|-----------|--|--|--|--|
| Angkatan (Manasiswa)  | Frekuensi |  |  |  |  |
| 2008                  | 4         |  |  |  |  |
| 2009                  | 62        |  |  |  |  |
| 2010                  | 6         |  |  |  |  |
| 2011                  | 12        |  |  |  |  |
| 2012                  | 26        |  |  |  |  |
| TOTAL                 | 110       |  |  |  |  |

Tabel 4.1-4 Angkatan responden

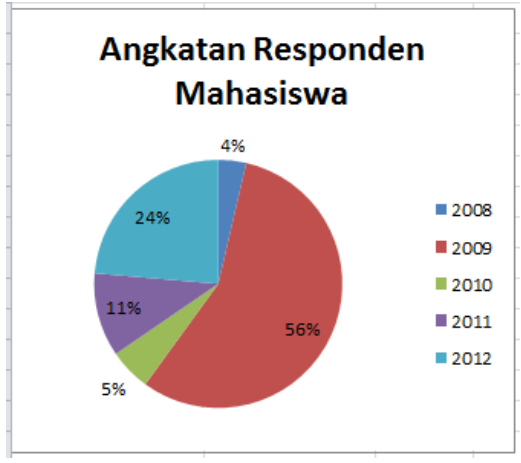

Gambar 4.1-4 Angkatan responden

Responden mahasiswa angkatan 2009 sebesar 56% adalah jumlah responden terbanyak. Sementara responden mahasiswa angkatan 2012 adalah terbanyak ke dua, yaitu sebesar 24%, dan 2011 adalah terbanyak ke tiga sebesar 11%.

Berikut adalah hasil pengolahan data kuantitatif dari *user* berdasarkan *hardware* yang digunakan (lihat tabel 4.1-5 dan gambar 4.1-5).

| Hardware     | Frekuensi |  |  |
|--------------|-----------|--|--|
| Komputer     | 45        |  |  |
| Laptop       | 114       |  |  |
| Mobile Phone | 17        |  |  |
| Tablet       | 3         |  |  |

Tabel 4.1-5 Hardware responden

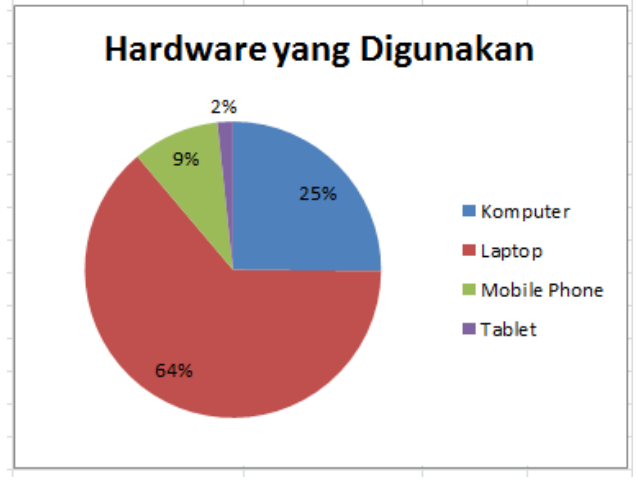

Gambar 4.1-5 Hardware responden

Berdasarkan jawaban dari responden mahasiswa dan dosen, 64% *user* menggunakan laptop untuk mengakses FRS *online*, dan hanya 2% *user* yang menggunakan tablet.

Berikut adalah hasil pengolahan data kuantitatif dari *user* berdasarkan *browser* yang digunakan. (lihat tabel 4.1-6 dan gambar 4.1-6).

| Browser           | Frekuensi |
|-------------------|-----------|
| Internet Explorer | 2         |
| Mozilla Firefox   | 103       |
| Google Chrome     | 72        |
| Opera             | 8         |
| Mobile Browser    | 12        |
| Lainnya (Safari,) | 1         |

Tabel 4.1-6 Browser responden

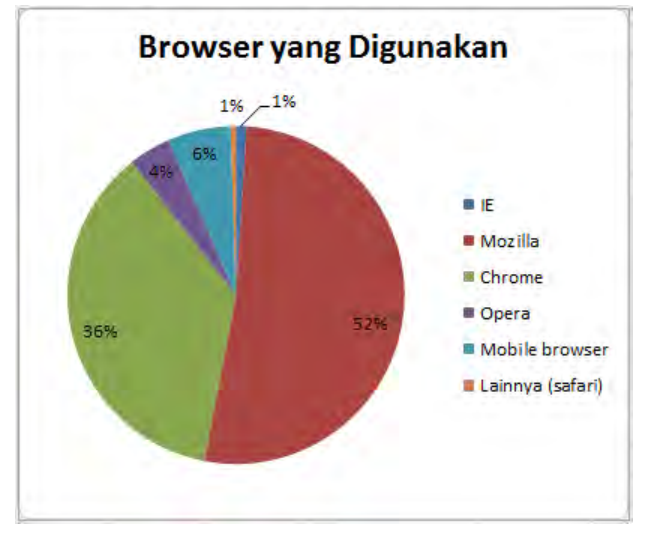

Gambar 4.1-6 Hardware responden

Walaupun diklaim sebagai *browser* yang paling banyak digunakan di dunia, ternyata hanya 1% dari sampel yang menggunakan internet explorer untuk mengakses FRS *online*. Sebesar 52% responden menggunakan google chrome, sementara mozilla sebesar 36% walaupun FRS telah mengklaim bahwa tampilan terbaik adalah menggunakan *browser* mozilla.

Berikut adalah hasil pengolahan data kuantitatif dari *user* berdasarkan banyaknya *user* yang mengaku mengalami masalah dan masalah-masalah yang paling sering terjadi ketika mengakses FRS. (lihat tabel 4.1-7 dan gambar 4.1-7).

| Responden Bermasalah | Frekuensi |  |
|----------------------|-----------|--|
| Ya                   | 129       |  |
| Tidak                | 12        |  |
| TOTAL                | 141       |  |

Tabel 4.1-7 Responden bermasalah

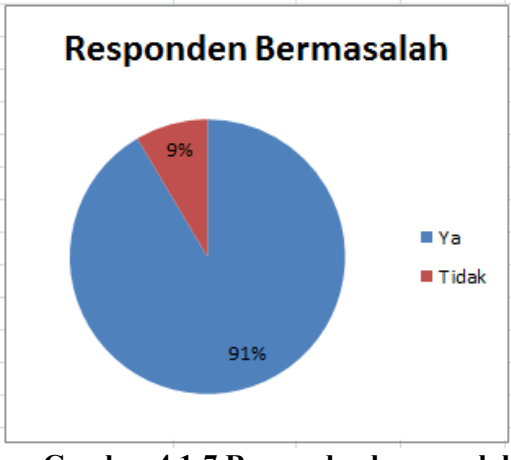

Gambar 4.1-7 Responden bermasalah

Sebesar 91% responden mengaku mengalami masalah saat mengakses FRS *online*, sedangkan hanya 9% yang mengaku tidak pernah mengalami masalah apapun. Jenis masalah yang paling sering muncul dapat dilihat pada tabel 4.1-8 dan gambar 4.1-8 berikut ini.

| Masalah Muncul                                      | Frekuensi |
|-----------------------------------------------------|-----------|
| Masalah koneksi                                     | 96        |
| Tidak dapat membuka modul terkait FRS <i>online</i> | 99        |
| Ada fungsi yang tidak berjalan/bekerja              | 57        |
| Masalah lainnya                                     | 2         |

Tabel 4.1-8 Jenis masalah responden

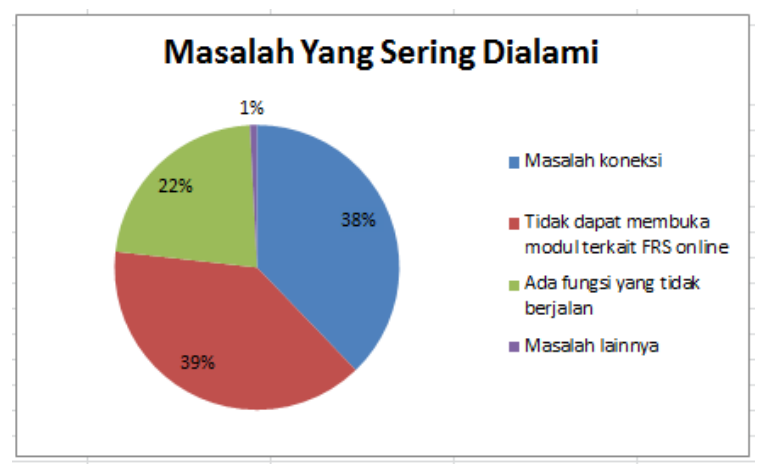

Gambar 4.1-8 Jenis masalah responden

Berdasarkan jawaban responden, sebesar 39% masalah yang paling sering terjadi adalah user tidak dapat membuka modul terkait FRS online. Yang dimaksudkan adalah, untuk login mahasiswa modul yang sulit untuk dibuka adalah modul Formulir Rencana Studi, dan untuk login dosen modul yang sulit dibuka adalah modul Formulir Rencana Studi dan Perwalian Mahasiswa. Sebanyak 22% bermasalah pada koneksi saat mengakses FRS online. Sementara 22% responden mengalami masalah dengan fungsi yang terdapat pada modul-modul tersebut, misalnya tidak dapat mengambil kelas, melihat peserta, melakukan drop, dan lainnya. Sedangkan 1% mengaku mengalami masalah lain, seperti FRS menampilkan informasi bahwa mahasiswa tersebut belum melakukan pembayaran SPP sehingga tidak dapat melakukan walaupun mahasiswa tersebut FRS telah membayar SPP.

Melalui penyebaran kuesioner kepada mahasiswa dan dosen juga didapatkan rekomendasi dan harapan untuk FRS

*online* untuk menjadi lebih baik. Rekomendasi dan harapan tersebut adalah sebagai berikut:

- 1. FRS *online* diintegrasikan dengan *e-learning*, salah satu tujuannya adalah agar tidak terjadi hal seperti nilai mahasiswa yang hilang jika hanya diupload di *e-learning*.
- 2. Penambahan *bandwidth* dengan harapan agar ketika FRS *online* diakses pada saat *high traffic* tidak sering terjadi *error*.
- 3. Penambahan modul jadwal persemester yang *update* (termasuk jadwal kelas dan dosen yang mengajar) agar mahasiswa dapat mengetahui jadwal dengan cepat hanya dengan mengakses melalui FRS *online*.
- 4. Dilakukannya penjadwalan FRS *online* untuk setiap fakultas, kecuali untuk jadwal kelas UPMB disediakan hari tersendiri.
- 5. Tampilan dibuat lebih menarik, misalnya dibuat lebih minimalis menu *drop down* yang memiliki terlalu banyak opsi karena dianggap terlalu mengganggu.
- 6. Penambahan modul untuk memberikan *feedback* dalam menggunakan FRS *online*.
- 7. Penambahan fitur FRS by SMS.
- 8. Peningkatan pelayanan FRS *online*, sehingga ketika terjadi masalah, *user* dapat segera mendapatkan solusi.

# 4.1.2 Analisis Dengan SPSS

SPSS hanya digunakan untuk menguji reliabilitas, validitas dan deskriptif statistik dari respon yang diterima. Jika data telah reliabel dan valid, data selanjutnya akan diolah menggunakan SEM GESCA. Pertanyaan pada kuesioner terdiri dari 4 variabel utama, yaitu navigasi (NAV), kecepatan (SP), interaktif *website* (ARC) dan usability

(USB). Faktor navigasi, kecepatan, dan interaktif *website* memiliki masing-masing 4 pertanyaan, sementara factor usability memiliki 3 pertanyaan, berdasarkan dengan standard yang digunakan.

# 4.1.2.1 Uji Reliabilitas

Hasil *testing* reliabilitas semua variabel dengan menggunakan SPSS menghasilkan *output* yang disajikan pada tabel 4.1-9 berikut ini:

| Variabel                    | <b>Cronbach Alpha</b> | Reliabel |  |  |
|-----------------------------|-----------------------|----------|--|--|
| Kemudahan navigasi<br>(NAV) | 0.631                 | Ya       |  |  |
| Kecepatan akses (SP)        | 0.771                 | Ya       |  |  |
| Interaktif website (ARC)    | 0.653                 | Ya       |  |  |
| Usability (USB)             | 0.642                 | Ya       |  |  |

Tabel 4.1-9 Hasil uji reliabilitas

Karena semua variabel memiliki nilai cronbach alpha di atas 0.6, berarti dapat disimpulkan bahwa variabel-variabel tersebut telah reliabel dan sudah bisa dilanjutkan untuk diuji validitas, tanpa perlu ada pertanyaan yang dihapus. Untuk lebih lengkap tentang hasil *output* SPSS dapat dilihat pada lampiran D.

#### 4.1.2.2 Uji Validitas

Hasil *testing* validitas semua variabel dengan menggunakan SPSS menghasilkan *output* yang disajikan pada tabel 4.1-10 berikut ini:

| Tabel 4.1 To Hash uji vanultas |       |       |  |  |
|--------------------------------|-------|-------|--|--|
| Variabel                       | KMO   | Valid |  |  |
| Kemudahan navigasi             | 0.604 | Ya    |  |  |
| (NAV)                          |       |       |  |  |
| Kecepatan akses (SP)           | 0.727 | Ya    |  |  |
| Interaktif website (ARC)       | 0.660 | Ya    |  |  |
| Usability (USB)                | 0.574 | Ya    |  |  |

Tabel 4.1-10 Hasil uji validitas

Karena semua variabel memiliki nilai KMO di atas 0.5, berarti dapat disimpulkan bahwa variabel-variabel tersebut telah valid dan reliabel dan sudah bisa dilanjutkan untuk diuji validitas, tanpa perlu ada pertanyaan yang dihapus. Untuk lebih lengkap tentang hasil *output* SPSS dapat dilihat pada lampiran D.

# 4.1.2.3 Deskriptif Statistik

Deksriptif statistik akan menganalisa frekuensi responden terhadap kuesioner untuk dapat melihat kesimpulan sementara dari tiap-tiap pertanyaan dari masingmasing variabel.

# Faktor: Kemudahan Navigasi (NAV)

Analisa frekuensi untuk faktor NAV yang dilakukan dengan menggunakan SPSS menghasilkan *output* sebagai berikut (lihat gambar 4.1-9).

| Statistics             |       |      |      |       |
|------------------------|-------|------|------|-------|
|                        | NAV1  | NAV2 | NAV3 | NAV4  |
| N Valid                | 141   | 141  | 141  | 141   |
| Missing                | 0     | 0    | 0    | 0     |
| Mean                   | 3.09  | 3.18 | 3.06 | 3.14  |
| Median                 | 3.00  | 3.00 | 3.00 | 3.00  |
| Mode                   | 3     | 3    | 3    | 3     |
| Std. Deviation         | .422  | .487 | .563 | .529  |
| Variance               | .178  | .237 | .317 | .280  |
| Skewness               | .532  | .423 | .018 | 444   |
| Std. Error of Skewness | .204  | .204 | .204 | .204  |
| Kurtosis               | 2.327 | .392 | .177 | 3.257 |
| Std. Error of Kurtosis | .406  | .406 | .406 | .406  |
| Range                  | 2     | 2    | 2    | 3     |
| Minimum                | 2     | 2    | 2    | 1     |
| Maximum                | 4     | 4    | 4    | 4     |
| Sum                    | 435   | 449  | 432  | 443   |
| Percentiles 25         | 3.00  | 3.00 | 3.00 | 3.00  |
| 50                     | 3.00  | 3.00 | 3.00 | 3.00  |
| 75                     | 3.00  | 3.00 | 3.00 | 3.00  |

### Gambar 4.1-9 Deskriptif statistik navigasi

Dari output tersebut diketahui bahwa:

#### Rata-rata:

- NAV1 = 3.09 atau dibulatkan menjadi 3, berarti ratarata untuk pertanyaan "FRS online memudahkan saya dalam melakukan proses yang ingin saya lakukan", responden menjawab "Setuju".
- NAV2 = 3.18 atau dibulatkan menjadi 3, berarti ratarata untuk pertanyaan "Saya merasa FRS online mudah untuk digunakan", responden menjawab "Setuju".
- NAV3 = 3.06 atau dibulatkan menjadi 3, berarti ratarata untuk pertanyaan "Saya merasa mudah untuk mendapatkan informasi yang saya butuhkan", responden menjawab "Setuju".

 NAV4 = 3.14 atau dibulatkan menjadi 3, berarti ratarata untuk pertanyaan "FRS *online* mudah untuk dipelajari cara penggunaannya", responden menjawab "Setuju".

**Median**: Median untuk semua pertanyaan adalah 3.00, berarti kesimpulan sementara adalah seluruh responden telah setuju bahwa navigasi FRS *online* telah mudah ketika digunakan.

**Modus**: Modus untuk semua pertanyaan adalah 3, berarti kesimpulan sementara adalah seluruh responden telah setuju bahwa navigasi FRS *online* telah mudah ketika digunakan.

**Standar deviasi**: Nilai standar deviasi untuk semua pertanyaan hampir sama besar, dan semakin besar nilai standar deviasinya, maka semakin besar pula tingkat penyebaran data. Dari table dapat dilihat bahwa standar deviasinya cukup besar, sehingga dapat disimpulkan bahwa penyebaran data bersifat beragam atau heterogen.

Variasi: Nilai variasi tidak terlalu tinggi untuk setiap pertanyaan. NAV3 adalah pertanyaan yang memiliki nilai variasi paling besar, ini berarti keragaman jawaban respondennya paling tinggi.

**Range**: Nilai range hanya 2 dan 3, dengan nilai minimum adalah 1 atau mewakili "Sangat tidak setuju" dan nilai maksimal adalah 4 atau mewakili "Sangat setuju". Berarti responden ada yang menjawab sangat tidak setuju, yaitu pada NAV4.

# Faktor: Kecepatan Akses (SP)

Analisa frekuensi untuk faktor SP yang dilakukan dengan menggunakan SPSS menghasilkan *output* sebagai berikut (lihat gambar 4.1-10).

| Statistics             |      |      |      |      |
|------------------------|------|------|------|------|
|                        | SP1  | SP2  | SP3  | SP4  |
| N Valid                | 141  | 141  | 141  | 141  |
| Missing                | 0    | 0    | 0    | 0    |
| Mean                   | 2.55 | 2.62 | 2.26 | 2.36 |
| Median                 | 3.00 | 3.00 | 2.00 | 2.00 |
| Mode                   | 3    | 3    | 2    | 2    |
| Std. Deviation         | .614 | .627 | .701 | .658 |
| Variance               | .378 | .393 | .491 | .433 |
| Skewness               | 674  | 746  | 274  | .220 |
| Std. Error of Skewness | .204 | .204 | .204 | .204 |
| Kurtosis               | 057  | .369 | 725  | 013  |
| Std. Error of Kurtosis | .406 | .406 | .406 | .406 |
| Range                  | 3    | 3    | 3    | 3    |
| Minimum                | 1    | 1    | 1    | 1    |
| Maximum                | 4    | 4    | 4    | 4    |
| Sum                    | 360  | 370  | 318  | 333  |
| Percentiles 25         | 2.00 | 2.00 | 2.00 | 2.00 |
| 50                     | 3.00 | 3.00 | 2.00 | 2.00 |
| 75                     | 3.00 | 3.00 | 3.00 | 3.00 |

#### Gambar 4.1-10 Deskriptif statistik kecepatan

Dari output tersebut diketahui bahwa:

#### Rata-rata:

- SP1 = 2.55 atau dibulatkan menjadi 3, berarti ratarata untuk pertanyaan **"Saya merasa kecepatan yang diberikan untuk penyajian informasi cukup cepat"**, responden menjawab "Setuju".
- SP2 = 2.62 atau dibulatkan menjadi 3, berarti ratarata untuk pertanyaan **"Saya merasa informasi yang saya inginkan ditampilkan dengan cukup cepat"**, responden menjawab "Setuju".
- SP3 = 2.26 atau dibulatkan menjadi 2, berarti ratarata untuk pertanyaan "FRS online memproses (loading) dengan cepat", responden menjawab "Tidak setuju".

- SP4 = 2.34 atau dibulatkan menjadi 2, berarti ratarata untuk pertanyaan **"Halaman yang ingin saya buka dengan cepat ditampilkan tanpa error"**, responden menjawab "Tidak setuju".

**Median**: Median untuk SP1 dan SP2 adalah 3.00, sedangkan untuk SP3 dan SP4 adalah 2.00. Berarti kesimpulan sementara untuk pertanyaan SP1 dan SP2, responden telah merasa puas (setuju) dengan kecepatan informasi yang ditampilkan FRS *online*. Sedangkan untuk pertanyaan SP3 dan SP4, responden masih belum puas (tidak setuju) dengan kecepatan FRS *online*.

**Modus**: Modus untuk SP1 dan SP2 adalah 3, sementara SP3 dan SP4 adalah 2, berarti kesimpulan sementara untuk pertanyaan SP1 dan SP2, responden telah merasa puas (setuju) dengan kecepatan informasi yang ditampilkan FRS *online*. Sedangkan untuk pertanyaan SP3 dan SP4, responden masih belum puas (tidak setuju) dengan kecepatan FRS *online*.

**Standar deviasi**: Nilai standar deviasi untuk semua pertanyaan hampir sama besar, dan semakin besar nilai standar deviasinya, maka semakin besar pula tingkat penyebaran data. Nilai deviasi masing-masing pertanyaan faktor SP cukup besar, berarti penyebaran datanya bervariasi atau berisfat heterogen..

**Variasi**: Nilai variasi tertinggi terdapat pada SP3, berarti pertanyaan SP3 memiliki keragaman jawaban responden yang paling tinggi dibandingkan dengan pertanyaan lainnya.

**Range**: Nilai range tersebar antara 1 hingga 4. Berarti jawaban responden beragam dari sangat tidak setuju, tidak setuju, setuju, dan sangat setuju.

# Faktor: Interaktif Website (ARC)

Analisa frekuensi untuk faktor ARC yang dilakukan dengan menggunakan SPSS menghasilkan *output* sebagai berikut (lihat gambar 4.1-11).

| Statistics             |      |      |       |      |  |  |  |  |
|------------------------|------|------|-------|------|--|--|--|--|
|                        | ARC1 | ARC2 | ARC3  | ARC4 |  |  |  |  |
| N Valid                | 141  | 141  | 141   | 141  |  |  |  |  |
| Missing                | 0    | 0    | 0     | 0    |  |  |  |  |
| Mean                   | 2.90 | 2.74 | 2.87  | 2.72 |  |  |  |  |
| Median                 | 3.00 | 3.00 | 3.00  | 3.00 |  |  |  |  |
| Mode                   | 3    | 3    | 3     | 3    |  |  |  |  |
| Std. Deviation         | .589 | .602 | .537  | .602 |  |  |  |  |
| Variance               | .347 | .363 | .289  | .362 |  |  |  |  |
| Skewness               | 191  | 024  | 388   | .011 |  |  |  |  |
| Std. Error of Skewness | .204 | .204 | .204  | .204 |  |  |  |  |
| Kurtosis               | .458 | 191  | 1.051 | 275  |  |  |  |  |
| Std. Error of Kurtosis | .406 | .406 | .406  | .406 |  |  |  |  |
| Range                  | 3    | 3    | 3     | 3    |  |  |  |  |
| Minimum                | 1    | 1    | 1     | 1    |  |  |  |  |
| Maximum                | 4    | 4    | 4     | 4    |  |  |  |  |
| Sum                    | 409  | 387  | 404   | 383  |  |  |  |  |
| Percentiles 25         | 3.00 | 2.00 | 3.00  | 2.00 |  |  |  |  |
| 50                     | 3.00 | 3.00 | 3.00  | 3.00 |  |  |  |  |
| 75                     | 3.00 | 3.00 | 3.00  | 3.00 |  |  |  |  |

Statistics

Gambar 4.1-11 Deskriptif statistik interaktif website

Dari output tersebut diketahui bahwa:

#### Rata-rata:

- ARC1 = 2.90 atau dibulatkan menjadi 3, berarti ratarata untuk pertanyaan "FRS online menyediakan layanan untuk kustomisasi (mengganti password, email, tampilan, dan lain-lain)", responden menjawab "Setuju".
- ARC2 = 2.74 atau dibulatkan menjadi 3, berarti ratarata untuk pertanyaan "FRS online melayani saya secara personal dan merespon kebutuhankebutuhan spesifik saya", responden menjawab "Setuju".
- ARC3 = 2.87 atau dibulatkan menjadi 3, berarti ratarata untuk pertanyaan "FRS online menyediakan konten-konten yang disesuaikan dengan kebutuhan saya", responden menjawab "Setuju".

- ARC4 = 2.72 atau dibulatkan menjadi 3, berarti rata-rata untuk pertanyaan "FRS online menyediakan feedback yang memadai sesuai yang saya butuhkan ketika menjalankan sesuatu", responden menjawab "Setuju".
- **Median**: Median untuk semua pertanyaan adalah 3.00, berarti kesimpulan sementara adalah seluruh responden telah setuju bahwa FRS *online* telah interaktif.

**Modus**: Modus untuk semua pertanyaan adalah 3, berarti kesimpulan sementara adalah seluruh responden telah setuju bahwa FRS *online* telah interaktif.

**Standar deviasi**: Nilai standar deviasi untuk semua pertanyaan hampir sama besar, dan semakin besar nilai standar deviasinya, maka semakin besar pula tingkat penyebaran data. Dari table tersebut diketahui bahwa nilai standar deviasinya besar, berarti data yang ada bersifat beragam atau heterogen.

**Variasi**: Nilai variasi paling tinggi ada pada ARC2, berarti ARC2 memiliki keragaman jawaban paling tinggi adalah pertanyaan ARC2.

**Range**: Nilai range tersebar antara 1 hingga 4. Berarti jawaban responden beragam dari sangat tidak setuju, tidak setuju, setuju, dan sangat setuju.

#### Faktor: Usability (USB)

Analisa frekuensi untuk faktor USB yang dilakukan dengan menggunakan SPSS menghasilkan *output* sebagai berikut (lihat gambar 4.1-12).

|                 |         | USB1  | USB2 | USB3 |
|-----------------|---------|-------|------|------|
| Ν               | Valid   | 141   | 141  | 141  |
|                 | Missing | 0     | 0    | 0    |
| Mean            |         | 3.14  | 2.84 | 2.88 |
| Median          |         | 3.00  | 3.00 | 3.00 |
| Mode            |         | 3     | 3    | 3    |
| Std. Deviation  |         | .472  | .651 | .603 |
| Variance        |         | .223  | .423 | .364 |
| Skewness        |         | 391   | .016 | 143  |
| Std. Error of S | kewness | .204  | .204 | .204 |
| Kurtosis        |         | 5.571 | 325  | .224 |
| Std. Error of K | urtosis | .406  | .406 | .406 |
| Range           |         | 3     | 3    | 3    |
| Minimum         |         | 1     | 1    | 1    |
| Maximum         |         | 4     | 4    | 4    |
| Sum             |         | 443   | 400  | 406  |
| Percentiles     | 25      | 3.00  | 2.00 | 3.00 |
|                 | 50      | 3.00  | 3.00 | 3.00 |
|                 | 75      | 3.00  | 3.00 | 3.00 |

Statistics

### Gambar 4.1-12 Deskriptif statistik usability

Dari output tersebut diketahui bahwa:

## Rata-rata:

- USB1 = 3.14 atau dibulatkan menjadi 3, berarti ratarata untuk pertanyaan "FRS *online* memudahkan proses FRS saya", responden menjawab "Setuju".
- USB2 = 2.84 atau dibulatkan menjadi 3, berarti ratarata untuk pertanyaan "Saya merasa puas dengan servis yang disediakan oleh FRS *online*", responden menjawab "Setuju".
- USB3 = 2.88 atau dibulatkan menjadi 3, berarti ratarata untuk pertanyaan "Saya merasa nyaman selama menggunakan FRS *online*", responden menjawab "Setuju".

**Median**: Median untuk semua pertanyaan adalah 3.00, berarti kesimpulan sementara adalah seluruh responden telah setuju bahwa FRS *online* telah interaktif.

**Modus**: Modus untuk semua pertanyaan adalah 3, berarti kesimpulan sementara adalah seluruh responden telah setuju bahwa FRS *online* telah interaktif.

**Standar deviasi**: Nilai standar deviasi untuk semua pertanyaan hampir sama besar, dan semakin besar nilai standar deviasinya, maka semakin besar pula tingkat penyebaran data. Dari table tersebut diketahui bahwa nilai standar deviasinya besar, berarti data yang ada bersifat beragam atau heterogen.

**Variasi**: Nilai variasi paling tinggi ada pada USB2, berarti USB2 memiliki keragaman jawaban paling tinggi adalah pertanyaan USB2.

**Range**: Nilai range tersebar antara 1 hingga 4. Berarti jawaban responden beragam dari sangat tidak setuju, tidak setuju, setuju, dan sangat setuju.

### 4.1.2.4 Uji Linearitas

*Testing* linearitas antar variabel berdasarkan model konseptual dilakukan untuk melihat apakah ada hubungan yang linear antar variabel *dependent* dan *independent*. Pengujian dilakukan dengan menggunakan nilai rata-rata dari tiap variabel. Pada *testing* awal didapatkan bahwa faktor USB terhadapa SP memiliki nilai yang tidak linear (lihat pada tabel 4.1-11 berikut ini):

| Variabel             | Fhitung | Ftabel | Probabilitas | Linear |
|----------------------|---------|--------|--------------|--------|
| USB $\rightarrow$    | 1.447   | 2.01   | 0.192        | Ya     |
| NAV                  |         |        |              |        |
| $USB \rightarrow SP$ | 2.442   | 1.88   | 0.013        | Tidak  |
| USB $\rightarrow$    | 1.439   | 1.94   | 0,186        | Ya     |
| ARC                  |         |        |              |        |

Tabel 4.1-11 Hasil uji linearitas pertama

Untuk membuat hasil menjadi linear, dilihat dari nilai frekuensi jawaban yang diperoleh pertanyaan untuk faktor kecepatan, sehingga didapatkan bahwa pertanyaan SP3 memiliki nilai yang sangat timpang dibanding pertanyaan lainnya. Kemudian pertanyaan SP3 dihapus dan dilakukan *testing* linearitas ulang, dan hasilnya dapat dilihat pada tabel 4.1.12 berikut ini:

| Variabel             | Fhitung | Ftabel | Probabilitas | Linear |  |  |  |  |  |
|----------------------|---------|--------|--------------|--------|--|--|--|--|--|
| USB $\rightarrow$    | 1.447   | 2.01   | 0.192        | Ya     |  |  |  |  |  |
| NAV                  |         |        |              |        |  |  |  |  |  |
| $USB \rightarrow SP$ | 1.827   | 2.01   | 0.087        | Ya     |  |  |  |  |  |
| USB $\rightarrow$    | 1.439   | 1.94   | 0,186        | Ya     |  |  |  |  |  |
| ARC                  |         |        |              |        |  |  |  |  |  |

Tabel 4.1-12 Hasil uji linearitas kedua

Karena masing-masing faktor telah linear, maka dilanjutkan dengan mengolah data menggunakan sem gesca. Untuk lebih lengkap tentang hasil *output* SPSS dapat dilihat pada lampiran D.

### 4.1.3 Analisis Dengan SEM GESCA

Setelah sebelumnya *testing* dilakukan dengan menggunakan SPSS telah didapatkan data yang reliabel dan valid, *testing* dilanjutkan dengan menggunakan GESCA. Dengan berdasarkan standar pertanyaan, berikut adalah gambaran model konseptual dari variabel-variabel (lihat gambar 4.1-13):

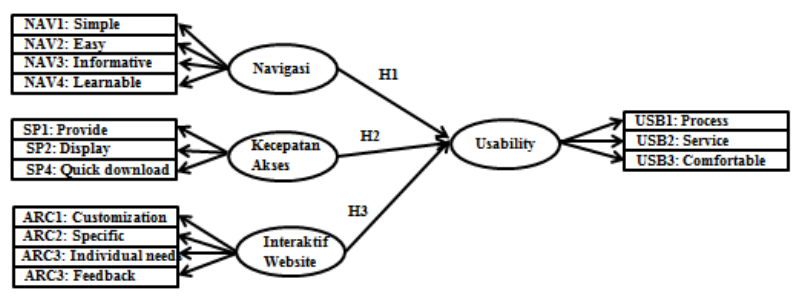

Gambar 4.1-13 Model konseptual

Model konseptual tersebut menjelaskan bahwa pada model tersebut terdapat 4 variabel latent, yaitu "Navigasi", "Kecepatan Akses", "Interaktif *Website*", dan "Usability". Setiap variabel memiliki pertanyaan-pertanyaan yang hubungannya adalah reflektif. Variabel usability merupakan variabel endogen, yang berarti bahwa variabel tersebut dipengaruhi oleh variabel-variabel lainnya. Terdapat 3 hipotesis (H1, H2, dan H3) yang dapat dibuktikan dengan aplikasi GESCA ini. Hasil analisis dengan GESCA dapat dilihat pada lampiran E.

## 4.1.3.1 Analisis Inferensia

Tabel 4.1-13 berikut adalah tabel Model Fit hasil dari Uji GESCA.

| 1 abci 4.1- |       |  |  |  |  |  |
|-------------|-------|--|--|--|--|--|
| Model Fit   |       |  |  |  |  |  |
| FIT         | 0.713 |  |  |  |  |  |
| AFIT        | 0.709 |  |  |  |  |  |
| GFI         | 0.953 |  |  |  |  |  |
| SRMR        | 0.491 |  |  |  |  |  |
| NPAR        | 31    |  |  |  |  |  |

Tabel 4.1-13 Model FIT

a. Identifikasi Nilai FIT

### FIT = 0,713

FIT menunjukan varian total dari semua variabel yang dapat dijelaskan oleh model tertentu dengan berkisaran nilai antara 0 sampai 1. Dari tabel nilai FIT didapat bernilai 0.713. Dengan kata lain, kemudahan navigasi, kecepatan akses, interaktif *website* dan usability dapat dijelaskan oleh model sebesar 71.3 %, sementara 28.7% dipengaruhi oleh variabel lain yang tidak dijelaskan pada model ini. Berarti model sudah cukup baik untuk menjelaskan fenomena yang dikaji.

b. Identifikasi Nilai AFIT

#### AFIT = 0,709

Adjusted dari FIT hampir sama dengan FIT. Semakin banyak variabel yang mempengaruhi, maka nilai FIT akan semakin besar. Hal ini disebabkan proporsi keragaman juga akan meningkat, sehingga untuk menyesuaikan dengan variabel yang ada dapat menggunakkan AFIT.

Jika dilihat dari nilai AFIT, kemudahan navigasi, kecepatan akses, interaktif *website* dan usability FRS *online* dapat dijelaskan oleh model sebesar 70.9%, sementara 29.1% dipengaruhi oleh variable lain yang tidak dijelaskan pada model ini. Berarti model sudah cukup baik untuk menjelaskan fenomena yang dikaji.

c. Identifikasi Nilai GFI

#### GFI = 0,953

Goodness Fit Index (GFI) bertujuan untuk menguji apakah model yang dihasilkan menggambarkan kondisi aktualnya. Rentang nilai pada GFI adalah  $\geq 0.90$ . GFI yang dihasilkan pada penelitian ini adalah 0,953, ini menunjukkan bahwa model yang digunakan dalam penelitian sangat sesuai karena nilai GFI berada di atas 0.90.

d. Identifikasi Nilai SRMR

Standardize Root Mean Square Residual (SRMR) merupakan penambahan ukuran model fit. Jika nilai SRMR mendekati 0 atau ≤0.08 maka hal ini mengindikasikan kesesuaian model keseluruhan. Pada penelitian ini nilai SRMR model sebesar 0,491 berarti model berdasarkan SRMR belum sesuai, karena mendekati 0. Hal ini dapat disebabkan oleh jumlah responden yang tidak cukup banyak, sehingga variasi nilai yang didapat kurang baik.

#### e. Identifikasi NPAR

#### NPAR = 31

*Number of Free Parameters Estimated* (NPAR) menunjukan banyaknya parameter bebas yang digunakan dalam perhitungan alat bantu GESCA, termasuk *weights, loadings, and path coefficients.* Pada penelitian ini, paramater bebas yang digunakan berjumlah 33 parameter.

Kesesuaian nilai FIT, AFIT, GFI, dan SRMR terangkum pada tabel 4.1-14 berikut ini.

| Nilai | Standar Nilai | Nilai yang | Sesuai /     |
|-------|---------------|------------|--------------|
|       |               | Diperoleh  | Belum        |
|       |               |            | Sesuai       |
| FIT   | 0 - 1         | 0.713      | Sesuai       |
| AFIT  | 0 - 1         | 0.709      | Sesuai       |
| GFI   | $\geq 0.90$   | 0.953      | Sesuai       |
| SRMR  | $\leq 0.08$   | 0.491      | Belum Sesuai |

Tabel 4.1-14 Kesesuaian nilai

#### 4.1.3.2 Identifikasi R-Square

R Square menunjukkan seberapa besar prosentase variasi variabel independen yang digunakan dalam model mampu menjelaskan variasi variabel dependen. R2 sama dengan 0, maka tidak ada sedikitpun prosentase sumbangan pengaruh yang diberikan variabel independen terhadap variabel dependen, atau variasi variabel independen yang digunakan dalam model tidak menjelaskan sedikitpun variasi variabel dependen. Sebaliknya R2 sama dengan 1, maka prosentase sumbangan pengaruh yang diberikan variabel independen terhadap variabel dependen adalah sempurna, atau variasi variabel independen yang digunakan dalam model menjelaskan 100% variasi variabel dependen. Hasil Uji GESCA berupa identifikasi R-Square dapat dilihat pada Tabel 4.1-15 berikut ini :

| <b>R</b> square of Latent Variable |       |  |  |  |  |
|------------------------------------|-------|--|--|--|--|
| USB                                | 0.884 |  |  |  |  |
| NAV                                | 0     |  |  |  |  |
| SP                                 | 0     |  |  |  |  |
| ARC                                | 0     |  |  |  |  |

Tabel 4.1-15 Identifikasi R-Square

Dari tabel tersebut dapat dilihat variabel dependen, yaitu usability memiliki nilai sebesar 0.884, sedangkan variabel independen, yaitu navigasi, kecepatan, dan interaktif memiliki nilai 0. Hal ini berarti sumbangan pengaruh variabel-variabel independen tersebut adalah sebesar 88.4%. Sedangkan 11.6% lainnya dipengaruhi oleh variabel lain yang tidak dimasukkan dalam model penelitian ini.

Tabel 4.1-16 Mean masing-masing variabel

| <b>Means Scores of Latent Variables</b> |       |  |  |  |
|-----------------------------------------|-------|--|--|--|
| USB                                     | 2.722 |  |  |  |
| NAV                                     | 2.855 |  |  |  |
| SP                                      | 2.299 |  |  |  |
| ARC                                     | 2.569 |  |  |  |

Tabel 4.1-16 menunjukkan nilai rata-rata dari masingmasing variabel laten. Nilai variabel navigasi adalah 2.722 atau dibulatkan menjadi 3. Berdasarkan nilai yang digunakan, nilai 3 mewakili jawaban "setuju". Berarti ratarata responden setuju bahwa FRS *online* telah mudah untuk digunakan atau dinavigasikan.

Nilai variabel kecepatan adalah 2.855 atau dibulatkan menjadi 2, yang mewakili jawaban "tidak setuju". Berarti rata-rata responden tidak setuju bahwa mereka merasa puas dengan kecepatan FRS *online*.

Nilai variabel interaktif adalah 2.299 atau dibulatkan menjadi 2, yang mewakili jawaban "setuju". Berarti rata-rata responden setuju bahwa FRS *online* telah interaktif dengan *user*.

Nilai variabel usability adalah 2.569 atau dibulatkan menjadi 3, nilai 3 mewakili jawaban "setuju". Berarti ratarata responden setuju bahwa FRS *online* telah nyaman untuk digunakan.

# 4.1.3.3 Validitas Diskriminan

Validitas diskriminan berguna untuk menggambarkan korelasi alat ukur untuk mengukur atribut yang berbeda. Dengan menunjukkan bahwa sebuah konstruk laten mampu menjelaskan varians dalam variabel yang diamati lebih besar daripada varians yang terkait dengan eror pengukuran maupun varians dari konstruk lain yang tidak terukur.

Nilai AVE menunjukan tingkat kerapatan koordinatkoordinat nilai (konvergensi), kerapatan koordinat nilai variabel harus lebih besar dari kerapatan nilai dari model keseluruhan. Pengukuran dilakukan dengan melakukan akar kuadrat terhadap AVE variabel kemudian dilakukan perbandingan dengan korelasi variabel terhadap variabel lainya di dalam model. Nilai validitas diskriminan dapat dikatakan baik dengan kondisi: akar kuadrat AVE > nilai korelasi.

| <b>Correlations of Latent Variables (SE)</b> |           |                         |                       |                       |                       |                       |  |  |  |
|----------------------------------------------|-----------|-------------------------|-----------------------|-----------------------|-----------------------|-----------------------|--|--|--|
|                                              | AV<br>E   | Akar<br>Kuadra<br>t AVE | USB                   | NAV                   | SP                    | ARC                   |  |  |  |
| USB                                          | 0.86<br>7 | 0.931                   | 1                     | 0.925<br>(0.021)<br>* | 0.844<br>(0.041)<br>* | 0.875<br>(0.032)<br>* |  |  |  |
| NA<br>V                                      | 0.87<br>7 | 0.936                   | 0.925<br>(0.021)<br>* | 1                     | 0.833<br>(0.042)<br>* | 0.880<br>(0.032)<br>* |  |  |  |
| SP                                           | 0.84<br>1 | 0.917                   | 0.844<br>(0.041)<br>* | 0.833<br>(0.042)<br>* | 1                     | 0.783<br>(0.054)<br>* |  |  |  |
| AR<br>C                                      | 0.82<br>8 | 0.909                   | 0.875<br>(0.032)<br>* | 0.880<br>(0.032)<br>* | 0.783<br>(0.054)<br>* | 1                     |  |  |  |

Tabel 4.1-17 Korelasi antar variabel latent

Pada tabel 4.1-17 dapat dilihat nilai AVE dan akar kuadrat AVE dari masing-masing variabel.

Pada variabel navigasi, akar kuadrat AVE bernilai 0.936, sedangkan korelasi variabel lainnya beenilai 0.925, 0.833, dan 0.880. Dengan kata lain, akar nilai kuadrat AVE > nilai korelasi.

Begitu pula pada variabel kecepata, akar kuadrat AVE bernilai 0.917, sedangkan nilai korelasi variabel lainnya adalah 0.844, 0.833, dan 0.783. Ini berarti akar nilai kuadrat AVE > nilai korelasi.

Pada variabel interaktif *website*, akar kuadrat AVE bernilai 0.909, sedangkan nilai korelasi variabel lainnya adalah 0.875, 0.880, dan 0.783. Ini berarti akar nilai kuadrat AVE > nilai korelasi.

Dan pada variabel usability, akar kuadrat AVE bernilai 0.931, sedangkan nilai korelasi variabel lainnya adalah 0.925, 0.844, dan 0.875. Ini berarti akar nilai kuadrat AVE > nilai korelasi.

Berarti nilai validitas diskriminan semua variabel telah sesuai dan benar-benar cocok untuk mengukur varians yang diamati karena semua variabel memiliki nilai akar kuadrat AVE lebih besar dibandingkan dengan nilai korelasi.

### 4.1.3.4 Analisis Pengukuran Model

#### 4.1.3.4.1 Navigasi

Tabel 4.1-18 berikut ini adalah analisis pengukuran model untuk variabel navigasi.

| Variable | Loading  |       |        | Weight    |         |         | SMC      |       |        |
|----------|----------|-------|--------|-----------|---------|---------|----------|-------|--------|
|          | Estimate | SE    | CR     | Estimate  | SE      | CR      | Estimate | SE    | CR     |
|          |          |       |        |           |         |         | -        |       |        |
| NAV      |          |       | A      | VE = 0.87 | 7, Alpl | ha =0.9 | 53       |       |        |
| NAV1     | 0.940    | 0.016 | 57.77* | 0.276     | 0.010   | 27.35*  | 0.885    | 0.030 | 29.24* |
| NAV2     | 0.953    | 0.013 | 75.33* | 0.269     | 0.010   | 26.54*  | 0.907    | 0.024 | 38.07* |
| NAV3     | 0.915    | 0.023 | 40.39* | 0.266     | 0.008   | 31.72*  | 0.837    | 0.041 | 20.56* |
| NAV4     | 0.937    | 0.017 | 55.22* | 0.257     | 0.013   | 19.34*  | 0.878    | 0.032 | 27.86* |

Tabel 4.1-18 Analisis pengukuran model navigasi

 $CR^* = significant at .05 level$ 

Dapat dilihat bahwa NAV2 memiliki nilai *estimate* indikator terbesar di antara yang lainnya. Pada *descriptive mean*, "saya merasa FRS *online* mudah untuk digunakan" memiliki nilai rata-rata 3.18 (setuju). Hal ini berarti indikator kemudahan untuk menggunakan FRS *online* sudah baik untuk dijadikan pengukur dari variabel NAV.

Berdasarkan *loading estimate*, kemudahan untuk menggunakan FRS *online* adalah indikator yang paling dapat mendeskripsikan dimensi NAV, yaitu sebesar 95.,3%.

Berdasarkan nilai titik kritis (CR), indikator kemudahan untuk menggunakan FRS *online* mendeskripsikan dimensi NAV secara nyata karena nilai CR sebesar 75.33\*, signifikan pada tingkat kepercayaan 95%.

Ini berarti kemudahan dalam menggunakan FRS *online* adalah indikator yang paling mendeskripsikan variabel kemudahan navigasi FRS *online*. Sedangkan untuk indikator NAV1, NAV3, dan NAV4 juga memiliki nilai estimate dan CR yang cukup besar pula, dan berarti ketiga indikator tersebut juga memiliki pengaruh yang signifikan terhadap variabel kemudahan navigasi.

#### 4.1.3.4.2 Kecepatan

Tabel 4.1-19 berikut ini adalah analisis pengukuran model untuk variabel navigasi.

| Variable | Loading  |       |        | Weight     |         |         | SMC      |       |        |
|----------|----------|-------|--------|------------|---------|---------|----------|-------|--------|
|          | Estimate | SE    | CR     | Estimate   | SE      | CR      | Estimate | SE    | CR     |
|          |          |       |        |            |         |         |          |       |        |
| SP       |          |       | AV     | VE = 0.841 | l, Alpl | na =0.9 | 06       |       |        |
| SP1      | 0.925    | 0.025 | 37.37* | 0.369      | 0.008   | 47.29*  | 0.856    | 0.045 | 19.07* |
| SP2      | 0.929    | 0.015 | 61.56* | 0.359      | 0.009   | 38.08*  | 0.863    | 0.028 | 30.92* |
| SP4      | 0.897    | 0.019 | 46.45* | 0.363      | 0.010   | 36.15*  | 0.805    | 0.034 | 23.34* |

 Tabel 4.1-19 Analisis pengukuran model kecepatan

 $CR^* = significant at .05 level$ 

Dapat dilihat bahwa SP2 memiliki nilai *estimate* indikator terbesar di antara yang lainnya. Pada *descriptive mean*, "saya merasa informasi yang saya inginkan ditampilkan dengan cukup cepat" memiliki nilai rata-rata 2.62 (setuju). Hal ini berarti indikator informasi ditampilkan dengan cukup cepat sudah baik untuk dijadikan pengukur dari variabel SP.

Berdasarkan *loading estimate*, kecepatan yang diberikan untuk penyajian informasi adalah indikator yang paling dapat mendeskripsikan dimensi SP, yaitu sebesar 92.9%.

Berdasarkan nilai titik kritis (CR), indikator kecepatan yang diberikan untuk penyajian informasi mendeskripsikan dimensi SP secara nyata karena nilai CR sebesar 61.56\*, signifikan pada tingkat kepercayaan 95%.

Hal ini berarti kecepatan yang diberikan untuk penyajian informasi merupakan indikator yang mendeskripsikan variabel kecepatan akses FRS *online*. Sedangkan untuk indikator SP1 dan SP3 juga memiliki nilai estimate dan CR yang cukup besar pula, dan berarti ketiga indikator tersebut juga memiliki pengaruh yang signifikan terhadap variabel kecepatan akses.

#### 4.1.3.4.3 Interaktif Website

Tabel 4.1-20 berikut ini adalah analisis pengukuran model untuk variabel interaktif *website*.

Tabel 4.1-20 Analisis pengukuran model interaktif *website* 

| Variable | Loading  |       |        | Weight     |         |         | SMC      |       |        |
|----------|----------|-------|--------|------------|---------|---------|----------|-------|--------|
|          | Estimate | SE    | CR     | Estimate   | SE      | CR      | Estimate | SE    | CR     |
|          |          |       |        |            |         |         |          |       |        |
| ARC      |          |       | A      | VE = 0.828 | 8, Alpl | ha =0.9 | 31       |       |        |
| ARC1     | 0.879    | 0.029 | 29.82* | 0.262      | 0.006   | 46.28*  | 0.772    | 0.051 | 15.16* |
| ARC2     | 0.923    | 0.018 | 50.3*  | 0.275      | 0.008   | 34.38*  | 0.853    | 0.033 | 25.46* |
| ARC3     | 0.930    | 0.017 | 53.41* | 0.286      | 0.008   | 33.62*  | 0.864    | 0.032 | 27.07* |
| ARC4     | 0.908    | 0.020 | 44.75° | 0.275      | 0.008   | 33.32*  | 0.825    | 0.036 | 22.71* |

 $CR^* = significant at .05 level$ 

Dapat dilihat bahwa ARC3 memiliki nilai *estimate* indikator terbesar di antara yang lainnya. Pada *descriptive mean*, "FRS *online* menyediakan konten-konten yang disesuaikan dengan kebutuhan saya" memiliki nilai rata-rata 2.87 (setuju). Hal ini berarti indikator penyediaan kontenkonten yang disesuaikan kebutuhan *user* sudah baik untuk dijadikan pengukur dari variabel ARC.

Berdasarkan *loading estimate*, pelayanan yang personal dan merespon kebutuhan-kebutuhan spesifik *user* adalah indikator yang paling dapat mendeskripsikan dimensi ARC, yaitu sebesar 93%.

Berdasarkan nilai titik kritis (CR), indikator pelayanan yang personal dan merespon kebutuhan-kebutuhan spesifik *user* mendeskripsikan dimensi ARC secara nyata karena nilai CR sebesar 53.41\*, signifikan pada tingkat kepercayaan 95%.

Hal ini berarti pelayanan yang personal dan merespon kebutuhan-kebutuhan spesifik *user* merupakan indikator yang mendeskripsikan variabel interaktif *website* FRS *online*. Sedangkan untuk indikator ARC1, ARC2 dan ARC4 juga memiliki nilai estimate dan CR yang cukup besar pula, dan berarti ketiga indikator tersebut juga memiliki pengaruh yang signifikan terhadap variabel interaktif *website*.

### 4.1.3.4.4 Usability Website

Tabel 4.1-21 berikut ini adalah analisis pengukuran model untuk variabel usability *website*.

| Variable | Loading                   |       |        | Weight   |       |        | SMC      |       |        |
|----------|---------------------------|-------|--------|----------|-------|--------|----------|-------|--------|
|          | Estimate                  | SE    | CR     | Estimate | SE    | CR     | Estimate | SE    | CR     |
|          |                           |       |        |          |       |        |          |       |        |
| USB      | AVE = 0.867, Alpha =0.924 |       |        |          |       |        |          |       |        |
| USB1     | 0.932                     | 0.020 | 46.35* | 0.428    | 0.013 | 32.09* | 0.868    | 0.037 | 23.51* |
| USB2     | 0.924                     | 0.017 | 55.32* | 0.311    | 0.016 | 19.91* | 0.853    | 0.031 | 27.9*  |
| USB3     | 0.938                     | 0.015 | 64.31* | 0.335    | 0.017 | 19.25* | 0.880    | 0.027 | 32.38* |

Tabel 4.1-21 Analisis pengukuran model usability

 $CR^* = significant at .05 level$ 

Dapat dilihat bahwa USB3 memiliki nilai *estimate* indikator terbesar di antara yang lainnya. Pada *descriptive mean*, "saya merasa nyaman selama menggunakan FRS *online*" memiliki nilai rata-rata 2.88 (setuju). Hal ini berarti indikator kenyamanan menggunakan FRS *online* sudah baik untuk dijadikan pengukur dari variabel USB.

Berdasarkan *loading estimate*, kenyamanan menggunakan FRS *online* adalah indikator yang paling dapat mendeskripsikan dimensi USB, yaitu sebesar 93.8%.

Berdasarkan nilai titik kritis (CR), indikator pelayanan yang personal dan merespon kebutuhan-kebutuhan spesifik *user* mendeskripsikan dimensi USB secara nyata karena nilai CR sebesar 64.31\*, signifikan pada tingkat kepercayaan 95%.

Hal ini berarti kenyamanan menggunakan FRS *online* merupakan indikator yang mendeskripsikan variabel usability *website* FRS *online*. Sedangkan untuk indikator USB1 dan USB2 juga memiliki nilai estimate dan CR yang cukup besar pula, dan berarti ketiga indikator tersebut juga memiliki pengaruh yang signifikan terhadap variabel usability *website*.

# 4.1.3.4.5 Testing Hipotesis

Uji hipotesis dilakukan berdasarkan hasil analisis koefisien jalur menggunakan GESCA. Berikut ini adalah hipotesis yang telah dirumuskan:

- H1: Kemudahan navigasi berpengaruh positif dan signifikan terhadap kepuasan user dalam menggunakan FRS *online* (usability)
- H2: Kecepatan akses berpengaruh positif dan signifikan terhadap kepuasan user dalam menggunakan FRS *online* (usability)
- H3: Interaktif *website* berpengaruh positif dan signifikan terhadap kepuasan user dalam menggunakan FRS *online* (usability)

Hasil penghitungan koefisien jalur pada GESCA yang menunjukkan pengaruh antar variabel laten dapat dilihat pada tabel 4.1-22 dan gambar 4.1-14 berikut ini.

| Path Coefficients |          |       |            |  |  |  |  |  |
|-------------------|----------|-------|------------|--|--|--|--|--|
|                   | Estimate | SE    | CR         |  |  |  |  |  |
| NAV->USB          | 0.556    | 0.072 | $7.74^{*}$ |  |  |  |  |  |
| SP->USB           | 0.202    | 0.057 | 3.55*      |  |  |  |  |  |
| ARC->USB          | 0.228    | 0.063 | 3.6*       |  |  |  |  |  |

Tabel 4.1-22 Path coefficients

 $CR^* = significant at .05 level$ 

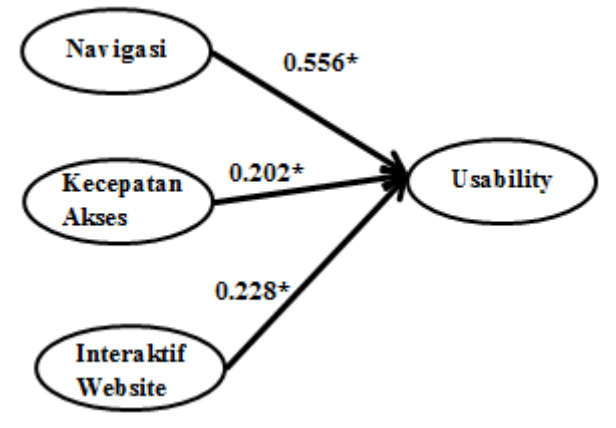

Gambar 4.1-14 Koefisien jalur antar variabel

# H1: Kemudahan navigasi berpengaruh positif dan signifikan terhadap kepuasan user dalam menggunakan FRS *online* (usability).

Range nilai estimate berkisar antara negatif satu (-1) sampai satu (1), sedangkan dapat dilihat pada tabel bahwa nilai *estimate* yang diperoleh sebesar 0,556 maka bisa dikatakan bahwa kemudahan navigasi terhadap usability FRS *online* memiliki pengaruh positif. Nilai CR yang dimiliki oleh hubungan ini sebesar 7.74\*, tanda bintang setelah besaran angka CR menunjukan bahwa kemudahan navigasi berpengaruh signifikan terhadap usability FRS *online* pada tingkat kepercayaan 95%. Dengan kata lain hipotesis 1 diterima.

# H2: Kecepatan akses berpengaruh positif dan signifikan terhadap kepuasan user dalam menggunakan FRS *online* (usability).

Dapat dilihat pada tabel bahwa nilai *estimate* yang diperoleh sebesar 0,202, berarti nilai estimate berada pada kisaran yang ditentukan. Maka bisa dikatakan bahwa kecepatan akses terhadap usability FRS *online* memiliki pengaruh positif.

Nilai CR yang dimiliki oleh hubungan ini sebesar 3.55\*, tanda bintang setelah besaran angka CR menunjukan bahwa kecepatan akses berpengaruh signifikan terhadap usability FRS *online* pada tingkat kepercayaan 95%. Dengan kata lain hipotesis 2 diterima.

# H3: Interaktif *website* berpengaruh positif dan signifikan terhadap kepuasan user dalam menggunakan FRS *online* (usability)

Dapat dilihat pada tabel bahwa nilai *estimate* yang diperoleh sebesar 0,228, berarti nilai estimate berada pada kisaran yang ditentukan. Maka bisa dikatakan bahwa interaktif *website* terhadap usability FRS *online* memiliki pengaruh positif.

Nilai CR yang dimiliki oleh hubungan ini sebesar 3.6\*, tanda bintang setelah besaran angka CR menunjukan bahwa interaktif *website* berpengaruh signifikan terhadap usability FRS *online* pada tingkat kepercayaan 95%. Dengan kata lain hipotesis 3 diterima.

Dari *testing* hipotesis yang telah dilakukan, diketahui bahwa ketiga hipotesis diterima. Tabel 4.1-23 berikut menunjukkan ringkasan hasil uji hipotesis yang dilakukan.

|    | Hasil                               |          |
|----|-------------------------------------|----------|
| H1 | Kemudahan navigasi berpengaruh      | Diterima |
|    | positif dan signifikan terhadap     |          |
|    | kepuasan user dalam menggunakan     |          |
|    | FRS <i>online</i> (usability)       |          |
| H2 | Kecepatan akses berpengaruh positif | Diterima |
|    | dan signifikan terhadap kepuasan    |          |
|    | user dalam menggunakan FRS online   |          |
|    | (usability).                        |          |
| Н3 | Interaktif website berpengaruh      | Diterima |
|    | positif dan signifikan terhadap     |          |
|    | kepuasan user dalam menggunakan     |          |
|    | FRS <i>online</i> (usability)       |          |

Tabel 4.1-23 Hasil hipotesis

# 4.1.3.5 Prosentase Pengaruh Antar Variabel Berdasarkan R *Square*

Pada tabel R *Square* didapatkan bahwa pengaruh 3 variabel independen terhadap variabel dependen adalah sebesar 88.4%. Prosentase tersebut hanya diketahui berdasarkan pengaruh dari ketiga veriabel, yaitu variabel navigasi, kecepatan akses, dan interaktif *website*.

R *Square* juga dapat digunakan untuk mengetahui variabel mana yang memiliki pengaruh yang paling kecil dan variabel mana yang memiliki pengaruh paling besar. Caranya adalah dengan melakukan uji coba dengan menggunakan GESCA, tetapi menghilangkan satu variabelnya dan mengujikan hanya 2 variabel independen terhadap variabel dependen. Tabel 4.1-24 berikut ini adalah hasil R *Square* yang didapatkan:
| Square                               |                                 |                                                             |         |
|--------------------------------------|---------------------------------|-------------------------------------------------------------|---------|
| Pengaruh 3<br>variabel<br>independen | Tanpa<br>variabel<br>independen | Nilai <i>R</i><br><i>Square  </i><br>Prosentase<br>pengaruh | Selisih |
| 88.4%                                | NAV                             | 0.830<br>(83%)                                              | 5.4%    |
|                                      | SP                              | 0.875<br>(87.5%)                                            | 0.9%    |
|                                      | ARC                             | 0.873<br>(87.3%)                                            | 1.1%    |

Tabel 4.1-24 Prosentase pengaruh variabel independen terhadap variabel dependen berdasarkan R

Dari hasil perhitungan pada tabel 4.1-24 dapat dilihat bahwa jika variabel NAV dihilangkan, maka pengaruh variabel SP dan ARC adalah sebesar 83%. Jika variabel SP dihilangkan, maka pengaruh variabel NAV dan ARC adalah sebesar 87.5%. Dan jika variabel ARC yang dihilangkan, maka variabel NAV dan SP berpengaruh sebesar 87.3%. Hasil *output* GESCA dapat dilihat pada lampiran E.

Hal ini kemudian menjelaskan mengapa nilai rata-rata variabel kecepatan rendah dan responden cenderung tidak merasa puas dengan kecepatan akses FRS *online* sedangkan variabel kecepatan memiliki pengaruh yang positif dan signifikan. Penyebabnya adalah karena pengaruh kecepatan akses terhadap *usability* FRS *online* adalah yang paling kecil dibandingkan dengan 2 variabel lainnya.

### 4.1.4 Kesimpulan Dan Rekomendasi Faktor Usability

Dari penelitian dengan menggunakan kuesioner, SPSS, dan GESCA, dapat disimpulkan bahwa:

- Sebesar 91% responden FRS *online* mengalami masalah saat mengakses FRS *online*, sedangkan

hanya 9% yang mengaku tidak pernah mengalami masalah.

- Sebesar 39% responden mengalami masalah tidak dapat membuka modul terkait FRS *online*, 22% bermasalah pada koneksi saat mengakses FRS *online*, 22% responden mengalami masalah dengan fungsi yang terdapat pada modul-modul, 1% mengaku mengalami masalah lain, seperti FRS menampilkan informasi yang salah.
- Berdasarkan nilai rata-rata dari variabel navigasi, responden **setuju** bahwa navigasi FRS *online* telah memuaskan.
- Berdasarkan nilai rata-rata dari variabel kecepatan, responden **tidak setuju** bahwa kecepatan FRS *online* telah memuaskan. Hal ini dapat diperbaiki dengan meningkatkan kecepatan yang diberikan untuk penyajian dan penampilan informasi yang tepat, proses *loading* yang lebih singkat, dan meminimalkan kemungkinan untuk munculnya *error* ketika FRS *online* diakses.
- Berdasarkan nilai rata-rata dari variabel interaktif, responden **setuju** bahwa interaktif FRS *online* telah memuaskan.
- Berdasarkan nilai rata-rata dari variabel usability, responden **setuju** bahwa usability FRS *online* telah memuaskan.
- Faktor navigasi, kecepatan *website*, dan interaktif *website* memiliki pengaruh positif dan signifikan terhadap faktor usability FRS *online*. Hal ini diperkuat juga dengan penelitian yang telah dilakukan sebelumnya yang berjudul *Measuring*

*Perceived Website Usability* (Jainfeng Wang dan Sylvain Senecal, 2007).

- Untuk meningkatkan kepuasan *user* dalam menggunakan FRS *online* dapat dilakukan dengan cara memperbaiki dan meningkatkan faktor-faktor terkait kemudahan navigasi, kecepatan *website*, dan interaktif *website* FRS *online*.
- Berdasarkan hipotesa 2 mengenai hubungan antara kecepatan *website* dan usability, pada kenyataannya *user* masih merasa FRS *online* kurang cepat saat diakses. Berarti usability masih kurang baik jika ditinjau dari kecepatan. Sehingga faktor kecepatan harus dapat lebih ditingkatkan agar *user* merasa lebih puas ketika mengakses FRS *online*.
- Rekomendasi untuk faktor usability adalah dengan meningkatkan kepuasan dan kenyamanan user ketika mengakses FRS online terutama untuk kecepatan akses. Hal ini dapat dilakukan dengan berbagai cara, salah satunya adalah menjadwalkan waktu FRS untuk masing-masing fakultas agar kerja server tidak terlalu berat pada satu waktu, dan memberikan kecepatan akses lebih stabil untuk user.

# 4.2 Faktor Reliability

Untuk mengetahui kualitas faktor *reliability*, dilakukan wawancara ke pihak BTSI ITS dengan narasumber kepala BTSI, Bapak Arief Rahman. Dari wawancara tersebut diharapkan dapat mengetahui hal-hal terkait *reliability* FRS *online*, seperti kelebihan dan kekurangannya.

Penelitian kemudian dilanjutkan dengan melakukan *testing* dengan menggunakan *tools* Jmeter untuk menguji sifat *reliability* FRS *online*. *Testing* yang dilakukan dengan Jmeter menguji jaringan FRS *online*. Kekurangan dari *testing* ini adalah hasil yang sangat mungkin berbeda-beda jika *testing* dilakukan pada waktu yang lain, karena keberhasilan *testing* ini juga tergantung faktor-faktor lainnya, terutama kecepatan internet saat *testing* dilakukan.

Berdasarkan data kuantitatif yang didapat dari penyebaran kuesioner, sebanyak 91% dari responden mengalami masalah yang sama saat mengakses FRS, terutama pada saat musim FRSan di mana hampir semua mahasiswa akan membuka FRS *online* di waktu yang bersamaan dan mengakibatkan *high traffic* dan banyak muncul *error* seperti tidak bisa membuka modul FRS.

Periode *testing* dilakukan pada tanggal 6 Februari 2014 hingga 21 Februari 2014. Hasil *testing* dapat dipertanggungjawabkan selama masa periode dan sangat memiliki kemungkinan besar untuk berubah seiring waktu dengan adanya *maintenance* rutin yang dilakukan oleh pihak BTSI.

# 4.2.1 Wawancara ke BTSI

Berikut adalah penjelasan dari hasil wawancara terkait faktor *reliability* FRS *online* (lihat tabel 4.2-1):

| PERTANYAAN                                                                                                    | JAWABAN                                                                                                    |
|----------------------------------------------------------------------------------------------------|----------------------------------------------------------------------------------------------------|
| Dokumen requirement                                                                                                    | FRS online pada awalnya                                                                                                    |
| FRS online ITS                                                                                                    | hanyalah sebuah aplikasi kecil                                                                                                    |
| menurut Akademik                                                                                                    | yang tercipta melalui tugas akhir                                                                                                    |
| tidak ada. Mengapa                                                                                                    | mahasiswa teknik informatika,                                                                                                    |
| begitu?                                                                                                    | dan pada awalnya hanya<br>digunakan di teknik informatika<br>saja. Kemudian berkembang,<br>tidak hanya digunakan di teknik<br>informatika, tetapi juga di teknik<br>mesin, kemudian teknik industri.<br>Baru pada beberapa periode<br>yang lalu kemudian dijadikan<br>general bersama integra sebagai<br><i>gate</i> nya. |
|                                                                                                    | Namun pengembangannya hingga<br>saat ini tidak pernah ada<br>dokumennya, karena baik dari<br>pihak pengembang paling awal<br>pun sudah tidak memilikinya.<br>Sehingga untuk dokumen<br><i>requirement</i> FRS <i>online</i> tidak ada.<br>Tetapi sekarang sedang proses<br>untuk dibuatkan <i>user manual</i> .           |
| Berdasarkan<br><i>reliability</i> , berapa lama<br>waktu aktif FRS<br><i>online</i> untuk dapat<br>diakses kapan saja<br>dan di mana saja oleh<br><i>user</i> ? | Kami menargetkan 365 hari + 1<br>per tahunnya. Dengan kata lain,<br>kami menargetkan dalam setahun<br>FRS <i>online</i> beroperasi 24 jam<br>selama 365 hari dan kalau bisa<br>lebih sehari dari itu.                                                                                                    |

Tabel 4.2-1 Hasil wawancara ke pihak BTSI

| PERTANYAAN                                                                                                    | JAWABAN                                                                                                    |
|----------------------------------------------------------------------------------------------------|----------------------------------------------------------------------------------------------------|
| Seberapa sering FRS<br>online dilakukan<br>maintenance?<br>Selama proses<br>maintenance tersebut<br>bagaimana tampilan<br>FRS online?                                                                                                    | Setiap hari BTSI melakukan<br>maintenance FRS <i>online</i> . Namun,<br><i>maintenance</i> dilakukan secara<br><i>offline</i> . Ketika <i>maintenance</i> telah<br>selesai, barulah FRS <i>online</i> akan<br>diupdate, sehingga <i>user</i> tidak<br>akan pernah terganggu dalam<br>mengakses FRS <i>online</i> . |
| Apakah ada <i>error</i><br>khusus yang<br>disediakan untuk FRS<br><i>online</i> ?                                                                                                    | Error yang disiapkan adalah<br>error yang memang dari sistem.<br>Sebagai contoh jika seseorang<br>gagal melakukan login, sistem<br>akan memberikan peringatan<br>error.<br>Sedangkan jika peringatan seperti<br>"FRS online tidak dapat diakses<br>hingga tanggal" adalah<br>planning.                             |
| Pada saat <i>peak time</i> ,<br>berapa banyak <i>user</i><br>yang dapat<br>mengakses, dan rata-<br>rata berapa jumlah<br><i>user</i> yang mengakses?<br>Pada waktu selain<br><i>peak time</i> , berapa<br>rata-rata jumlah <i>user</i><br>yang mengakses? | Sebenarnya bisa melebihi 12.000<br><i>user</i> dalam satu waktu. Tetapi<br>hingga saat ini saat <i>peak time</i><br>biasanya mencapai 8.000 hingga<br>9.000 <i>user</i> .<br>Sedangkan pada waktu biasanya<br>sekitar 2.000 <i>user</i> .                                                                          |
| Apa yang dilakukan                                                                                                    | Down yang terjadi sebenarnya                                                                                                    |

| PERTANYAAN                                                                                                    | JAWABAN                                                                                                    |
|----------------------------------------------------------------------------------------------------|----------------------------------------------------------------------------------------------------|
| oleh BTSI jika terjadi<br>down saat periode FRS<br>online?                                                                                                    | bukan masalah pada FRS atau<br>integra, melainkan jaringan. Bisa<br>jadi di jurusan A, B, C, dan D<br>baik-baik saja, tetapi di jurusan E<br>terjadi <i>trouble</i> . Maka yang akan<br>dilakukan adalah pengecekan<br>jaringan.<br>Ketika dikatakan "FRS <i>online</i><br>tidak berfungsi" atau "FRS<br><i>down</i> ", sebenarnya bukan<br>sistemnya yang mengalami<br>masalah. Tetapi biasanya adalah<br>jaringannya. Hal ini juga<br>tergantung dengan kecepatan<br>internet masing-masing <i>user</i> . Bisa<br>jadi bandwidth internetnya<br>memang kecil sehingga untuk<br>membuat FRS saja sudah sangat<br>berat. Jadi sebenarnya banyak<br>sekali faktor. Selama ini kalau<br>dari sistem sebenarnya baik-baik<br>saja. |
| Sebagai pembanding,<br>beberapa perguruan<br>tinggi yang<br>menerapkan FRS<br><i>online</i> pada umumnya<br>membagi jadwal FRS<br>setiap fakultas atau<br>jurusan untuk<br>menghindari hal-hal<br>seperti terlalu | Hal ini adalah kebijakan yang<br>diberlakukan di ITS, walaupun<br>kami sudah menyarankan agar<br>dijadwalkan seperti itu.                                                                                                    |

| PERTANYAAN                                      | JAWABAN                            |
|-------------------------------------------------|------------------------------------|
| banyaknya jumlah<br><i>user</i> yang mengakses. |                                    |
| Mengapa ITS                                     |                                    |
| menerapkan 1 minggu                             |                                    |
| FRS online untuk                                |                                    |
| semua jurusan?                                  |                                    |
| Bardasarkan <i>tastina</i>                      | Pada awalnya fungsi itu berialan   |
| vang nernah                                     | normal tetani sudah beberana       |
| dilakukan                                       | periode ke belakang, tanpa sebab   |
| sebelumnya, terdapat                            | yang jelas, fungsi itu tidak dapat |
| fitur "Lupa                                     | lagi bekerja.                      |
| Password", tetapi                               | <b>C</b>                           |
| email ternyata tidak                            |                                    |
| pernah diterima. Hal                            |                                    |
| ini akan mempersulit                            |                                    |
| ketika <i>user</i>                              |                                    |
| membutuhkan                                     |                                    |
| passwordnya dengan                              |                                    |
| cepat. Mengapa bisa                             |                                    |
| begitu?                                         |                                    |
| FRS online juga hanva                           | Pada awalnya, gagal login          |
| membatasi gagal login                           | memang dibatasi hingga 3 kali      |
| hingga 10 kali tanpa                            | percobaan. Namun, ternyata         |
| melakukan blocking,                             | sangat banyak sekali permintaan    |
| melainkan hanya                                 | password baru dalam sehari.        |
| meminta <i>user</i> untuk                       | Sehingga kami merubahnya           |
| melakukan <i>refresh</i>                        | seperti itu.                       |
| browser. Mengapa                                |                                    |
| begitu?                                         | Tetapi jika terjadi kasus di mana  |
|                                                 | user tidak dapat melakukan login,  |
|                                                 | user tersebut dapat menghubungi    |
|                                                 | admin kemahasiswaan di             |

| PERTANYAAN                   | JAWABAN                              |
|------------------------------|--------------------------------------|
|                              | jurusannya masing-masing yang        |
|                              | memiliki wewenang untuk              |
|                              | melakukan <i>reset password</i> .    |
| Terdapat fitur pada          | Sebenarnya fungsi ekivalensi         |
| FRS online di mana           | tersebut belum pernah dijalankan     |
| <i>user</i> dapat melihat    | dan masih dalam tahap                |
| ekivalensi. Tetapi           | pengembangan. Hingga ekivalensi      |
| ketika <i>user</i> mengklik  | terakhir, biasanya dilakukan         |
| "Ekivalensi", yang           | secara offline di mana mahasiswa     |
| keluar adalah                | akan mengurusnya melalui dosen       |
| peringatan gagal.            | wali masing-masing.                  |
| Mengapa begitu?              |                                      |
|                              | Jadi sebenarnya fungsi tersebut      |
|                              | seharusnya belum tercantum di        |
|                              | FRS online.                          |
|                              |                                      |
| Dalam ruang lingkup          | Mahasiswa ITS berjumlah sekitar      |
| FRS online, siapa user       | 17.000 orang, sementara dosen        |
| vang paling banyak           | berjumlah sekitar 1.800 orang.       |
| mengakses?                   | Jadi, <i>user</i> yang paling banyak |
| 8                            | mengakses sebenarnya adalah          |
|                              | mahasiswa.                           |
|                              |                                      |
| Apakah SKEM                  | Tidak, SKEM dan FRS online           |
| termasuk dalam ruang         | adalah hal yang berbeda, tetapi di   |
| lingkup FRS online?          | dalam databasenya, memang            |
|                              | saling terkait/terhubung.            |
|                              |                                      |
| Beberapa periode             | Pada awalnya memang FRS              |
| yang lalu, FRS <i>online</i> | online hanya bisa diakses secara     |
| hanya bisa diakses di        | lokal, kemudian kami buatkan         |
| lingkungan ITS.              | gate agar bisa diakses di luar ITS.  |
| Namun sekarang               | Namun ternyata, seiring dengan       |

| PERTANYAAN               | JAWABAN                                 |
|--------------------------|-----------------------------------------|
| sudah dapat diakses di   | berkembangnya teknologi, orang-         |
| luar dengan bebas.       | orang sudah bisa mengakses FRS          |
| Bagaimana                | via mobile, sehingga pengguna           |
| pembagiannya?            | dari gate internet sangat banyak.       |
|                          | Sehingga dilakukan <i>load balancer</i> |
|                          | agar seimbang.                          |
|                          |                                         |
|                          | Hingga saat ini <i>gate</i> yang kami   |
|                          | siapkan adalah 4 lokal dan 2            |
|                          | internet.                               |
|                          |                                         |
| Jika terjadi bencana,    | Ada. Sebagai contoh, jika terjadi       |
| apakah FRS <i>online</i> | gangguan listri dari PLN, kami          |
| memiliki DRS?            | sudah menyediakan <i>jetset</i> agar    |
|                          | sistem tetap dapat berjalan.            |
|                          | Walaupun hanya mampu bertahan           |
|                          | sekitar 2 jam. Itulah kenapa back       |
|                          | up data dilakukan setiap hari.          |
|                          |                                         |

Berdasarkan dari tabel tersebut, dapat disimpulkan bahwa FRS *online* telah sangat mengupayakan reliabilitasnya agar *user* dapat mengakses kapanpun dibutuhkan terlepas dari masalah yang disebabkan jaringan. Respon cukup cepat dilakukan begitu mendapatkan laporan keluhan dalam mengakses, walaupun untuk fungsi yang berkaitan dengan *password*, dapat dibilang kurang karena layanan untuk mendapatkan *password* tidak tersedia via *online* 

# 4.2.2 Testing Menggunakan JMeter

Testing dibedakan antara user mahasiswa dan dosen. Masing-masing login akan diuji dengan jumlah user yang berbeda-beda, yaitu dimulai dari 500 user, 1.000 user, 2.500 user, 5.000 user, 7.500 user, 10.000 user, 11.000 user, dan 12.000 *user. Testing* dilakukan maksimal dengan 12.000 *user* sebagaimana dijelaskan oleh pihak BTSI bahwa dalam satu waktu FRS *online* mampu melayani hingga lebih dari 12.000 *user*. Hasil dari *testing* menggunakan Jmeter dapat dilihat pada lampiran F.

Setiap login menggunakan aturan Ramp-Up Period (in seconds) sebesar 3.600 atau 1 jam. Sementara Loop Count diatur 1 kali saja, yang berarti setiap user hanya akan mencoba masing-masing sekali. Tabel 4.2-2 berikut menjelaskan ramp-up period per user.

| - · · · · · · · · · · · · · · · · · · · |                   |            |                           |
|-----------------------------------------|-------------------|------------|---------------------------|
| Jumlah <i>user</i>                      | Ramp-Up<br>Period | Loop Count | Akses per-<br><i>user</i> |
| 500                                     | 3.600             | 1          | 7.2/detik                 |
| 1.000                                   | 3.600             | 1          | 3.6/detik                 |
| 2.500                                   | 3.600             | 1          | 1.44/detik                |
| 5.000                                   | 3.600             | 1          | 0.72/detik                |
| 7.500                                   | 3.600             | 1          | 0.48/detik                |
| 10.000                                  | 3.600             | 1          | 0.36/detik                |
| 11.000                                  | 3.600             | 1          | 0.33/detik                |
| 12.000                                  | 3.600             | 1          | 0.3/detik                 |

Tabel 4.2-25 Ramp-up period per user

# 4.2.2.1 Login Mahasiswa

#### 4.2.2.1.1 Average Time

Berikut adalah hasil *testing* untuk *average time* dengan login mahasiswa dari 500 hingga 12.000 *user* dengan *ramp-up period* 3.600 dan *loop count* 1 (lihat gambar 4.2-1).

Average time adalah waktu rata-rata yang didapat dari satu set hasil testing, atau dengan kata lain adalah waktu rata-rata seluruh user berhasil menyelesaikan testingnya atau mendapat respon dari integra. Hasil testing akan menampilkan waktu rata-rata untuk testing login mahasiswa dan FRS mahasiswa.

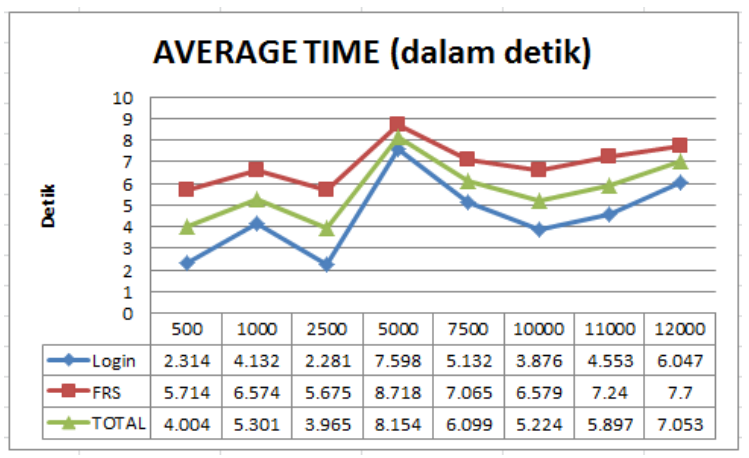

Gambar 4.2-1 Grafik average time mahasiswa

Dari grafik *average time* dapat disimpulkan bahwa waktu rata-rata dapat berubah-ubah, tidak selalu tergantung pada banyaknya jumlah *user* yang mengakses. Pada percobaan dengan menggunakan 500 *user* ke 1.000 *user* rata-rata waktu meningkat, kemudian dari 1.000 *user* ke 2.500 *user* rata-rata waktu turun. Dari 2.500 *user* ke 5.000 *user* rata-rata waktu justru meningkat cukup tajam, tetapi kemudian perlahan turun kembali, dan perlahan mulai naik pada uji coba *user* ke 10.000 hingga *user* ke 12.000. Rata-rata waktu tertinggi terjadi pada 5.000 *user* yang mencapai 8.7 detik dengan label FRS.

### 4.2.2.1.2 Median Time

Berikut adalah hasil *testing* untuk *median time* dengan login mahasiswa dari 500 hingga 12.000 *user* dengan *ramp-up period* 3.600 dan *loop count* 1 (lihat gambar 4.2-2).

Median time adalah waktu tengah dari hasil satu set testing. Sebeswar 50% sampel atau user berhasil menyelesaikan testingnya atau mendapatkan respon dari integra tidak lebih dari waktu ini, sementara sisanya akan menyelesaikan pada kisaran waktu tersebut.

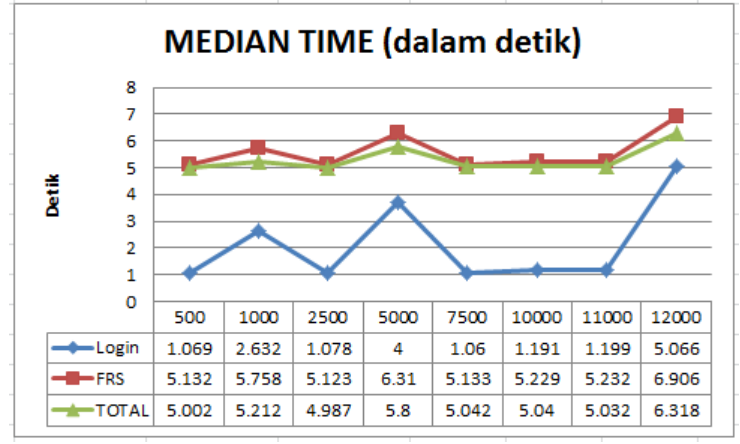

Gambar 4.2-2 Grafik median time mahasiswa

Dari grafik *median time* dapat disimpulkan bahwa waktu tengah dapat berubah-ubah, tidak tergantung pada banyaknya jumlah *user* yang mengakses pada waktu bersamaan. Dapat dilihat bahwa pada *testing* dengan menggunakan 500 *user* ke 1.000 *user*, waktu tengah meningkat, tetapi kemudian turun kembali pada *testing* 2.500 *user*. Begitu pula pada *testing* dari 2.500 hingga 12.000 *user*. Waktu tengah dengan label FRS dengan 12.000 *user* memiliki waktu tertinggi yaitu 6.9 detik.

### 4.2.2.1.3 90% Line

Berikut adalah hasil *testing* untuk 90% *line* dengan login mahasiswa dari 500 hingga 12.000 *user* dengan *ramp-up period* 3.600 dan *loop count* 1 (lihat gambar 4.2-3).

Maksud dari 90% *line* adalah 90% sampel atau *user* menyelesaikan *testing*nya atau mendapatkan respon tidak lebih dari waktu ini. Sementara 10% sisanya menyelesaikan *testing*nya pada kisaran waktu tersebut.

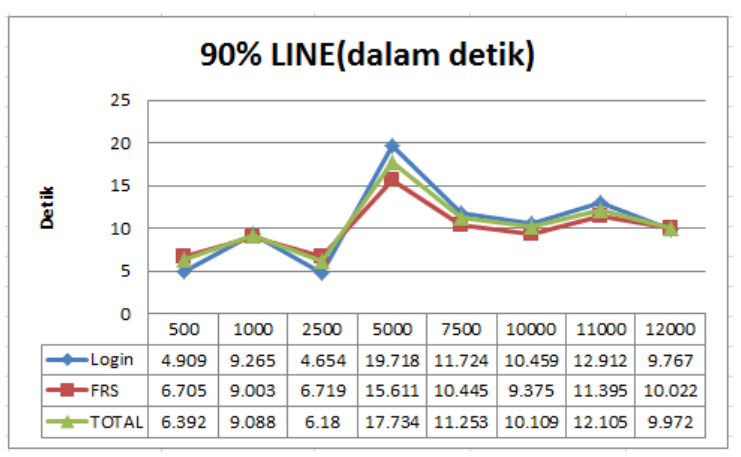

Gambar 4.2-3 Grafik 90% line mahasiswa

Dari grafik 90% *line* dapat disimpulkan bahwa 90% *user* menyelesaikan *testing*nya atau mendapatkan respon pada waktu yang berubah-ubah, dan tidak tergantung pada berapa jumlah *user* yang mengakses, sama halnya dengan *average time* dan *median time*. Hal tersebut dapat dilihat dari naik turunnya 90% *line* dari *testing* dengan menggunakan 500 hingga 12.000 *user*. Waktu tertinggi untuk 90% *line* terletak pada label login dengan 5.000 *user*, yaitu mencapai 19.7 detik.

#### 4.2.2.1.4 Minimum Time

Berikut adalah hasil *testing* untuk *minimum time* dengan login mahasiswa dari 500 hingga 12.000 *user* dengan *ramp-up period* 3.600 dan *loop count* 1 (lihat gambar 4.2-4).

*Minimum time* adalah waktu minimum atau waktu paling singkat untuk sampel atau *user* menyelesaikan *testing* atau mendapatkan respon. Grafik berikut berhubungan dengan grafik-grafik sebelumnya.

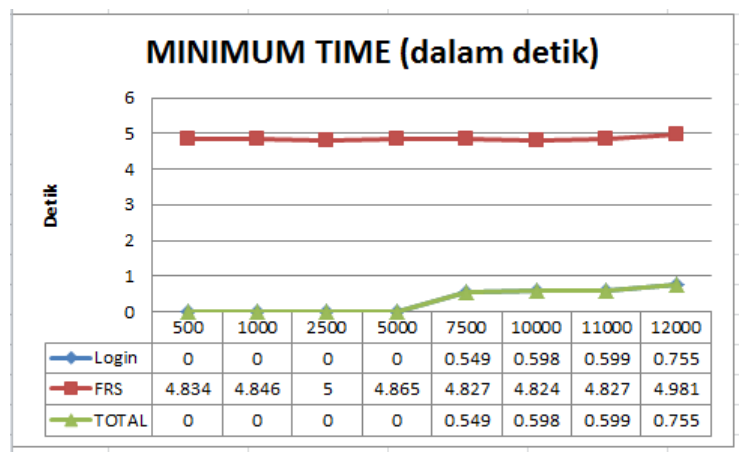

Gambar 4.2-4 Grafik minimum time mahasiswa

Dari grafik *minimum time* dapat disimpulkan bahwa waktu minimum *user* menyelesaikan *testing*nya cenderung sama atau mengalami kenaikan sedikit demi sedikit sesuai dengan semakin banyaknya jumlah *user* yang mengakses. Dapat dilihat pada grafik pada label login dan total minimumnya adalah 0 detik, dan perlahan mulai meingkat pada *testing* menggunakan 5.000 *user*. Sedangkan pada label FRS, waktu minimum hanya berkisar pada 5 detik pada *testing* dari 500 hingga 12.000 *user*. Waktu minimum tertinggi terdapat pada label FRS dengan jumlah *user* 12.000, yaitu mencapai 4.9 detik sementara waktu terendah terdapat pada label login dan total dengan jumlah *user* 500 hingga 5.000, yaitu 0 detik.

### 4.2.2.1.5 Maximum Time

Berikut adalah hasil *testing* untuk *maximum time* dengan login mahasiswa dari 500 hingga 12.000 *user* dengan *ramp-up period* 3.600 dan *loop count* 1 (lihat gambar 4.2-5).

Kebalikan dari *minimum time*, *maximum time* adalah waktu maksimal atau waktu paling lama untuk sampel atau

*user* menyelesaikan *testing* atau mendapatkan respon. Grafik berikut berhubungan dengan grafik-grafik sebelumnya.

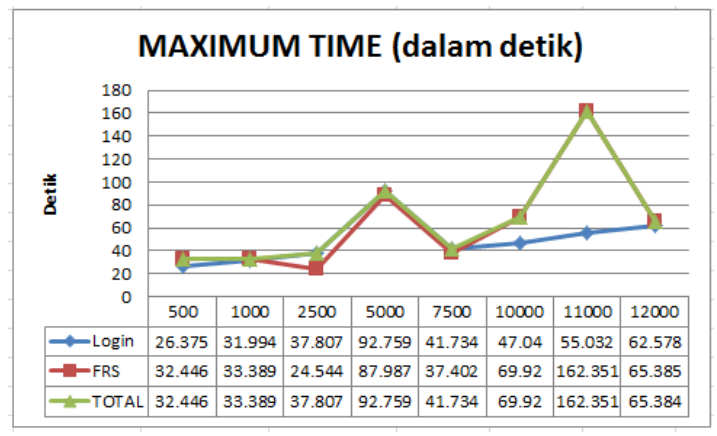

Gambar 4.2-5 Grafik maximum time mahasiswa

Hampir sama dengan *average*, *median*, dan 90% line, *maximum time* cenderung tidak tergantung pada jumlah *user* yang mengakses. Dapat dilihat pada grafik, bahwa *maximum time* mengalami naik turun yang cukup tajam dari *testing* menggunakan 500 hingga 12.000 *user*. Label FRS dan total memiliki *maximum time* lebih tinggi dibandingkan label login mencapai 162 detik pada 11.000 *user*.

#### 4.2.2.1.6 Persentase Error

Berikut adalah hasil *testing* untuk persentase *error* dengan login mahasiswa dari 500 hingga 12.000 *user* dengan *ramp-up period* 3.600 dan *loop count* 1 (lihat gambar 4.2-6).

Persentase *error* atau *Error* % adalah persentasi *request* atau persentase permintaan untuk respon dari integra yang mendapatkan hasil *error*.

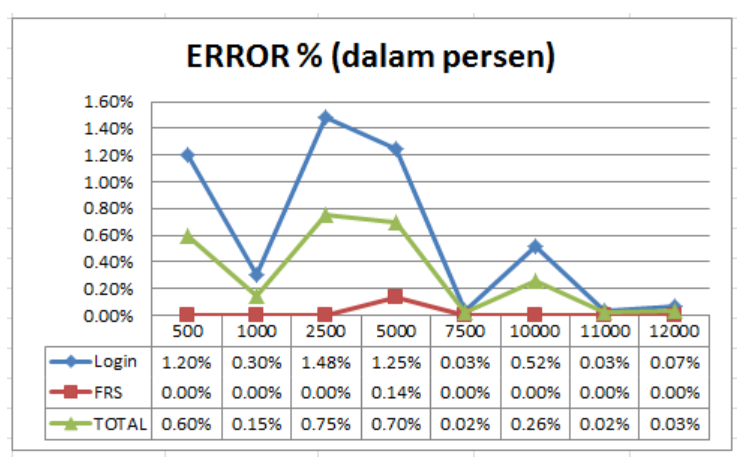

Gambar 4.2-6 Grafik persentase error

Dari grafik *error* % dapat disimpulkan bahwa persentase *error* yang terjadi tidak bergantung pada banyaknya jumlah *user* yang mengakses, dan persentase *error* yang terjadi berada di bawah 2%. Dapat dilihat pada grafik bahwa persentase *error* yang terjadi mengalami naik dan turun yang cukup tajam dengan *testing* menggunakan 500 hingga 12.000 *user*. Persentase *error* tertinggi terdapat pada label login dengan jumlah *user* 2.500, yaitu mencapai 1.48%.

Ini membuktikan pernyataan yang disebutkan oleh pihak BTSI bahwa FRS *online* mampu menampung atau melayani hingga lebih dari 12.000 *user* dalam satu waktu sekaligus.

# 4.2.2.1.7 Throughput Time

Berikut adalah hasil *testing* untuk *throughput time* dengan login mahasiswa dari 500 hingga 12.000 *user* dengan *ramp-up period* 3.600 dan *loop count* 1 (lihat gambar 4.2-7).

*Throughput time* diukur dari *request* per detik/menit/jam. Atau dengan kata lain mengukur sebanyak

apa *request* yang dapat ditangani oleh integra perdetik/menit/jam.

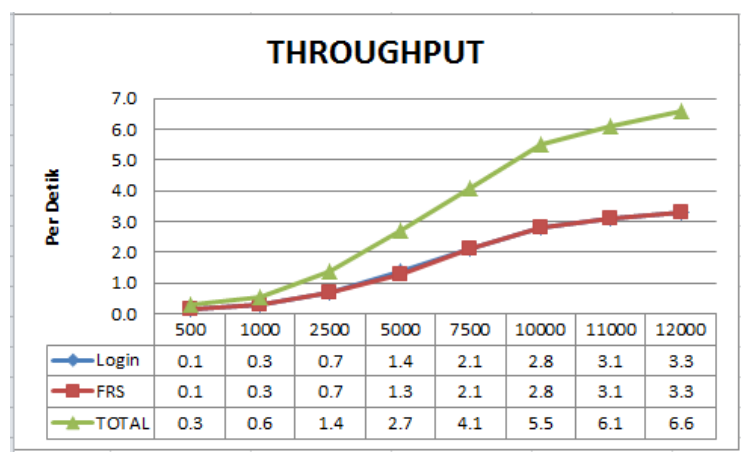

Gambar 4.2-7 Grafik throghput time mahasiswa

Dari grafik *throughput* dapat disimpulkan bahwa jumlah *request* yang dapat dilayani oleh integra terus mengalami peningkatan berdasarkan banyaknya jumlah *user* yang mengakses. Pada grafik dapat dilihat dari 500 *user* hingga ke 12.000 *user* jumlah *request* terus naik dan tidak mengalami penurunan.

#### 4.2.2.1.8 KB/Sec

Berikut adalah hasil *testing* untuk KB/sec dengan login mahasiswa dari 500 hingga 12.000 *user* dengan *ramp-up period* 3.600 dan *loop count* 1 (lihat gambar 4.2-8).

Maksud dari kb/sec adalah *throughput* yang diukur dalam kb/sec. Dengan kata lain adalah ukuran kecepatan setiap *user* perdetik (berdasarkan *throughput*) ketika mengakses dan mendapatkan respon dari integra.

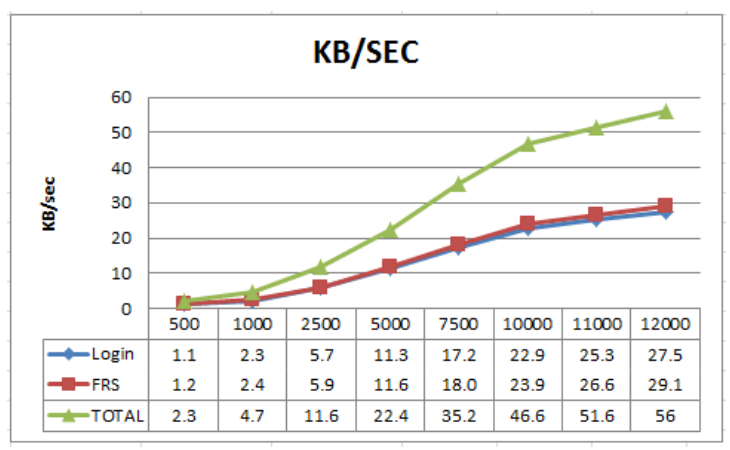

Gambar 4.2-8 Grafik KB/sec

Dari grafik kb/sec dapat disimpulkan bahwa semakin banyak *user* yang mengakses, maka kecepatan perdetiknya akan semakin besar. Dapat dilihat pada grafik, dimulai dari 500 hingga 12.000 *user*, kecepatan perdetiknya semakin naik hingga 56 kb/sec.

### 4.2.2.1.9 Waktu Respon

Berikut adalah grafik waktu respon dengan hak akses mahasiswa berdasarkan jumlah *user* yang mengakses dalam satu waktu. Grafik hanya akan menampilkan titik-titik perubahan seiring waktu *testing* hanya jika benar-benar terjadi perubahan. Grafik bisa saja menampilkan data yang sangat padat ketika waktu respon sangat rentan berubahubah, tetapi juga dapat menampilkan data yang sangat minim ketika waktu respon cenderung stabil.

Grafik waktu respon menggunakan 500 *user* dengan label login dan FRS dapat dilihat pada gambar 4.2-9 berikut.

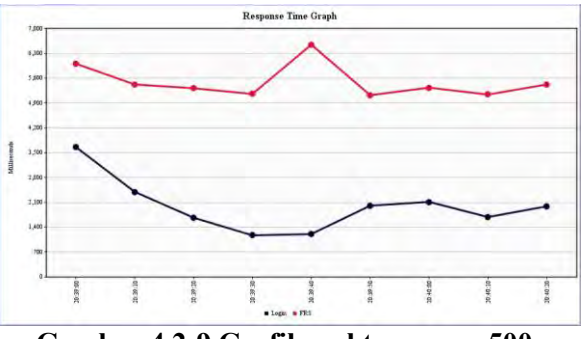

Gambar 4.2-9 Grafik waktu respon 500 user mahasiswa

Waktu respon cenderung mengalami penurunan pada menit-menit awal, kemudian mengalami kenaikan pada menit-menit pertengahan, dan pada menit-menit akhir waktu respon stabil. Waktu respon paling lama untuk login adalah sekitar 3.5 detik, dan untuk FRS adalah sekitar 6 detik.

Grafik waktu respon menggunakan 1.000 *user* dengan label login dan FRS dapat dilihat pada gambar 4.2-10 berikut.

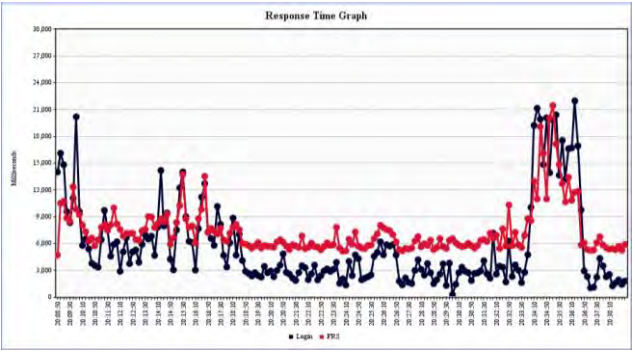

Gambar 4.2-10 Grafik waktu respon 1.000 user mahasiswa

Waktu respon mengalami naik dan turun sepanjang *testing* berjalan. Pada menit-menit awal, waktu respon mengalami naik dan turun yang cukup tajam dan hamper tidak teratur. Kemudian pada menit-menit pertengahan kecepatan mulai stabil, baru pada menit menit terakhir kecepatan mulai naik dan turun kembali.

Grafik waktu respon menggunakan 2.500 *user* dengan label login dan FRS dapat dilihat pada gambar 4.2-11 berikut.

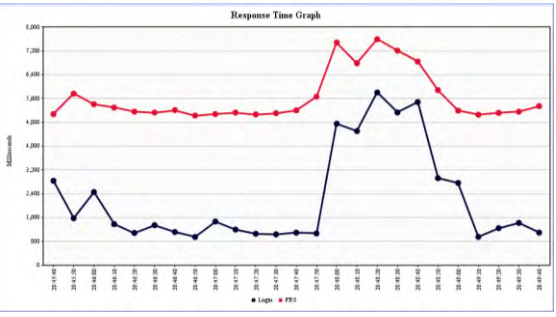

Gambar 4.2-11 Grafik waktu respon 2.500 user mahasiswa

Dari grafik waktu respon dapat diambil kesimpulan bahwa perubahan kecepatan waktu respon tidak terlalu mengalami perubahan yang signifikan seiring waktu. Waktu respon dengan label login mengalami kenaikan cukup tajam, walaupun beberapa saat kemudian sedikit demi sedikit kembali turun.

Grafik waktu respon menggunakan 5.000 *user* dengan label login dan FRS dapat dilihat pada gambar 4.2-12 berikut.

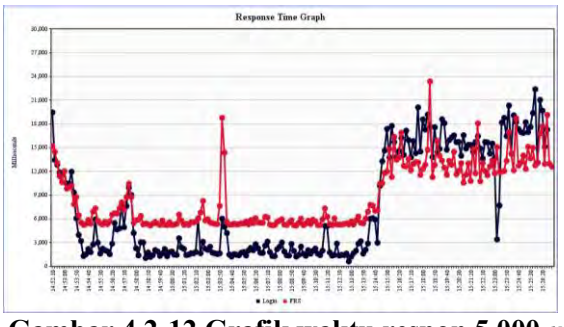

Gambar 4.2-12 Grafik waktu respon 5.000 user mahasiswa

Dari grafik waktu respon dapat dilihat bahwa perubahan waktu respon sangat sering terjadi selama *testing* dilakukan. Pada menit-menit awal waktu respon mengalami penurunan, kemudian hingga menit-menit pertengahan grafik memiliki waktu respon yang stabil dan hampir sama. Menjelang sepertiga menit terakhir waktu respon mulai mengalami peningkatan hingga akhir *testing*.

Grafik waktu respon menggunakan 7.500 *user* dengan label login dan FRS dapat dilihat pada gambar 4.2-13 berikut.

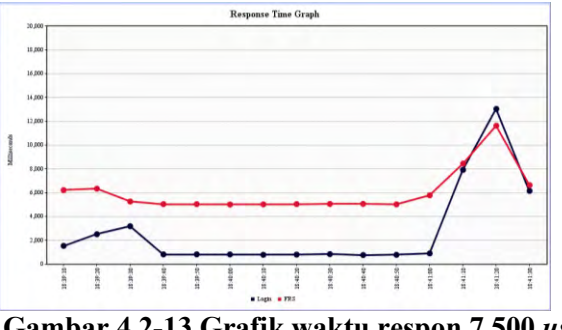

Gambar 4.2-13 Grafik waktu respon 7.500 user mahasiswa

Dari grafik waktu respon dapat dilihat bahwa tidak terjadi perubahan yang sangat signifikan. Waktu respon cenderung hampir stabil selama waktu *testing*, kecuali pada menit-menit terakhir, di mana waktu respon mengalami peningkatan yang signifikan.

Grafik waktu respon menggunakan 10.000 *user* dengan label login dan FRS dapat dilihat pada gambar 4.2-14 berikut.

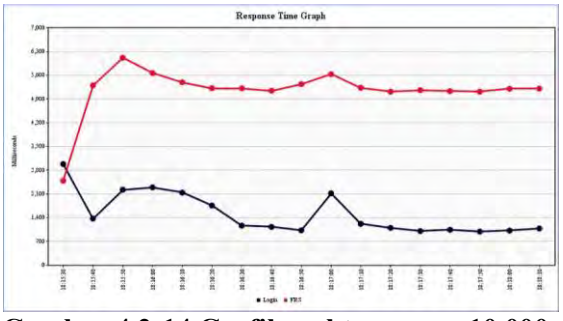

Gambar 4.2-14 Grafik waktu respon 10.000 user mahasiswa

Dari grafik dapat dilihat bahwa perubahan waktu respon tidak terlalu signifikan, terutama pada menit-menit terakhir di mana waktu respon cenderung hampir stabil. Perubahan yang cukup signifikan dapat dilihat terjadi pada menit-menit awal *testing*.

Grafik waktu respon menggunakan 11.000 *user* dengan label login dan FRS dapat dilihat pada gambar 4.2-15 berikut.

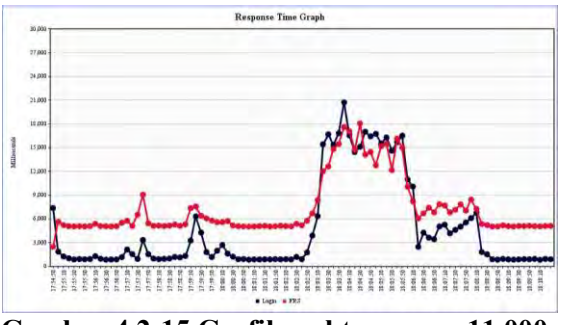

Gambar 4.2-15 Grafik waktu respon 11.000 user mahasiswa

Dari grafik dapat dilihat bahwa perubahan waktu respon sangat sering terjadi walaupun perubahannya sangat kecil. Dapat dilihat juga bahwa pergerakan waktu respon antara label login dan FRS hampir sama. Pada menit awal hingga menit pertengahan waktu respon cenderung hampir normal, kemudian terjadi peningkatan hingga pada sepertiga menit terakhir waktu respon kembali seperti saat menit-menit awal.

Grafik waktu respon menggunakan 12.000 *user* dengan label login dan FRS dapat dilihat pada gambar 4.2-16 berikut.

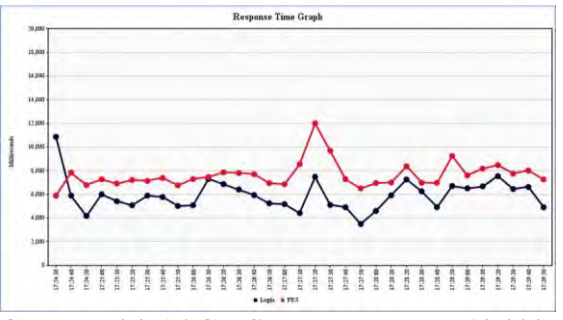

Gambar 4.2-16 Grafik waktu respon 12.000 user mahasiswa

Dari grafik dapat dilihat bahwa waktu respon cukup sering berubah naik dan turun. Perubahan yang cukup signifikan terjadi pada menit-menit pertengahan *testing*, selebihnya waktu respon tetap kembali seperti pada menitmenit awal dan tetap mengalami perubahan naik dan turun walaupun tidak terlalu signifikan.

# 4.2.2.2 Login Dosen

### 4.2.2.2.1 Average Time

Berikut adalah hasil *testing* untuk *average time* dengan login dosen dari 500 hingga 12.000 *user* dengan *ramp-up period* 3.600 dan *loop count* 1 (lihat gambar 4.2-17).

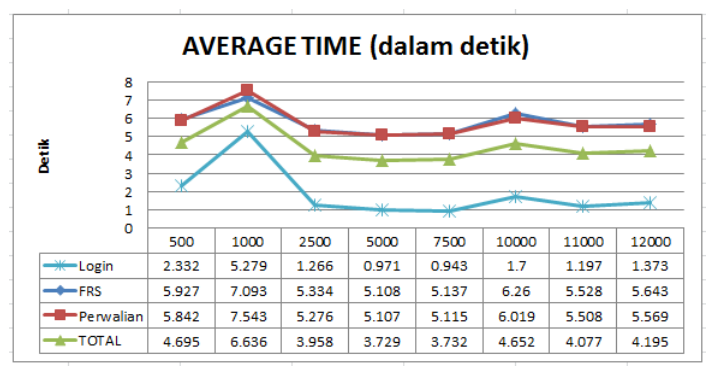

Gambar 4.2-17 Grafik average time dosen

Dari grafik dapat dilihat bahwa banyaknya jumlah *user* tidak mempengaruhi waktu rata-rata respon dari integra. Waktu rata-rata mengalami naik dan turun selama masa *testing* berlangsung. Waktu rata-rata tertinggi terletak pada *user* berjumlah 1.000 orang dengan label perwalian selama 7.5 detik.

## 4.2.2.2.2 Median Time

Berikut adalah hasil *testing* untuk *median time* dengan login dosen dari 500 hingga 12.000 *user* dengan *ramp-up period* 3.600 dan *loop count* 1 (lihat gambar 4.2-18).

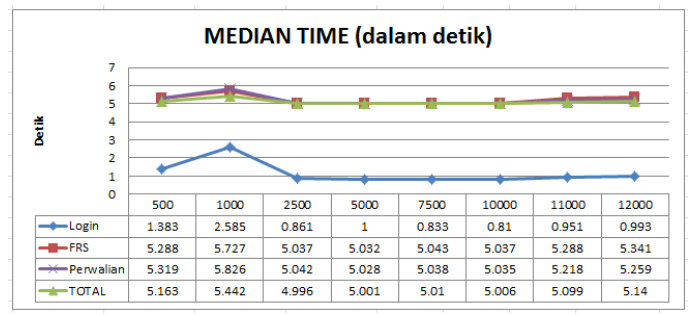

Gambar 4.2-18 Grafik median time dosen

Dari grafik dapat disimpulkan bahwa waktu tengah juga tidak terpengaruh dengan banyaknya jumlah *user*. Waktu tengah sempat mengalami naik dan turun hingga hamper stabil dengan *user* sebanyak 2.500 hingga 12.000 *user*. Label FRS, perwalian, dan total memiliki waktu tengah yang hampir serupa.

### 4.2.2.2.3 90% Line

Berikut adalah hasil *testing* untuk 90% *line* dengan login dosen dari 500 hingga 12.000 *user* dengan *ramp-up period* 3.600 dan *loop count* 1 (lihat gambar 4.2-19).

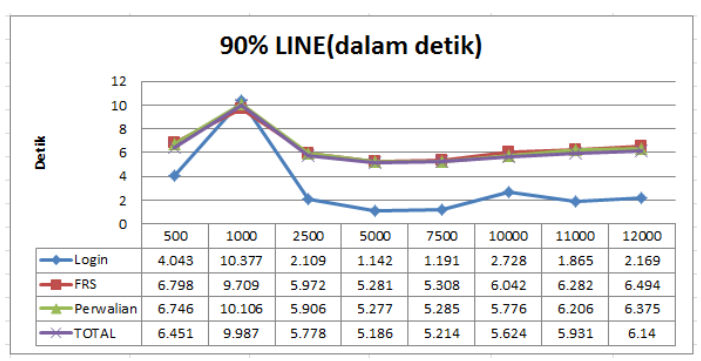

Gambar 4.2-19 Grafik 90% line dosen

Dari grafik dapat disimpulkan bahwa 90% *user* mendapatkan waktu respon yang juga tidak tergantung dengan banyaknya jumlah *user* yang mengakses. Pada 500 hingga 2.500 *user* terjadi kenaikan dan penurunan dalam kecepatan waktu respon, tetapi waktu respon kemudian hampir stabil dari 2.500 hingga 12.000 *user*.

#### 4.2.2.2.4 Minimum Time

Berikut adalah hasil *testing* untuk *minimum time* dengan login dosen dari 500 hingga 12.000 *user* dengan *ramp-up period* 3.600 dan *loop count* 1 (lihat gambar 4.2-20).

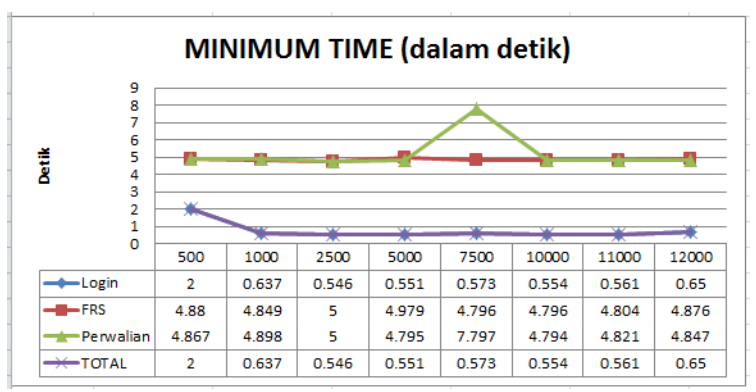

Gambar 4.2-20 Grafik minimum time dosen

Waktu minimum juga tidak dipengaruhi oleh banyaknya jumlah *user*. Dapat dilihat pada grafik bahwa label login memiliki waktu respon paling minimum disbanding dengan label FRS dan perwalian.

# 4.2.2.5 Maximum Time

Berikut adalah hasil *testing* untuk *maximum time* dengan login dosen dari 500 hingga 12.000 *user* dengan *ramp-up period* 3.600 dan *loop count* 1 (lihat gambar 4.2-21).

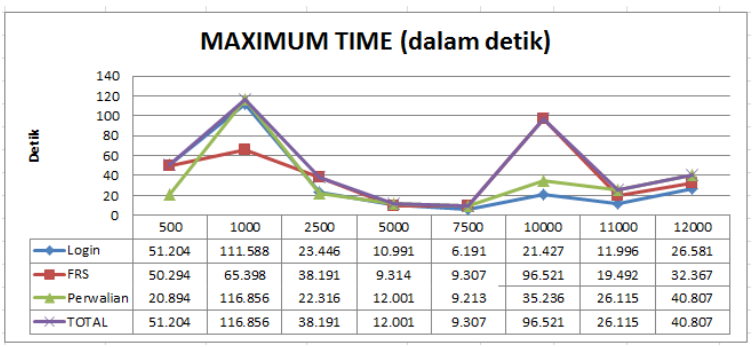

Gambar 4.2-21 Grafik maximum time dosen

Waktu maksimal respon yang diterima oleh *user* juga tidak bergantung pada banyaknya jumlah *user* yang mengakses.\_Hal ini dapat dilihat pada grafik di mana waktu maksimal ternyata mengalami kenaikan dan penurunan yang tidak tentu. Waktu maksimal tertinggi terdapat pada label perwalian dengan jumlah *user* sebanyak 1.000 orang yaitu selama 116.8 detik atau hampir mencapai 2 menit.

#### 4.2.2.2.6 Persentase Error

Berikut adalah hasil *testing* untuk persentase *error* dengan login dosen dari 500 hingga 12.000 *user* dengan *ramp-up period* 3.600 dan *loop count* 1 (lihat gambar 4.2-22).

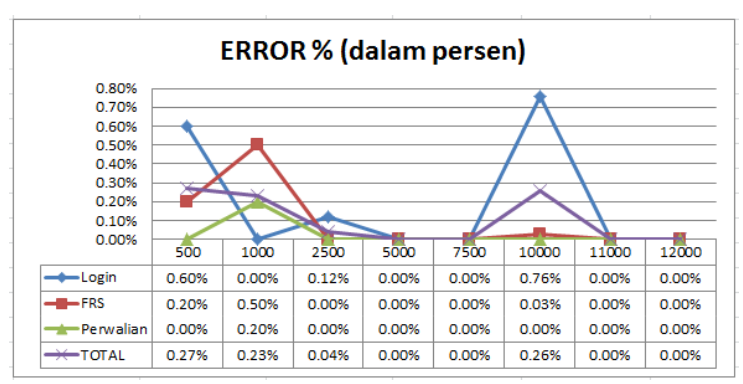

Gambar 4.2-22 Grafik persentase error dosen

Dari grafik dapat disimpulkan bahwa persentase *error* yang terjadi juga tidak tergantung pada banyaknya jumlah *user* yang mengakses. Bahkan pada *testing* dengan menggunakan 12.000 *user*, persentase *error* sebesar 0%. Sedangkan pada *testing* dengan sejumlah *user* lainnya, persentase tingkat *error* yang terjadi berada di bawah 1%. Hal ini telah membuktikan pernyataan dari pihak BTSI bahwa FRS mampu menangani 12.000 user sekaligus dalam satu waktu.

## 4.2.2.2.7 Throughput Time

Berikut adalah hasil *testing* untuk *throughput* dengan login dosen dari 500 hingga 12.000 *user* dengan *ramp-up period* 3.600 dan *loop count* 1 (lihat gambar 4.2-23).

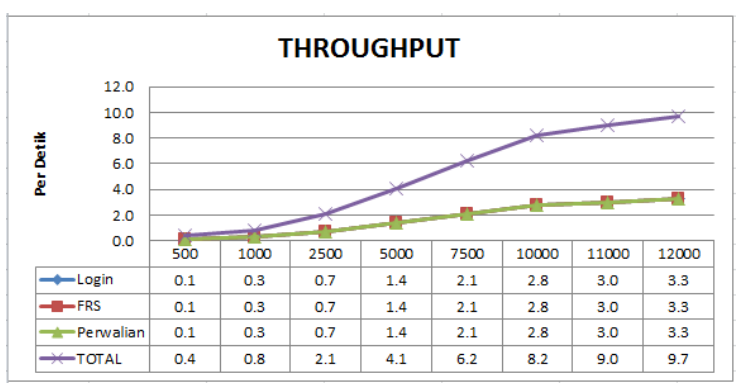

Gambar 4.2-23 Grafik throughput time dosen

Dari grafik dapat dilihat bahwa banyaknya *user* yang direspon oleh integra per detiknya mengalami peningkatan sesuai dengan banyaknya jumlah *user* yang mengakses dan tidak terjadi penurunan.

### 4.2.2.2.8 KB/Sec

Berikut adalah hasil *testing* untuk KB/sec dengan login dosen dari 500 hingga 12.000 *user* dengan *ramp-up period* 3.600 dan *loop count* 1 (lihat gambar 4.2-24).

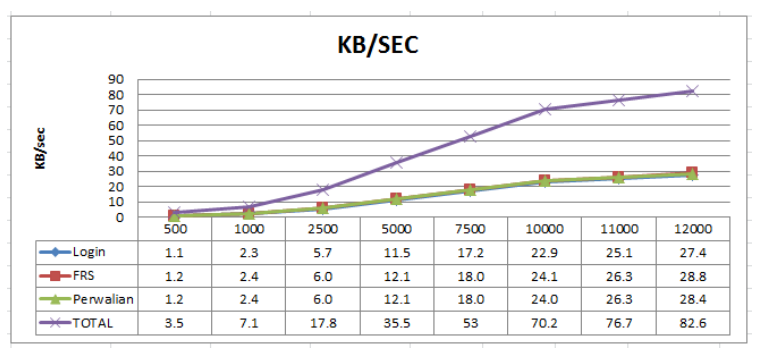

Gambar 4.2-24 Grafik KB/sec dosen

Dari grafik dapat dilihat bahwa seiring dengan bertambah banyaknya jumlah *user* yang mengakses, maka kecepatan perdetik mengalami peningkatan dan sama sekali tidak terjadi penurunan kecepatan.

# 4.2.2.9 Waktu Respon

Berikut adalah grafik waktu respon dengan hak akses dosen berdasarkan jumlah *user* yang mengakses dalam satu waktu.

Grafik waktu respon menggunakan 500 *user* dengan label login, FRS dan perwalian dapat dilihat pada gambar 4.2-25 berikut.

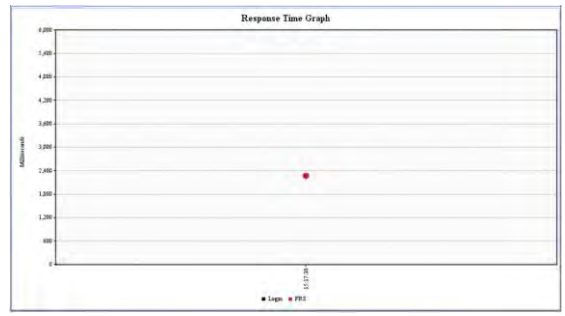

Gambar 4.2-25 Grafik waktu respon 500 user dosen

Dari grafik dapat dilihat hanya terdapat 1 titik. Hal ini berarti tidak terjadi perubahan waktu respon sama sekali selama perngujian dilakukan.

Grafik waktu respon menggunakan 1.000 *user* dengan label login dan FRS dapat dilihat pada gambar 4.2-26 berikut.

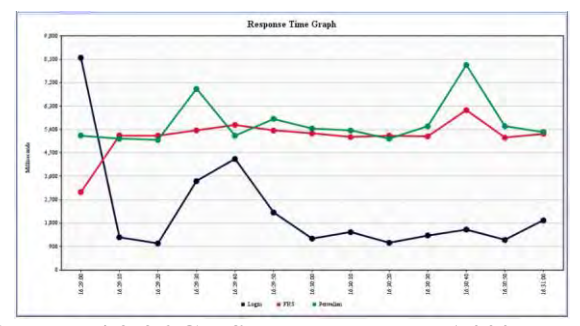

Gambar 4.2-26 Grafik waktu respon 1.000 user dosen

Dari grafik dapat dilihat bahwa waktu respon berubahubah, tetapi perubahannya tidak terlalu sering dan tidak selalu signifikan.

Grafik waktu respon menggunakan 2.500 *user* dengan label login dan FRS dapat dilihat pada gambar 4.2-27 berikut.

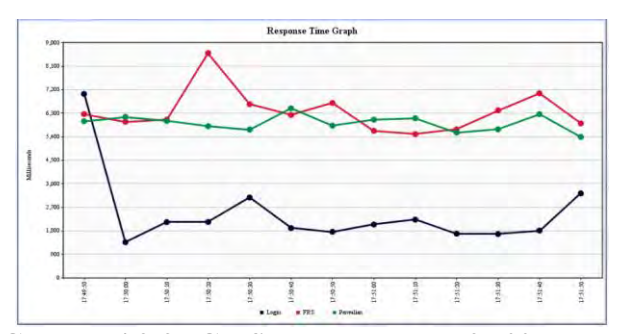

Gambar 4.2-27 Grafik waktu respon 2.500 user dosen

Dari grafik dapat dilihat bahwa waktu respon terjadi perubahan drastis pada menit-menit awal, yaitu pada label login. Sedangkan secara kesuluruhan, semua label mendapatkan waktu respon yang hampir stabil mulai dari menit pertengahan hingga menit terakhir.

Grafik waktu respon menggunakan 5.000 *user* dengan label login dan FRS dapat dilihat pada gambar 4.2-28 berikut.

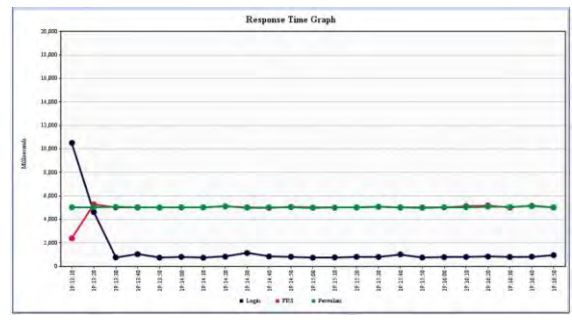

Gambar 4.2-28 Grafik waktu respon 5.000 user dosen

Dari grafik dapat dilihat bahwa terjadi perubahan kecepatan waktu respon pada label login di menit awal *testing*, setelah itu waktu respon hingga *testing* selesai

dilakukan hanya mengalami perubahan yang sangat kecil, tetapi cukup sering. Walaupun begitu kecepatan waktu respon dapat dikatakan hampir stabil.

Grafik waktu respon menggunakan 7.500 *user* dengan label login dan FRS dapat dilihat pada gambar 4.2-29 berikut.

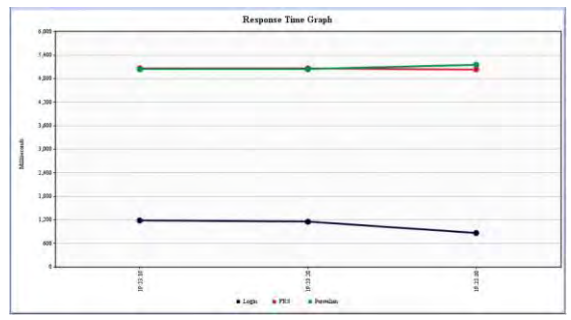

Gambar 4.2-29 Grafik waktu respon 7.500 user dosen

Dari grafik dapat dilihat bahwa tidak terlalu terjadi perubahan dalam waktu respon. Perubahan hanya terjadi pada 3 titik waktu, dengan kata lain waktu lainnya hingga *testing* selesai dilakukan berada di sekitaran 3 titik waktu tersebut.

Grafik waktu respon menggunakan 10.000 *user* dengan label login dan FRS dapat dilihat pada gambar 4.2-30 berikut.

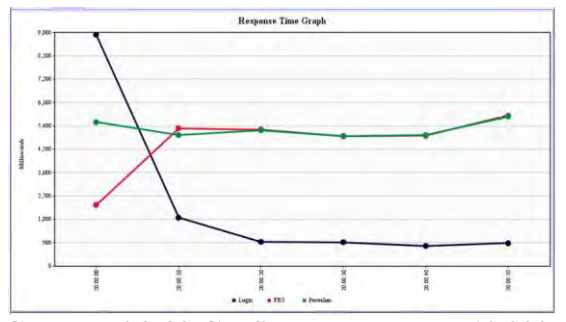

Gambar 4.2-30 Grafik waktu respon 10.000 user dosen

Dari grafik dapat dilihat bahwa perubahan waktu respon tidak terlalu sering terjadi dan tidak terlalu signifikan. Perubahan yang cukup drastis terjadi hanya pada menit-menit awal saja.

Grafik waktu respon menggunakan 11.000 *user* dengan label login dan FRS dapat dilihat pada gambar 4.2-31 berikut.

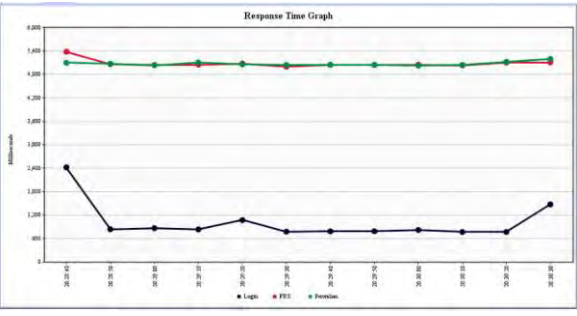

Gambar 4.2-31 Grafik waktu respon 11.000 user dosen

Dari grafik dapat dilihat bahwa perubahan waktu respon cukup sering terjadi, tetapi tidak signifikan dan hampir cenderung stabil hingga *testing* selesai dilakukan. Grafik waktu respon menggunakan 12.000 *user* dengan label login dan FRS dapat dilihat pada gambar 4.2-32 berikut.

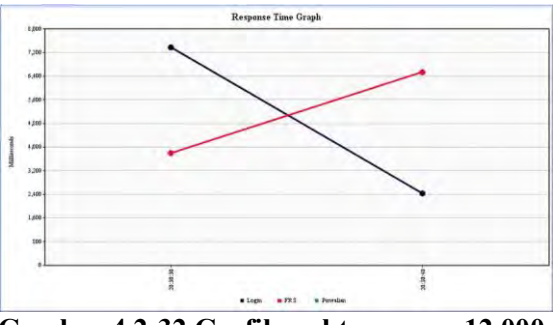

Gambar 4.2-32 Grafik waktu respon 12.000 user dosen

Dari grafik dapat dilihat bahwa perubahan pada masingmasing label hanya terjadi 2 kali, dan perubahan yang terjadi cukup signifikan. Untuk label login waktu respon mengalami penurunan, sedangkan untuk label FRS dan perwalian waktu respon mengalami kenaikan.

### 4.2.3 Kesimpulan Dan Rekomendasi Faktor Reliability

Dari *testing* yang telah dilakukan dengan metode wawancara dan menggunakan *tools* Jmeter didapatkan kesimpulan bahwa, berdasarkan *average time, median time,* 90% *line, minimum time, maximum time,* persentase *error, throughput,* kb/sec, dan waktu respon, FRS *online* mampu merespon mencapai 12.000 *user* dalam satu waktu seperti yang dijelaskan oleh pihak BTSI; dan perbedaan waktu respon dan tingkat *error* yang terjadi tidak tergantung pada jumlah *user* yang mengakses, melainkan tergantung pada masalah-masalah yang terkait teknis jaringan, sehingga
dapat dinyatakan bahwa FRS *online* telah cukup memenuhi sifat *reliability*.

Rekomendasi untuk faktor *reliability* adalah agar pihak pengembang mengetahui dengan lebih baik penyebabpenyebab *error* dan perbedaan waktu respon yang berbedabeda ketika *user* mengakses; dan memperbaikinya sehingga *user* dapat lebih puas terkait faktor *reliability*.

### 4.3 Faktor Integrity

*Testing* untuk faktor *integrity* menggunakan 3 *tools*, yaitu 2 *tools* untuk menguji *vulnerability* dengan menggunakan Accunetix Web Vulnerability Scanner dan Vega Web Vulnerability Scanner, dan 1 *tool* untuk menguji dengan SQL Injection jika pada 2 *tools* sebelumnya berhasil ditemukan celah kerentanan SQL.

*Testing* faktor *integrity* juga digabung untuk login mahasiswa dan dosen, karena masing-masing *tools* memiliki kelebihan dan kekurangannya masing-masing, di mana terdapat *tools* yang mampu melakukan *testing* dengan lebih spesifik yaitu dibedakan loginnya, sementara *tool* yang lain hanya dapat melakukan *testing* tanpa pengaturan login.

Penggunaan lebih dari 1 *tool* untuk *testing* faktor *integrity* adalah dengan pertimbangan bahwa hasil yang diperoleh antara *tool* satu dengan yang lainnya bisa jadi berbeda dan saling melengkapi. Karena itu, untuk mencari celah kerentanan (*vulnerability*) FRS *online* akan dilakukan dengan 2 *tools*.

Periode *testing* dilakukan pada tanggal 12 Februari 2013 hingga 17 Juni 2013. Hasil *testing* dapat dipertanggungjawabkan selama masa periode dan sangat memiliki kemungkinan besar untuk berubah seiring waktu dengan adanya *maintenance* rutin yang dilakukan oleh pihak BTSI.

### 4.3.1 *Testing* menggunakan Vega Web Vulnerability Tool

Saat membuka aplikasi vega, akan muncul box yang meminta kita untuk memasukkan alamat target yang ingin dilakukan *testing*. Di situ dimasukkan alamat integra, bukan URL FRS *online*, yaitu <u>https://integra.its.ac.id</u> karena FRS *online* adalah bagian dari integra, dan dengan begitu *testing* akan lebih maksimal. Selanjutnya tinggal mengklik tombol *next*. Untuk lebih jelasnya dapat dilihat pada gambar 4.3-1.

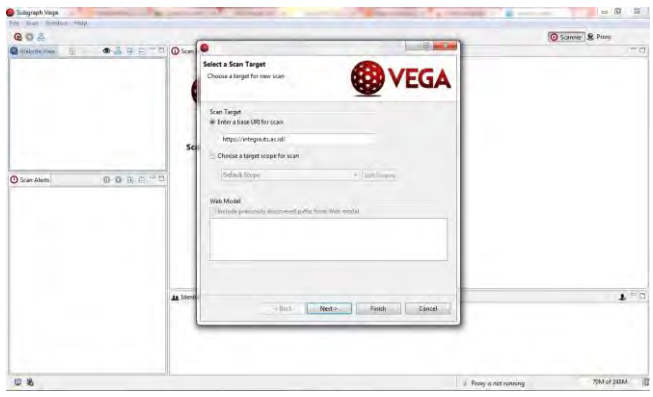

Gambar 4.3-1 Langkah aplikasi vega 1

Selanjutnya semua pilihan modul pengetesan dicentang agar sistem melakukan uji coba dengan semua modul *testing* yang dimiliki terhadap FRS *online*. Kemudian tinggal mengklik tombol *finish*. Lihat gambar 4.3-2 berikut ini.

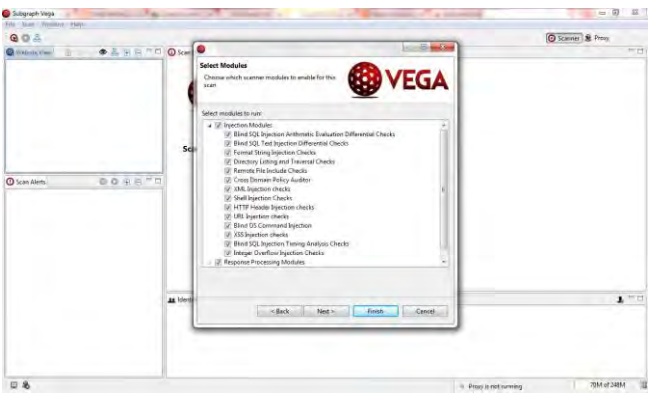

Gambar 4.3-2 Langkah aplikasi vega 2

Begitu tombol *finish* diklik, aplikasi ini akan langsung melakukan pengetesan secara otomatis sesuai dengan modul-modul yang telah dipilih semua. Lebih jelasnya dapat dilihat

pada gambar 4.3-3. Dalam *testing* ini semua modul pengetesan yang disediakan digunakan.

Kecepatan *testing* akan tergantung dengan kecepatan internet yang digunakan.

| G O A         |                                                                                                    | O Scarver & Preur |
|---------------|----------------------------------------------------------------------------------------------------|-------------------|
| Webstervers D | D O Scan late                                                                                                    |                   |
|               | Scamer Progress                                                                                                    |                   |
|               | 14 out of 39 scanned (33.9%)<br>Scan Alert Summary                                                                                 |                   |
|               | High () front)     Possible Social Socialy Number Searched 1     Possible Social Insurance Number Detected 1     Cont Set Socialme |                   |
|               |                                                                                                    |                   |

Gambar 4.3-3 Langkah aplikasi vega 3

Setelah beberapa saat, *testing* akan selesai dan menampilkan celah-celah kerentanan dari integra yang dikelompokkan menjadi 4, yaitu *high, medium, low,* dan *info*.

Celah dengan status info adalah sekedar informasi yang biasanya dapat diabaikan, karena sifatnya tidak kritis. Celah dengan status low hampir sama dengan info, yaitu memiliki dapat diabaikan, hanya memiliki tingkat sifat vang kepentingan lebih tinggi. Celah dengan status medium adalah dibilang kerentanan vang dapat mulai kritis dan membutuhkan perhatian. Sedangkan celah dengan status high adalah kerentanan yang kritis dan memerlukan perhatian lebih karena sistem sudah menandainya sebagai 'sangat gawat'.

Berdasarkan *testing* yang dilakukan dengan menggunakan vega, integra dapat dikategorikan memiliki resiko yang tinggi. Hal ini dapat dilihat pada gambar 4.3-4, di mana vega mendeteksi celah dengan status *high*.

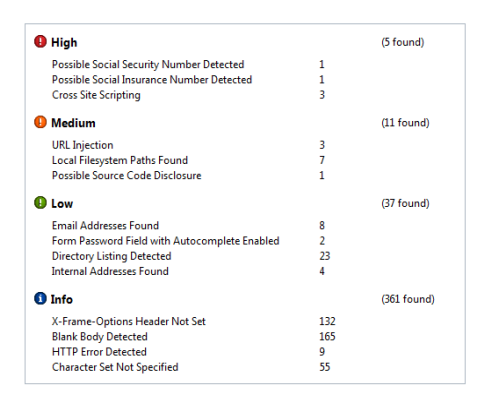

# Gambar 4.3-4 Hasil aplikasi vega 1

Pada hasil *testing* yang ditunjukkan pada gambar 4.3-4 di atas, integra memiliki 5 celah yang tergolong kritis atau *high*, 11 celah yang tergolong sedang atau *medium*, dan 37 celah yang tergolong tidak terlalu berbahaya atau *low*.

Sehingga, ketika di*dropdown*, celah yang kritis tersebut adalah seperti ditunjukkan pada gambar 4.3-5 berikut ini.

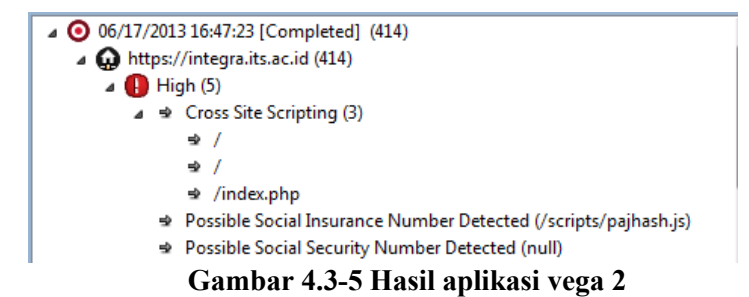

Dari hasil tersebut dapat dilihat terdapat celah **Cross Site Scripting** (XSS). Artinya, terdapat kemungkinan untuk dilakukan pengeditan lewat html. Contoh kasus XSS yang terkenal misalnya penipuan Bank BCA. Sementara, untuk celah yang tergolong *medium* adalah sebagaimana ditunjukkan pada gambar 4.3-6 berikut ini.

👻 Possible Social Security Number Detected (null) Medium (11) ▲ ➡ Local Filesystem Paths Found (7) Possible Source Code Disclosure (/classes/phpmailer/README) ⇒ / ⇒ / ⇒ /index.php Gambar 4.3-6 Hasil aplikasi vega 3

Dari hasil tersebut dapat dilihat bahwa koneksi yang digunakan adalah adodb, dan bahasa pemrograman yang digunakan adalah PHP.

Dari informasi di atas, contohnya /classes/adodb/docs/docs-adodb.htm jika kita copy link tersebut kemudian kita buka di browser, maka kita dapat melihat isinya seperti pada gambar 4.3-7. Tetapi, dari hasil wawancara ke pihak BTSI, ternyata link-link tersebut banyak yang sengaja dibuat untuk keperluan seperti ini, atau untuk mengecoh para *hacker* atau penyerang. Ini merupakan salah satu *requirement* yang dibuat oleh BTSI.

| miccolinear x                                                                                                    | -Р X.  |
|----------------------------------------------------------------------------------------------------|--------|
| + + C # Surprisingentiacidities construines containes                                                                                                    | 1 A II |
| ADOdb Library for PHP                                                                                                    |        |
| v4 990 14 Oct 2001 (c) 2005-2008 John Lau (Berhansell con).                                                                                                    |        |
| The other is an investiged ED Orient C.P. The second scalar is a combing second particular second particular                                                                                                    |        |
| Units ADOR and Developed Other Deci                                                                                                    |        |
| Jacobia<br>Jacobia<br>Marchan Lawa Katala<br>Marchan Lawa Katala<br>Marchan Lawa |        |

Gambar 4.3-7 Halaman adodb

Dan untuk celah yang tergolong *low* atau tidak terlalu berbahaya dan dapat diabaikan adalah sebagaimana ditunjukkan pada gambar 4.3-8 berikut ini.

#### 🔺 🚹 Low (37)

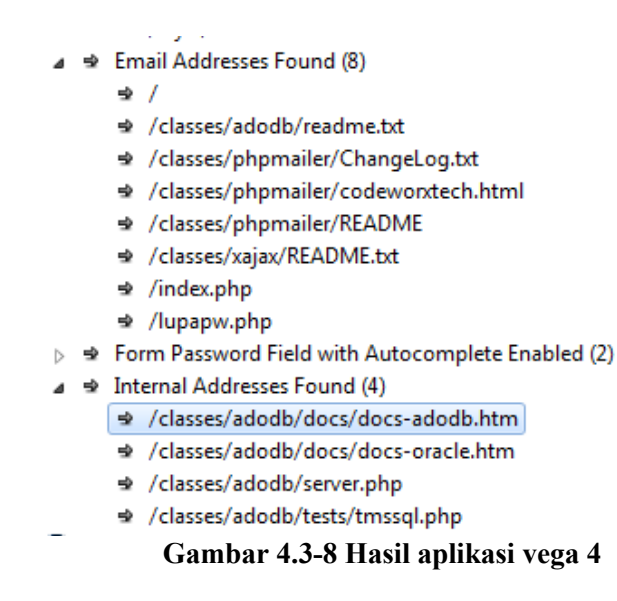

Walaupun celah-celah ini terbilang rendah atau dapat diabaikan, tetapi penyerang dapat mengetahui isi folder di dalam server dengan cara membuka *link* yang terdeteksi. Walaupun foldernya tidak bisa dibuka, tetapi penyerang bisa tahu struktur folder, sehingga bisa mencari folder yang bisa ditembus dengan nama-nama folder yang ada. Selain itu penyerang juga dapat mengetahui email-email yang terdapat di dalam FRS.

Kelemahan lainnya adalah form *email* dan *password* yang *autocomplete*. Pada integra, ketika kita pertama kali *log in* menggunakan NRP kita, secara otomatis sekalipun kita *log out* setelahnya, ketika ada pengguna lain yang menggunakan PC yang sama, akan muncul NRP pengguna sebelumnya. Walaupun hal ini dapat disiasati dengan menghapus secara manual NRP kita di form NRP.

### Kesimpulan

Maka, kesimpulan dengan menggunakan aplikasi VEGA adalah, FRS *online* masih memiliki 1 celah kerentanan yang kritis, yaitu XSS.

Dari informasi di atas, banyak ditemukan link **adodb**, contohnya <u>/classes/adodb/docs/docs-adodb.htm</u> yang jika kita copy link tersebut kemudian kita buka di browser, maka kita dapat melihat isinya. Tetapi, dari hasil wawancara ke pihak BTSI, ternyata link-link tersebut banyak yang sengaja dibuat untuk keperluan untuk mengecoh para *hacker* atau penyerang. Ini merupakan salah satu *requirement* yang dibuat oleh BTSI.

# 4.3.2 *Testing* Dengan Menggunakan Accunetix Web Vulnerability Scanner

Kelebihan yang terdapat pada Acunetix dibandingkan dengan Vega adalah mampu membedakan *testing* berdasarkan login *user*. Untuk itu, *testing* dengan Acunetix ini disetting untuk *testing* dengan menggunakan login mahasiswa dan dosen.

### Testing Dengan Login Mahasiswa

Pada halaman awal aplikasi klik pada New. Selanjutnya aplikasi akan menampilkan *Scan Wizard. Scan type* adalah tahap untuk memasukkan URL *website* yang ingin diuji. Lihat pada gambar 4.3-9 berikut ini. Masukkan URL <u>https://integra.its.ac.id</u>, kemudian klik Next.

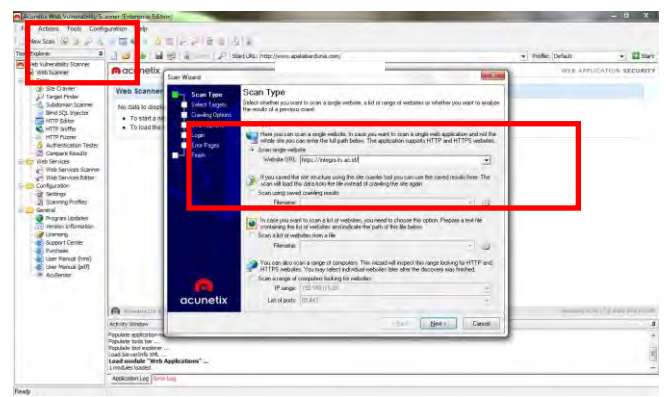

Gambar 4.3-9 Langkah aplikasi accunetix login mahasiswa 1

Setelah itu akan masuk ke tahap *select targets*. Aplikasi menampilkan tampilan seperti pada gambar 4.3-10 berikut ini. Klik pada Next.

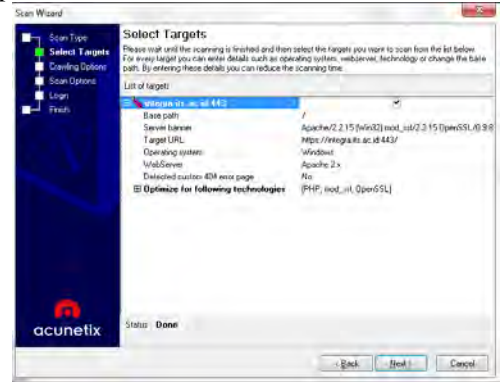

Gambar 4.3-10 Langkah aplikasi accunetix login mahasiswa 2

Pada tahap *crawling options* seperti yang ditunjukkan pada gambar 4.3-11, centang pada pilihan:

- Do not fetch anything above that folder
- Fetch files below base folder

- Fetch directory indexes even if not linked
- Submit forms
- Retrieve and process robots.txt, sitemap.xml
- Igonore CASES differences in path
- Enable CSA

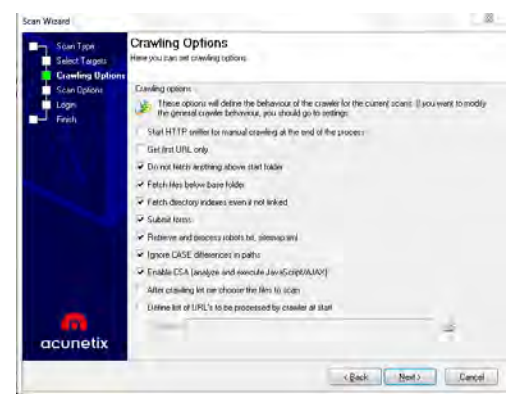

Gambar 4.3-11 Langkah aplikasi accunetix login mahasiswa 3

Pada tahap *scan options* pilih "Default" sebagai *scanning profile* dan "Heuristic" sebagai *scanning mode* (lihat gambar 4.3-12). Centang juga pada pilihan:

- Manipulate HTTP headers
- Enable port scanning
- Enable AcuSensor Technology

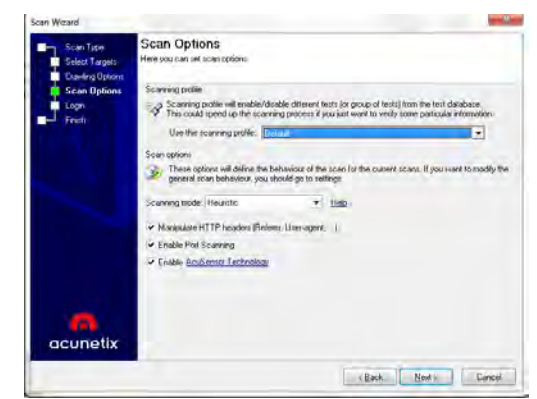

Gambar 4.3-12 Langkah aplikasi accunetix login mahasiswa 4

Tahap selanjutnya, yaitu tahap *login* (lihat gambar 4.3-13), klik pada "Record New Login Sequence" untuk membuat *login* ke *website* tersebut.

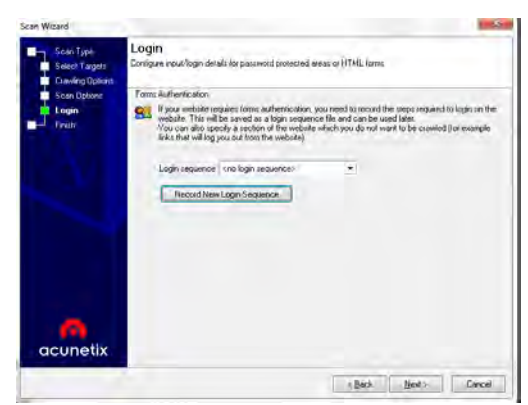

Gambar 4.3-13 Langkah aplikasi accunetix login mahasiswa 5

Selanjutnya aplikasi akan memunculkan Login Sequence Recorder seperti yang ditunjukkan pada gambar 4.3-14. Masukkan URL integra (<u>https://integra.its.ac.id</u>), kemudian klik Next.

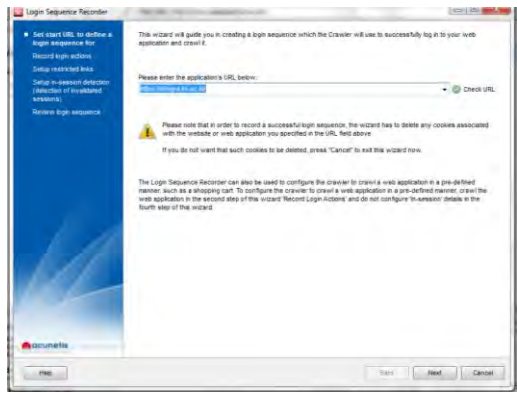

Gambar 4.3-14 Langkah aplikasi accunetix login mahasiswa 6

Pada Record Login Actions, aplikasi akan meminta *login* untuk mengakses *website* ITS seperti pada gambar 4.3-15 berikut ini. Masukkan *login* ID dan *password*, kemudian klik OK.

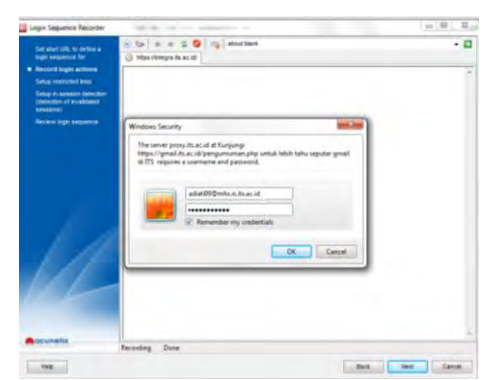

Gambar 4.3-15 Langkah aplikasi accunetix login mahasiswa 7

Aplikasi kemudian akan membuka halaman awal Integra ITS seperti pada gambar 4.3-16 berikut. Masukkan ID dan *password*, kemudian klik *login*, dan klik Next.

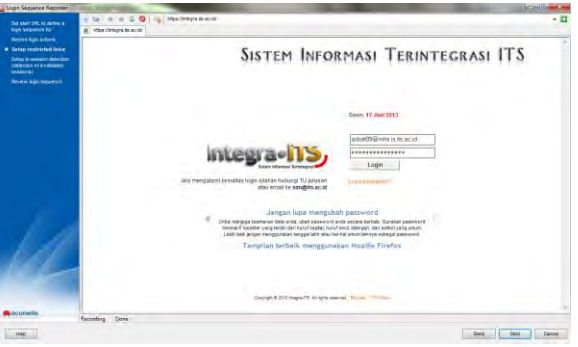

Gambar 4.3-16 Langkah aplikasi accunetix login mahasiswa 8

Aplikasi akan kembali ke Scan wizard dengan *login* yang telah didaftarkan sebelumnya (lihat gambar 4.3-17). Klik Next, dan Scan Wizard pun selesai dilakukan.

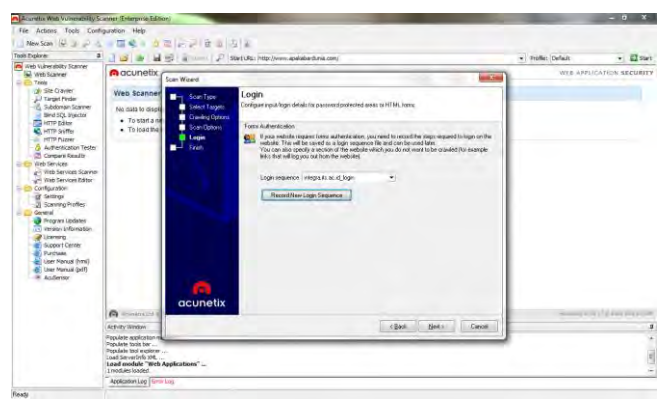

Gambar 4.3-17 Langkah aplikasi accunetix login mahasiswa 9

Selanjutnya, aplikasi akan melakukan *scanning* untuk mencari kerentanan dari integra dan membagi hasil temuan kerentanannya menjadi 4 kategori, yaitu *high, medium, low,* dan *information* (lihat gambar 4.3-18).

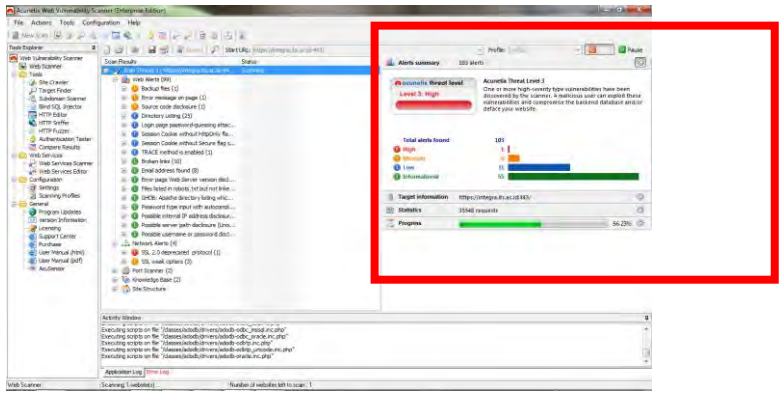

### Gambar 4.3-18 Hasil aplikasi accunetix login mahasiswa 1

Untuk *testing* dengan login mahasiswa ternyata didapatkan hasil bahwa tingkatan kerentanan *high*, berarti kerentanan tersebut kritis dan membutuhkan penanganan serius. Sementara tingkatan kerentanan *medium* berarti kerentanan tersebut cukup kritis dan membutuhkan perhatian dan penanganan, tetapi tidak separah tingkatan *high*. Sedangkan tingkatan *low* adalah tingkatan kerentanan yang rendah dan cukup bisa diabaikan, dan *information* adalah informasi-informasi kerentanan yang dapat diabaikan.

Berikut ini adalah keterangan tentang tingkat kerentanan menurut acunetix untuk tingkat kerentanan *high* (lihat gambar 4.3-19):

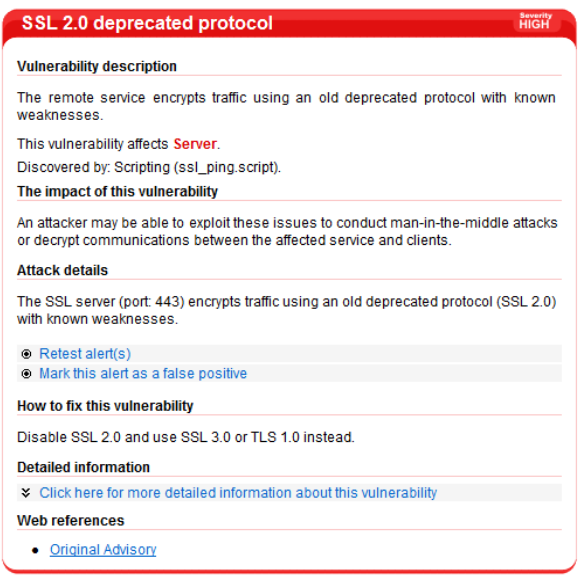

### Gambar 4.3-19 Hasil aplikasi accunetix login mahasiswa 2

Berdasarkan pada hasil tersebut, ternyata kerentanan tertinggi FRS *online* dengan login mahasiswa menyerang server. Celah ini dapat dimanfaatkan oleh penyerang (*attacker*) untuk melakukan eksploitasi dengan menggunakan metode MITM (Man In The Middle) dan melakukan *decrypt* pada komunikasi yang terjadi antara servis yang terpengaruh dan klien. Hal ini terjadi karena versi SSL yang digunakan tidak *update*. Solusi yang dianjurkan adalah dengan mengupdate menjadi SSL 3.0 atau TLS 1.0. Gambar 4.3-20 berikut adalah tampilan FRS *online* ketika diakses menggunakan perangkat *mobile* yang menunjukkan bahwa terdapat SSL *error*.

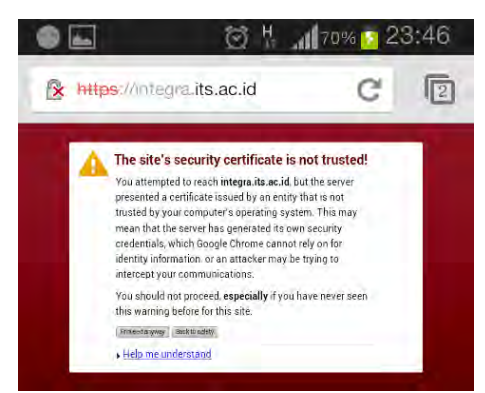

137

Gambar 4.3-20 SSL error

Dan berikut adalah keterangan-keterangan untuk tingkat kerentanan *medium* (lihat gambar 4.3-21, 4.3-22, dan 4.3-23):

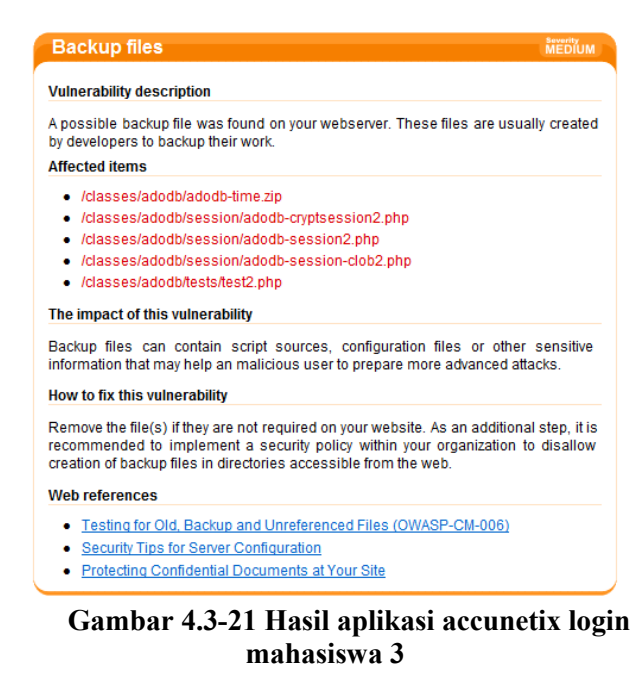

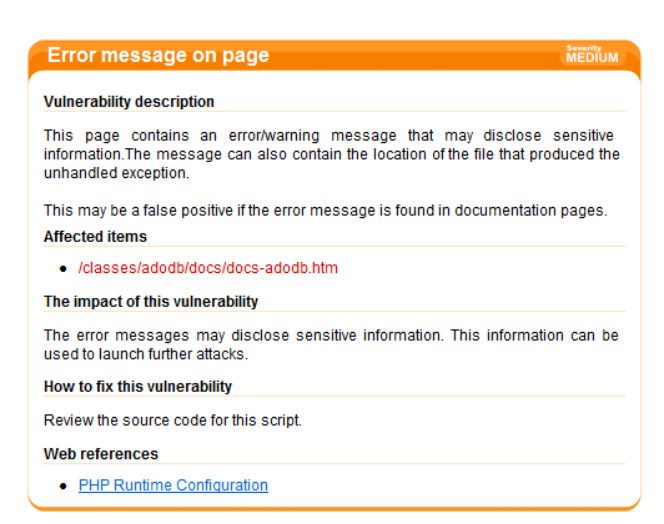

### Gambar 4.3-22 Hasil aplikasi accunetix login mahasiswa 4

| Source code disclosure                                                                                                    | MEDIUM              |
|----------------------------------------------------------------------------------------------------|---------------------|
| Vulnerability description                                                                                                    |                     |
| Looks like the source code for this script is available. This check is using<br>matching to determine if server side tags are found in the file. In some cas<br>alert may generate false positives. | pattern<br>ses this |
| Affected items                                                                                                    |                     |
| /classes/phpmailer/readme                                                                                                    |                     |
| The impact of this vulnerability                                                                                                    |                     |
| An attacker can gather sensitive information (database connection s<br>application logic) by analysing the source code. This information can be<br>conduct further attacks.                         | strings,<br>used to |
| How to fix this vulnerability                                                                                                    |                     |
| Remove this file from your website or change its permissions to remove acce                                                                                                    | SS.                 |
| Web references                                                                                                    |                     |
| <u>iMPERVA Source Code Disclosure</u>                                                                                                    |                     |

### Gambar 4.3-23 Hasil aplikasi accunetix login mahasiswa 5

Berdasarkan pada hasil-hasil tersebut, ternyata acunetix dapat menemukan file-file yang diduga merupakan backup file yang biasanya dibuat oleh developer untuk membackup pekerjaan mereka. File-file tersebut memiliki kemungkinan untuk memiliki informasi-informasi yang sensitif yang dapat oleh penyerang untuk menggunakan digunakan cara penyerangan yang lebih canggih. Begitu juga dengan source code yang terdeteksi, memungkinkan informasi-informasi yang sensitif untuk diketahui. Solusi yang dianjurkan adalah dengan menghapus file-file yang sekiranya tidak dibutuhkan oleh FRS online, dan sebagai tambahan dianjurkan untuk mengimplementasikan security policy yang tidak mengizinkan untuk membuat backup files dalam direktori yang dapat diakses melalui website.

### Testing Dengan Login Dosen

Dengan cara yang sama dengan *testing* menggunakan login mahasiswa, kali ini *testing* dilakukan dengan *setting* login dosen (lihat gambar 4.3-24).

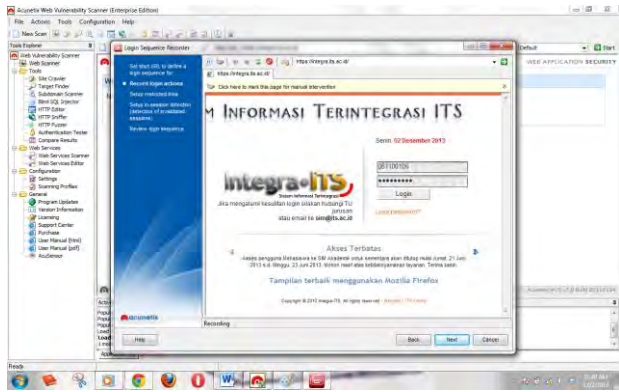

Gambar 4.3-24 Langkah aplikasi accunetix login dosen 1

Setelah *scan* selesai dilakukan, berikut ini adalah hasil *testing* FRS *online* dengan menggunakan login dosen (lihat gambar 4.3-25).

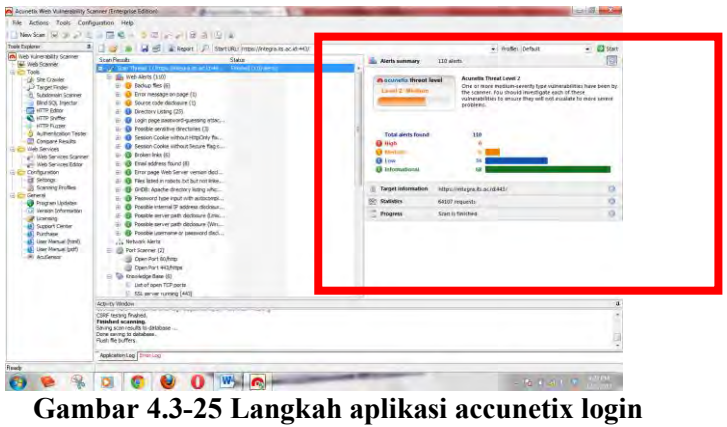

dosen 2

Berdasarkan hasil *testing* dengan menggunakan login dosen, ternyata kerentanan FRS *online* berada pada level 2. Hasil-hasil scan dijelaskan pada gambar-gambar berikut ini (lihat gambar 4.3-26, 4.3-27, dan 4.3-28):

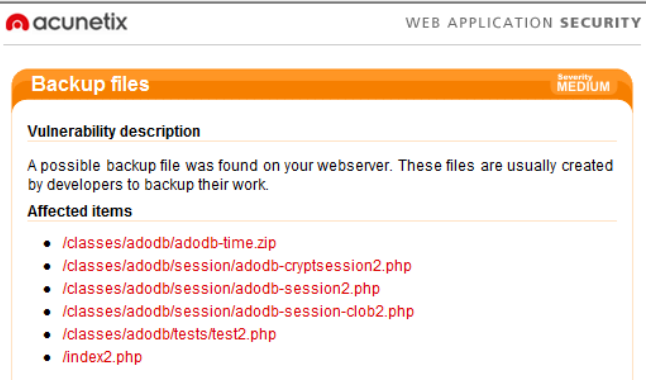

Gambar 4.3-26 Hasil aplikasi accunetix login dosen 1

| acunetix                                                                                                  | WEB APPLICATION SECURI                                                            |
|----------------------------------------------------------------------------------------------------|-----------------------------------------------------------------------------------|
| Error message on page                                                                                     | Severity<br>MEDIUM                                                                |
| Vulnerability description                                                                                 |                                                                                   |
| This page contains an error/warning n<br>information.The message can also contain<br>unhandled exception. | nessage that may disclose sensitive<br>the location of the file that produced the |
| This may be a false positive if the error mes<br>Affected items                                           | sage is found in documentation pages.                                             |
| <ul> <li>/classes/adodb/docs/docs-adodb.htm</li> </ul>                                                    |                                                                                   |
| The impact of this vulnerability                                                                          |                                                                                   |
| The error messages may disclose sensit<br>used to launch further attacks.                                 | ive information. This information can be                                          |
| How to fix this vulnerability                                                                             |                                                                                   |
| Review the source code for this script.                                                                   |                                                                                   |
| Web references                                                                                            |                                                                                   |
| PHP Runtime Configuration                                                                                 |                                                                                   |

Gambar 4.3-277 Hasil aplikasi accunetix login dosen 2

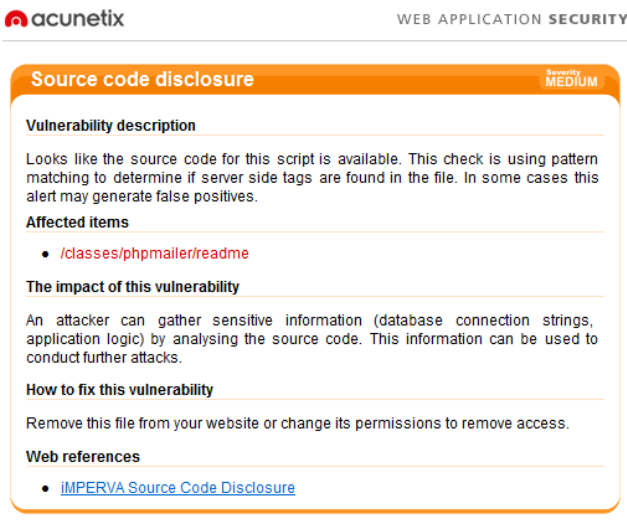

Gambar 4.3-28 Hasil aplikasi accunetix login dosen 3

Dari hasil *testing* tersebut, didapatkan informasi bahwa kerentanan dengan login dosen memiliki kesamaan kecuali kerentanan yang berlevel *high*. Kerentanannya adalah ditemukannya *backup files* yang lebih banyak daripada yang ditemukan dengan login mahasiswa, *error message*, dan *source code disclosure* yang dapat mengakibatkan penyerang mendapatkan informasi-informasi yang sensitif untuk dapat melakukan penyerangan yang jauh lebih berbahaya.

Solusi-solusi yang disarankan sama seperti solusi untuk login mahasiswa, yaitu dengan menghapus file-file yang sekiranya tidak dibutuhkan oleh FRS *online*, dan sebagai tambahan dianjurkan untuk mengimplementasikan *security policy* yang tidak mengizinkan untuk membuat *backup files* dalam direktori yang dapat diakses melalui *website*.

### 4.3.3 Kesimpulan Dan Rekomendasi Faktor Integrity

Kesimpulan hasil *testing* dengan menggunakan Acunetix Web Vulnerability Scanner ini adalah login mahasiswa memiliki tingkat kerentanan yang lebih tinggi daripada login dosen. Untuk kerentanan yang bersifat medium masih ditemukan beberapa, dan untuk kedua login kerentanan tersebut hampir sama, sehingga solusi yang disarankan sudah mewakili untuk kedua login.

Perbandingan hasil dari kedua *tools* dijelaskan pada tabel 4.3-1 berikut ini.

| Vega                                                                                                    | Accunetix                                                                      |
|----------------------------------------------------------------------------------------------------|--------------------------------------------------------------------------------|
| FRS <i>online</i> masih memiliki<br>beberapa kerentanan, dengan<br>kerentanan tertinggi adalah<br>terjadinya XSS. | Terdapat perbedaan hasil <i>testing</i> antara login dosen dan login mahasiswa |
| XSS atau Cross Site<br>Scripting adalah<br>kemungkinan untuk<br>dilakukan pengeditan lewat<br>html.               |                                                                                |
| Banyak <i>link</i> adodb yang                                                                                     | Login dosen memiliki                                                           |
| dapat dibuka dan dilihat                                                                                          | tingkat kerentanan lebih                                                       |
| isinya                                                                                                    | rendah dibanding login mahasiswa                                               |
| Namun, pihak BTSI ITS                                                                                             |                                                                                |
| telah mengklarifikasi bahwa                                                                                       |                                                                                |
| ada beberapa <i>link</i> pada FRS                                                                                 |                                                                                |
| online yang sengaja dibuat                                                                                        |                                                                                |
| nanya untuk menjebak                                                                                              |                                                                                |
| menverang FRS <i>online</i> .                                                                                     |                                                                                |

**Tabel 4.3-26 Perbandingan hasil tools** 

| Vega                                                                                                    | Accunetix                                                                                                    |
|----------------------------------------------------------------------------------------------------|----------------------------------------------------------------------------------------------------|
| sehingga, ada kemungkinan<br>besar hasil <i>testing</i> yang<br>didapat sudah termasuk <i>link</i><br>jebakan tersebut |                                                                                                    |
| <i>Auto complete</i> form email dan <i>password</i>                                                                    | Kerentanan yang paling<br>banyak ditemukan adalah<br><i>backup files</i> dan <i>source code</i><br>yang dapat digunakan oleh<br>penyerang untuk melakukan<br>serangan yang lebih besar<br>dan lebih kuat                                                    |
| -                                                                                                    | Celah pada login mahasiswa<br>yang menyerang server dapat<br>dieksploitasi menggunakan<br>metode MITM dikarenakan<br>SSL yang tidak <i>update</i>                                                                                                    |
|                                                                                                    | SSL adalah protokol untuk<br>komunikasi dokumen yang<br>membutuhkan privasi<br>melalui internet. Dalam hal<br>FRS <i>online</i> yaitu SSL <i>web</i><br><i>server sertificates</i> yang<br>digunakan bila <i>user</i> harus<br>melakukan login atau sign in |

Rekomendasi untuk faktor *integrity* adalah dengan tetap melakukan *maintenance* dengan rutin, dan tingkat keamanan terus dikembangkan agar semakin sedikit celah bagi hacker untuk melakukan hacking.

### 4.4 Faktor Correctness

Testing faktor correctness merupakan metode black box, yang dilakukan dengan mencoba modul-modul yang terdapat di FRS online. Dikarenakan tidak adanya kelengkapan dokumen SKPL, RTM, ataupun dokumen requirement, maka tidak dapat diketahui skenario, kode, dan requirement dari masing-masing modul, sehingga dokumen test case dan skenario harus dibuat manual dengan cara melihat langsung dari sistemnya (FRS online) yang kemudian akan diverifikasi dan divalidasi oleh pihak akademik dan dilakukan uji coba satu persatu. Pembuatan dokumen test case dan skenario akan didasarkan pada peraturan ITS terkait FRS dan dokumen rancangan awal integra.

Periode *testing* dilakukan pada tanggal 2 Juli 2013 hingga 8 April 2014. Hasil *testing* dapat dipertanggungjawabkan selama masa periode dan sangat memiliki kemungkinan besar untuk berubah seiring waktu dengan adanya *maintenance* rutin yang dilakukan oleh pihak BTSI.

### 4.4.1 Testing Dengan Login Mahasiswa

*Testing* dengan login mahasiswa dilakukan dengan membuat daftar *test case* dan skenarionya, kemudian setelah divalidasi oleh pihak akademik ITS bahwa daftar tersebut telah sesuai dengan yang mereka harapkan, lalu dilakukan *testing* berdasarkan daftar *test case*.

Hasilnya dari *testing correctness* dengan hak akses mahasiswa adalah sebagaimana ditunjukkan oleh tabel 4.4-1 berikut.

| Kode<br>Use<br>Case | Use Case                             | Kode<br>Test<br>Case | Test Case                                                           | Diterima /<br>Ditolak |
|---------------------|--------------------------------------|----------------------|---------------------------------------------------------------------|-----------------------|
| UC01                | Mengakses<br>integra                 | TC01                 | Login                                                               | Diterima              |
|                     |                                      | TC02                 | Logout                                                              | Diterima              |
|                     |                                      | TC03                 | Mendapatkan password                                                | Ditolak               |
| UC02                | Masuk ke<br>modul FRS<br>online      | TC04                 | Form Rencana<br>Studi                                               | Diterima              |
| UC03                | Mengambil<br>mata kuliah             | TC05                 | Memilih mata<br>kuliah yang<br>akan diambil                         | Diterima              |
|                     |                                      | TC06                 | Melihat<br>peserta kelas<br>mata kuliah                             | Diterima              |
|                     |                                      | TC07                 | Mengambil<br>mata kuliah                                            | Diterima              |
|                     |                                      | TC08                 | Mengedrop<br>mata kuliah                                            | Diterima              |
| UC04                | Menu<br>pemberitahuan<br>/peringatan | TC09                 | Melihat MK<br>yang harus<br>diulang                                 | Diterima              |
|                     |                                      | TC10                 | Melihat MK<br>wajib diambil<br>pada saat<br>pergantian<br>kurikulum | Diterima              |
|                     |                                      | TC11                 | Melihat<br>pengambilan<br>melanggar<br>prasyarat                    | Diterima              |
|                     |                                      | TC12                 | Melihat<br>ekivalensi                                               | Ditolak               |

# Tabel 4.4-27 Hasil testing *correctness* dengan hak akses mahasiswa

| Kode<br>Use<br>Case | Use Case            | Kode<br>Test<br>Case | Test Case                             | Diterima /<br>Ditolak |
|---------------------|---------------------|----------------------|---------------------------------------|-----------------------|
| UC05                | Melihat<br>bantuan  | TC13                 | Melihat<br>informasi tata<br>usaha    | Diterima              |
| UC06                | Membuat versi cetak | TC14                 | FRS versi cetak                       | Diterima              |
| UC07                | Melihat history     | TC15                 | Melihat FRS<br>semester<br>sebelumnya | Diterima              |

Penjelasan lebih lengkap berisi skenario dan kondisi nyata dapat dilihat pada halaman lampiran G. Sedangkan rincian hasil *black box testing* dengan login mahasiswa berdasarkan tabel *test case* mahasiswa dijelaskan sebagai berikut:

# 4.4.1.1 USE CASE MENGAKSES INTEGRA

### 4.4.1.1.1 Log in

User melakukan log in dengan IDnya masing-masing untuk dapat mengakses integra dan modul FRS *online* sesuai dengan integritasnya. Lihat gambar 4.4-1.

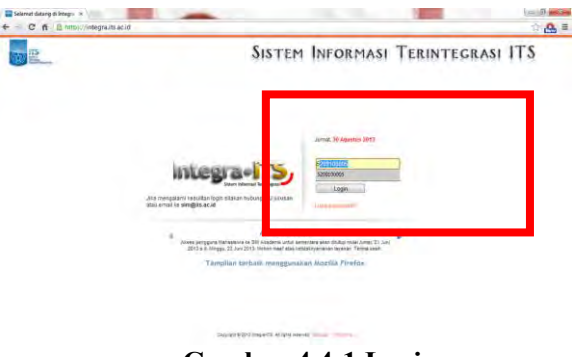

Gambar 4.4-1 Login

Jika *user* (mahasiswa) salah memasukkan *password*, maka akan muncul peringatan "Login gagal! Percobaan login (jumlah gagal)" sebagaimana ditunjukkan pada gambar 4.4-2.

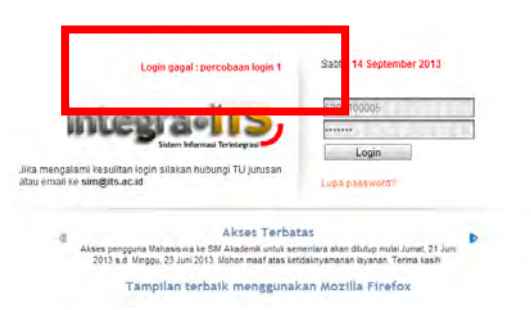

Gambar 4.4-2 Salah memasukkan password

Pada umumnya, jika kesalahan memasukkan *password* terjadi hingga 3 kali, sistem secara otomatis akan memblokir ID *user* yang bersangkutan dan mengirimkan *password* baru ke email *user* yang terdaftar pada *website* tersebut. Tetapi, pada FRS *online*, hal tersebut berbeda.

Pada *testing* dengan mencoba memasukkan *password* yang salah berkali-kali, jumlah maksimum untuk kesalahan memasukkan *password* adalah sebanyak 10 kali. Setelah itu, sistem akan memberikan peringatan untuk melakukan *restart* dan tombol login pun tidak berfungsi (lihat gambar 4.4-3).

| anda sudah melakukan percobaan login lebih dari 10 kali.<br>Silakan restart browser anda untuk mencoba lagi. | Kamis, 12 Desember 2013                                                          |
|----------------------------------------------------------------------------------------------------|----------------------------------------------------------------------------------|
| Information 1715                                                                                             | 5209100005                                                                       |
| incegra 1 3                                                                                                  |                                                                                  |
| Sistem Informasi Terintegrasi                                                                                | Login                                                                            |
| lika mengalami kesulitan login silakan hubungi TU jurusan<br>Jiau email ke sim@its.ac.id                     | Lupa password?                                                                   |
| a Akses Terba                                                                                                | tas                                                                              |
| Akses pengguna Mahasiswa ke SM Akademik untuk se<br>2013 s.d. Minggu, 23 Juni 2013. Monon mast atas ke       | mentara akan ditutup mulai Jumat, 21 Juni<br>Iidaknyamanan layanan. Terima kasih |
| Tampilan terhaik meneguna                                                                                    | kan Mozilla Firefox                                                              |

Gambar 4.4-3 Gagal login

Pada awal penerapannya, FRS *online* juga menggunakan batas 3 kali kesalahan memasukkan *password*, kemudian ID akan diblokir. Namun, dikarenakan sangat banyaknya *user* yang salah memasukkan *password* sehingga memberatkan server, pihak BTSI sengaja mematikan fungsi ini, dan menyerahkan kepada staf di masing-masing jurusan.

Hal ini dinilai kurang efektif, karena *hacker* memiliki kesempatan sebanyak-banyaknya untuk menebak *password user* dengan metode membabi buta (memasukkan *password* secara *random* untuk menebak-nebak *password* seseorang) tanpa *user* mengetahui atau mendapatkan laporan terjadi usaha untuk login dengan akunnya.

Dari sisi lain, *user* tidak dilayani dengan "reset *password* otomatis", melainkan harus mengklik tombol "lupa *password*". Hal ini dinilai kurang efektif, mengingat *user* kemungkinan membutuhkan *password*nya dengan segera.

Jika *user* berhasil melakukan log in, maka sistem akan menampilkan halaman awal integra seperti ditunjukkan pada gambar 4.4-4 berikut ini. Dan untuk dapat mengakses modul FRS *online*, *user* mengklik menu SI Akademik yang kemudian akan menampilkan halaman SIM Akademik seperti pada gambar 4.4-5.

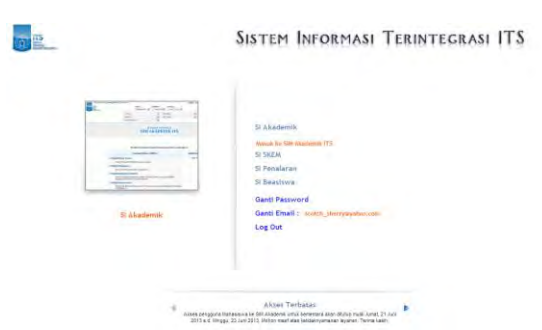

Gambar 4.4-4 Halaman awal integra

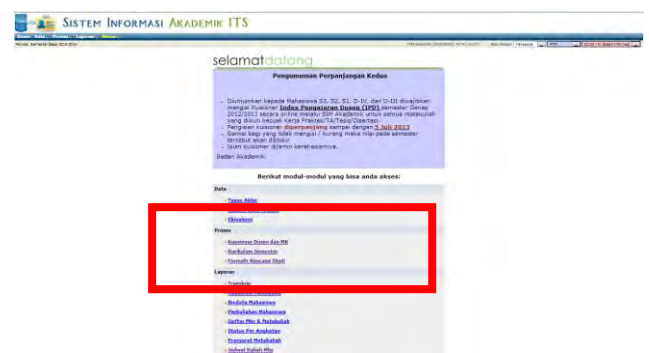

Gambar 4.4-5 Halaman SIM Akademik

Kesimpulannya adalah tidak diketemukan *error* atau kesalahan terjadi pada proses log in.

### 4.4.1.1.2 Log out

User melakukan log out dari IDnya masing-masing dengan mengkklik menu keluar pada bagian atas FRS *online*. Maka secara otomatis sistem akan mengeluarkan ID tersebut dari pengaksesan. Lihat gambar 4.4-6.

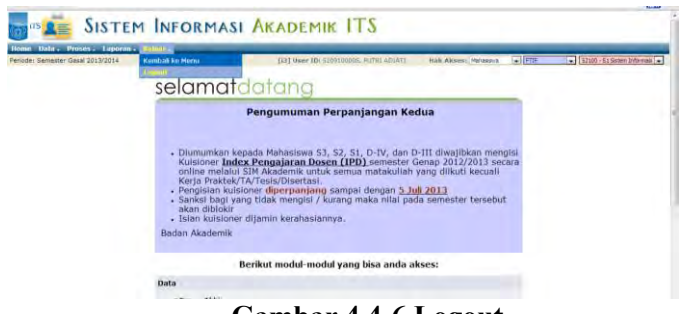

Gambar 4.4-6 Logout

Terkadang, saat logout (dengan login mahasiswa), muncul pemberitahuan dari pihak ITS tentang nama-nama mahasiswa yang belum melakukan persetujuan FRS, sebagaimana ditunjukkan pada gamar 4.4-7 berikut ini.

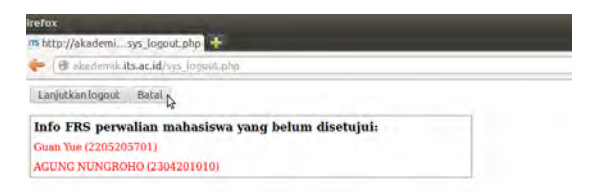

Gambar 4.4-7 Informasi saat logout

Namun, pemberitahuan tersebut tidak selalu muncul pada saat *user* logout, melainkan hanya pada waktu-waktu tertentu saja, dan tidak semua *user* mendapatkan tampilan tersebut.

Kesimpulannya adalah tidak diketemukan *error* atau kesalahan terjadi pada proses log out.

### 4.4.1.1.3 Lupa Password

Jika *user* lupa *password* untuk login ke FRS *online*, maka *user* dapat mengklik pada tombol "Lupa *password*". Sistem kemudian akan membuka halaman di mana *user* akan diminta untuk mengisi NRP/NIP, email yang terdaftar di integra, dan kode validasi yang tersedia, kemudian mengklik pada tombol "Submit" (lihat gambar 4.4-8).

| Line Designed            | NRP/NIP      | 5209100005             |  |
|--------------------------|--------------|------------------------|--|
| Lupa Password            | Alamat Email | ÷                      |  |
| Kembali ke Halaman Login | 8480a        | Masukkan kode validasi |  |
|                          |              | Submit                 |  |

### Gambar 4.4-8 Lupa password

Sistem kemudian akan memberi informasi bahwa kode validasi telah dikirim ke email (baik di folder inbox maupun di folder spam).

Pada kenyataannya, untuk beberapa kali percobaan yang dilakukan untuk mengetes fungsi ini, kode validasi tidak juga diterima oleh *user* yang bersangkutan. Hal ini dapat mempersulit *user* ketika mereka membutuhkan *password* mereka dengan segera, sementara kode validasi tak kunjung dikirim melalui email.

Seperti yang dijelaskan sebelumnya pada *test case* login, pihak BTSI memang tidak mengaktifkan fungsi *reset password* otomatis vie *online* ini dikarenakan sangat banyaknya permintaan untuk *rest password* dan adanya gangguan yang sampai saat ini belum diketahui penyebabnya. Sehingga untuk melakukan *reset password, user* dapat memintanya langsung ke bagian admin kemahasiswaan yang memiliki wewenang untuk melakukan *reset password* di masing-masing jurursan.

Sehingga, kesimpulannya adalah, fungsi untuk lupa *password* ini masih belum berfungsi dengan maksimal.

### 4.4.1.2 USE CASE MASUK MODUL FRS ONLINE

Dengan memilih menu Formulir Rencana Studi pada SI Akademik, *user* akan masuk ke halaman modul FRS *online* seperti ditunjukkan pada gambar 4.4-9.

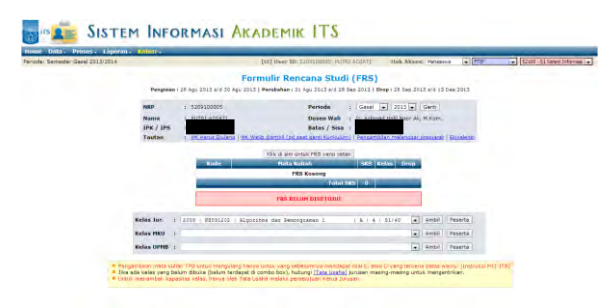

Gambar 4.4-9 FRS online mahasiswa

Berdasarkan peraturan ITS terkait FRS *online*, jika tanggal sekarang masih dalam periode pengambilan FRS, maka sistem akan menampilkan menu pengambilan mata kuliah untuk mahasiswa. Mahasiswa dapat melakukan FRS setelah membayar SPP untuk semester tersebut sesuai dengan waktu yang telah ditentukan oleh ITS.

Tetapi sesekali terjadi *error* yaitu ketika *user* mengklik modul FRS *online*, justru malah kembali ke halaman awal integra. Kejadian ini sangat sering terjadi ketika *traffic* pengguna FRS *online* sedang tinggi (biasanya terjadi pada hari pertama FRS dibuka di awal semester), dan hal ini merupakan gangguan yang terjadi pada server, bukan pada modul FRS *online*.

Kesimpulannya adalah modul ini berhasil, tetapi masih diketemukan *error* terjadi pada waktu-waktu tertentu yang disebabkan oleh faktor-faktor lain, misalnya gangguan listrik, atau gangguan server.

### 4.4.1.3 USE CASE MENGAMBIL MATA KULIAH

Ketika *user* berhasil membuka halaman FRS *online*, selanjutnya *user* melakukan proses pengisian formulir rencana studi. *User* dapat memilih mata kuliah dan kelas yang akan diambil, melihat peserta masing-masing kelas, mengambil mata kuliah, dan mengedrop mata kuliah yang batal diambil.

### 4.4.1.3.1 Memilih Mata Kuliah yang Akan Diambil

Pada halaman FRS *online* untuk *user* mahasiswa, akan ada *drop down* menu yang berisikan daftar mata kuliah yang dibuka pada semester tersebut. Lihat gambar 4.4-10.

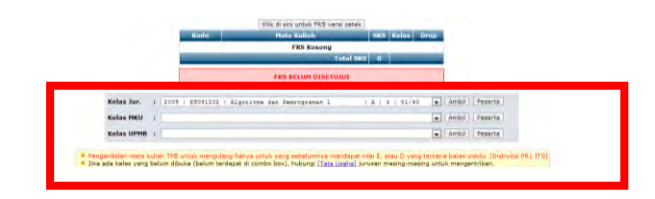

### Gambar 4.4-10 Memilih mata kuliah

Setiap mata kuliah memiliki kelas yang dibatasi quotanya. Dengan kata lain, ada batas maksimal jumlah mahasiswa dalam 1 kelas. Hal ini membuat para mahasiswa akhirnya berlomba mendapatkan kelas yang seseuai dengan jadwalnya.

Jumlah mahasiswa dalam suatu kelas biasanya sudah tampak di sebelah kanan mata kuliah yang akan diambil. Tetapi terkadang terdapat kelas yang memiliki jumlah mahasiswa/peserta lebih banyak dari kapasitas seharusnya.

Kesimpulannya adalah, tidak ada masalah dalam memilih kelas atau mata kuliah yang dikehendaki. Tetapi seringkali informasi yang ditampilkan mengenai kuota peserta melebihi batas, hal ini disebabkan karena server yang belum *update* pada waktu-waktu tertentu, sehingga data yang ditampilkan kurang akurat.

### 4.4.1.3.2 Melihat Peserta Kelas Mata Kuliah

Setelah memilih kelas atau mata kuliah mana yang hendak diambil (belum benar-benar diambil), *user* dapat melihat siapa saja peserta kelas tersebut dengan mengklik tombol "Peserta". Lihat gambar 4.4-11 berikut ini.

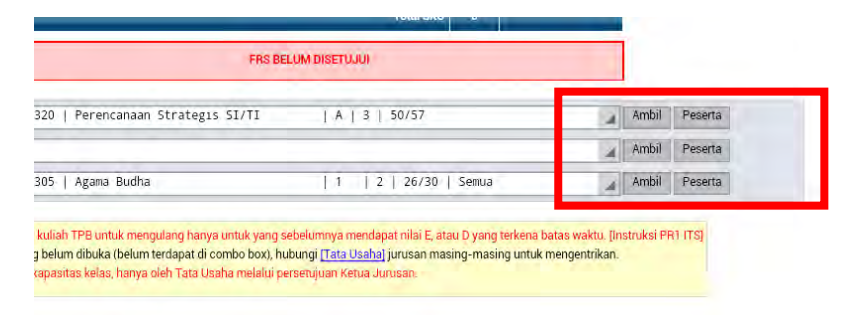

### Gambar 4.4-11 Melihat peserta mata kuliah

Maka sistem akan memunculkan halaman *pop up* yang berisi nama-nama peserta atau mahasiswa yang telah mengambil kelas tersebut. Lihat gambar 4.4-12 berikut.

Kesimpulannya adalah, tidak ada *error* ditemukan pada modul ini.

| + - | + | akademik | its   | .ac.id/                                                                                                    | lv_peserta.php?                                                                                                    | mkJur={ | 2 | * |
|-----|---|----------|-------|----------------------------------------------------------------------------------------------------|----------------------------------------------------------------------------------------------------|---------|---|---|
|     |   |          |       | Perenc                                                                                                    | Daltar Peserta<br>anaan Strateges Si/TI - A                                                                                                    |         |   |   |
|     |   |          | 100   | 141                                                                                                    | and the second second sec |         |   |   |
|     |   |          | -     | and the second second se | - A differentia de Historia de                                                                                                    |         |   |   |
|     |   |          |       | ALC: UNITE                                                                                                    | particular tener ten                                                                                                    |         |   |   |
|     |   |          |       | List out a                                                                                                    | Perset Construction -                                                                                                    |         |   |   |
|     |   |          |       | THE OWNER.                                                                                                    | the second second  |         |   |   |
|     |   |          | 1.0   | - characterized as                                                                                                    | own addition in and allocations.                                                                                                    |         |   |   |
|     |   |          | 1.    | timeson .                                                                                                    | Lotto and Complete                                                                                                    |         |   |   |
|     |   |          | 100   | Toronton and                                                                                                    | Contract designed in strength                                                                                                    |         |   |   |
|     |   |          | 14    | 11                                                                                                    | The second strength over shared second and a                                                                                                    |         |   |   |
|     |   |          | 100   | Addressing to                                                                                                    | THE READE                                                                                                    |         |   |   |
|     |   |          |       | abummete                                                                                                    | spende smilesons                                                                                                    |         |   |   |
|     |   |          | 100   | -1                                                                                                    | state by a service set of the state.                                                                                                    |         |   |   |
|     |   |          |       |                                                                                                    | NAMES OF CONTRACT OF TAXABLE                                                                                                    |         |   |   |
|     |   |          | 118   | 10210000000                                                                                                    | Avgada to sugard instants                                                                                                    |         |   |   |
|     |   |          | 111   | 11000010                                                                                                    | 100/07/100200                                                                                                    |         |   |   |
|     |   |          | 188.1 |                                                                                                    | PARTY INCOME.                                                                                                    |         |   |   |
|     |   |          | 111   | et contes                                                                                                    | Management of the Art of the Second second                                                                                                    |         |   |   |
|     |   |          | 1171  | 10000000                                                                                                    | METHANN BANY                                                                                                    |         |   |   |
|     |   |          | 111   | Attoxnoot/                                                                                                    | Appetity's to and to being have                                                                                                    |         |   |   |
|     |   |          | 14    | 11                                                                                                    | A president state of                                                                                                    |         |   |   |
|     |   |          | 11    | 401000094                                                                                                    | ARCHIVE & STAAR HERE A                                                                                                    |         |   |   |
|     |   |          | 11    | 421000008                                                                                                    | UNI NOTITATU                                                                                                    |         |   |   |
|     |   |          | 111   | 3235500M                                                                                                    | ANDREAD BOOMAN                                                                                                    |         |   |   |
|     |   |          | 1981  | 100000                                                                                                    | Because a particular state of the state                                                                                                    |         |   |   |
|     |   |          | 11    | 111000119                                                                                                    | Funder marks in the advection                                                                                                    |         |   |   |
|     |   |          | 11    | 1420000474                                                                                                    | Altrical Adventing procession                                                                                                    |         |   |   |
|     |   |          | 24    | Strangers .                                                                                                    | ACRIMATE BOARDY                                                                                                    |         |   |   |

Gambar 4.4-12 Peserta mata kuliah

# 4.4.1.3.3 Mengambil Mata Kuliah

Jika *user* atau mahasiswa hendak mengambil kelas yang diinginkannya, setelah memilih kelas, *user* tinggal mengklik tombol "Ambil", seperti ditunjukkan pada gambar 4.4-11. Dan jika *user* telah berhasil mengambil mata kuliah, sistem akan memberikan informasi, "**Pengambilan kelas untuk FRS berhasil**" seperti pada gambar 4.4-13.

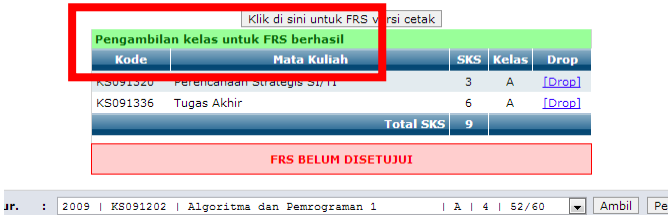

Gambar 4.4-13 Mengambil mata kuliah

Sedangkan, jika pengambilan mata kuliah gagal, misalnya dikarenakan jadwal kelas mata kuliah tersebut belum ada, maka akan muncul peringatan, "Mata kuliah (kode mata kuliah) di kelas (alfabet kelas) belum bisa dipilih karena belum memiliki jadwal" seperti pada gambar 4.4-14.
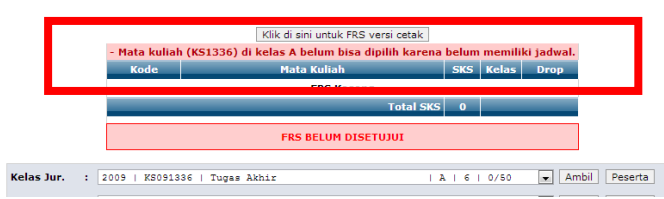

Gambar 4.4-14 Gagal ambil mata kuliah

Berdasarkan peraturan ITS terkait FRS *online*, jika tidak ada kode (mata kuliah) yang sama, maka mata kuliah akan ditambahkan ke daftar mata kuliah yang diambil, tetapi jika terdapat kode yang sama, maka sistem akan menolak insert. Jika kuota SKS telah cukup, maka mata kuliah lainnya tidak dapat diambil

Seperti telah dijelaskan sebelumnya, bahwa setiap kelas seharusnya memiliki batasan kuota jumlah peserta, tetapi terkadang ada kelas yang memiliki jumlah peserta lebih banyak dari kuota yang telah ditentukan. Lihat contohnya pada gambar 4.4-15 di bawah, di mana sebuah kelas dengan kapasitas 50 peserta dapat dimasuki oleh 57 peserta, dengan kata lain, 7 orang lebih banyak dari kuota yang diberikan.

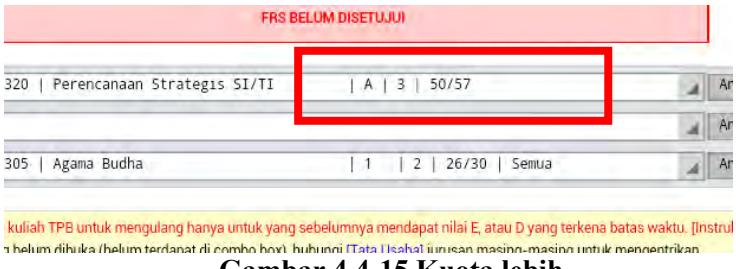

Gambar 4.4-15 Kuota lebih

Biasanya hal ini terjadi dikarenakan banyak mahasiswa yang belum lulus mata kuliah tersebut dan harus segera mengambil kembali, sementara mata kuliahnya pada semester itu dibuka untuk angkatan di bawah mereka. Hal ini kemudian didukung dengan saat server belum melakukan *update*, sehingga jumlah mahasiswa dapat melebihi batas.

Pada awalnya kelas yang penuh akan menolak jika ada mahasiswa yang mendaftar sebagai peserta lagi. Tetapi ternyata, mahasiswa cukup berkali-kali mengklik tombol "Ambil" pada kelas yang telah penuh kuotanya, dan namanya pun akan terdaftar. Bahkan sekarang, sistem tidak menolak jika ada mahasiswa yang tetap memaksa masuk kelas yang telah penuh.

Selain itu, untuk mengambil mata kuliah, setiap mahasiswa memiliki jatah batas pengambilan SKS yang diberikan berdasarkan IPS yang didapat semester sebelumnya. Tetapi terkadang mahasiswa dapat mengambil SKS dengan jumlah melebihi yang boleh diambilnya. Walaupun awalnya sistem akan menolak.

Berdasarkan sumber dari bagian Akademik ITS, hal tersebut memang diperbolehkan, selama dosen wali menyetujui.

Kesimpulannya adalah, tidak ada masalah dengan tombol "Ambil" untuk mengambil kelas yang diinginkan, tetapi sistem saat ini sudah tidak lagi memberi *warning* ketika kelas telah penuh dan tetap membiarkan mahasiswa mengambil kelas yang berkuota telah penuh bila server belum melakukan *update*.

Namun, sistem tetap akan menolak jika *user* mengambil SKS dengan jumlah melewati batas yang diberikan hingga dosen wali yang bersangkutan memberikan izin.

# 4.4.1.3.5 Mengedrop Mata Kuliah

*User* dapat mengedrop sendiri mata kuliah yang telah diambilnya jika terjadi beberapa hal sebelum FRSnya divalidasi oleh dosen wali, hal ini sesuai dengan peraturan ITS terkait proses FRS *online*. Tombol drop akan muncul ketika *user* telah mengklik tombol "Ambil". Lihat pada gambar 4.4-16 berikut ini.

|            |   |      | Roug     |                             |   | Reite  | a biop |                           |         |
|------------|---|------|----------|-----------------------------|---|--------|--------|---------------------------|---------|
|            |   |      | KS091320 | Perencanaan Strategis SI/TI | 3 | A      | Drep   |                           |         |
|            |   |      | KS091336 | Tugas Akhir                 | 6 | Α      | [Drd [ | rop Kelas                 |         |
|            |   |      |          | Total SKS                   | , |        |        |                           |         |
|            |   | [    |          | FRS BELUM DISETUJUI         |   |        |        |                           |         |
| (elas Jur. | : | 2009 | KS091202 | Algoritma dan Pemrograman 1 | A | 4   53 | 2/60   | <ul> <li>Ambil</li> </ul> | Peserta |
| lelas MKU  | ; |      |          |                             |   |        |        | • Ambil                   | Peserta |
| (elas UPMB | ÷ | 2009 | IG091305 | Agama Budha                 | 1 | 2      | 26/30  | Ambil                     | Peserta |

Gambar 4.4-16 Mengedrop mata kuliah

Untuk kemungkinan terjadi ketidaksengajaan mengklik tombol drop tersebut, sistem akan menampilkan pertanyaan, "Apakah anda yakin akan drop kelas "(nama kelas)"?" untuk mengonfirmasi tindakan tersebut. Lihat pada gambar 4.4-17 berikut ini.

| Noue     | SI/II (A) : Drop    |
|----------|---------------------|
| KS091320 | [Drop]              |
| KS091336 | OK Cancel [Drop]    |
|          | FRS BELUM DISETUJUI |

Dan berikut adalah pemberitahuan dari sistem jika proses pengedropan mata kuliah telah berhasil dilakukan Sistem akan memberikan informasi, **"Drop kelas untuk FRS berhasil"**. Lihat gambar 4.4-18.

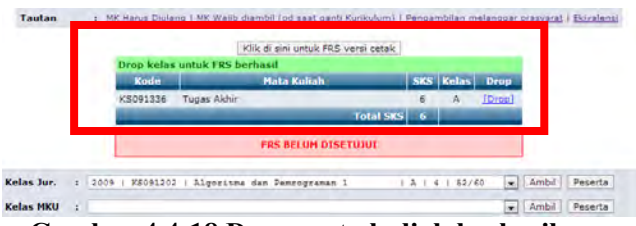

Gambar 4.4-18 Drop mata kuliah berhasil

Kesimpulannya adalah, tidak ada masalah dengan tombol "Drop", dan peringatan yang diberikan sudah sangat baik untuk mencegah terjadi hal-hal yang tidak disengaja.

# 4.4.1.4 USE CASE MENU PEMBERITAHUAN PERINGATAN

Terdapat 4 menu yang berfungsi untuk memberi peringatan kepada *user* mahasiswa, seperti menu "MK yang harus diulang", "MK wajib diambil pada saat pergantian kurikulim", "Pengambilan melanggar prasyarat", dan "Ekivalensi". Masing-masingnya dimaksudkan untuk memberi peringatan kepada mahasiswa.

## 4.4.1.4.1 Melihat MK yang Harus Diulang

Ketika seorang mahasiswa tidak lulus pada suatu mata kuliah, maka sistem akan menampilkan daftar mata kuliah yang harus diulangnya pada modul ini. Daftar mata kuliah akan tetap ada di modul ini hingga mahasiswa mengambil kembali mata kuliah tersebut saat FRS (lihat gambar 4.4-19). Jika sudah tidak ada mata kuliah yang harus diulang, maka sistem akan menginformasikan, "Data tidak ditemukan" seperti pada gambar 4.4-20.

| kademik.its.a | c.id/lv_m | kUlang.php?orp=5211                              |       |       |                  | n=1                                                            |  |
|---------------|-----------|--------------------------------------------------|-------|-------|------------------|----------------------------------------------------------------|--|
| Da            | aftar M   | Aata Kuliah yang Hari                            | ls Di | ulan  | g                | TTS                                                            |  |
| Semester      | Kode      | Hata Kuliah                                      | SKS   | Nilai | Tempuh           | 110                                                            |  |
| 1             | IG1301    | Agama Islam                                      | 2     | E     | 2012/1           |                                                                |  |
| 2             | 1G1308    | Bhe Inggris                                      | 2     |       | 2011/2           |                                                                |  |
| 2             | KS1204    | Algoritma dan Pemrograman 2                      | 3     | E     | 2012/2           | Ruby S.Komu H.Sc. Hak Akses: Do                                |  |
| 2             | K\$120\$  | KS1205 Manajemen dan Organisasi 3 E 2011/2       |       |       | Cana Studi (EPC) |                                                                |  |
| 2             | KS1302    | Pengantar Sistem Informasi                       | 4     | E     | 2011/2           | cana beau (rico)                                               |  |
| - 2           | K\$1303   | Sistem Operasi                                   | 3     | 6     | 2012/2           | Adv 2013 #/d 27 Sep 2013   Drop   28 Sep                       |  |
| 2             | KS1304    | Sistem Fungsional Bianis 2                       | 3     | E     | 2012/2           | D Gat                                                          |  |
| 3             | K\$1206   | Kalkulus dan Aljabar Linier                      | 4     | ε     | 2012/1           |                                                                |  |
| 3             | K51305    | Pengembangan dan Implementasi<br>Perangkat Lunak | 3     | E     | 2012/1           | Periode : Gasal v 2013 v<br>Dosen Wali : Hanim Maria Attub. S. |  |
| 3             | K81306    | Manajemen Basis Data                             | 5     | ¢     | 2012/1           | Batas / Sisa : 16/16 SKS                                       |  |

Gambar 4.4-19 MK harus diulang 1

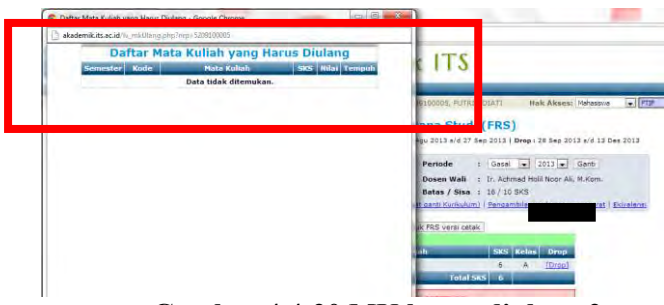

Gambar 4.4-20 MK harus diulang 2

Kesimpulannya adalah modul pemberitahuan ini telah berfungsi sebagaimana mestinya.

# 4.4.1.4.2 Melihat MK Wajib Diambil Pada Saat Pergantian Kurikulum

Modul ini berisikan daftar mata kuliah yang wajib untuk diambil seorang mahasiswa ketika terjadi pergantian kurikulum. Jika belum terjadi pergantian kurikulum dan mata kuliah, maka sistem tidak akan menampilkan informasi apaapa selain, **"Data tidak ditemukan"** (lihat gambar 4.4-21). Namun, dikarenakan saat dilakukan *testing* belum terjadi pergantian kurikulum, maka informasi yang ditampilkan adalah data tidak ditemukan.

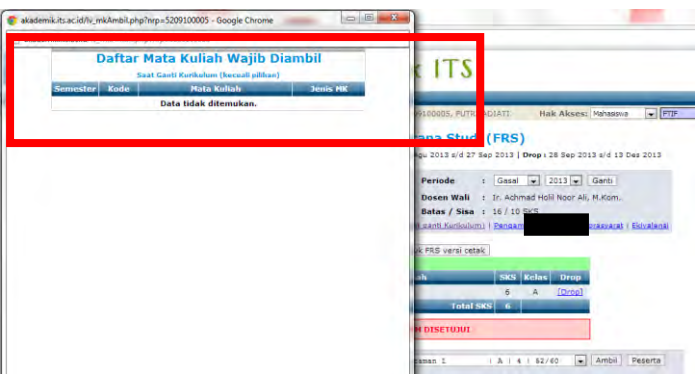

Gambar 4.4-21 MK wajib diambil

Sehingga disimpulkan bahwa modul ini berfungsi sebagaimana mestinya.

# 4.4.1.4.3 Melihat Pengambilan Melanggar Prasayarat

Yang dimaksud dengan pengambilan melanggar prasyarat adalah jika seorang mahasiswa mengambil mata kuliah yang seharusnya tidak boleh diambilnya, atau belum saatnya untuk diambil.

Sebagai contoh adalah jika seorang mahasiswa hendak mengambil tugas akhir, maka mahasiswa tersebut harus lulus beberapa mata kuliah yang lain.Atau jika seorang mahasiswa semester akhir hendak mengambil mata kuliah untuk semester awal. Maka sistem tidak akan menyetujui FRSnya.

Namun, ketika *user* mengambil mata kuliah yang tidak seharusnya diambil, sistem akan langsung memberi peringatan seperti pada gambar 4.4-22 berikut ini. Sedangkan modul ini, sama seperti modul lainnya, akan menampilkan halaman yang berisi daftar mata kuliah yang tidak boleh diambil. Tetapi jika tidak ada pelanggaran, maka akan menampilkan halaman yang berisi informasi, "Data tidak ditemukan". Lihat gambar 4.4-23.

|     | . <u>Mit Hordo on</u> | along   <u>interrotio alon</u> | ion (po sour quin | <u>, nonicaranny ( )</u> | cinquin |           | anggar pra | system   <u>eletteret</u> |
|-----|-----------------------|--------------------------------|-------------------|--------------------------|---------|-----------|------------|---------------------------|
|     |                       | Klik                           | di sini untuk FRS | versi cetak              |         |           |            |                           |
|     | - Anda tida           | k diperkenankan i              | nengambil mat     | a kuliah dari            | seme    | ster 1 da | n atau 2!  |                           |
|     | Kode                  |                                | Mata Kuliah       |                          | SKS     | Kelas     | Drop       |                           |
|     | KS091336              | Tugas Akhir                    |                   |                          | 6       | А         | [Drop]     |                           |
|     |                       |                                |                   | I UTGI SKS               |         |           |            |                           |
|     |                       |                                | FRS BELUM DIS     | ETUJUI                   |         |           |            |                           |
| : 3 | 009   KS0912          | 202   Algoritma da             | n Pemrograman     | 1                        | A   4   | 52/60     | <b>•</b> A | mbil Peserta              |
| : [ |                       |                                |                   |                          |         |           | ▼ A        | mbil Peserta              |
|     |                       |                                |                   |                          |         |           |            |                           |

## Gambar 4.4-22 MK melanggar prasyarat 1

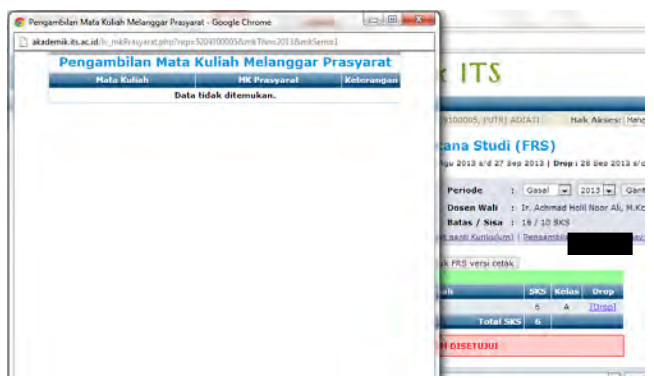

Gambar 4.4-23 MK melanggar prasyarat 2

Sehingga, kesimpulannya adalah, modul ini telah berjalan dengan semestinya, tetapi tanpa modul ini pun sistem secara otomatis telah memberikan peringatan.

### 4.4.1.4.4 Melihat Ekivalensi

Modul ini dimaksudkan untuk memunculkan informasi jika terjadi ekivalensi, maka akan ditambilkan informasi untuk *user*. Tetapi ketika modul ini diklik, yang tampil adalah halaman kosong bertuliskan "---gagal". Untuk lebih jelasnya dapat dilihat pada gambar 4.4-24.

Jika berdasarkan *requirement* awal, seharusnya fungsi ini akan menampilkan ekivalensi untuk mahasiswa agar mahasiswa tidak perlu lagi mengurus ekivalensi secara *offline*. Tetapi dikarenakan fungsi ini hanya akan digunakan setiap 5 tahun sekali atau hanya pada saat ekivalensi, fungsi ini dimatikan ketika tidak sedang digunakan untuk meringankan beban server, sehingga muncul informasi "--gagal".

| me                                                       |                          |
|----------------------------------------------------------|--------------------------|
| 3 akodemik #sacad visionini unominisk province L00800000 | ý 🙆                      |
| zapal                                                    |                          |
|                                                          |                          |
|                                                          |                          |
|                                                          | S2107-5) Saters Informes |
|                                                          |                          |
|                                                          |                          |
|                                                          |                          |
|                                                          |                          |
|                                                          |                          |
|                                                          |                          |
|                                                          |                          |
|                                                          |                          |
|                                                          |                          |
|                                                          |                          |
|                                                          |                          |
|                                                          |                          |
|                                                          |                          |
|                                                          |                          |
|                                                          |                          |
|                                                          |                          |
|                                                          |                          |
|                                                          |                          |
|                                                          | (FR) (70)                |
|                                                          |                          |
|                                                          |                          |
| Permitik eizent Tete Loote mit.                          | anusen ini               |

Gambar 4.4-24 Ekivalensi

Berdasarkan keterangan dari pihak klien, fungsi ini sengaja dimatikan dan sebenarnya telah berfungsi. Namun dari sisi pengembang, fungsi ini memang belum sempurna dan belum pernah digunakan, sehingga *output* yang ditampilkan pun hanya "---gagal". Sedangkan, jika sistem tersebut telah jadi, seharusnya ada informasi yang lebih tepat yang memberitahukan fungsi tersebut tidak sedang digunakan. Sehingga, disimpulkan bahwa fungsi ini belum berhasil.

### 4.4.1.5 USE CASE MELIHAT BANTUAN

Melihat bantuan yang dimaksud adalah melihat informasi yang disediakan tentang tata usaha di masingmasing jurusan. Untuk lebih jelasnya dapat dilihat pada gambar 4.4-25 berikut ini.

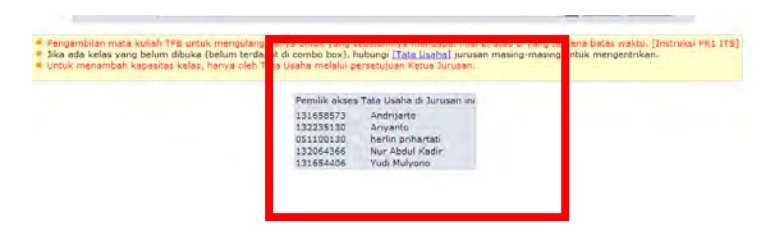

Gambar 4.4-25 Melihat bantuan

Informasi yang tertulis di bagian bawah FRS online adalah, "Jika ada kelas yang belum dibuka (belum terdapat di combo box), hubungi Tata Usaha di jurusan masing-masing untuk dientrikan". Sehingga, ketika diklik, akan muncul informasi tentang pemilik tata usaha di jurusan masing-masing.

Kesimpulannya adalah modul untuk melihat informasi tata usaha jurusan masing-masing telah berfungsi sebagaimana mestinya tanpa terjadi *error*.

## 4.4.1.6 USE CASE MEMBUAT VERSI CETAK

Untuk beberapa kepentingan, terkadang mahasiswa diminta untuk mengeprint FRS mereka, tetapi dengan syarat harus langsung dari halaman milik ITS, bukan sekedar *file* yang disimpan lalu diprint, karena hasilnya akan berbeda. Maka, FRS memiliki tombol untuk melakukan print FRS *online*. Untuk lebih jelasnya dapat dilihat pada gambar 4.4-26 dan 4.4-27.

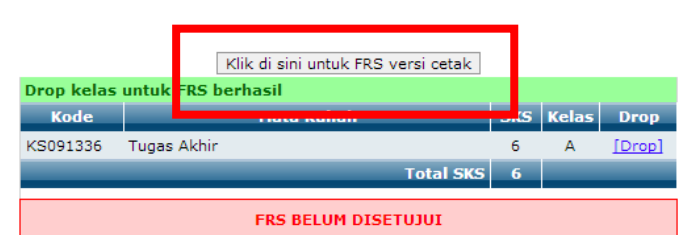

Gambar 4.4-26 Membuat versi cetak 1

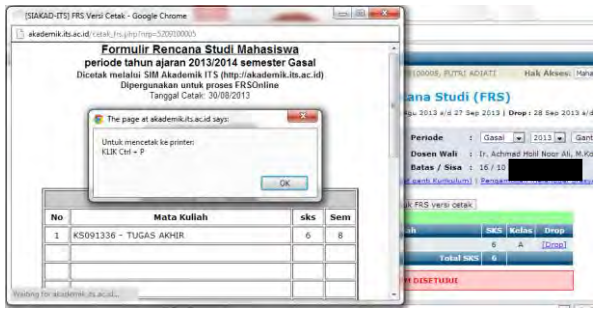

Gambar 4.4-27 Membuat versi cetak 2

Tampilan FRS versi cetak dapat dilihat pada gambar 4.4-28 berikut ini.

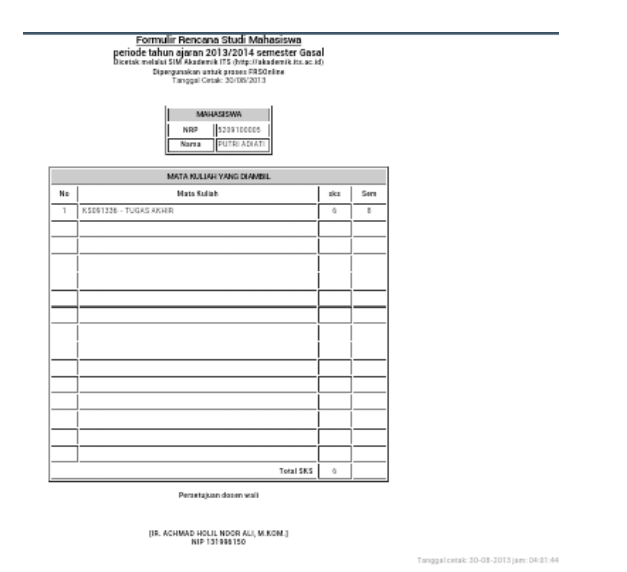

Gambar 4.4-28 FRS versi cetak

Kesimpulannya adalah bahwa modul ini telah berfungsi sebagaimana mestinya tanpa terjadi *error*.

## 4.4.1.7 MELIHAT HISTORI

*User* dapat melihat histori FRS yang pernah diambilnya pada semester-semester sebelumnya dengan mengganti periode FRS kemudian mengklik tombol "Ganti". Sistem kemudian akan menampilkan FRS yang pernah diambil pada periode tertentu sesuai dengan yang dipilih (tahun, genap/ganjil). Untuk lebih jelasnya dapat dilihat pada gambar 4.4-29 berikut ini.

| Pengisi     | an: 06 Peb 2012 s/d 20 Peb 2012   F | erubahan:21      | Peb 201;   |                                                           |
|-------------|-------------------------------------|------------------|------------|-----------------------------------------------------------|
| NRP         | : 5209100005                        |                  | Period     | e : Genap 💌 2011 💌 Ganti                                  |
| Nama        | : PUTRI ADIATI                      |                  | Dosen      | Wali : Ir. Achmad Holil Noor Ali, M.Kom.                  |
| IPK / IPS   | : 3 02 ( 2 20                       |                  | Batas      | / Sisa :                                                  |
| Tautan      | : Mic Hards bidrang   MK Wajib      | diambil (pd sa   | at ganti K | Kurikulum)   Pengambilan melanggar prasyarat   Ekivalensi |
|             | [                                   | Klik di sini unt | uk FRS v   | versi cetak                                               |
| Periode FRS | ini sudah terlewati.                |                  |            |                                                           |
| Kode        | Mata Kuliah                         | S                | KS Kela    | as Dosen Nilai                                            |
| KS091319    | Data Mining dan Data Warehousing    |                  | 5 C        | Radityo Prasetyo Wibowo, S.Kom. AB                        |
| IG091306    | Kewarganegaraan                     |                  | 2 38       | Dra. Dyah Satya Yoga Agustin A                            |
| KS091317    | Kewirausahaan Teknologi Informasi   |                  | 3 C        | Arif Wibisono, S.Kom AB                                   |
| KS091318    | Manajemen Investasi TI              |                  | 3 C        | Tony Dwi Susanto, S.Kom, M.Sc, Ph.D A                     |
| KS091311    | Manajemen Layanan SI/TI             |                  | 3 C        | Anisah Herdiyanti, S.Kom. B                               |
| KS091320    | Perencanaan Strategis SI/TI         |                  | з А        | Ir. Achmad Holil Noor Ali, M.Kom. B                       |
| KS091321    | Proteksi Aset Informasi             |                  | 4 D        | Bekti Cahyo Hidayanto, S.Si., M.Kom. B                    |
| _           |                                     | Total SKS        | 23         |                                                           |
|             | Р                                   | ERSETUJUAN       | TELAH I    | DILAKUKAN                                                 |

#### Formulir Rencana Studi (FRS)

Gambar 4.4-29 Melihat histori

Kesimpulannya adalah, tidak ditemukan *error* pada modul ini, dan modul ini telah berfungsi dengan sebagaimana mestinya.

Maka, untuk faktor *correctness* dengan login mahasiswa disimpulkan bahwa dari 15 *test case* yang ada, terdapat 2 *test case* yang belum berfungsi maksimal, yaitu *test case* ekivalensi dan mendapatkan *password*.

## 4.4.2 Testing Dengan Login Dosen

Sama seperti pada *testing* faktor *correctness* dengan menggunakan login mahasiswa, *testing* dengan login dosen pun merupakan metode *black box*, yang dilakukan dengan mencoba modul-modul yang terdapat di FRS *online* setelah sebelumnya dibuat daftar *test case* dan telah diverifikasi dan divalidasi oleh pihak akademik ITS.

Khusus untuk login dosen, berbeda dengan dengan login mahasiswa yang hanya menggunakan modul Formulir Rencana Studi untuk proses FRS *online*, login dosen menggunakan modul Formulir Rencana Studi dan modul Perwalian Mahasiswa. Sehingga *testing* dengan login dosen akan mencakup kedua modul tersebut.

Hasilnya dari *testing correctness* dengan hak akses dosen adalah sebagaimana ditunjukkan oleh tabel 4.4-2 berikut.

| Kode<br>Use<br>Case | Use Case                                    | Kode<br>Test<br>Case | Test Case              | Diterima<br>/ Ditolak |
|---------------------|---------------------------------------------|----------------------|------------------------|-----------------------|
| UCD01               | Mengakses<br>integra                        | TCD01                | Login                  | Diterima              |
|                     |                                             | TCD02                | Logoout                | Diterima              |
|                     |                                             | TCD03                | Mendapatkan password   | Ditolak               |
| UCD02               | Masuk ke<br>modul<br>Perwalian<br>Mahasiswa | TCD04                | Perwalian<br>Mahasiswa | Diterima              |
| UCD03               | Hak akses                                   | TCD05                | Memilih hak<br>akses   | Diterima              |

Tabel 4.4-28 Hasil testing *correctness* dengan hak akses dosen

| Kode  | Use Case    | Kode  | Test Case   | Diterima  |
|-------|-------------|-------|-------------|-----------|
| Use   |             | Test  |             | / Ditolak |
| Case  |             | Case  |             |           |
| UCD04 | Sistem      | TCD06 | Early       |           |
|       | peringatan  |       | Warning     | Diterima  |
|       |             |       | Sistem      |           |
| UCD05 | Periode dan | TCD07 | Mengganti   |           |
|       | angkatan    |       | periode dan | Diterima  |
|       |             |       | angkatan    |           |
| UCD06 | Masuk ke    | TCD08 | Formulir    |           |
|       | modul FRS   |       | Rencana     |           |
|       | online      |       | Studi (dari |           |
|       |             |       | modul       |           |
|       |             |       | Perwalian   | Diterima  |
|       |             |       | Mahasiswa   |           |
|       |             |       | maupun dari |           |
|       |             |       | modul FRS   |           |
|       |             |       | online)     |           |
| UCD07 | Mengganti   | TCD09 | Mengganti   |           |
|       | mahasiswa   |       | mahasiswa   |           |
|       |             |       | berdasarkan | Ditorimo  |
|       |             |       | nama (pada  | Diterina  |
|       |             |       | menu/modul  |           |
|       |             |       | FRS)        |           |
|       |             | TCD10 | Mengganti   |           |
|       |             |       | mahasiswa   |           |
|       |             |       | berdasarkan | Diterima  |
|       |             |       | NRP (pada   | Dittind   |
|       |             |       | menu/modul  |           |
|       |             |       | FRS)        |           |
| UCD08 | Melakukan   | TCD11 | Melakukan   |           |
|       | perwalian   |       | perubahan   |           |
|       |             |       | (pada       | Diterima  |
|       |             |       | menu/modul  |           |
|       |             |       | FRS)        |           |

| Kode<br>Use<br>Case | Use Case                             | Kode<br>Test<br>Case | Test Case                                                                                             | Diterima<br>/ Ditolak |
|---------------------|--------------------------------------|----------------------|----------------------------------------------------------------------------------------------------|-----------------------|
|                     |                                      | TCD12                | Mengedrop<br>mata kuliah<br>(pada<br>menu/modul<br>FRS)                                               | Diterima              |
|                     |                                      | TCD13                | Melakukan<br>persetujuan<br>FRS (pada<br>menu/modul<br>FRS)                                           | Diterima              |
| UCD09               | Menu<br>pemberitahuan<br>/peringatan | TCD14                | Melihat MK<br>yang harus<br>diulang<br>(pada<br>menu/modul<br>FRS)                                    | Diterima              |
|                     |                                      | TCD15                | Melihat MK<br>wajib<br>diambil pada<br>saat<br>pergantian<br>kurikulum<br>(pada<br>menu/modul<br>FRS) | Diterima              |
|                     |                                      | TCD16                | Melihat<br>pengambilan<br>melanggar<br>prasyarat<br>(pada<br>menu/modul<br>FRS)                       | Diterima              |

| Kode  | Use Case                   | Kode  | Test Case                                                            | Diterima  |
|-------|----------------------------|-------|----------------------------------------------------------------------|-----------|
| Case  |                            | Case  |                                                                      | / DITOIAK |
|       |                            | TCD17 | Melihat<br>ekivalensi<br>(pada<br>menu/modul<br>FRS)                 | Ditolak   |
| UCD10 | Membuat<br>versi cetak     | TCD18 | FRS versi<br>cetak (pada<br>menu/modul<br>FRS)                       | Diterima  |
| UCD11 | Melihat histori            | TCD19 | Melihat FRS<br>semester<br>sebelumnya<br>(pada<br>menu/modul<br>FRS) | Diterima  |
| UCD12 | Melihat<br>bantuan         | TCD20 | Melihat<br>informasi<br>tata usaha<br>(pada modul<br>perwalian)      | Diterima  |
| UCD13 | Melihat nilai<br>mahasiswa | TCD21 | Melihat nilai<br>(pada modul<br>perwalian)                           | Diterima  |
|       |                            | TCD22 | Melihat nilai<br>1 periode<br>(pada modul<br>perwalian)              | Diterima  |
|       |                            | TCD23 | Melihat<br>transkrip                                                 | Diterima  |
| UCD14 | Biodata<br>mahasiswa       | TCD24 | Melihat<br>biodata<br>mahasiswa                                      | Diterima  |

Penjelasana lebih lengkap berisi skenario dan kondisi nyata dapat dilihat pada halaman lampiran G. Rincian hasil black box testing dengan login dosen berdasarkan tabel test case dosen dijelaskan sebagai berikut:

### 4.4.2.1 USE CASE MENGAKSES INTEGRA

### 4.4.2.1.1 Log in

Login dilakukan dengan ID dari dosen wali. Berdasarkan hasil *testing*, fungsi login telah berfungsi dengan sebagaimana mestinya. Jika terjadi kesalahan dalam memasukkan ID maupun *password*, sistem akan memberikan peringatan seperti yang ditunjukkan pada gambar 4.4-30 berikut ini.

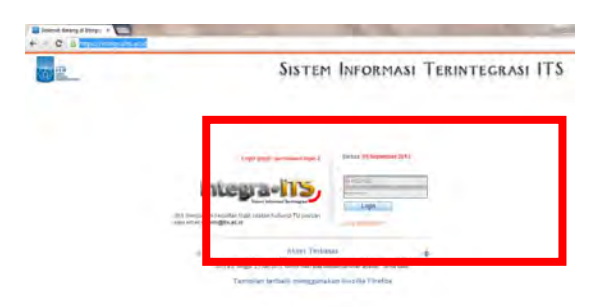

Gambar 4.4-30 Login

Ketika *password* yang dimasukkan salah, maka sistem akan memberikan peringatan "Login gagal: Percobaan login...". Jika kegagalan telah mencapai 3 kali, maka secara otomatis sistem akan melakukan blokir pada ID tersebut dan mengirimkan *password* ke *email* pemilik ID.

Pihak BTSI menjelaskan bahwa fungsi blocking memang sengaja tidak diaktifkan karena sangat banyaknya kesalahan memasukkan *password* oleh user sehingga membuat permintaan untuk reset *password* sangat tinggi.

Dari sisi lain, user tidak dilayani dengan "reset *password* otomatis", melainkan harus mengklik tombol "lupa

password". Hal ini dinilai kurang efektif, mengingat user kemungkinan membutuhkan passwordnya dengan segera.

Jika login yang dilakukan berhasil, sistem selanjutnya akan menampilkan halaman awal integra ITS seperti yang ditunjukkan oleh gambar 4.4-31 berikut ini.

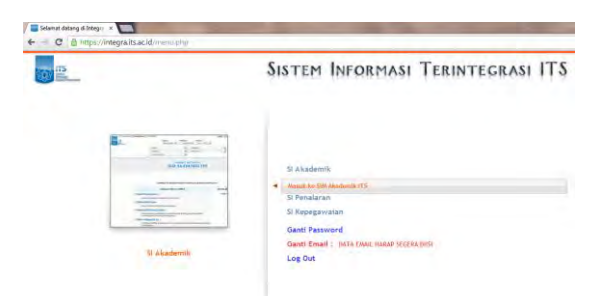

Gambar 4.4-31 Halaman awal integra

Selanjutnya, untuk dapat masuk ke modul FRS *online*, *user* masuk ke modul SIM Akademik, dan selanjutnya sistem akan menampilkan halaman awal SIM Akademik, seperti yang ditunjukkan pada gambar 4.4-32 berikut ini.

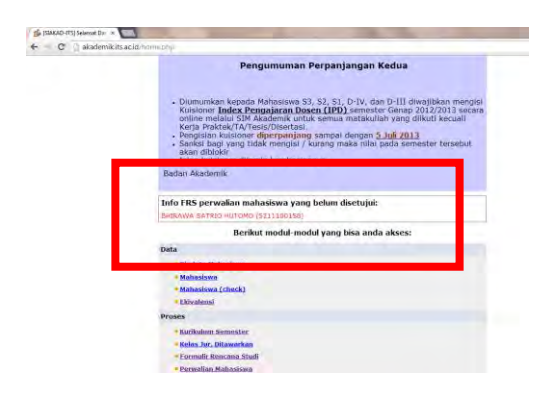

Gambar 4.4-32 Halaman awal SIM Akademik

Pada tampilan dengan menggunakan login dosen, hampir tidak ada yang berbeda dengan tampilan halaman jika menggunakan login mahasiswa, kecuali menu-menu yang telah disesuaikan. Pada login dosen wali, biasanya akan muncul peringatan jika ada anak walinya yang belum melakukan perwalian FRS, sehingga *user* dapat segera melakukan perwalian mahasiswa tersebut.

Kesimpulannya adalah, fungsi login telah berjalan sebagaimana mestinya dan tidak ditemukan masalah.

## 4.4.2.1.2 Logout

Jika *user* hendak melakukan logout, *user* cukup memilih menu keluar. Sama seperti saat melakukan login, sebelum *user* benar-benar melakukan logout, sistem akan memberikan peringatan tentang mahasiswa yang belum melakukan perwalian FRS.

Sistem akan memberikan pilihan jika *user* mau melanjutkan logout atau kembali untuk melakukan persetujuan perwalian (lihat gambar 4.4-33).

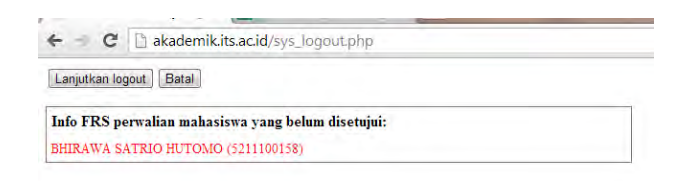

#### Gambar 4.4-33 Logout

Jika *user* mengklik pada tombol "Batal", sistem akan mengembalikan *user* ke halaman awal SIM Akademik. Sedangkan jika *user* mengklik pada tombol "Lanjutkan logout", maka *user* tersebut akan keluar dari mengakses integra dengan menggunakan login Idnya. Kesimpulannya adalah, untuk fungsi logout telah berjalan sebagaimana mestinya dan tidak ditemukan masalah.

### 4.4.2.1.3 Mendapatkan Password

Fungsi ini adalah dengan mengklik "Lupa *password*" pada halaman login integra yang bertujuan untuk mendapatkan *password* baru. *User* akan diminta untuk memasukkan NRP/NIP, alamat email yang terdaftar di integra dan memasukkan kode validasi kemudian mengklik tombol submit. Selanjutnya sistem kemudian akan mengirimkan email untuk melakukan *reset password*. Atau *user* juga bisa mengklik pada "Kembali ke halaman login" untuk mencoba login kembali. Untuk lebih jelasnya dapat dilihat pada gambar 4.4-34 berikut ini.

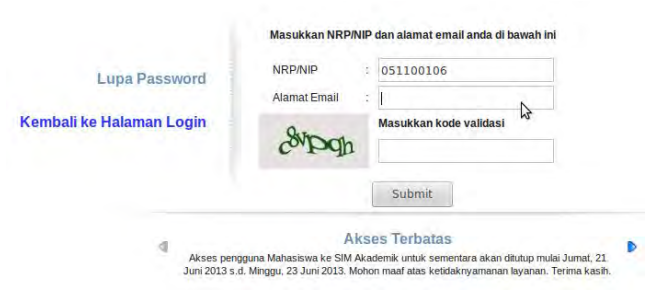

Gambar 4.4-34 Lupa password

Fungsi ini tidak dapat digunakan dikarenakan terdapat gangguan yang sampai saat ini tidak diketahui dan belum dapat diperbaiki. Sehingga untuk melakukan reset *password*, *user* dapat memintanya langsung ke bagian admin kemahasiswaan yang memiliki wewenang untuk melakukan reset *password* di masing-masing jurursan.

Kesimpulannya adalah, untuk fungsi lupa *password* belum berjalan sebagaimana mestinya.

# 4.4.2.2 USE CASE MASUK KE MODUL PERWALIAN MAHASISWA

#### 4.4.2.2.1 Perwalian Mahasiswa

Pada masa FRS, terdapat 2 modul yang dapat diakses oleh dosen wali, yaitu modul Perwalian Mahasiswa dan modul Formulir Rencana Studi (lihat gambar 4.4-35).

| <ul> <li><u>Mahasiswa</u></li> <li><u>Mahasiswa (check)</u></li> <li>Ekivalensi</li> </ul> |  |
|--------------------------------------------------------------------------------------------|--|
| <ul> <li>Mahasiswa (check)</li> <li>Ekivalensi</li> </ul>                                  |  |
| Ekivalensi                                                                                 |  |
|                                                                                            |  |
| Proses                                                                                     |  |
| Kurikulum Semester                                                                         |  |
| - <u>Relas Jur. Ditawarkan</u>                                                             |  |
| Formulir Rencana Studi                                                                     |  |
| Perwalian Mahasiswa                                                                        |  |
|                                                                                            |  |

Gambar 4.4-35 Perwalian mahasiswa 1

Ketika *user* mengklik menu Perwalian Mahasiswa, maka sistem akan menampilkan halaman seperti pada gambar 4.4-36 berikut ini.

| forde: Samester Gasal 2013/2014 |        | [42] Many BE GUI LICOLD, Hariny Marry                              | Almah, S. Varm, M.Sc.              | Hak Alexani Deer                                                                                                    | <ul> <li>Film</li> </ul>                                       | 12100-S) Sieser-Offerske |  |
|---------------------------------|--------|--------------------------------------------------------------------|------------------------------------|----------------------------------------------------------------------------------------------------|----------------------------------------------------------------|--------------------------|--|
|                                 |        | Daftar Per                                                         | walian Mahasi                      | swa                                                                                                    |                                                                |                          |  |
|                                 |        | Perinde<br>Avgkatan<br>(Targel)                                    | 1 Ganat 💽 1013 💽                   |                                                                                                    |                                                                |                          |  |
|                                 | PRS DK | Jia mek saktidek tercentum etas<br>ROV Roma                        | i kelina, habangi <u>ITeta Ure</u> | ta) artak mengeririkan<br>Link Desari                                                                                           | _                                                              |                          |  |
|                                 | 100.06 | SZIJIOSDAI VULTANA<br>Statuar - NOASHAL:   345 Ample 23            | SAEMI Zaluciu<br>IPSCalui 2.5      | n   henrich 12,12   Trans<br>  Carlessaness   Bashasa<br>  SP: 5.31   Sritterroch                                               | rio I Bistana<br>I Tabildas I Lascora<br>Ph I Stitutes To      |                          |  |
|                                 | 785-08 | STILLIOSO42 BRIETVA MAYA BAFTRI<br>Sabar - NORMAL- I SKS Amori III | SAEMI Zaturtu                      | el ( <u>Mar On 12/12</u> ) Trens)<br>1 ( <u>Marencenser</u> )   <u>Martines</u><br>3   35 <sub>7</sub> 3:40   <u>342Temporr</u> | enz i Giociata<br>I Tublidan i Lacoran<br>76 i Sithiulusi 76   |                          |  |
|                                 | 109.06 | SZ12109243 HURHAMAD FAIZ FAMANI<br>Manusi HURHAMA ( BREAMINA ( 20) | SHEH) Caturio<br>SHEH) Caturio     | n   Him On (2/12   Trans)<br>  Internation   Baatata<br>  Int 2.75   Stattarent                                                 | ete i Bistata<br>11 Iolidat i Lacorat<br>21 i Billidat II      | 6                        |  |
|                                 | 10.00  | SELECTION HARDS SANTIKA                                            | SHEPPY TALACT                      | e i Niel Gr 12/13 i Transi<br>(Etronosche) i Santasa                                                                            | eiz   Biodata<br>  Tylefotazi   Lanocart<br>19   Skittutesi 70 |                          |  |
|                                 | 100.06 | TEREBORE AVU NASTIT                                                | SAZINI ZALICIU                     | <ul> <li>I Mile Do 12/18 / Transl<br/>Personalisti / Asstance</li> <li>I Mile Catalog</li> <li>I Mathematica</li> </ul>         | eta I Stàtiata<br>I I Xelitari I Laccert<br>75   Britches 70   |                          |  |
|                                 | 125.04 | TELETODEAT WECKSOND MORA E.                                        | SALAR ST                           | er i filler der 32/33 i Trenst<br>i Perendander i disabase                                                                      | nia   Biarinto<br>    Iniziata   Lammar<br>72   Réferen 73     |                          |  |
|                                 | -      | SZULIOSTAR REZKI ADITIAN                                           | SALE ALLERS                        | n   Itim 25:12:13   States<br>  Education   Amalana                                                                             | nis i Badela<br>1 Velilari i Lasseni                           |                          |  |

Gambar 4.4-36 Perwalian mahasiswa 2

Daftar nama mahasiswa yang tampil pada halaman tersebut adalah daftar nama anak wali dari *user*. Untuk dapat

menampilkan daftar nama tersebut, *user* harus memilih terlebih dahulu aksesnya pada bagian kanan atas halaman, yaitu sebagai dosen S1

Pada daftar nama mahasiswa, jika terdapat mahasiswa yang belum melakukan perwalian atau FRSnya belum disetujui, sistem akan menandakan nama mahasiswa yang bersangkutan seperti pada gambar 4.4-37.

| FRS OK | 5211100154 VIRGINIA CLARA ARDELIA    | FRS   <u>Niai   Nilai Gn 12/13</u>   <u>Transicia</u>   <u>Biodata</u><br>SKEM: <u>Petunols</u>   <u>Petunoznan</u>   <u>Bealizas</u>   <u>Validas</u>   <u>Laporan</u> |
|--------|--------------------------------------|----------------------------------------------------------------------------------------------------|
|        | Status: «NORMAL»   SKS Ambil: 23     | IPSLalu: 3.50   IP: 3.35   SKSTempuh: 76   SKSLulus: 76                                                                                                    |
| FRS DK | 5211100155 NUHAMMAD DENY H           | ERS   Miai   Miai Gn 12/13   Transisto   Diodate<br>SKEM- Peturbus   Estancepetro   Realizesi   Validesi   Lagoren                                                      |
|        | Status: «NORMAL»   SKS Ambil: 21.    | IPSLatur 3.00   IPr 3.25   SKSTempuls: 48   SKSLulusi 36                                                                                                    |
| RS OK  | 5211100156 RAKA ARYO KINANTHI        | IRS   Hilai   Nilai Gn 12/12   Transtop   Bodata<br>SKEM: Bebunuk   Epitercenden   Skalinas    Validas   Laporan                                                        |
|        | Status: =NORNAL=   SKS Am58  18      | 195Lalu: 2,34   IP: 2.65   5KSTempuh: 70   5KSLulus: 62                                                                                                    |
|        | 5211100157 ZHARFAN SINATRYA H        | ERS   Nilai   Nilai Gn 12/13   Transbrid   Bridate                                                                                                    |
|        | Status: «DISPENSASI»   SKS Ambil: 16 | 195Lalu: 1.64   19: 2.54   SKSTempuh: 41   SKSLulus: 28                                                                                                    |
|        | 0.                                   | ENS   Intel   Intel ION 12/10   Transmin   Enderle<br>SKEM: Insurado   Enterconcerts   Seatings   Laborator                                                             |
|        | Status: +TIDAK AKTIP:   SKS Ambil:   | tPSLalur 0.00   tPi 0.96   SKSTempuhr 48   SKStulus: 16                                                                                                    |
|        |                                      |                                                                                                    |

# Gambar 4.4-37 Mahasiswa belum melakukan perwalian

Maka disimpulkan bahwa untuk modul Perwalian Mahasiswa telah berjalan sebagaimana mestinya dan tidak ditemukan masalah.

## 4.4.2.3 USE CASE HAK AKSES

### Memilih Hak Akses

Seorang dosen dapat menjadi dosen S1 maupun S2, karena itu hak akses pada integranya harus dibedakan. Untuk kasus ini, *user* adalah dosen S1 jurusan Sistem Informasi. Sistem hanya akan menampilkan sesuai dengan hak aksesnya (lihat gambar 4.4-38).

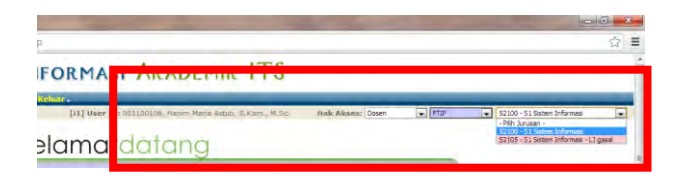

Gambar 4.4-38 Memilih hak akses

Maka disimpulkan bahwa fungsi untuk memilih hak akses telah berjalan sebagaimana mestinya dan tidak ditemukan masalah.

# 4.4.2.4 USE CASE SISTEM PERINGATAN

# **Early Warning System**

Dari hasil wawancara ke pihak Akademik sebagai klien FRS *online*, didapatkan informasi bahwa ada sebuah fungsi di FRS *online* yang bernama *Early Warning System*. Fungsi dari sistem itu adalah untuk memperngatkan kepada dosen jika ada anak walinya yang memiliki masalah akademis, yang seharusnya mendapatkan evaluasi, atau terancam *drop out* (lihat gambar 4.4-39).

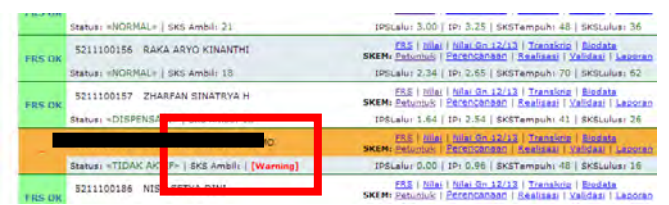

Gambar 4.4-39 Early warning system

*Early Warning System* ini berdasarkan peraturanperaturan ITS terkait dengan FRS *online* yang dapat dilihat pada lampiran C. Maka dapat disimpulkan bahwa fungsi Early Warning System telah berjalan sebagaimana mestinya dan tidak terjadi kesalahan.

# 4.4.2.5 USE CASE PERIODE DAN ANGKATAN Mengganti Periode dan Angkatan

*User* dapat "menyaring" daftar nama mahasiswa yang diinginkannya berdasarkan angkatan dan periode masa kuliah dengan menggantinya pada *combo box* yang tersedia (lihat gambar 4.4-40 dan 4.4-41).

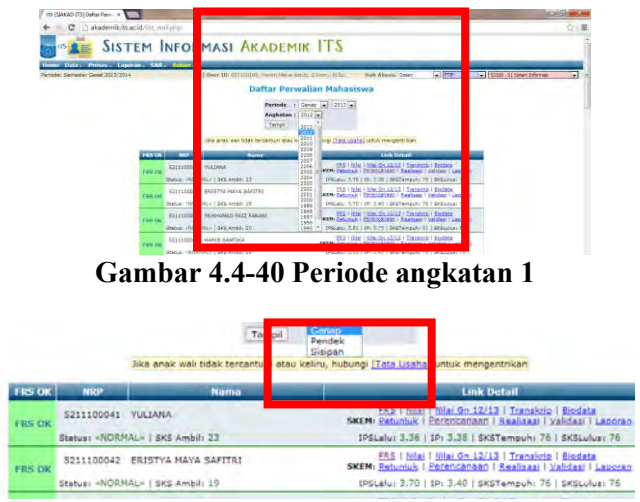

Gambar 4.4-41 Periode angkatan 2

Sistem kemudian akan menampilkan sesuai dengan periode dan angkatan yang dipilih. Namun, *filter* ini memiliki batasan, yaitu hanya akan menampilkan sesuai dengan hak akses *user*.

Misalnya, *user* tidak memiliki anak wali pada angkatan 2010 ke bawah, maka sistem akan menampilkan peringatan

"Data tidak ditemukan" seperti yang ditunjukkan pada gambar 4.4-42.

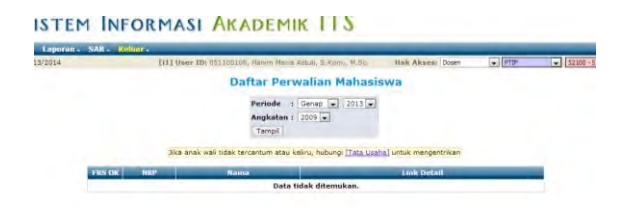

Gambar 4.4-42 Periode angkatan 3

Maka dapat disimpulkan bahwa fungsi untuk mengganti periode dan angkatan ini telah berjalan sebagaimana mestinya dan tidak terjadi kesalahan.

## 4.4.2.6 USE CASE MASUK KE MODUL FRS ONLINE

#### Formulir Rencana Studi

Modul Formulir Rencana Studi dengan login dosen dapat dibuka dengan 2 cara, yaitu melalui modul Perwalian Mahasiswa (lihat gambar 4.4-43) dan melalui halaman SIM Akademik dan mengklik pada modul Formulir Rencana Studi.

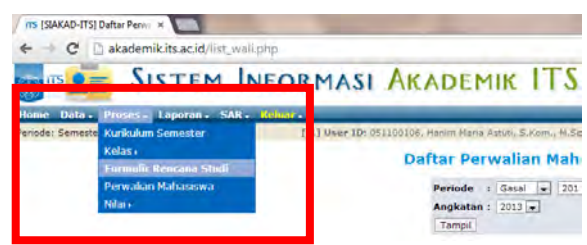

Gambar 4.4-43 Formulir rencana studi

Yang membedakan hanyalah jika membuka modul FRS online dari modul Perwalian Mahasiswa, user cukup memilih

salah satu mahasiswa, kemudian mengklik "FRS", maka sistem akan langsung membuka FRS mahasiswa tersebut (lihat gambar 4.4-44). Sedangkan jika *user* membuka dari modul Formulir Rencana Studi, maka sistem akan menampilkan halaman FRS di mana *user* masih hasrus memasukkan nama mahasiswa secara manual, baik dengan menggunakan nama maupun NRP mahasiswa (lihat gambar 4.4-45).

|                         |        | [11] User ID: DEI100106, Hamm    | Maria Astudi,   | S.Kom   | , M.Sc. Hak         | Akses: Dosen        | FTIP                                                                                                    |
|-------------------------|--------|----------------------------------|-----------------|---------|---------------------|---------------------|----------------------------------------------------------------------------------------------------|
|                         |        | Formuli                          | Renca           | na S    | tudi (FRS)          |                     |                                                                                                    |
| Pengistar               | 1 26   | Agu 2013 s/d 30 Agu 2013   Perub | ahan 131 Agu    | 2013 4  | /d 27 Sep 2013   De | rop : 28 Sep 2013 s | d 13 Des 2013                                                                                                    |
| Mahasiswa               | 1      | 5211100041 - YULIANA             |                 |         |                     | Ganti               |                                                                                                    |
| NRP                     |        | 5211100041                       | P               | eriode  | E Gasal             | - 2013 - Gan        | nti i                                                                                                    |
| Nama                    | 1      | YULIANA                          | D               | osen 1  | Vali I Hanim Ma     | na Astuti, S.Kom, N | I.Sc                                                                                                    |
| IPK / IPS               | 3      | 3,36                             |                 | alas /  | Sisa 1 24/15K       | s.                  |                                                                                                    |
| Tautan                  | 1      | MK Hanus Diulang   MK Wath diam  | bil (bd seat o  | anti Ku | skulum) i Pengamb   | dan melanggar pres  | varat i Ekivalensi                                                                                               |
|                         |        |                                  |                 |         |                     |                     |                                                                                                    |
| No. of Concession, Name | _      | Klik                             | di sini untuk l | RS ve   | si cetak            |                     |                                                                                                    |
| Kode                    |        | Mata Kuliah                      | SKS             | Kelas   |                     | Dosen               | Nilai                                                                                                    |
| KS091314 1              | nterak | si Manusia dan Komputer          | 3               | 8       | Tony Dwi Susanto    | S.T., M.T., Ph.D.   | -                                                                                                    |
| K\$091316 +             | lanaje | men Rantai Pasok                 | 3               | 8       | Mahendrawathi ER    | , ST., M.Sc., Ph.D. |                                                                                                    |
| KS091315 M              | lanaje | men Sains                        | 5               | C       | Andre Parvian Aria  | itio, S.Kom, M.Sc   | -                                                                                                    |
| IG091311 F              | engar  | tar Technopreunership            | 2               |         | Muchammad Nurif     | , SE,MT             |                                                                                                    |
| K5091313 #              | lancar | g Bangun Perangkat Lunak         | 6               |         | Radityo Prasetyo    | Wibowo, S.Kom.      | -                                                                                                    |
| indounte a              | eknik  | Peramalan                        | 4               | A       | Wiwik Anggraeni,    | 5.Si., M.Kom.       | 2.1                                                                                                    |
| K9041330                |        |                                  | 1 50/5 21       |         |                     |                     | and the second second second second second second second second second second second second second second second |

# Gambar 4.4-44 FRS dosen

| 6 2013/2014              |                                  | [0]                                           | User   | HDI DISSOCIOL, Hani                                                                                                    | n Mana Anton S. Son, N.Sc                                                                                                    | . ja | A Abies (                    | loser -                      | · F136     | - 12300-011 |
|--------------------------|----------------------------------|-----------------------------------------------|--------|----------------------------------------------------------------------------------------------------|----------------------------------------------------------------------------------------------------|------|------------------------------|------------------------------|------------|-------------|
|                          |                                  |                                               |        | Formul                                                                                                    | ir Rencana Studi                                                                                                    | (FRS | 1                            |                              |            |             |
|                          |                                  | Habasiswa                                     | ÷      | 5211100042 - ERJS                                                                                                    | IVA MAYA SAFITRE                                                                                                    |      |                              | Ger                          | 0          |             |
|                          |                                  |                                               |        | \$211100041 - YULH                                                                                                    | NA<br>TYA MAYA SAOTRI                                                                                                    | -1   |                              |                              |            |             |
|                          | Relas Jur.                       | 3 2008 1                                      | 82.08  | 5311100043 - MUKS<br>5211100045 - MAA2                                                                                                    | AMAD FALL FAMANE<br>S SANTIKA                                                                                                    |      | 1.2/43                       | · Arrest                     | Peserta    |             |
|                          | Kelas MKU                        | = 2005 )                                      | \$1503 | 5211100047 - WICA<br>5211100048 - REZN                                                                                                    | KSONO INDRA R.<br>I ADITIAN                                                                                                    |      | 2 ) 31/28                    | . Anbi                       | Peserta    |             |
|                          | Relas UPMO                       | X 2009 )                                      | 2009   | 5211100049 - RAIS<br>5211100050 - MAFU                                                                                                    | SA DEVYNA R<br>32 SETLANAN                                                                                                    |      | 2 / 57/80                    | . amb                        | Pesetta    |             |
| • Per<br>• Ska<br>• Jack | ada kelas yang<br>in manandali k | balleh 198 un<br>belum dibuk<br>spaaltas kala | a (bei | 5211100051 - TRIG<br>5211100054 - RAIG<br>5211100054 - RVCC<br>5211100055 - M. D<br>5211100058 - MCH<br>5211100058 - MCH<br>5211100058 - WCH<br>5211100058 - S21110058 - S21110058 - S21110058 - S511<br>5211100058 - S511 - [GEC | KTI WIDYANDARI L<br>I RIPGI A<br>PUDI SETVONO<br>NY KURNEAWAN<br>GANANIAR FRADANA<br>HARID ICHSANI<br>I SASAX H.P.J<br>TA<br>TA<br>KI KIISHNA WACANA |      | NU O yang ta<br>seing-masong | rivena Soltan<br>Jurituk men | gentrikan. | na -112]    |

Gambar 4.4-45 Memasukkan nama mahasiswa

Jika ada mahasiswa yang bermasalah dengan FRSnya, misalnya mahasiswa tersebut belum membayar SPP atau

belum melakukan FRS, maka sistem akan menampilkan seperti pada gambar 4.4-46 berikut ini.

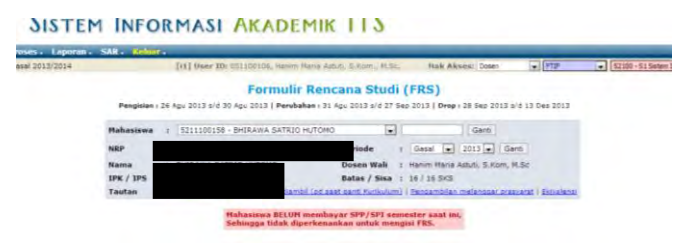

Gambar 4.4-46 Mahasiswa bermasalah dengan FRS

Namun, ada pula satu ketika *test* case ini sempat tidak berfungsi (*testing* dilakukan pada tanggal 26 Oktober 2013), dimana ketika modul FRS dibuka, semua FRS mahasiswa tidak dapat dilakukan perubahan dan menampilkan halaman seperti gambar di atas, walaupun menurut jadwal, tanggal dilakukan *testing* tersebut seharusnya *user* dapat melakukan perubahan.

Kesimpulannya adalah, modul ini telah berjalan sebagaimana semestinya. Walaupun terkadang ada waktuwaktu di mana modul ini tidak berjalan sebagaimana mestinya.

# 4.4.2.7 USE CASE MENGGANTI MAHASISWA

## 4.4.2.7.1 Mengganti Mahasiswa Berdasarkan Nama

Jika *user* membuka modul FRS dengan menggunakan modul Formulir Rencana Studi, maka *user* harus memasukkan nama mahasiswa yang ingin dilakukan FRS secara manual. Hal ini juga berlaku jika *user* ingin mengganti mahasiswa secara manual dari modul Perwalian Mahasiswa.

Caranya dengan mengklik pada *combo box* yang terdapat pada bagian atas FRS (lihat gambar 4.4-47). Nama

yang tersedia pada *combo box* tersebut adalah nama-nama mahasiswa yang menjadi anak wali dari *user*.

| Mahasis                       | a 🤋                            | 5211100048 - REZKI ADITIAN                                                                                                    |             |   |                                | Ganti                                                  |             |
|-------------------------------|--------------------------------|----------------------------------------------------------------------------------------------------|-------------|---|--------------------------------|--------------------------------------------------------|-------------|
| NRP<br>Nama<br>IPK / IP       |                                | \$211100041 - YULIANA<br>5211100042 - ERISTYA MAYA SAFI<br>5211100043 - MUKHAMAD FAIZ FAI<br>5211100045 - HARIS SANTIKA<br>5211100046 - AYU NASTITI                                         | TRI<br>NANI |   | * Gasal<br>: Hanim<br>E : 24/1 | ➡ 2013 ➡ Ganti<br>ana Astuti, S.Kom, M.Sc.<br>(S       |             |
| Tautan                        | PRS be                         | 5211100047 - WICAKSONO INDRA<br>5211100049 - RAISSA DEVYNA R<br>5211100049 - RAISSA DEVYNA R<br>5211100050 - HAFIDZ SETTAWAN<br>5211100051 - TRIGATI WIDYANDA<br>5211100052 - FARIZ RIFQI A | R.<br>RIL   |   | h) i Rendar                    | bilan mélanboar prásilarat                             | I Ekkalensi |
| Kodh                          |                                | S211100054 - RYCO PUJI SETYONO<br>S211100055 - M. DONY KURNIAWA                                                                                                    | N.          |   |                                | Dosen                                                  | title       |
| 5091314                       | Interakt                       | 5211100057 · MOH GINANJAR PRA<br>5211100058 · MOH HAFID ICHSAN                                                                                                    | DANA        |   | Dwi Susar                      | o.S.T.,M.T.,Ph.D.                                      | -           |
| 3091318<br>3091318<br>3091311 | Manajer<br>Manajer<br>Pengarit | 5211100059 - VILAT SASAX M.P.P<br>5211100060 - ASWITA<br>5211100141 - I GEDE KRISHNA WA<br>5211100142 - DZIKRI AULIA M                                                                      | CANA        |   | e Parvian /                    | K, SIL, M.SC., Ph.D.<br>Istic, S.Kom, M.Sc<br>I, SE,MT | 1           |
| 5091313                       | Rencent                        | Bangun Perangkat Lunak                                                                                                    | 6           | 5 | Radityo Prasety                | Wibowo, 5.Kom.                                         | -           |
| S091330                       | a de altre a                   |                                                                                                    |             |   |                                | S.Si., M.Kom.                                          | -           |
|                               |                                | Total 5                                                                                                    | 385 23      |   |                                |                                                        |             |
|                               |                                |                                                                                                    |             |   | 0.000.000                      |                                                        | _           |

Gambar 4.4-47 Mengganti mahasiswa

Begitu *user* mengklik pada satu nama, sistem secara otomatis akan menggganti FRS tersebut ke FRS mahasiswa yang bersangkutan. Hal ini juga berlaku ketika *user* ingin mengganti mahasiswa untuk melihat nilai.

Berdarkan peraturan ITS terkait FRS, Jika mahasiswa yang bersangkutan belum melakukan pembayaran SPP, maka system akan menampilkan informasi bahwa mahasiswa yang bersangkutan tidak dapat melakukan perwalian.

Kesimpulannya adalah, fungsi untuk mengganti berdasarkan nama mahasiswa ini telah berjalan sebagaimana mestinya dan tidak diketemukan kegagalan.

# 4.4.2.7.2 Mengganti Mahasiswa Berdasarkan NRP

Pada modul FRS baik dengan melalui modul Formulir Rencana Studi sendiri ataupun modul Perwalian Mahasiswa, *user* dapat mengganti atau mencari FRS mahasiswa berdasarkan NRP. Caranya adalah dengan mengetikkan NRP mahasiswa pada *box* di sebelah pilihan untuk mencari dengan nama (lihat gambar 4.4-48).

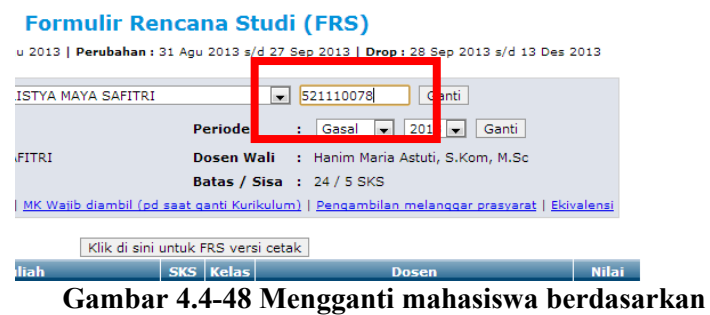

NRP

Kekurangan pada fungsi ini adalh *user* harus mengetahui NRP mahasiswa yang menjadi anak walinya, karena pencarian menggunakan NRP ini tidak berbatas hanya pada NRP mahasiswa yang menjadi anak wali *user*, tetapi semua NRP mahasiswa dapat dimasukkan.

Walaupun begitu, jika *user* memasukkan NRP mahasiswa yang bukan anak walinya, sistem tidak akan menampilkan FRS mahasiswa tersebut dan memberikan peringatan yang mengatakan bahwa *user* tidak memiliki hak untuk mengakses FRS mahasiswa tersebut (lihat gambar 4.4-49).

|            | Ma | hasis | va | +     |      |                            |              |      | •   | 52 | 09  | 100003 | 5  | Ganti |         |
|------------|----|-------|----|-------|------|----------------------------|--------------|------|-----|----|-----|--------|----|-------|---------|
|            |    |       |    | Anda  | idal | t berhak mengakses FRS mah | asiswa denga | in f | IRP | 52 | 09  | 10000  | 15 |       |         |
| Kelas Jur. | ÷  | 2009  | 4  | K8091 | 202  | Algoritma dan Pempograman  | 1 1          | λ    | 4   | Ŧ, | 0/4 | 60     |    | Ambil | Peserta |
| celas MKU  | :  | 2009  |    | 55091 | 211  | i Etika dan Filsafat Ilmu  |              | 1    | -1  | 2  |     | 13/25  | •  | Ambil | Peserta |
| Kelas UPMB |    | 2009  |    | 10091 | 206  | ) Agana Bodha              | 1            | 1    | J.  | 2  |     | 17/00  |    | Ambil | Peserta |

Gambar 4.4-49 Mahasiswa bukan anak wali dosen

Berdarkan peraturan ITS terkait FRS, Jika mahasiswa yang bersangkutan belum melakukan pembayaran SPP, maka system akan menampilkan informasi bahwa mahasiswa yang bersangkutan tidak dapat melakukan perwalian.

Maka dapat disimpulkan bahwa fungsi ini telah berjalan sebagaimana mestinya dan tidak ditemukan masalah.

### 4.4.2.8 USE CASE MELAKUKAN PERWALIAN

#### 4.4.2.8.1 Melakukan Perubahan

*User* dapat melakukan perubahan pada FRS mahasiswa pada waktu-waktu yang telah ditentukan oleh peraturan akademik ITS.

Sebagai contoh, ketika *testing* untuk login dosen dilakukan adalah pada tanggal 5 November 2013. Menurut peraturan akademik ITS (dapat dilihat pada bagian atas FRS) pada tanggal tersebut adalah masa untuk melakukan drop mata kuliah. Drop mata kuliah bisa dilakukan oleh mahasiswa yang mendapatkan *warning* dari jumlah absensinya, yang memungkinkan mahasiswa tersebut tidak lulus mata kuliah tertentu, sehingga disarankan untuk melakukan drop mata kuliah.

Untuk melakukan perubahan adalah dengan mengklik tombol "KLIK DI SINI" pada "Untuk melakukan perubahan/pembatalan persetujuan FRS" di salah satu FRS mahasiswa (lihat gambar 4.4-50).

| Kode      | Hata Kuliah                    | 515         | Kelas  | Dosen                               | Nilai |
|-----------|--------------------------------|-------------|--------|-------------------------------------|-------|
| CS091314  | Interaksi Manusia dan Komputer | 2           | 8      | Tony Dwi Susanto, S.T., M.T., Ph.D. | -     |
| CS091316  | Manajemen Rantai Pasok         | 3           | 8      | Nahendrawathi ER, ST., M.Sc., Ph.D. | -     |
| S091315   | Manajemen Sains                | 5           | C      | Andre Parvian Aristio, S.Kom, M.Sc  | -     |
| G091311   | Pengantar Technopreunership    | 2           | 4      | Nuchammad Nurif, S8,MT              | -     |
| C\$091313 | Rancang Bangun Perangkat Lunak | 6           |        | Radityo Prasetyo Wibowo, S.Kom.     | -     |
| CS091330  | Teknik Perat                   |             |        | M.Kom.                              | -     |
| -         | Trans.                         | otal SKS 23 |        |                                     | -     |
|           | PE                             | SETUJUAN TE | LAH DI | LAKUKAN                             |       |
|           |                                |             |        |                                     |       |

Gambar 4.4-50 Melakukan perubahan

Sistem kemudian akan menampilkan pilihan untuk mengedrop mata kuliah seperti yang ditunjukkan pada gambar 4.4-51 disertai peringatan di bagian atas FRS bertuliskan "**Perubahan persetujuan FRS berhasil**".

| The second second second | and the second second second second | SIS M SIL  | INVA P | na ver: | ST GEVEN                    |          |       |
|--------------------------|-------------------------------------|------------|--------|---------|-----------------------------|----------|-------|
| Rode                     | Bata Kulioh                         |            | SKS    | Kelas   | Doser                       |          | Drop  |
|                          |                                     |            | 3      | 8       | Tony Dwi Susanto, S.T., H.T | Ph.D.    | IDres |
| K\$091316                | Nanajemen Rantai Pasok              |            | 3      | 8       | Mahendrawathi ER, ST., M.   | ., Ph.D. | [Dros |
| KS091315                 | Manajenten Sains                    |            | 5      | c       | Andre Parvian Aristio, S.K. | , M.Sc   | (Dres |
| 10091311                 | Pengantar Technopreunership         |            | 2      | 4       | Muchammad Nunil, SE,MT      |          | Dres  |
| KS091313                 | Rancang Bangun Perangkat Lunak      |            | 6      | D       | Radityo Prasetyo Wibowo,    | Kom.     | (Drog |
| KS091030                 | Teknik Peramalan                    |            | 4      | A       | WWW Anggreen, S.S., MJ      | im.      | 1Dos  |
|                          |                                     | Iotal sits | 2.1    |         |                             |          | _     |

Gambar 4.4-51 Perubahan berhasil dilakukan

Namun, fungsi ini tidak terdapat pada FRS yang periodenya telah lewat. Sebagai contoh, pada gambar 4.4-52 berikut adalah FRS yang telah lewat periodenya. Pada FRS tersebut tidak lagi terdapat pilihan untuk melakukan perubahan.

|            | Klik di sini t                     | untuk I | FRS ven | si cetak                                                                                                    |       |
|------------|------------------------------------|---------|---------|----------------------------------------------------------------------------------------------------|-------|
| Periode FR | S ini sudah terlewati.             |         |         |                                                                                                    |       |
| Kode       | Mata Kuliah                        | 5855    | Kelas   | Dosen                                                                                                    | milar |
| KS091318   | Manajemen Investasi TI             | 3       | D       | Apol Pribadi Subriadi, ST. MT                                                                                    | 8     |
| KS091311   | Nanajemen Layanan SI/TI            | 3       | D       | Tony Dwi Susanto,S.T.,M.T.,Ph.D.                                                                                 | A     |
| S091312    | Manajamen Proyek TI                | 6       | D       | Raras Tyasnurita, S.Kom, MBA                                                                                     | 8     |
| KS091309   | Perencanaan Sumber Daya Perusahaan | .4      | A       | Mahendrawathi ER, ST., M.Sc., Ph.D.                                                                              | AB    |
| K5091310   | Rekayasa Kebutuhan Perangkat Lunak | 3       | Ð       | Bambang Setiawan, S.Kom., M.T.                                                                                   | AB    |
| CS091207   | Statistika                         | 3       | 8       | Wiwik Anggraeni, S.Si., M.Kom.                                                                                   | A8    |
|            | Total 5K5                          | 22      |         | and the second second second second second second second second second second second second second second second |       |

Gambar 4.4-52 Periode FRS sudah lewat

Kesimpulannya adalah, fungsi ini telah berfungsi sebagaimana mestinya, dan tidak ditemukan kegagalan.

## 4.4.2.8.2 Mengedrop Mata Kuliah

Setelah *user* mengklik untuk melakukan perubahan, maka sistem akan memunculkan pilihan untuk melakukan drop di masing-masing mata kuliah (lihat lagi gambar 4.4-52 di atas).

Ketika *user* mengklik "Drop", maka akan muncul verifikasi apakah *user* yakin akan melakukan drop mata kuliah mahasiswa yang bersangkutan atau tidak. Selanjutnya jika *user* mengklik "OK", maka sistem akan menghapus mata kuliah tersebut dari FRS mahasiswa yang bersangkutan.

Berdasarkan peraturan ITS, mahasiswa dapat melakukan pengedropan mata kuliah melalui login masing-masing, tetapi jika periode telah lewat, maka prosedur DROP hanya dapat dilakukan oleh dosen wali mahasiswa yang bersangkutan.

Kesimpulannya adalah, fungsi mengedrop mata kuliah telah berfungsi sebagaimana mestinya, dan tidak ditemukan kegagalan.

# 4.4.2.8.3 Melakukan Persetujuan FRS

Ketika *user* telah selesai melakukan perubahan, atau mahasiswa telah selesai mengisi FRS, maka tugas dosen wali adalah memvalidasi atau melakukan persetujuan.

Caranya adalah dengan mengklik tombol "KLIK DI SINI" pada "Untuk melakukan persetujuan FRS" (lihat gambar 53).

| Kode      | Plata Kuliah                                                                                                    | 585          | Kelas | Dosen                                                                                                    | Drop   |
|-----------|----------------------------------------------------------------------------------------------------|--------------|-------|----------------------------------------------------------------------------------------------------|--------|
| KS091314  | Interaksi Manusia dan Komputer                                                                                                    | 3            | 8     | Tony Dwi Susanto, S.T., M.T., Ph.D.                                                                                                    | [Drop] |
| KS091316  | Manajemen Rantai Pasok                                                                                                    | 1            | 8     | Mahendrawathi ER, ST., M.Sc., Ph.D.                                                                                                    | [prop] |
| K\$091315 | Manajemen Sains                                                                                                    | 5            | ¢     | Andre Parvian Aristio, S.Kom, M.Sc                                                                                                    | [gord] |
| 16091311  | Pengantar Technopreunership                                                                                                    | 2            | 4     | Muchammad Nurif, SE,MT                                                                                                    | [Drep] |
| K5091313  | Rancang Bangun Perangkat Lunak                                                                                                    | 5            | в     | Radityo Prasetyo Wibowo, S.Kom.                                                                                                    | [Drop] |
| KS091330  | Teknik Peramalan                                                                                                    |              |       | Winik Anneseni C Si M Kom.                                                                                                    | [Drop] |
|           | which are not set of the set of the set of t | otal SKS 23  |       | Cardon & Def and the state of the state of t | -      |
| 1         | UNTUK MELA                                                                                                    | KUKAN PERSET | UJUAN | RS KLIK DISINI                                                                                                    |        |

Gambar 4.4-53 Melakukan persetujuan FRS

Setelah persetujuan dilakukan, maka muncul peringatan bertuliskan "**Persetujuan FRS berhasil**".

Maka dapat disimpulkan bahwa fungsi untuk melakukan persetujuan ini telah berhasil dan berfungsi sebagaimana mestinya, serta tidak ditemukan kegagalan.

# 4.4.2.9 USE CASE MENU PEMBERITAHUAN / PERINGATAN

## 4.4.2.9.1 Melihat MK Yang Harus Diulang

*User* sebagai dosen wali juga dapat memantau akademis anak walinya dengan melihat menu pemberitahuan/peringatan. Salah satunya adalah menu untuk melihat MK yang harus diulang.

Pada mahasiswa dengan masalah pada akademis yang mengharuskan mahasiswa tersebut untuk mengulang mata kuliahnya, menu ini akan menampilkan mata kuliah apa saja yang harus diulang oleh mahasiswa yang bersangkutan (lihat gambar 4.4-54).

| Da       | nftar M | lata Kuliah yang Haru                            | s Di | ulan  | g      |
|----------|---------|--------------------------------------------------|------|-------|--------|
| Semester | Kode    | Mata Kuliah                                      | SKS  | Nilai | Tempuh |
| 1        | IG1301  | Agama Islam                                      | 2    | Е     | 2012/1 |
| 2        | IG1308  | Bhs Inggris                                      | 2    | E     | 2011/2 |
| 2        | KS1204  | Algoritma dan Pemrograman 2                      | 3    | E     | 2012/2 |
| 2        | KS1205  | Manajemen dan Organisasi                         | з    | E     | 2011/2 |
| 2        | KS1302  | Pengantar Sistem Informasi                       | 4    | E     | 2011/2 |
| 2        | KS1303  | Sistem Operasi                                   | з    | E     | 2012/2 |
| 2        | KS1304  | Sistem Fungsional Bisnis 2                       | 3    | E     | 2012/2 |
| 3        | KS1206  | Kalkulus dan Aljabar Linier                      | 4    | E     | 2012/1 |
| 3        | KS1305  | Pengembangan dan Implementasi<br>Perangkat Lunak | 3    | E     | 2012/1 |
| 3        | KS1306  | Manajemen Basis Data                             | 5    | Е     | 2012/1 |

Gambar 4.4-54 MK diulang mahasiswa 1

Sedangkan jika tidak ada mata kuliah yang harus diulang oleh mahasiswa, sistem akan menampilan daftar kosong yang bertuliskan "**Data tidak ditemukan**" (lihat gambar 55).

| Da       | ftar M | lata Kuliah yang Haru | s Di | ulan  | g      |
|----------|--------|-----------------------|------|-------|--------|
| Semester | Kode   | Mata Kuliah           | SKS  | Nilai | Tempuh |
|          |        | Data tidak ditemukan. |      |       |        |

# Gambar 4.4-55 MK diulang mahasiswa 2

Pada saat *testing* dilakukan dengan menggunakan beberapa FRS mahasiswa, didapatkan bahwa menu ini bekerja dengan baik.

Kesimpulannya adalah, modul ini telah berfungsi sebagaimana mestinya, dan tidak ditemukan kegagalan.

# 4.4.2.9.2 Melihat MK Yang Wajib Diambil Pada Saat Pergantian Kurikulum

Fungsi modul ini hampir sama dengan "MK yang harus diulang", bedanya hanyalah fungsi ini memperlihatkan MK apa saja yang wajib diambil oleh mahasiswa yang bersangkutan jika terjadi pergantian kurikulum.

Jika pergantian kurikulum sedang terjadi, maka akan muncul daftar mata kuliah, sedangkan saat *testing* dilakukan sedang tidak ada pergantian kurikulum, sehingga sistem menampilkan "**Data tidak ditemukan**", sebagiamna yang ditunjukkan pada gambar 4.4-56 berikut.

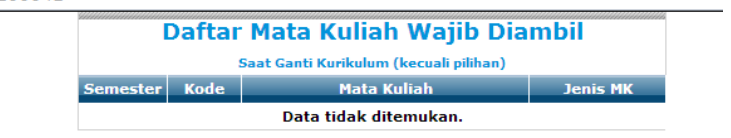

# Gambar 4.4-56 MK wajib diambil mahasiswa

Kesimpulannya adalah, modul ini telah berfungsi sebagaimana mestinya, dan tidak ditemukan kegagalan.

## 4.4.2.9.3 Melihat Pengambilan Melanggar Prasyarat

Modul ini memiliki fungsi untuk memperingatkan mahasiswa jika mengambil mata kuliah yang tidak seharusnya diambil. Sama dengan 2 modul lainnya, modul ini akan menampilkan daftar mata kuliah (yang melanggar prasyarat), tetapi jika tidak terjadi pelanggaran, maka akan menampilkan "**Data tidak ditemukan**".

*Testing* yang dilakukan mendapati bahwa pada mahasiswa yang tidak memiliki permasalahan dengan FRSnya, modul ini menampilkan **"Data tidak ditemukan"** seperti yang ditunjukkan oleh gambar 4.4-57 berikut ini.

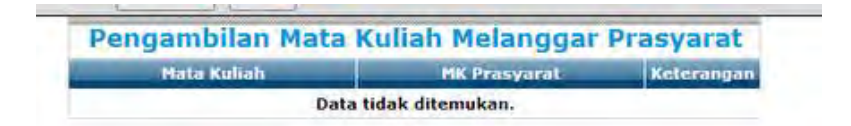

## Gambar 4.4-57 MK melanggar prasyarat mahasiswa

Kesimpulannya adalah, modul ini telah berfungsi sebagaimana mestinya, dan tidak ditemukan kegagalan.

#### 4.4.2.9.4 Melihat Ekivalensi

Modul ekivalensi akan menampilkan informasi jika pada satu semester terjadi ekivalensi. Namun, ketika *testing* dilakukan, sama seperti saat *testing* dilakukan dengan menggunakan login mahasiswa, modul ekivalensi ini hanya menampilkan halaman yang bertuliskan "---gagal" (lihat gambar 4.4-58).

| 0 | akademik.its.ac.id/ekivalensi/versicetak.php?nrp=521 |
|---|------------------------------------------------------|
| Ľ | ] akademik.its.ac.id/ekivalensi/versicetak.p         |
|   | gagal                                                |

## Gambar 4.4-58 Ekivalensi mahasiswa

Menurut *requirement* yang ada, modul ekivalensi ini akan menampilkan informasi jika terjadi ekivalensi di satu semester, dan funsginya akan dimatikan jika tidak ada ekivalensi untuk meringankan kerja server FRS.

Berdasarkan informasi yang didapat dari BTSI, modul ini memang belum jadi dan belum siap untuk digunakan, sehingga belum pernah diterapkan. Namun sudah ditampilkan pada FRS *online* dan menampilkan informasi yang tidak layak. Sehingga dapat disimpulkan bahwa modul ekivalensi belum berfungsi sebagaimana mestinya.

# 4.4.2.10 USE CASE MELIHAT FRS VERSI CETAK

#### **FRS Versi Cetak**

*User* dapat mencetak FRS mahasiswa yang menjadi anak walinya pada modul FRS dengan mengklik pada tombol "Klik di sini untuk versi cetak". Sistem kemudian akan memberitahu cara untuk mencetak ke printer, dan menampilkan halaman versi etak dari mahasiswa yang bersangkutan, sebagimana ditnjukkan oleh gambar 4.4-59.
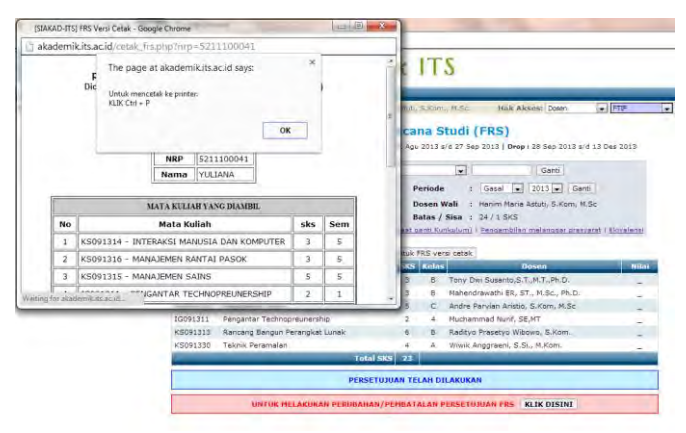

Gambar 4.4-59 Melihat FRS versi cetak mahasiswa

Kesimpulannya adalah modul untuk FRS versi cetak ini telah berfungsi dengan sebagaimana mestinya dan tidak ditemukan adanya kegagalan.

# 4.4.2.11 USE CASE MELIHAT HISTORY

## Melihat FRS Semester Sebelumnya

Untuk melihat FRS mahasiswa pada semester-semester sebelumnya, *user* dapat melakukannya dengan mengganti periode menjadi semester-semester yang lalu. Kemudian sistema kan menampilkan FRS mahasiswa yang bersangkutan sesuai dengan periode yang dipilih oleh *user*, sebagaimana ditunjukkan pada gambar 4.4-60.

Jika periode FRS telah terlewati, maka sistem akan menunjukkan peringatan "**Periode FRS ini sudah terlewati**", dan *user* tidak dapat melakukan perubahan lagi.

| Mahasisw                                                                                                    | a : 5211100041 - YULIANA                                                                                                    |                                              |                                 | Ganti                                                                                                    |                                |
|----------------------------------------------------------------------------------------------------|----------------------------------------------------------------------------------------------------|----------------------------------------------|---------------------------------|----------------------------------------------------------------------------------------------------|--------------------------------|
| NRP                                                                                                    | : 5211100041                                                                                                    | Pe                                           | riode                           | : Genap 💌 2012 💌 Ganti                                                                                                    |                                |
| Nama                                                                                                    | : YULIANA                                                                                                    | De                                           | osen W                          | i : Hanim Maria Astuti, S.Kom, M.Sc                                                                                                    |                                |
| IPK / IPS                                                                                                    |                                                                                                    | Ba                                           | itas / s                        | Sisa : 2472 ana                                                                                                    |                                |
|                                                                                                    |                                                                                                    |                                              |                                 |                                                                                                    |                                |
|                                                                                                    |                                                                                                    |                                              |                                 |                                                                                                    |                                |
|                                                                                                    | [ ik di i                                                                                                    | sini untuk F                                 | RS vers                         | si cetak                                                                                                    |                                |
| Periode FRS                                                                                                    | 🛛 ik di :<br>Ini sudah terlewati.                                                                                                    | sini untuk F                                 | RS vers                         | si cetak j                                                                                                    |                                |
| Periode FRS<br>Kode                                                                                                    | ini sudah terlewati.<br>Mata Kufiah                                                                                                    | sini untuk F                                 | RS vers<br>Kelas                | ii cetak<br>Dosen                                                                                                    | Pril                           |
| Periode FRS<br>Kode                                                                                                    | ini sudah teelewati.<br>Mata Koliah                                                                                                    | sini untuk P<br>SKS<br>3                     | RS vers<br>Kelles<br>D          | ii cetsk<br>Dosen<br>Apol Pribadi Subriadi, ST. MT                                                                                                    | ent<br>D                       |
| Periode FRS<br>Kode<br>KS091011                                                                                                    | ini sudah terlewati.<br>Mata Kufiah<br>Nanajemen Layanan Si/TI                                                                                                    | sini untuk F<br>SKS<br>3<br>3                | RS vers<br>Kellos<br>D          | ti cetak<br>Dosen<br>Apol Pribadi Subriadi, ST. MT<br>Tony Dwi Susanto,S.T.,M.T.,Ph.D.                                                                                                   | nat<br>B<br>A                  |
| Periode FR5<br>Kode<br>(S091311<br>(S091312                                                                                                    | ini sudah terinwati.<br>Mata Kofiah<br>Nanajemen Layanan Si/TI<br>Manajemen Proyek TI                                                                             | sini untuk P<br>SKS<br>3<br>3<br>6           | RS vers<br>Refes<br>D<br>D<br>D | Docen<br>Apol Pribadi Subradi, ST. MT<br>Tony Dwi Suzanto, ST., M.T., Ph.D.<br>Ranas Tysaninos, S. Kom, MBA                                                                              | Wat<br>B<br>A<br>B             |
| CS091311<br>(S091312<br>(S091309                                                                                                    | ini sudah terlewati.<br>Mana Kulusia<br>Manajemen Layanan Si/TI<br>Manajemen Proyek TI<br>Perencanan Sumber Daya Perusahaan                                       | sini untuk P<br>SKS<br>3<br>3<br>6<br>4      | RS vers<br>Retas<br>D<br>D<br>A | Discen<br>Apol Pribadi Subnadi, ST. MT<br>Tony Dwi Suzanto, S.T.,M.T.,Ph.D.<br>Rafat Tyserunita, S.Kom, MDA<br>Malendiranati B.R.S.T., M.Sc., Ph.D.                                      | Hat<br>D<br>A<br>D<br>AS       |
| Contract Contract Con | Ini sudah terlewati.<br>Mata Kritain<br>Nanajamen Layanan SJ/TI<br>Manajamen Proyek TI<br>Perencanan Sumber Daya Perusahaan<br>Rekayasa Kabuluhan Peranykat Lunak | sini untuk P<br>SKS<br>3<br>3<br>6<br>4<br>3 | Kelas<br>D<br>D<br>A<br>B       | Dosen<br>Dosen<br>Apol Pribadi Subriadi, ST. MT<br>Tony Dwi Suarch, S.T. M.T.Ph.D.<br>Rahar Tysenurita, S.Kom, MBA<br>Mahendravath ER, ST., M.Sc., Ph.D.<br>Bembarg Seiseen, S.Kom, M.T. | Not<br>D<br>A<br>B<br>AE<br>AE |

## Gambar 4.4-60 Melihat histori FRS mahasiswa

Pada saat *testing* dilakukan, tidak ditemukan error. Kesimpulannya adalah, fungsi ini telah berfungsi sebagaimana mestinya, dan tidak ditemukan kegagalan.

## 4.4.2.12 USE CASE MELIHAT BANTUAN

### Melihat Informasi Tata Usaha

Informasi tata usaha diperlukan jika *user* menemui masalah dalam proses FRSnya, sehingga pada FRS memberikan *link* yang berisi informasi tata usaha pada jurusan *user*, seperti yang ditunjukkan pada gambar 4.4-61 berikut ini.

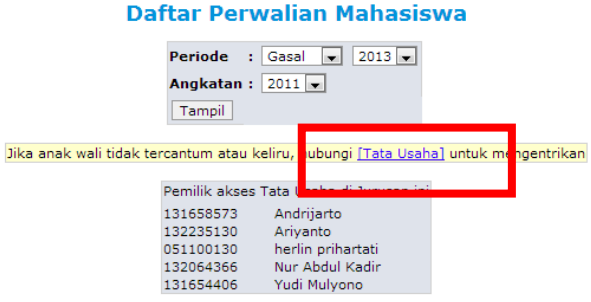

Gambar 4.4-61 Melihat bantuan

Saat *testing* ini dilakukan, tidak ditemukan adanya kegagalan untuk melihat informasi tata usaha. Maka dapat disimpulkan bahwa fungsi untuk melihat informasi tata usaha ini telah berjalan sebagaimana mestinya dan tidak ditemukan adanya kegagalan.

## 4.4.2.13 USE CASE MELIHAT NILAI MAHASISWA

## 4.4.2.13.1.Melihat Nilai

Pada modul Perwalian Mahasiswa, terdapat menu untuk melihat nilai semua semester yang ditempuh mahasiswa. Pada menu ini *user* juga dapat mengganti mahasiswa berdasarkan nama dan NRP, sama seperti fungsi yang terdapat pada FRS (lihat gambar 4.4-62).

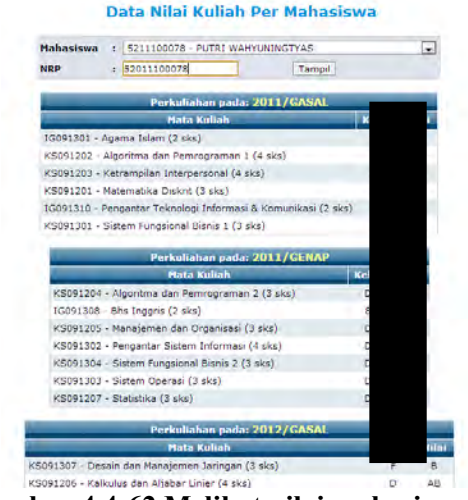

Gambar 4.4-62 Melihat nilai mahasiswa

Yang membedakan dari fungsi untuk mengganti mahasiswa berdasarkan nama dan NRP ini dengan yang ada pada modul FRS adalah, menu ini dapat melihat nilai semua mahasiswa, termasuk yang bukan anak wali dari *user*.

Saat *testing* ini dilakukan, tidak ditemukan adanya kegagalan untuk melihat nilai mahasiswa. Kesimpulannya adalah, menu ini telah berjalan sebagaimana mestinya, dan tidak ditemukan kegagalan.

## 4.4.2.13.2 Melihat Nilai Satu Periode

Pada modul perwalian Mahasiswa juga terdapat menu untuk melihat nilai pada satu periode saja, yaitu "Nilai GS/Gn (tahun)". Misalnya, saat *testing* ini dilakukan adalah pada saat semester ganjil, maka *user* dapat melihat nilai mahasiswa pada saat semester genap sebelumnya. Untuk lebih jelasnya dapat dilihat pada gambar 4.4-63 berikut ini.

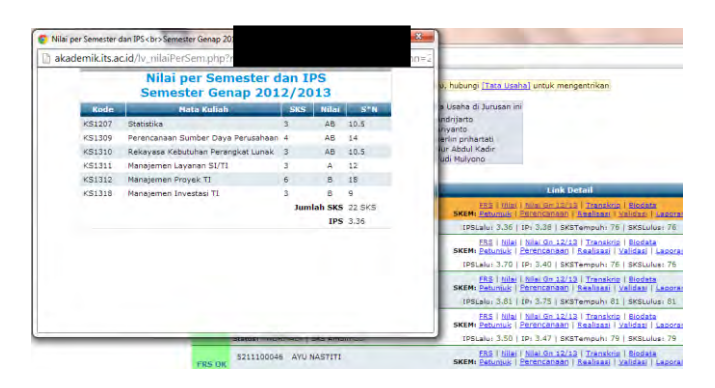

## Gambar 4.4-63 Melihat nilai mahasiswa satu periode

Saat *testing* ini dilakukan, tidak ditemukan adanya kegagalan untuk melihat nilai satu periode. Maka dapat disimpulkan bahwa fungsi ini telah berjalan dengan sebagaimana mestinya dan tidak ditemukan adanya kegagalan.

## 4.4.2.13.3 Melihat Transkrip

User dapat melihat transkrip mahasiswa yang dikehendakinya dengan mengklik menu "Transkrip". Sistem kemudian akan membuka halaman yang berisikan transkrip dari mahasiswa yang bersangkutan. Pada saat *testing* ini dilakukan, tampilannya adalah seperti pada gambar 4.4-64 berikut ini.

| akaden   | nik.its.a            | cid/rep_transkrip.ph    | p?edit=5211     |      |                 |         |                                                                                                    |
|----------|----------------------|-------------------------|-----------------|------|-----------------|---------|----------------------------------------------------------------------------------------------------|
|          |                      | TRANSKR                 | IP MATA KI      | LIAF |                 |         | <ul> <li>u, hubungi [Tata Usaha] untuk mengentrikan<br/>a Usaha di Jurusan ini<br/>ndrijarto</li> </ul> |
|          |                      | NRP / Nama              | 5211            |      |                 |         | ervanto<br>ervin prihartati                                                                             |
|          |                      | SKS Tempuh / SKS        | Lulus 26 / 26   |      |                 | _       | ur Abdul Kadir                                                                                          |
|          |                      | Status                  | Normal          |      |                 |         | udi Mulyono                                                                                             |
| <u> </u> |                      | Tabi                    | ip: Persiapan   |      |                 |         | E Link Detail                                                                                           |
| Kode     | ode Nama Mata Kuliah |                         |                 | SKS  | Historia Nifai  | Nilai   | TAS   Mar   min do 12/10   Trans                                                                        |
| IG0913   | 01 Agen              | Agama Islam             |                 |      | 2011/Gs/A       | A       | SKEM: Betweek   Perencenteen   Realized                                                                 |
| 100913   | 10 Peng              | antar Teknologi Informa | si & Komunikasi | 2    | 2011/Gs/8       | 8       | IPSLalu: 3.36   IP: 3.38   SKSTempuh                                                                    |
| K50912   | 01 Mate              | natika Diskrit          |                 | 3    | 2011/Gs/BC      | BC      | FRS   Milei   Milei Go 12/12   Trans                                                                    |
| K50912   | 02 Algor             | itma dan Pemrograman    | 1               | 4    | 2011/Gs/B       | в       | SKEN: Petunius   Perencanaan   Realiser                                                                 |
| KS0912   | 03 Ketra             | mpilan Interpersonal    |                 | 4    | 2011/Gs/A       | A       | IPSLalu: 3.70   IP: 3.40   SKSTampuh:                                                                   |
| KS0913   | 01 Siste             | m Pungsional Bisnis 1   |                 | 3    | 2011/Gs/A       | A.      | FR.3   Iniar   Iniar Gn 12/13   Trans                                                                   |
| 100913   | 08 Bhs I             | nggris                  |                 | 2    | 2011/Gn/AB      | AB      | 1001 abu 3 61 ( 10, 5 75 ) 9407amaub                                                                    |
| K\$0912  | 04 Algor             | itma dan Pemrograman    | 2               | 3    | 2011/Gn/B       | 5       | tescenti stor [ ter sins ] aksitempon                                                                   |
| K\$0912  | IOS Mana             | jemen dan Organisasi    |                 | -3   | 2011/Gn/AB      |         | SKEM: Petuniuk   Perendanaan   Realian                                                                  |
| KS0913   | 02 Peng              | antar Sistem Informasi  |                 | - 4  | 2011/Gn/AB      | 45      | IPSLalu: 3.50   IP: 3.47   SKSTempuh                                                                    |
| K50913   | 03 Siste             | m Operasi               |                 | 3    | 2011/Gn/AB      | AB-     | FRS   Mai   Miai Gr 12/13   Trans                                                                       |
| KS0913   | 04 Siste             | m Fungsional Bisnis 2   |                 | 3    | 2011/Gn/AB      | AD      | SKEM: Petuniuls   Perencensen   Realized                                                                |
|          |                      | Total Sks 1             | Tahap Persiapan | : 36 |                 |         | IPSLalur 3.45   IPr 3.26   SKSTempuh:                                                                   |
|          |                      | IP Taha                 | Persiapan : 3.  | 42   |                 |         | ERS   Miai   Miai Gn. 12/13   Trans<br>SKEM: Petunus   Perencanaan   Realized                           |
|          |                      | Tal                     | ap: Sarjana -   |      |                 |         | IPSLatur 3.00 ( IPr 3.08 ( SKSTempuh:                                                                   |
| Kode     |                      | Nama Mata Kuli          | ah              | 5)   | S Historis Nila | i Nilai | ESS   Mai   Mai.On.12/13   Trans                                                                        |
| S091206  | Kalkulus             | dan Aljabar Linier      |                 |      | 2012/Gd/BC      | BC      | SKEM: Petuniuk   Perencangan   Realisar                                                                 |
| SC91305  | Pengem               | bangan dan Implementa   | si Perangkat Lu | nak  | 2012/Gs/AB      | AB      | 1PSLelu: 3.73   1P: 3.58   SKSTempuh:                                                                   |

Gambar 4.4-64 Melihat transkrip mahasiswa

Maka dapat disimpulkan bahwa fungsi untuk melihat transkrip mahasiswa ini telah berjalan dengan sebagaimana mestinya dan tidak ditemukan adanya kegagalan.

## 4.4.2.14 USE CASE BIODATA MAHASISWA

## Melihat Biodata Mahasiswa

Menu terakhir pada FRS dosen dengan modul Perwalian Mahasiswa adalah *user* dapat melihat biodata mahasiswa

dengan mengklik pada menu "Biodata" pada mahasiswa yang dikehendakinya. Sistem kemudian akan menampilkan halaman baru yang berisikan biodata dari mahasiswa yang bersangkutan (lihat gambar 4.4-65).

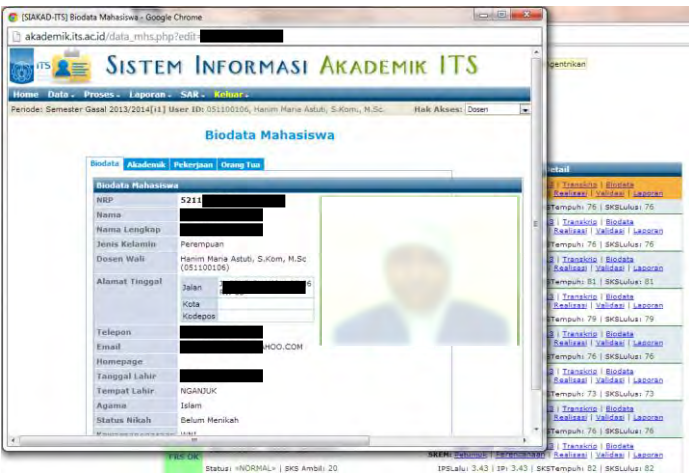

Gambar 4.4-65 Melihat biodata mahasiswa

Saat *testing* ini dilakukan, tidak ditemukan adanya kegagalan untuk melihat biodata mahasiswa. Kesimpulannya adalah, *test case* ini telah berfungsi sebagaimana mestinya, dan tidak ditemukan kegagalan.

# 4.4.3 Kesimpulan Dan Rekomendasi Faktor Correctness

Dari login mahasiswa dengan total 15 *test case*, secara keseluruhan terdapat 2 *test case* yang belum berfungsi dengan sebagaimana mestinya, yaitu *test case* ekivalensi dan mendapatkan *password*. Hal ini juga berlaku sama pada login dosen dengan total 24 *test case*.

Secara keseluruhan dapat disimpulkan, baik menggunakan login mahasiswa maupun login dosen, terdapat

2 fungsi yang belum maksimal kegunaannya, yaitu *test case* ekivalensi dan mendapatkan *password*.

Rekomendasi untuk faktor *correctness* adalah dengan memperbaiki dan mengaktifkan kembali fungsi untuk mendapatkan *password* agar user dapat lebih cepat memperoleh *password* nya sendiri kapan saja. Selain itu juga dengan memperbaiki modul ekivalensi dan mengaktifkannya ketika terjadi ekivalensi, tetapi memberikan informasi yang lebih layak jika sedang tidak terjadi ekivalensi. Sebaiknya jika modul tersebut belum sempurna atau belum siap, tidak perlu ditampilkan pada halaman FRS online. Begitu juga dari sisi dokumentasi yang diharapkan agar lebih baik jika terjadi pengembangan FRS online.

## 4.5 Faktor Portability

Berdasarkan *requirement* akademik ITS untuk faktor *portability*, FRS *online* harus dapat diakses dengan menggunakan *hardware*, OS, dan *software* (dalam hal ini adalah *browser*) yang berbeda-beda (*requirement* akademik dapat dilihat pada lampiran B).

*Testing* faktor *portability* dilakukan dengan cara manual, yaitu dengan menggunakan beberapa *hardware*, OS, dan *browser* yang berbeda. Hardware yang digunakan adalah PC, laptop, *smartphone*, dan tablet. OS yang digunakan adalah windows, ubuntu, android, dan iOS. Sementara *browser* yang digunakan adalah *browser*, mozilla firefox, internet explorer, google chrome, opera, dan dolphin.

Hasil *testing* dinyatakan gagal apabila tampilan FRS *online* berantakan, atau memberikan peringatan atau *error* yang tidak layak atau bukan dari sistem FRS *online* itu sendiri, dan berbeda dari tampilan *testing* lainnya. Hal ini dimaksudkan untuk menemukan jika ada fungsi atau modul yang tidak *support* dengan *hardware*, OS, dan *software* tertentu.

Periode *testing* dilakukan pada tanggal 2 Juli 2013 hingga 8 April 2014. Hasil *testing* dapat dipertanggungjawabkan selama masa periode dan sangat memiliki kemungkinan besar untuk berubah seiring waktu dengan adanya *maintenance* rutin yang dilakukan oleh pihak BTSI.

# 4.5.1 Testing Dengan Login Mahasiswa

Dengan login mahasiswa, *testing* menggunakan *hardware* yang berbeda dilakukan dengan menggunakan 3 laptop, 2 PC, 2 *smartphone*, dan 2 tablet dan menguji 15 *test case*. Tabel 4.5-1 berikut ini adalah hasil *testing* menggunakan *hardware* sekaligus OS berdasarkan spesifikasinya.

| iogin manasiswa |     |        |     |     |     |       |       |     |      |  |  |
|-----------------|-----|--------|-----|-----|-----|-------|-------|-----|------|--|--|
|                 |     | Laptop | )   | Р   | С   | Smart | phone | Tal | blet |  |  |
|                 | LP1 | LP2    | LP3 | PC1 | PC2 | SM1   | SM2   | TB1 | TB2  |  |  |
| TC01            | ✓   | ✓      | ✓   | ✓   | ✓   | ✓     | ✓     | ✓   | ✓    |  |  |
| TC02            | ✓   | ✓      | ✓   | ✓   | ✓   | ✓     | ✓     | ✓   | ✓    |  |  |
| TC03            | ✓   | ✓      | ✓   | ✓   | ✓   | ✓     | ✓     | ✓   | ✓    |  |  |
| TC04            | ✓   | ✓      | ✓   | ✓   | ✓   | ✓     | ✓     | ✓   | ✓    |  |  |
| TC05            | ✓   | ✓      | ✓   | ✓   | ✓   | ✓     | ✓     | ✓   | ✓    |  |  |
| TC06            | ✓   | ✓      | ✓   | ✓   | ✓   | ✓     | ✓     | ✓   | ✓    |  |  |
| TC07            | ✓   | ✓      | ✓   | ✓   | ✓   | ✓     | ✓     | ✓   | ✓    |  |  |
| TC08            | ✓   | ✓      | ✓   | ✓   | ✓   | ✓     | ✓     | ✓   | ✓    |  |  |
| TC09            | ✓   | ✓      | ✓   | ✓   | ✓   | ✓     | ✓     | ✓   | ✓    |  |  |
| TC10            | ✓   | ✓      | ✓   | ✓   | ✓   | ✓     | ✓     | ✓   | ✓    |  |  |
| TC11            | ✓   | ✓      | ✓   | ✓   | ✓   | ✓     | ✓     | ✓   | ✓    |  |  |
| TC12            | ✓   | ✓      | ✓   | ✓   | ✓   | ✓     | ✓     | ✓   | ✓    |  |  |
| TC13            | ✓   | ✓      | ✓   | ✓   | ✓   | ✓     | ✓     | ✓   | ✓    |  |  |
| TC14            | ✓   | ✓      | ✓   | ✓   | ✓   | ✓     | ✓     | ✓   | ✓    |  |  |
| TC15            | ✓   | ✓      | ✓   | ✓   | ✓   | ✓     | ✓     | ✓   | ✓    |  |  |

Tabel 4.5-29 Hasil *testing* menggunakan *hardware* login mahasiswa

*Testing* kemudian dilanjutkan dengan menggunakan 6 *browser* berbeda-beda, yaitu browser bawaan (untuk Android dan iOS), internet explorer, google chrome, mozilla firefox, opera, dan dolphin browser.

Tabel 4.5-2 berikut adalah hasil dari *testing* menggunakan *browser*.

Tabel 4.5-30 Hasil testing menggunakan hardwarelogin mahasiswa

|      | Browser      | IE | Chrome | Mozilla | Opera | Dolphin |
|------|--------------|----|--------|---------|-------|---------|
| TC01 | ✓            | ✓  | √      | √       | √     | √       |
| TC02 | ✓            | ✓  | √      | √       | ✓     | √       |
| TC03 | ✓            | ✓  | √      | √       | √     | √       |
| TC04 | ✓            | ✓  | √      | √       | √     | √       |
| TC05 | $\checkmark$ | ✓  | √      | √       | √     | √       |
| TC06 | ✓            | ✓  | √      | √       | √     | √       |

|      | Browser | IE           | Chrome | Mozilla | Opera        | Dolphin |
|------|---------|--------------|--------|---------|--------------|---------|
| TC07 | ✓       | $\checkmark$ | √      | ✓       | $\checkmark$ | √       |
| TC08 | ✓       | ✓            | √      | ✓       | √            | √       |
| TC09 | √       | $\checkmark$ | √      | √       | √            | √       |
| TC10 | √       | $\checkmark$ | √      | √       | ~            | √       |
| TC11 | √       | $\checkmark$ | √      | √       | √            | √       |
| TC12 | √       | √            | √      | √       | √            | √       |
| TC13 | √       | √            | √      | √       | √            | √       |
| TC14 | √       | ✓            | √      | ✓       | √            | √       |
| TC15 | √       | ✓            | √      | √       | √            | √       |

Tabel 4.5-3 berikut adalah kesimpulan tingkat kesuksesan dari *testing* faktor *portability* dengan login mahasiswa sejumlah 15 *test case*.

| Hardware<br>Browser             | Laptop | РС   | Smartphone | Tablet |
|---------------------------------|--------|------|------------|--------|
| Browser<br>(Android<br>dan iOS) | -      | -    | 100%       | 100%   |
| IE                              | 100%   | 100% | -          | -      |
| Chrome                          | 100%   | 100% | 100%       | 100%   |
| Mozilla                         | 100%   | 100% | 100%       | 100%   |
| Opera                           | 100%   | 100% | 100%       | 100%   |
| Dolphin                         | -      | -    | 100%       | 100%   |

Tabel 4.5-31 Tingkat kesuksesan *portability* login mahasiswa

Kesimpulannya faktor *portability* untuk login mahasiswa adalah, setiap *hardware*, OS, dan *browser* yang diujikan memiliki tingkat keberhasilan dalam mengakses dan melakukan FRS *online* yang sama besar. Tidak terdapat perbedaan tampilan halaman atau *output* yang terjadi walaupun *hardware*, OS, dan *browser* memiliki spesifikasi yang berbeda-beda. Hal ini menunjukkan bahwa tidak ada perbedaan dalam mengakses dan melakukan FRS *online* walaupun *hardwar*, OS, dan *browser* yang digunakan berbeda-beda.

## 4.5.2 Testing Dengan Login Dosen

Sama seperti *testing* yang dilakukan dengan menggunakan login mahasiswa, *testing* faktor *portability* dilakukan dengan menggunakan beberapa *hardware* yang berbeda, yaitu PC, laptop, *smartphone*, dan tablet.

Tabel 4.5-4 adalah hasil *testing* menggunakan *hardware* sekaligus OS berdasarkan spesifikasinya.

|       | -   | Laptop       | )   | Р   | С            | Smart        | phone        | Tał          | olet         |  |  |  |
|-------|-----|--------------|-----|-----|--------------|--------------|--------------|--------------|--------------|--|--|--|
|       | LP1 | LP2          | LP3 | PC1 | PC2          | SM1          | SM2          | TB1          | TB2          |  |  |  |
| TCD01 | ✓   | ✓            | ✓   | ✓   | ✓            | ✓            | ✓            | ✓            | √            |  |  |  |
| TCD02 | ✓   | ✓            | ✓   | ✓   | ✓            | ✓            | √            | ✓            | √            |  |  |  |
| TCD03 | ✓   | ✓            | ✓   | ✓   | ✓            | ✓            | √            | ✓            | √            |  |  |  |
| TCD04 | ✓   | ✓            | ✓   | ✓   | ✓            | ✓            | √            | ✓            | √            |  |  |  |
| TCD05 | ✓   | ✓            | ✓   | ✓   | ✓            | ✓            | √            | ✓            | √            |  |  |  |
| TCD06 | ✓   | ✓            | ✓   | ✓   | ✓            | ✓            | √            | ✓            | √            |  |  |  |
| TCD07 | ✓   | ✓            | ✓   | ✓   | ✓            | √            | √            | ✓            | √            |  |  |  |
| TCD08 | ✓   | ✓            | ✓   | ✓   | ✓            | √            | √            | ✓            | √            |  |  |  |
| TCD09 | ✓   | ✓            | ✓   | ✓   | ✓            | √            | √            | ✓            | √            |  |  |  |
| TCD10 | ✓   | ✓            | ✓   | ✓   | ✓            | √            | √            | ✓            | √            |  |  |  |
| TCD11 | ✓   | ✓            | ✓   | ✓   | ✓            | √            | √            | ✓            | √            |  |  |  |
| TCD12 | ✓   | ✓            | ✓   | ✓   | ✓            | √            | √            | ✓            | √            |  |  |  |
| TCD13 | ✓   | ✓            | ✓   | ✓   | ✓            | √            | √            | ✓            | √            |  |  |  |
| TCD14 | ✓   | $\checkmark$ | ✓   | ✓   | $\checkmark$ | $\checkmark$ | $\checkmark$ | $\checkmark$ | ✓            |  |  |  |
| TCD15 | ✓   | $\checkmark$ | ✓   | ✓   | $\checkmark$ | ✓            | √            | $\checkmark$ | $\checkmark$ |  |  |  |
| TCD16 | ✓   | $\checkmark$ | ✓   | ✓   | $\checkmark$ | √            | √            | $\checkmark$ | $\checkmark$ |  |  |  |

Tabel 4.5-32 Hasil *testing* menggunakan *hardware* login dosen

|       | Laptop |              |              | PC           |              | Smartphone |     | Tablet       |              |
|-------|--------|--------------|--------------|--------------|--------------|------------|-----|--------------|--------------|
|       | LP1    | LP2          | LP3          | PC1          | PC2          | SM1        | SM2 | TB1          | TB2          |
| TCD17 | ✓      | ✓            | ✓            | ✓            | ✓            | ✓          | ✓   | ✓            | ✓            |
| TCD18 | √      | ✓            | ✓            | √            | √            | ✓          | ✓   | ✓            | ✓            |
| TCD19 | √      | ✓            | √            | √            | √            | √          | √   | ✓            | √            |
| TCD20 | √      | ✓            | √            | √            | √            | √          | √   | ✓            | √            |
| TCD21 | √      | ✓            | √            | √            | √            | √          | √   | ✓            | √            |
| TCD22 | √      | ✓            | √            | √            | √            | √          | √   | ✓            | √            |
| TCD23 | √      | ✓            | ✓            | ✓            | √            | ✓          | ✓   | ✓            | ✓            |
| TCD24 | ✓      | $\checkmark$ | $\checkmark$ | $\checkmark$ | $\checkmark$ | ✓          | ✓   | $\checkmark$ | $\checkmark$ |

Kesimpulannya faktor *portability* untuk login dosen adalah, setiap *hardware*, OS, dan *browser* yang diujikan juga memiliki tingkat keberhasilan dalam mengakses dan melakukan FRS *online* yang sama besar. Tidak terdapat perbedaan tampilan halaman atau *output* yang terjadi walaupun *hardware*, OS, dan *browser* memiliki spesifikasi yang berbeda-beda, sama seperti hasil *testing* dengan menggunakan login mahasiswa. Hal ini menunjukkan bahwa tidak ada perbedaan dalam mengakses dan melakukan FRS *online* walaupun *hardware*, OS, dan *browser* yang digunakan berbeda-beda.

*Testing* kemudian dilanjutkan dengan menggunakan 6 *browser* berbeda-beda, yaitu browser bawaan (untuk Android dan iOS), internet explorer, google chrome, mozilla firefox, opera, dan dolphin browser.

Tabel 4.5-5 berikut adalah hasil dari *testing* menggunakan *browser*.

 Tabel 4.5-33 Hasil testing menggunakan hardware

 login dosen

|       | Browser      | IE           | Chrome | Mozilla | Opera        | Dolphin      |
|-------|--------------|--------------|--------|---------|--------------|--------------|
| TCD01 | $\checkmark$ | $\checkmark$ | ✓      | ✓       | $\checkmark$ | $\checkmark$ |
| TCD02 | ✓            | $\checkmark$ | √      | √       | $\checkmark$ | $\checkmark$ |
| TCD03 | √            | $\checkmark$ | √      | √       | $\checkmark$ | $\checkmark$ |

|       | Browser | IE           | Chrome | Mozilla | Opera        | Dolphin |
|-------|---------|--------------|--------|---------|--------------|---------|
| TCD04 | √       | $\checkmark$ | √      | √       | $\checkmark$ | √       |
| TCD05 | √       | ✓            | √      | √       | $\checkmark$ | √       |
| TCD06 | √       | $\checkmark$ | √      | √       | √            | √       |
| TCD07 | √       | $\checkmark$ | √      | √       | √            | √       |
| TCD08 | √       | $\checkmark$ | √      | √       | √            | √       |
| TCD09 | √       | $\checkmark$ | √      | √       | √            | √       |
| TCD10 | √       | $\checkmark$ | √      | √       | √            | √       |
| TCD11 | √       | $\checkmark$ | √      | √       | √            | √       |
| TCD12 | √       | $\checkmark$ | √      | √       | √            | √       |
| TCD13 | √       | $\checkmark$ | √      | √       | $\checkmark$ | √       |
| TCD14 | √       | $\checkmark$ | √      | √       | √            | √       |
| TCD15 | √       | $\checkmark$ | √      | √       | $\checkmark$ | √       |
| TCD16 | √       | $\checkmark$ | √      | √       | √            | √       |
| TCD17 | √       | $\checkmark$ | √      | √       | √            | √       |
| TCD18 | √       | $\checkmark$ | √      | √       | √            | √       |
| TCD19 | √       | $\checkmark$ | √      | √       | √            | √       |
| TCD20 | √       | ✓            | √      | √       | √            | √       |
| TCD21 | √       | ✓            | √      | √       | √            | √       |
| TCD22 | √       | $\checkmark$ | √      | √       | √            | ✓       |
| TCD23 | √       | $\checkmark$ | √      | √       | $\checkmark$ | √       |
| TCD24 | √       | $\checkmark$ | √      | √       | √            | √       |

Tabel 4.5-6 berikut adalah kesimpulan tingkat kesuksesan dari *testing* faktor *portability* dengan login dosen sejumlah 24 *test case*.

Tabel 4.5-34 Tingkat kesuksesan *portability* login dosen

| Hardware<br>Browser             | Laptop | PC | Smartphone | Tablet |
|---------------------------------|--------|----|------------|--------|
| Browser<br>(Android<br>dan iOS) | -      | -  | 100%       | 100%   |

| Hardware<br>Browser | Laptop | PC   | Smartphone | Tablet |
|---------------------|--------|------|------------|--------|
| IE                  | 100%   | 100% | -          | -      |
| Chrome              | 100%   | 100% | 100%       | 100%   |
| Mozilla             | 100%   | 100% | 100%       | 100%   |
| Opera               | 100%   | 100% | 100%       | 100%   |
| Dolphin             | -      | -    | 100%       | 100%   |

#### 4.5.3 Kesimpulan Dan Rekomendasi Faktor Portability

Testing faktor portability dengan login mahasiswa dan dosen memiliki hasil yang sama, yaitu tidak ditemukannya error saat FRS online digunakan. Dengan menggunakan hardware, OS, dan software apapun, tampilan FRS online sama, informasi dan output yang ditampilkan pun sama.

Ini berarti, FRS *online* dapat diakses dengan menggunakan *hardware*, OS, dan *software* apapun tanpa menghasilkan *output* yang berbeda satu sama lain. Hal ini sesuai dengan *requirement* akademik ITS, bahwa FRS *online* seharusnya dapat diakses dengan menggunakan *hardware* yang berbeda-beda.

Rekomendasi untuk faktor *portability* adalah dengan mempertahankan kualitas agar *user* tetap merasa nyaman ketika melakukan FRS menggunakan FRS *online*.

## BAB V PENUTUP

Bagian ini berisi kesimpulan dan saran dari keseluruhan pengerjaan tugas akhir yang diharapkan dapat menjadi bahan pertimbangan untuk melakukan pengembangan terhadap FRS *online* selanjutnya.

## 5.1 Kesimpulan dan Rekomendasi

Dari hasil *testing*, maka dapat disimpulkan bahwa:

1. Berdasarkan faktor *usability*, masih banyak *user* yang mengalami masalah saat mengakses FRS online. Secara rata-rata, user puas terhadap navigasi, interaktif website, dan usability, tetapi tidak dengan kecepatan akses, walaupun semua variabel memiliki pengaruh yang positif dan signifikan. Kecepatan akses memiliki pengaruh paling yang kecil dibandingkan faktor lainnya. Secara garis besar model yang diujikan sudah cukup sesuai dengan faktor navigasi, kecepatan akses, dan interaktif website memiliki pengaruh sebesar 88.4%, sementara 11.6% sisanya dijelaskan oleh faktor-faktor lain yang tidak dimasukkan dalam model ini. Sehingga disimpulkan bahwa FRS online sudah cukup berkualitas dari segi usability.

Rekomendasi untuk faktor usability salah satunya adalah menjadwalkan waktu FRS untuk masingmasing fakultas agar kerja server tidak terlalu berat pada satu waktu, dan memberikan kecepatan akses lebih stabil untuk user. 2. Berdasarkan faktor *reliability*, didapatkan kesimpulan bahwa, berdasarkan average time, median time, 90% line, minimum time, maximum time, persentase error, throughput, kb/sec, dan waktu respon, FRS online mampu merespon mencapai 12.000 user dalam satu waktu seperti yang dijelaskan oleh pihak BTSI; dan perbedaan waktu respon dan tingkat error yang terjadi tidak tergantung pada jumlah user yang mengakses, melainkan tergantung pada masalah-masalah yang terkait teknis jaringan, sehingga dapat dinyatakan bahwa FRS online telah berkualitas dari segi *reliability*.

Rekomendasi untuk faktor reliability adalah agar pihak pengembang mengetahui dengan lebih baik penyebab-penyebab error dan perbedaan waktu respon yang berbeda-beda ketika user mengakses; dan memperbaikinya sehingga user dapat lebih puas terkait faktor reliability.

3. Berdasarkan faktor integrity, FRS online masih memiliki bebebrapa kerentanan, yaitu terdeteksi celah XSS, backup files, source code dan link adodb yang dapat dilihat isinya, serta autocomplete form. Berdasarkan testing, ternyata login dosen memiliki kerentanan yang lebih tingkat rendah jika dibandingkan dengan login mahasiswa. Tetapi hasil ini dapat terus berubah-ubah sewaktu-waktu sesuai dengan maintenance yang rutin dilakukan. Sehingga disimpulkan bahwa FRS online telah berkualitas dari segi integrity.

Rekomendasi yang diberikan adalah dengan tetap melakukan *maintenance* dengan rutin, dan tingkat

keamanan terus dikembangkan agar semakin sedikit celah bagi hacker untuk melakukan hacking.

Berdasarkan faktor correctness, FRS online secara 4. keseluruhan (baik menggunakan login mahasiswa maupun login dosen) masih memiliki kekurangan karena terdapat 2 test case yang belum maksimal kegunaannya, yaitu test case mendapatkan password dan ekivalensi. Sedangkan 13 test case lainnya untuk login mahasiswa dan 22 test case lainnya untuk login dosen telah berfungsi dengan baik. Sehingga disimpulkan bahwa FRS online telah cukup berkualitas dari segi correctness.

Rekomendasi yang diberikan adalah dengan memperbaiki dan mengaktifkan kembali fungsi untuk mendapatkan password agar user dapat lebih cepat memperoleh *password*nya sendiri kapan saia. memperbaiki modul ekivalensi dan mengaktifkannya ketika terjadi ekivalensi tetapi memberikan informasi yang lebih layak jika sedang tidak terjadi ekivalensi. Sebaiknya jika modul tersebut belum sempurna atau belum siap, tidak perlu ditampilkan pada halaman FRS online. Begitu juga dari sisi dokumentasi yang diharapkan agar lebih baik jika terjadi pengembangan FRS online

5. Berdasarkan faktor *portability*, FRS *online* dapat diakses dengan menggunakan *hardware*, OS, dan *browser* yang berbeda-beda tanpa menghasilkan *output* yang berbeda satu sama lain. Hal ini sesuai dengan *requirement* akademik ITS, bahwa FRS *online* seharusnya dapat diakses dengan menggunakan *hardware*, OS, dan *browser* apapun. Sehingga dapat disimpulkan bahwa FRS online telah berkualitas dari segi *portability*.

Rekomendasi yang diberikan adalah dengan mempertahankan kualitas agar *user* tetap merasa nyaman ketika melakukan FRS menggunakan FRS *online*.

## 5.2 Saran

Secara keseluruhan, berdasarkan faktor-faktor yang diujicobakan, FRS *online* sudah dapat dikatakan berkualitas, walaupun masih memiliki beberapa kekurangan.

Salah satu kekurangan FRS online adalah perihal kelengkapan perangkat lunak, di mana FRS online tidak lengkap, memiliki dokumentasi yang padahal dalam pembuatan software paling tidak dibutuhkan 4 hal, yaitu code, data, dokumentasi, dan prosedur. Tidak adanya kelengkapan dokumentasi perangkat lunak merupakan nilai minus yang kelengkapan. mempengaruhi kualitas Hal ini dapat menyulitkan jika untuk ke depannya akan dilakukan proses pengembangan FRS online.

Saran-saran untuk melakukan pengujian terhadap FRS online adalah sebagai berikut:

- 1. Terlebih dahulu dilakukan dokumentasi perubahan untuk melengkapi dokumentasi yang tidak pernah dibuat sebelumnya, sehingga pengujian dapat dilakukan berdasarkan dokumentasi yang ada. Begitu juga dengan perubahan-perubahan yang mungkin terjadi pada masa yang akan datang, akan lebih baik jika dokumentasi selalu dilakukan.
- 2. Dibuat dokumen *requirement* FRS *online* secara keseluruhan agar *testing* dapat lebih terarah.
- 3. Melakukan *testing* pada 3 periode FRS, yaitu periode pengisian, periode perubahan, dan periode untuk

melakukan drop. Waktu yang paling utama adalah ketika *high traffic* sedang terjadi.

4. Jika suatu saat akan dilakukan pengumpulan data dengan sampel mahasiswa dan dosen ITS sebaiknya data responden mencapai 50% hingga 75% dari jumlah populasi agar data yang dihasilkan lebih valid dan reliabel.

Diharapkan dengan adanya penelitian ini, kualitas FRS *online* dapat ditingkatkan dengan lebih baik lagi, terutama untuk fungsi-fungsi yang masih dianggap kurang demi memperlancar proses pengisian FRS setiap awal semester.

Halaman ini sengaja dikosongkan.

#### **DAFTAR PUSTAKA**

(t.thn.). Dipetik April 2013, dari Software Quality Attributes: http://www.sqa.net/softwarequalityattributes.html Lika-liku FRS Online ITS. (2012). Dipetik May 2013, dari http://www.its.ac.id/berita.php?nomer=9890 Balci, O. (1998). Software Engineering Lecture Notes, Department of Computer Science. Blacksburg, VA. Banggawan, B. (2012). Browser Apa Paling Banyak Dipakai di Dunia. Dipetik October 9, 2013, dari www.teknologi.inilah.com: http://teknologi.inilah.com/read/detail/1863433/brows er-apa-paling-banyak-dipakai-didunia#.UlUgNtKnpvB Berander, P., Damm, L.-O., Eriksson, J., Gorschek, T., Henningsson, K., Jönsson, P., et al. (June 2005). Software quality attributes and trade-offs. Blekinge Institute of Technology.

- Curtis, D. B., Floyd, J. J., & and Winsor, J. L. (1996). Komunikasi Bisnis dan Profesional. Remaja Rosdakarya. Bandung.
- Danto, W. P., & Laksitowening, K. (t.thn.). Analisa Kebutuhan Fungsional Sistem Informasi IT Telkom Menggunakan Balance Scorecard.
- Eeles, P. (t.thn.). *IBM Software Group, Non-Functional Requirements.*
- Fitzpatrick, R. (1996). Software Quality: Definitions and Strategic Issues.
- Galin, D. (2004). Software Quality Assurance: From Theory to Implementation.
- Glass, R. (2002). Building Quality Software.
- Jamwal, D. D. (2010). Analysis of Software Quality Models for Organizations.

- Lenahan, T. (2012). 6 Reasons Dolphin Should Be Your Default Browser. Dipetik October 9, 2013, dari www.android.appstorm.net: http://android.appstorm.net/reviews/internetreviews/6-reasons-dolphin-should-be-your-defaultbrowser/
- Lovejoy, B. (2013). Chrome Overtakes Internet Explorer As The Most Popular Browser In The USA. Dipetik October 9, 2013, dari www.9to5google.com: http://9to5google.com/2013/07/10/chrome-overtakesinternet-explorer-as-the-most-popular-browser-in-theusa/
- McCall, J. A.; Richards, P. K.; and Walters, G. F. (1977). "Factors in Software Quality", Nat'l Tech. Information Service, no. Vol. 1, 2 and 3.
- Parwita, W., & Arida, L. (2012). Komponen Penilaian Kualitas Perangkat Lunak Berdasarkan Software Quality Models.
- PhD., W. S. (2006). Software Quality Model Requirements for Software Quality Engineering.
- Schach, R. (1999). Software Engineering, Fourth Edition, McGraw-Hill, Boston, MA, pp. 11.
- Senecal, J. W. (2007). *Measuring Perceived Website* Usability.

# **RIWAYAT PENULIS**

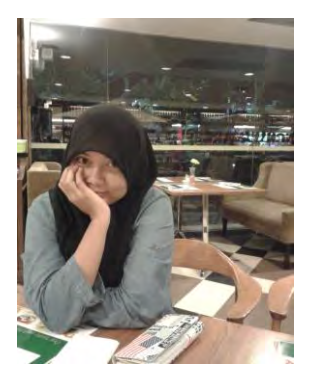

Penulis lahir di Jakarta, 26 Juni 1991 merupakan anak keempat dari 4 bersaudara. Penulis menuntaskan pendidikan di SD, SMP, dan SMA Yayasan Pendidikan Vidya Dahana Patra (VIDATRA) Bontang, dan melanjutkan kuliah jurusan Sistem Informasi FTIf – Institut Teknologi Sepuluh Nopember (ITS) Surabaya

dan terdaftar sebagai mahasiswa dengan NRP 5209100005.

Selama menjadi mahasiswa, penulis tergabung sebagai anggota IFLS (*ITS Foreign Language Society*) serta aktif dalam berbagai kegiatan kemahasiswaan di jurusan maupun institut.

Penulis memiliki ketertarikan pada bidang manajemen kualitas perangkat lunak sehingga membawanya untuk memilih bidang minat Perencanaan dan Pengembangan Sistem Informasi di Jurusan Sistem Informasi dan membuat tugas akhir yang berkaitan dengan bidang minat ini.

# **KUESIONER**

Dengan hormat,

Bersama ini saya mohon kesediaan Saudara/i untuk mengisi kuesioner yang telah saya siapkan dengan maksud untuk:

- 1. Menganalisis kepuasan pengguna Formulir Rencana Studi *Online* (FRS *Online*) ITS
- 2. Membantu dalam pengumpulan data untuk penelitian saya sebagai salah satu syarat kelulusan program sarjana di Institut Teknologi Sepuluh Nopember, Jurusan Sistem Informasi

Semua data yang terkumpul melalui kuesioner ini adalah untuk tujuan akademis. Semua informasi yang Saudara/i berikan akan saya pergunakan sebaik-baiknya untuk penelitian ini. Untuk itu, besar harapan saya agar kuesioner ini dijawab dengan seakurat mungkin sesuai dengan yang Saudara/i alami dan pahami.

Akhir kata, saya ucapkan terima kasih atas partisipasi Anda dalam mengisi kuesioner ini. Semoga penelitian ini dapat bermanfaat bagi kita semua.

Surabaya, Mei 2012

<u>Putri Adiati</u> NRP. 5209 100 005

| Demografi Responden    |          |  |  |  |  |  |
|------------------------|----------|--|--|--|--|--|
| Nama                   | •        |  |  |  |  |  |
| Jenis Kelamin          | :L / P * |  |  |  |  |  |
| Jurusan                | :        |  |  |  |  |  |
| Tahun Angkatan         | :        |  |  |  |  |  |
| *) lingkari salah satu |          |  |  |  |  |  |

Anda dimohon untuk memberi tanda silang (X) pada kolom penilaian untuk setiap faktor yang telah diuraikan dalam pernyataan berikut.

Keterangan Nilai:

1 = Sangat Tidak Setuju, 2 = Tidak Setuju, 3= Setuju , 4 = Sangat Setuju

| А.   | KEMUI      | DAHAN NAVIGASI             |   |      |      |   |
|------|------------|----------------------------|---|------|------|---|
| Kada | Nomor      | Dertenvoor                 | P | Peni | laia | n |
| Roue | Kode Nomor | rentanyaan                 | 1 | 2    | 3    | 4 |
| NAV  | 1          | FRS online memudahkan      |   |      |      |   |
|      |            | saya dalam melakukan       |   |      |      |   |
|      |            | proses yang ingin saya     |   |      |      |   |
|      |            | lakukan                    |   |      |      |   |
|      | 2          | Saya merasa FRS online     |   |      |      |   |
|      |            | mudah untuk digunakan      |   |      |      |   |
|      | 3          | Saya merasa mudah untuk    |   |      |      |   |
|      |            | mendapatkan informasi yang |   |      |      |   |
|      |            | saya butuhkan              |   |      |      |   |
|      | 4          | FRS online mudah untuk     |   |      |      |   |
|      |            | dipelajari cara            |   |      |      |   |
|      |            | penggunaannya              |   |      |      |   |

| В.   | KECEP    | ATAN AKSES                 |   |      |      |   |
|------|----------|----------------------------|---|------|------|---|
| Kada | Nomor    | Portonyoon                 | P | Peni | laia | n |
| Koue | TAOIIIOI | 1 er tanyaan               | 1 | 2    | 3    | 4 |
| SP   | 1        | Saya merasa kecepatan yang |   |      |      |   |
|      |          | diberikan untuk penyajian  |   |      |      |   |
|      |          | informasi cukup cepat      |   |      |      |   |
|      | 2        | Saya merasa informasi yang |   |      |      |   |
|      |          | saya inginkan ditampilkan  |   |      |      |   |
|      |          | dengan cukup cepat         |   |      |      |   |
|      | 3        | FRS online memproses       |   |      |      |   |
|      |          | (loading) dengan cepat     |   |      |      |   |
|      | 4        | Halaman yang ingin saya    |   |      |      |   |
|      |          | buka dengan cepat          |   |      |      |   |
|      |          | ditampilkan tanpa error    |   |      |      |   |

| C.   | INTERA              | AKTIF WEBSITE               |   |     |      |   |
|------|---------------------|-----------------------------|---|-----|------|---|
| Kada | de Nemer Dertenneer |                             | P | eni | laia | n |
| Koue | TADIHOL             | I el tanyaan                | 1 | 2   | 3    | 4 |
| ARC  | 1                   | FRS online menyediakan      |   |     |      |   |
|      |                     | layanan untuk kustomisasi   |   |     |      |   |
|      |                     | (mengganti password, email, |   |     |      |   |
|      |                     | tampilan, dan lain-lain)    |   |     |      |   |
|      | 2                   | FRS online melayani saya    |   |     |      |   |
|      |                     | secara personal dan         |   |     |      |   |
|      |                     | merespon kebutuhan-         |   |     |      |   |
|      |                     | kebutuhan spesifik saya     |   |     |      |   |
|      | 3                   | FRS online menyediakan      |   |     |      |   |

| Kada Namar |         | Dortonyoon                 | Penilaian |   |   |   |  |  |
|------------|---------|----------------------------|-----------|---|---|---|--|--|
| Koue       | NOILIOL | Fertanyaan                 | 1         | 2 | 3 | 4 |  |  |
|            |         | konten-konten yang         |           |   |   |   |  |  |
|            |         | disesuaikan dengan         |           |   |   |   |  |  |
|            |         | kebutuhan saya             |           |   |   |   |  |  |
|            | 4       | FRS online menyediakan     |           |   |   |   |  |  |
|            |         | feedback yang memadai      |           |   |   |   |  |  |
|            |         | sesuai yang saya butuhkan  |           |   |   |   |  |  |
|            |         | ketika menjalankan sesuatu |           |   |   |   |  |  |

| D.   | USABII | LITY                        | ) |      |      |   |
|------|--------|-----------------------------|---|------|------|---|
| Vada | Nomon  | Dentenneer                  | P | Peni | laia | n |
| Kode | Nomor  | Pertanyaan                  | 1 | 2    | 3    | 4 |
| USB  | 1      | FRS online memudahkan       |   |      |      |   |
|      |        | proses FRS saya             |   |      |      |   |
|      | 2      | Saya merasa puas dengan     |   |      |      |   |
|      |        | servis yang disediakan oleh |   |      |      |   |
|      |        | FRS online                  |   |      |      |   |
|      | 3      | Saya merasa nyaman selama   |   |      |      |   |
|      |        | menggunakan FRS online      |   |      |      |   |

# E. PENGAKSESAN FRS ONLINE OLEH PENGGUNA

1. Apakah *hardware / gadget* yang paling sering Anda gunakan untuk mengakses FRS *online*?

- **Komputer**
- Laptop
- □ Mobile Phone

Tablet

Lainnya .....

2. Apakah *browser* yang paling sering Anda gunakan untuk mengakses FRS *online*?

□ Internet Explorer

Google Chrome

Mozilla Firefox

Opera

 Mobile Browser / Browser bawaan handphone (Android Browser, BB, Nokia, iPhone, dan lainlain...)

Lainnya .....

3. Apakah Anda pernah mengalami masalah ketika mengakses FRS *online*?

] Ya

Tidak

4. Jika "Ya", masalah apa yang paling sering Anda alami ketika mengakses FRS *online*?

- Masalah koneksi
- Tidak dapat membuka modul FRS *online*

Tidak dapat mengambil mata kuliah

- Tidak dapat mengedrop mata kuliah
- Modul yang terdapat di FRS online tidak dapat berfungsi

Lainnya .....

# 5. Apakah harapan Anda terhadap FRS *online* ITS? (Misalnya Anda berharap tampilan FRS *online* lebih menarik, memiliki menu yang lebih lengkap, dan lain-lain...)

## **KUESIONER**

Dengan hormat,

Bersama ini saya mohon kesediaan Saudara/i untuk mengisi kuesioner yang telah saya siapkan dengan maksud untuk:

- 3. Menganalisis kepuasan pengguna Formulir Rencana Studi *Online* (FRS *Online*) ITS
- 4. Membantu dalam pengumpulan data untuk penelitian saya sebagai salah satu syarat kelulusan program sarjana di Institut Teknologi Sepuluh Nopember, Jurusan Sistem Informasi

Semua data yang terkumpul melalui kuesioner ini adalah untuk tujuan akademis. Semua informasi yang Saudara/i berikan akan saya pergunakan sebaik-baiknya untuk penelitian ini. Untuk itu, besar harapan saya agar kuesioner ini dijawab dengan seakurat mungkin sesuai dengan yang Saudara/i alami dan pahami.

Akhir kata, saya ucapkan terima kasih atas partisipasi Anda dalam mengisi kuesioner ini. Semoga penelitian ini dapat bermanfaat bagi kita semua.

Surabaya, Mei 2012

<u>Putri Adiati</u> NRP. 5209 100 005 -----Demografi Responden-----

| Nama                   |          |
|------------------------|----------|
| Jenis Kelamin          | :L / P * |
| Jurusan                | :        |
| *) lingkari salah satu |          |

Anda dimohon untuk memberi tanda silang (X) pada kolom penilaian untuk setiap faktor yang telah diuraikan dalam pernyataan berikut.

Keterangan Nilai:

1 = Sangat Tidak Setuju, 2 = Tidak Setuju, 3= Setuju , 4 = Sangat Setuju

| А.   | KEMUDA | AHAN NAVIGASI                                                             |   |           |   |   |
|------|--------|---------------------------------------------------------------------------|---|-----------|---|---|
| Kodo | Nomor  | D (                                                                       |   | Penilaian |   |   |
| Koue | NOTIOL | rertanyaan                                                                | 1 | 2         | 3 | 4 |
| NAV  | 1      | FRS online                                                                |   |           |   |   |
|      |        | dalam melakukan                                                           |   |           |   |   |
|      |        | proses yang ingin<br>saya lakukan                                         |   |           |   |   |
|      | 2      | Saya merasa FRS<br><i>online</i> mudah untuk<br>digunakan                 |   |           |   |   |
|      | 3      | Saya merasa mudah<br>untuk mendapatkan<br>informasi yang saya<br>butuhkan |   |           |   |   |
|      | 4      | FRS <i>online</i> mudah<br>untuk dipelajari cara<br>penggunaannya         |   |           |   |   |

| <b>B.</b> 2 | КЕСЕРАТ | TAN AKSES            |   |       |      |   |
|-------------|---------|----------------------|---|-------|------|---|
| Kode        | Nomor   | Pertanyaan           | ] | Penil | aiar | 1 |
| lioue       | 1,01101 | 1 01 0011 y 0001     | 1 | 2     | 3    | 4 |
| SP          | 1       | Saya merasa          |   |       |      |   |
|             |         | kecepatan yang       |   |       |      |   |
|             |         | diberikan untuk      |   |       |      |   |
|             |         | penyajian informasi  |   |       |      |   |
|             |         | cukup cepat          |   |       |      |   |
|             | 2       | Saya merasa          |   |       |      |   |
|             |         | informasi yang saya  |   |       |      |   |
|             |         | inginkan ditampilkan |   |       |      |   |
|             |         | dengan cukup cepat   |   |       |      |   |
|             | 3       | FRS online           |   |       |      |   |
|             |         | memproses (loading)  |   |       |      |   |
|             |         | dengan cepat         |   |       |      |   |
|             | 4       | Halaman yang ingin   |   |       |      |   |
|             |         | saya buka dengan     |   |       |      |   |
|             |         | cepat ditampilkan    |   |       |      |   |
|             |         | tanpa error          |   |       |      |   |

| <b>C.</b> 1 | INTERAK | TIF WEBSITE                                                                                                    |   |       |      |   |
|-------------|---------|----------------------------------------------------------------------------------------------------|---|-------|------|---|
| V.d.        | Nama    | Denteman                                                                                                    | I | Penil | aiaı | 1 |
| Kode        | Nomor   | Pertanyaan                                                                                                    | 1 | 2     | 3    | 4 |
| ARC         | 1       | FRS online<br>menyediakan layanan<br>untuk kustomisasi<br>(mengganti password,<br>email, tampilan, dan<br>lain-lain) |   |       |      |   |
|             | 2       | FRS <i>online</i> melavani                                                                                           |   |       |      |   |

| Kada | Nomor | Doutonwoon           | P | Penil | aiar | 1 |
|------|-------|----------------------|---|-------|------|---|
| Noue | Nomor | Pertanyaan           | 1 | 2     | 3    | 4 |
|      |       | saya secara personal |   |       |      |   |
|      |       | dan merespon         |   |       |      |   |
|      |       | kebutuhan-kebutuhan  |   |       |      |   |
|      |       | spesifik saya        |   |       |      |   |
|      | 3     | FRS online           |   |       |      |   |
|      |       | menyediakan konten-  |   |       |      |   |
|      |       | konten yang          |   |       |      |   |
|      |       | disesuaikan dengan   |   |       |      |   |
|      |       | kebutuhan saya       |   |       |      |   |
|      | 4     | FRS online           |   |       |      |   |
|      |       | menyediakan          |   |       |      |   |
|      |       | feedback yang        |   |       |      |   |
|      |       | memadai sesuai yang  |   |       |      |   |
|      |       | saya butuhkan ketika |   |       |      |   |
|      |       | menjalankan sesuatu  |   |       |      |   |

| D.   | USABILIT | Υ                   |   |       |      |   |
|------|----------|---------------------|---|-------|------|---|
| Kada | Nomon    | Dest server and     |   | Penil | aian |   |
| Koue | NOTIO    | rertanyaan          | 1 | 2     | 3    | 4 |
| ATT  | 1        | FRS online          |   |       |      |   |
|      |          | memudahkan proses   |   |       |      |   |
|      |          | FRS saya            |   |       |      |   |
|      | 2        | Saya merasa puas    |   |       |      |   |
|      |          | dengan servis yang  |   |       |      |   |
|      |          | disediakan oleh FRS |   |       |      |   |
|      |          | online              |   |       |      |   |
|      | 3        | Saya merasa nyaman  |   |       |      |   |
|      |          | selama menggunakan  |   |       |      |   |
|      |          | FRS online          |   |       |      |   |

# E. PENGAKSESAN FRS ONLINE OLEH PENGGUNA

1. Apakah *hardware / gadget* yang paling sering Anda gunakan untuk mengakses FRS *online*?

| Komputer     |
|--------------|
| Laptop       |
| Mobile Phone |
| Tablet       |
| Lainnya      |
| <br>         |

2. Apakah *browser* yang paling sering Anda gunakan untuk mengakses FRS *online*?

|  | Internet | Expl | orer |
|--|----------|------|------|
|--|----------|------|------|

| Google Chrome |
|---------------|
|---------------|

🗌 Opera

 Mobile Browser / Browser bawaan handphone (Android Browser, BB, Nokia, iPhone, dan lainlain...)

Lainnya .....

3. Apakah Anda pernah mengalami masalah ketika mengakses FRS *online*?

Ya

Tidak

4. Jika "Ya", masalah apa yang paling sering Anda alami ketika mengakses FRS *online*?

- Masalah koneksi
- ☐ Tidak dapat membuka modul FRS *online* / Perwalian Mahasiswa
- ☐ Tidak dapat melakukan perubahan FRS
- Tidak dapat mengedrop mata kuliah
- ☐ Modul yang terdapat di FRS *online* tidak dapat berfungsi
- Lainnya .....

5. Apakah harapan Anda terhadap FRS *online* ITS? (Misalnya Anda berharap tampilan FRS *online* lebih menarik, memiliki menu yang lebih lengkap, dan lain-lain...)

| Topik                         | : Functional dan Non Functional Requirements                                                                                                    |  |  |  |  |
|-------------------------------|----------------------------------------------------------------------------------------------------|--|--|--|--|
|                               | FRS Online ITS                                                                                                    |  |  |  |  |
| Tempat                        | : Akademik ITS                                                                                                    |  |  |  |  |
| Tanggal                       | : 4 Juni 2013                                                                                                    |  |  |  |  |
| Narasumber /<br>Jabatan       | <ul> <li>Ibu Ismaini Zain, Dra., M.Si.,<br/>Dr./Kepala Bagian Akademik ITS</li> <li>Bapak Mudji Sukur, A.Md/Staff<br/>Akademik ITS</li> </ul>                                                                                                    |  |  |  |  |
| Tujuan<br>Wawancara           | : Mengetahui <i>functional</i> dan <i>nonfunctional requirements</i> dari FRS <i>online</i>                                                                                                    |  |  |  |  |
|                               |                                                                                                    |  |  |  |  |
| JENIS<br>PERTANYAAN           | PERTANYAAN DAN JAWABAN                                                                                                    |  |  |  |  |
| Requirement<br>FRS online     | <ul> <li><b>PERTANYAAN:</b><br/>Apakah ada <i>requirement</i> kuhus untuk FRS <i>online</i> pada saat pertama kali dibuat?</li> <li><b>JAWABAN:</b><br/>FRS <i>online</i> telah dibuat dari tahun 2004, dan semua <i>requirement</i> terkait atau berpatokan dengan peraturan akademik yang berlaku.</li> </ul>                                                                       |  |  |  |  |
| Dokumen<br>SKPL FRS<br>online | <ul> <li>PERTANYAAN         Apakah pihak akademik memiliki dokumen SKPL atau dokumen khusus lainnya terkait dengan <i>requirement</i> FRS <i>online</i>?     </li> <li>JAWABAN         Ada, tetapi versi lama, yaitu saat masih menggunakan ASP, sedangkan sekarang sudah berganti menjadi PHP. Dan setiap kali ada perubahan pada FRS <i>online</i> tidak pernah ada     </li> </ul> |  |  |  |  |
|                                          | dokumentasi khusus.                                                                                                    |  |  |  |  |
|------------------------------------------|----------------------------------------------------------------------------------------------------|--|--|--|--|
|                                          | Biasanya jika ada perubahan kecil yang<br>dilakukan, akan dilakukan oleh pihak akademik<br>dengan menggunakan server <i>dummy</i> . Tetapi jika<br>perubahan yang dibutuhkan berskala besar, maka<br>pihak BTSI yang akan melakukan berdasarkan<br>permintaan akademik.                                                                                                    |  |  |  |  |
| User FRS online                          | <ul> <li>PERTANYAAN<br/>Siapa sajakah <i>user</i> dari FRS <i>online</i>?</li> <li>JAWABAN<br/>Mahasiswa, dosen, kajur, karyawan/staff, dan<br/>admin SIM akademik.</li> </ul>                                                                                                    |  |  |  |  |
| Tujuan utama<br>FRS <i>online</i>        | PERTANYAAN         Apa tujuan utama dari FRS online ini?         JAWABAN         Mempermudah sistem FRS dari yang rumit         dengan administrasi bermacam-macam,         menggunakan banyak paper, menjadi lebih         mudah, singkat, dan memotong banyak sekali         proses-proses yang panjang, sehingga lebih         banyak penghematan.         Awalnya hanya bertujuan untuk mengganti sistem         yang berbasis kertas, tetapi makin ke depannya         ternyata semakin banyak mafaat yang didapatkan. |  |  |  |  |
| Paper based<br>dibanding<br>online based | <b>PERTANYAAN:</b><br>Apakah pertimbangan mengganti FRS dari <i>paper based</i> ke <i>online based</i> ?                                                                                                    |  |  |  |  |

|                   | JAWABAN:                                                                                                    |  |  |  |
|-------------------|----------------------------------------------------------------------------------------------------|--|--|--|
|                   | salah satu contoh adalah manfaat dalam<br>pembuatan absensi yang lebih mudah untuk<br>dibatasi dibanding dahulu yang kurang dapat<br>dipantau. Semakin mudahnya proses yang dapat<br>dilakukan, maka <i>paper based</i> kemudian<br>ditinggalkan. |  |  |  |
|                   | PERTANYAAN:                                                                                                    |  |  |  |
|                   | Apa saja SWOT dari FRS online ini?                                                                                                    |  |  |  |
|                   | JAWABAN:                                                                                                    |  |  |  |
|                   | Strength:                                                                                                    |  |  |  |
|                   | <ul> <li>Memudahkan proses FRS</li> </ul>                                                                                                    |  |  |  |
|                   | - Lebih mudah untuk melakukan                                                                                                    |  |  |  |
|                   | pemantauan                                                                                                    |  |  |  |
|                   | Weakness:                                                                                                    |  |  |  |
|                   | - Banyaknya beban server hanya untuk                                                                                                    |  |  |  |
| SWOTFRS           | FRS online mengakibatkan kecepatan                                                                                                    |  |  |  |
| online            |                                                                                                    |  |  |  |
|                   | - Fasilitas ruangan server yang terbatas                                                                                                    |  |  |  |
|                   | Opportunity.<br>Data yang akurat labih mudah untuk                                                                                                    |  |  |  |
|                   | - Data yang akurat icom mudan untuk<br>didapat                                                                                                    |  |  |  |
|                   | Threat.                                                                                                    |  |  |  |
|                   | - Banyaknya percobaan untuk membobol                                                                                                    |  |  |  |
|                   | (hacking)                                                                                                    |  |  |  |
|                   | - Jaringan terganggu dari luar yang                                                                                                    |  |  |  |
|                   | mengakibatkan terganggunya proses                                                                                                    |  |  |  |
|                   | PERTANYAAN:                                                                                                    |  |  |  |
| Functional        | Apa sajakah kebutuhan fungsional dari FRS online ITS?                                                                                                    |  |  |  |
| requirements      |                                                                                                    |  |  |  |
| <b>FRS</b> online |                                                                                                    |  |  |  |
|                   | JAWABAN:                                                                                                    |  |  |  |

| <ul> <li>Melakukan FRS</li> <li>Mengatur jadwal kuliah</li> <li>Mengatur ruang kuliah</li> <li>Utilitas ruang</li> <li>Absensi mahasiswa</li> </ul>                                                                                                    |  |  |  |
|----------------------------------------------------------------------------------------------------|--|--|--|
| PERTANYAAN:<br>Apa sajakah kebutuhan non fungsional dari FRS<br>online ITS?<br>JAWABAN:                                                                                                    |  |  |  |
| Kemanan FRS <i>online</i>                                                                                                    |  |  |  |
| <b>FERTANYAAN</b> Bagaimana integritas yang diberikan untuk masing-masing hak akses? <b>JAWABAN</b> Mahasiswa dapat mengisi FRS online. Dosen wali dapat memvalidasi. Kajur hanya dapat membuka secara <i>read only</i> karena kekuasaan penuh dimiliki oleh dosen wali. Karyawan dan admin bertugas mengatur FRS tersebut.                   |  |  |  |
| <ul> <li>PERTANYAAN Apakah ada error yang disediakan jika terjadi sesuatu seperti jika FRS online sedang dilakukan maintenance? </li> <li>JAWABAN Biasanya akan ada pengumuman jika FRS online tidak dapat diakses, biasanya pada saat dosen sedang memasukkan nilai mahasiswa, maka mahasiswa tidak akan bisa membuka FRS online </li> </ul> |  |  |  |
|                                                                                                    |  |  |  |

|                                      | Ada juga sebuah sistem bernama <i>early warning system</i> yang berfungsi untuk memperingatkan dosen dan mahasiswa jika mahasiswa yang bersangkutan memiliki warning atau terancam D.O.                          |  |  |  |  |
|--------------------------------------|----------------------------------------------------------------------------------------------------|--|--|--|--|
|                                      | <b>PERTANYAAN</b><br>Bagaimana <i>requirement</i> untuk faktor <i>reliability</i> ?                                                                                                    |  |  |  |  |
| Requirement<br>mengenai              | <b>JAWABAN</b><br>FRS <i>online</i> harus dapat diakses di mana saja,<br>tidak lagi hanya di sekitar ITS.                                                                                                    |  |  |  |  |
| retubility                           | Namun, kekurangannya adalah FRS <i>online</i> sangat bergantung pada listrik. Ketika listrik mati, maka otomatis server pun akan <i>down</i> .                                                                   |  |  |  |  |
|                                      | <b>JAWABAN</b><br>Bagaimana <i>requirement</i> untuk faktor <i>usability</i> ?                                                                                                    |  |  |  |  |
| Requirement<br>mengenai<br>usability | JAWABAN<br>Masing-masing memperlajari sendiri FRS <i>online</i><br>fungsi-fungsinya seperti apa. Sehingga dibuat<br>semudah mungkin untuk digunakan, jadi siapapun<br>harus bisa menggunakan FRS <i>online</i> . |  |  |  |  |
|                                      | merancang.                                                                                                    |  |  |  |  |
| <i>Requirement</i><br>mengenai       | <b>PERTANYAAN:</b><br>Bagaimana <i>requirement</i> untuk faktor <i>portability</i> ?                                                                                                    |  |  |  |  |
| portability                          | JAWABAN:<br>Karena berbasis web, seharusnya FRS online                                                                                                    |  |  |  |  |

|                                               | dapat digunakan di <i>hardware, software</i> atau OS manapun.                                                                                                    |  |  |  |
|-----------------------------------------------|----------------------------------------------------------------------------------------------------|--|--|--|
|                                               | <b>PERTANYAAN:</b><br>Bagaimana <i>requirement</i> untuk faktor correctness?                                                                                                    |  |  |  |
| <i>Requirement</i><br>mengenai<br>correctness | <b>JAWABAN:</b><br>Semua modul dan fungsinya bekerja. Namun ada<br>beberapa modul yang saat ini masih bermasalah.<br>Salah satunya adalah fungsi untuk mendapatkan<br><i>password</i> .                                                                                                    |  |  |  |
|                                               | <b>PERTANYAAN:</b><br>Bagaimana <i>requirement</i> untuk faktor integrity?                                                                                                    |  |  |  |
| <i>Requirement</i><br>mengenai<br>integrity   | <b>JAWABAN:</b><br>Hanya IP lokal yang dapat melakukan perubahan<br>internal. Untuk mencegah jika ada percobaan<br><i>hacking</i> , disediakan server pengamanan agar data<br>yang penting tidak hilang.                                                                                                    |  |  |  |
| Modul dalam<br>FRS <i>online</i>              | <b>PERTANYAAN:</b> Pada FRS online terdapat 4 modul di bagian<br>atasnya. Yaitu modul, MK harus diulang,<br>pengambilan melanggar prasyarat, MK harus<br>diambil saat pergantian kurikulum, dan<br>ekivalensi.Ternyata selama ini modul ekivalensi dibuka, ya<br>tertulis hanyalah "gagal", bukan "Data tidak<br>ditemukan". Mengapa begitu? |  |  |  |
|                                               | JAWABAN:<br>Modul tersebut hanya difungsikan pada masa                                                                                                    |  |  |  |

|                                    | ekivalensi saja, karena beratnya tanggungan<br>server jika terus diaktifkan padahal tidak<br>digunakan.                                                                                                    |  |  |  |
|------------------------------------|----------------------------------------------------------------------------------------------------|--|--|--|
|                                    | <b>PERTANYAAN:</b><br>Integra tidak hanya berisi tentang modul FRS<br><i>online</i> saja.<br>Apa saja sebenarnya yang termasuk dalam FRS?<br>Apakah SKEM, dan IPD juga termasuk FRS?<br>Ataukah FRS intinya hanya proses pengambilan<br>mata kuliah dan perwaliannya?                                                                                                    |  |  |  |
| Ruang lingkup<br>FRS <i>online</i> | JAWABAN:<br>SKEM tidak termasuk FRS <i>online</i> , itu hanya<br>berupa <i>link</i> saja. Sama halnya dengan <i>link</i> lainnya<br>yang bersangkutan dengan FRS, misalnya server<br>FRS berhubungan dengan server keuangan.<br>Ketika server keuangan terganggu, maka FRS pun<br>akan terganggu, sehingga kadang pada FRS<br>mahasiswa akan muncul <i>error</i> bahwa mahasiswa<br>yang bersangkutan belum membayar SPP pada<br>semester tersebut. |  |  |  |
| Ekspektasi                         | <b>PERTANYAAN:</b><br>Akademik adalah klien dari FRS <i>online</i> . Apa ekspektasi akademik terhadap FRS <i>online</i> ?                                                                                                    |  |  |  |
| klien                              | JAWABAN:<br>Dapat melayani dengan cepat, dapat memberikan<br>data yang valid, dan memudahkan proses FRS.                                                                                                    |  |  |  |

Halaman ini sengaja dikosongkan.

## Peraturan ITS terkait FRS online:

- Jumlah SKS dapat lebih besar 1 SKS dari yang ditentukan kecuali mahasiswa yang mempunyai IPS>3.50 beban maksimumnya adalah 24 SKS.
- Evaluasi Kemajuan Belajar dan Purus Studi(DO) Sarjana dilakukan setelah mahasiswa aktif (cuti tidak diperhitungkan) menjalankan kegiatan akademisnya selama dua semester, 4 semester, 10 semester, dan 14 semester.
- Evaluasi keberhasilan belajar mahasiswa dilakukan di semester 2, 4, 10, dan 14.
- Mahasiswa dinyatakan putus kuliah bila:

- Pada evaluasi 1 yang dilakukan pada akhir dua semester pertama tidak berhasil mendapatkan IP>2.0 untuk 20 SKS mata kuliah dengan nilai terbaik tanpa nilai E.

- Pada evaluasi 2 yang dilakukan pada dua semester berikutnya, tidak berhasil mendapatkan IP>2.0 untuk 40 SKS mata kuliah dengan nilai terbaik termasuk seluruh beban di tahap persiapan, tanpa nilai E, dan tanpa nilai D untuk mata kuliah dasar keahlian.

- Évaluasi 3, setelah 10 semester tidak berhasil menyelesaikan beban studi minimal 120 SKS dengan IP>2.0 tanpa niali E, dan tanpa nilai D, untuk beberapa mata kuliah dasar keahlian.

- Evaluasi 4, setelah 14 semester tidak berhasil menyelesaikan beban studi minimal 144 SKS dengan IP>2.0 tanpa nilai E dan tanpa nilai D untuk beberapa mata kuliah dasar keahlian.

- Mahasiswa yang tidak mendaftar ulang 2 semester berturut-turut dinyatakan mengundurkan diri.

- Mahasiswa dapat melakukan FRS setelah membayar SPP untuk semester tersebut sesuai dengan waktu yang telah ditentukan oleh ITS.
- Pengambilan mata kuliah, perubahan, dan pengedropan mata kuliah melalui FRS online dilakukan pada waktu yang ditentukan.
- Kesempatan untuk mengganti dan atau menambah suatu mata kuliah disediakan waktu selama 4 minggu pertama dalam semester yang bersangkutan.
- Pembatalan mata kuliah dapat dilakukan mulai minggu 1 sd. 11 dalam semester yang bersangkutan.
- HALAMAN LOGIN:

Setelah dilakukan verifikasi terhadap username dan *password* maka halaman selanjutnya yang bisa dituju adalah halaman dosen maupun mahasiswa.

# • PROSES PENGAMBILAN MATA KULIAH:

- Kalau tidak ada kode (mata kuliah) yang sama, maka mata kuliah akan ditambahkan ke daftar mata kuliah yang diambil.
- Jika terdapat kode yang sama, maka sistem akan menolak insert.
- Jika tanggal sekarang masih dalam periode pengambilan FRS, maka sistem akan menampilkan menu pengambilan mata kuliah untuk mahasiswa.
- Jumlah SKS berdasarkan jumlah IPS semester sebelumnya.
- Mahasiswa dapat mengambil mata kuliah prasyarat jika syarat lulus mata kuliah lain untuk mata kuliah tersebut telah terpenuhi.

- Jika kuota SKS telah cukup, maka mata kuliah lainnya tidak dapat diambil.

### • PROSES DROP MATA KULIAH:

- Dapat dilakukan oleh mahasiswa hanya pada periode pengambilan FRS yang telah ditentukan.
- Jika periode telah lewat, maka prosedur DROP hanya dapat dilakukan oleh dosen wali mahasiswa yang bersangkutan.

Halaman ini sengaja dikosomgkan.

#### **UJI RELIABILITAS**

#### 1. Variabel NAV

|       |                       | N   | %     |
|-------|-----------------------|-----|-------|
| Cases | Valid                 | 141 | 100.0 |
|       | Excluded <sup>a</sup> | 0   | .0    |
|       | Total                 | 141 | 100.0 |

**Case Processing Summary** 

a. Listwise deletion based on all variables in the procedure.

| Reliability Statistics |                                                          |            |  |  |
|------------------------|----------------------------------------------------------|------------|--|--|
| Cronbach's<br>Alpha    | Cronbach's<br>Alpha Based<br>on<br>Standardized<br>Items | N of Items |  |  |
| .626                   | .631                                                     | 4          |  |  |

Semua data (141) dapat diproses untuk uji reliabilitas. Cronbach's Alpha(CA) bernilai 0.631, lebih besar dari 0.6, berarti sudah memenuhi syarat reliable. Karena sudah reliable, maka tidak perlu ada pertanyaan yang dihapus karena CA telah memenuhi 0.6.

2. Variabel SP

| Case Processing Summary |                       |     |       |  |
|-------------------------|-----------------------|-----|-------|--|
|                         |                       | N   | %     |  |
| Cases                   | Valid                 | 141 | 100.0 |  |
|                         | Excluded <sup>*</sup> | 0   | .0    |  |
|                         | Total                 | 141 | 100.0 |  |

a. Listwise deletion based on all variables in the procedure.

Caeo Drocoeeing Summary

| Reliability Statistics |                                                          |            |  |  |
|------------------------|----------------------------------------------------------|------------|--|--|
| Cronbach's<br>Alpha    | Cronbach's<br>Alpha Based<br>on<br>Standardized<br>Items | N of Items |  |  |
| .769                   | .771                                                     | 4          |  |  |

Semua data (141) dapat diproses untuk uji reliabilitas. CA 0.771, lebih besar dari 0.6, berarti sudah memenuhi syarat reliable. Karena sudah reliable, maka tidak perlu ada pertanyaan yang dihapus karena CA telah memenuhi 0.6.

3. Variabel ARC

| Case Processing Summary                                      |             |                     |                                                  |            |   |
|--------------------------------------------------------------|-------------|---------------------|--------------------------------------------------|------------|---|
|                                                              |             |                     | N                                                | %          |   |
| Cases                                                        | Valid       |                     | 141                                              | 100.0      |   |
|                                                              | Exclud      | ied"                | 0                                                | .0         |   |
|                                                              | Total       |                     | 141                                              | 100.0      |   |
| a. Listwise deletion based on all variables in the procedure |             |                     |                                                  |            |   |
|                                                              |             |                     |                                                  |            |   |
|                                                              | Reli        | ability             | Statistics                                       |            |   |
| Cronba<br>Alph                                               | ich's<br>Ia | Cro<br>Alph<br>Star | onbach's<br>na Based<br>on<br>ndardized<br>Items | N of Items |   |
|                                                              | .652        |                     | .653                                             | 4          | 1 |

Semua data (141) dapat diproses untuk uji reliabilitas. CA 0.653, lebih besar dari 0.6, berarti sudah memenuhi syarat reliable. Karena sudah reliable, maka tidak perlu ada pertanyaan yang dihapus karena CA telah memenuhi 0.6.

4. Variabel USB

|       | Case Processing Summary |     |       |  |  |
|-------|-------------------------|-----|-------|--|--|
|       |                         | N   | %     |  |  |
| Cases | Valid                   | 141 | 100.0 |  |  |
|       | Excluded <sup>a</sup>   | 0   | .0    |  |  |
|       | Total                   | 141 | 100.0 |  |  |

a. Listwise deletion based on all variables in the procedure.

C--- D-----

| Reli | ability Statistics |  |
|------|--------------------|--|
|      | Cronbach's         |  |

|                     | Cronbach's<br>Alpha Based |            |
|---------------------|---------------------------|------------|
| Cronbach's<br>Alpha | Standardized<br>Items     | N of Items |
| .642                | .630                      | 3          |

Setelah pertanyaan USB4 dihapus, CA berubah menjadi 0.630. CA telah memenuhi syarat minimum CA yaitu 0.6, maka faktor USB telah reliable.

### **UJI VALIDITAS**

#### 1. Variabel NAV

#### KMO and Bartlett's Test

| Kaiser-Meyer-Olkin Me            | .604               |           |
|----------------------------------|--------------------|-----------|
| Bartlett's Test of<br>Sphericity | Approx. Chi-Square | 80.882    |
|                                  | ui<br>Sig.         | в<br>.000 |

KMO faktor NAV adalah 0.604, lebih besar daripada 0.5. Maka faktor NAV telah valid. Berarti faktor NAV telah reliable dan telah valid.

#### 2. Variabel SP

#### KMO and Bartlett's Test

| Kaiser-Meyer-Olkin M             | .727                     |              |
|----------------------------------|--------------------------|--------------|
| Bartlett's Test of<br>Sphericity | Approx. Chi-Square<br>df | 144.692<br>6 |
|                                  | Sig.                     | .000         |

KMO faktor SP adalah 0.727, lebih besar daripada 0.5. Maka faktor SP telah valid. Berarti faktor SP telah reliable dan telah valid.

#### 3. Variabel ARC

| KMO and Bartlett's Test |                             |        |  |  |  |  |
|-------------------------|-----------------------------|--------|--|--|--|--|
| Kaiser-Meyer-Olkin Me   | asure of Sampling Adequacy. | .660   |  |  |  |  |
| Bartlett's Test of      | Approx. Chi-Square          | 90.217 |  |  |  |  |
| Sphericity              | df                          | 6      |  |  |  |  |
|                         | Sig.                        | .000   |  |  |  |  |

KMO faktor ARC adalah 0.660, lebih besar daripada 0.5. Maka faktor ARC telah valid. Berarti faktor ARC telah reliable dan telah valid.

#### 4. Variabel USB

| Kaiser-Meyer-Olkin Me            | easure of Sampling Adequacy. | .574        |
|----------------------------------|------------------------------|-------------|
| Bartlett's Test of<br>Sphericity | Approx. Chi-Square<br>df     | 69.695<br>3 |
|                                  | Sig.                         | .000        |

#### KMO and Bartlett's Test

KMO faktor USB adalah 0.574, lebih besar daripada 0.5. Maka faktor USB telah valid. Berarti faktor USB telah reliable dan telah valid.

#### **UJI LINEARITAS PERTAMA**

Uji linearitas untuk variabel USB > NAV:

| ANOVA Table         |                |                          |                   |     |             |        |      |
|---------------------|----------------|--------------------------|-------------------|-----|-------------|--------|------|
|                     |                |                          | Sum of<br>Squares | df  | Mean Square | F      | Sig. |
| MEAN_USB * MEAN_NAV | Between Groups | (Combined)               | 8.945             | 8   | 1.118       | 7.970  | .000 |
|                     |                | Linearity                | 7.524             | 1   | 7.524       | 53.634 | .000 |
|                     |                | Deviation from Linearity | 1.421             | 7   | .203        | 1.447  | .192 |
|                     | Within Groups  |                          | 18.518            | 132 | .140        |        |      |
|                     | Total          |                          | 27.463            | 140 |             |        |      |

Dari Output di atas diperoleh nilai Fhitung = 1.447 <Ftabel = 2.01. Angka Ftabel di dapat dari df 7.132. Probabilitas = 0,192 > 0,05, maka dapat disimpulkan bahwa antara usability dan navigasi mempunyai hubungan yang linear.

Uji linearitas untuk USB > SP:

|                    |                |                          | Sum of<br>Squares | df  | Mean Square | F      | Sig. |  |
|--------------------|----------------|--------------------------|-------------------|-----|-------------|--------|------|--|
| MEAN_USB * MEAN_SP | Between Groups | (Combined)               | 6.830             | 10  | .683        | 4.303  | .000 |  |
|                    |                | Linearity                | 3.341             | 1   | 3.341       | 21.051 | .000 |  |
|                    |                | Deviation from Linearity | 3.488             | 9   | .388        | 2.442  | .013 |  |
|                    | Within Groups  |                          | 20.633            | 130 | .159        |        |      |  |
|                    | Total          |                          | 27.463            | 140 |             |        |      |  |

Dari Output di atas diperoleh nilai Fhitung = 2.442 >Ftabel = 1.88. Angka Ftabel di dapat dari df 9.132. Probabilitas = 0,013 < 0,05, maka dapat disimpulkan bahwa antara usability dan kecepatan akses tidak mempunyai hubungan yang linear.

Uji linearitas untuk USB > ARC:

|   | ANGAA Table         |                |                          |                   |     |             |        |      |
|---|---------------------|----------------|--------------------------|-------------------|-----|-------------|--------|------|
|   |                     |                |                          | Sum of<br>Squares | df  | Mean Square | F      | Sig. |
| ſ | MEAN_USB * MEAN_ARC | Between Groups | (Combined)               | 5.388             | 9   | .599        | 3.553  | .001 |
|   |                     |                | Linearity                | 3.447             | 1   | 3.447       | 20.458 | .000 |
|   |                     |                | Deviation from Linearity | 1.941             | 8   | .243        | 1.439  | .186 |
|   |                     | Within Groups  |                          | 22.075            | 131 | .169        |        |      |
| L |                     | Total          |                          | 27.463            | 140 |             |        |      |

Dari Output di atas diperoleh nilai Fhitung = 1.439 < Ftabel = 1.94. Angka Ftabel di dapat dari df 8.132. Probabilitas = 0,186 < 0,05, maka dapat disimpulkan bahwa antara usability dan interaktif *website* mempunyai hubungan yang linear.

#### UJI LINEARITAS KEDUA

Uji linearitas dilakukan untuk yang kedua kalinya karena faktor kecepatan pada uji linearitas pertama mendapatkan nilai yang tidak linear, sehingga pertanyaan SP3 dihapus dengan pertimbangan nilai frekuensinya yang paling timpang dibanding yang lain, dan dilakukan uji linearitas kedua.

Frekuensi nilai pertanyaan faktor kecepatan adalah sebagai berikut:

| SP1   |       |           |         |               |                       |  |  |  |
|-------|-------|-----------|---------|---------------|-----------------------|--|--|--|
|       |       | Frequency | Percent | Valid Percent | Cumulative<br>Percent |  |  |  |
| Valid | 1     | 7         | 5.0     | 5.0           | 5.0                   |  |  |  |
|       | 2     | 51        | 36.2    | 36.2          | 41.1                  |  |  |  |
|       | 3     | 81        | 57.4    | 57.4          | 98.6                  |  |  |  |
|       | 4     | 2         | 1.4     | 1.4           | 100.0                 |  |  |  |
|       | Total | 141       | 100.0   | 100.0         |                       |  |  |  |

|       |       | Frequency | Percent | Valid Percent | Cumulative<br>Percent |
|-------|-------|-----------|---------|---------------|-----------------------|
| Valid | 1     | 20        | 14.2    | 14.2          | 14.2                  |
|       | 2     | 66        | 46.8    | 46.8          | 61.0                  |
|       | 3     | 54        | 38.3    | 38.3          | 99.3                  |
|       | 4     | 1         | .7      | .7            | 100.0                 |
|       | Total | 141       | 100.0   | 100.0         |                       |

SP3

|     | SP2 |       |           |         |               |                       |  |  |  |  |
|-----|-----|-------|-----------|---------|---------------|-----------------------|--|--|--|--|
|     |     |       | Frequency | Percent | Valid Percent | Cumulative<br>Percent |  |  |  |  |
| Val | id  | 1     | 7         | 5.0     | 5.0           | 5.0                   |  |  |  |  |
|     |     | 2     | 43        | 30.5    | 30.5          | 35.5                  |  |  |  |  |
|     |     | 3     | 87        | 61.7    | 61.7          | 97.2                  |  |  |  |  |
|     |     | 4     | 4         | 2.8     | 2.8           | 100.0                 |  |  |  |  |
|     |     | Total | 141       | 100.0   | 100.0         |                       |  |  |  |  |

|       |       |           | SP4     |               |                       |
|-------|-------|-----------|---------|---------------|-----------------------|
|       |       | Frequency | Percent | Valid Percent | Cumulative<br>Percent |
| Valid | 1     | 9         | 6.4     | 6.4           | 6.4                   |
|       | 2     | 77        | 54.6    | 54.6          | 61.0                  |
|       | 3     | 50        | 35.5    | 35.5          | 96.5                  |
|       | 4     | 5         | 3.5     | 3.5           | 100.0                 |
|       | Total | 1.41      | 100.0   | 100.0         |                       |

Uji linearitas untuk variabel USB > NAV:

| ANOVA Table         |                |                          |                   |     |             |        |      |  |  |
|---------------------|----------------|--------------------------|-------------------|-----|-------------|--------|------|--|--|
|                     |                |                          | Sum of<br>Squares | df  | Mean Square | F      | Sig. |  |  |
| MEAN_USB * MEAN_NAV | Between Groups | (Combined)               | 8.945             | 8   | 1.118       | 7.970  | .000 |  |  |
|                     |                | Linearity                | 7.524             | 1   | 7.524       | 53.634 | .000 |  |  |
|                     |                | Deviation from Linearity | 1.421             | 7   | .203        | 1.447  | .192 |  |  |
|                     | Within Groups  |                          | 18.518            | 132 | .140        |        |      |  |  |
|                     | Total          |                          | 27.463            | 140 |             |        |      |  |  |

Dari Output di atas diperoleh nilai Fhitung = 1.447 <Ftabel = 2.01. Angka Ftabel di dapat dari df 7.132. Probabilitas = 0,192 > 0,05, maka dapat disimpulkan bahwa antara usability dan navigasi mempunyai hubungan yang linear.

Uji linearitas untuk USB > SP:

|                    | ANOVA Table    |                          |                   |     |             |        |      |  |  |  |
|--------------------|----------------|--------------------------|-------------------|-----|-------------|--------|------|--|--|--|
|                    |                |                          | Sum of<br>Squares | df  | Mean Square | F      | Sig. |  |  |  |
| MEAN_USB * MEAN_SP | Between Groups | (Combined)               | 6.905             | 8   | .863        | 5.543  | .000 |  |  |  |
|                    |                | Linearity                | 4.914             | 1   | 4.914       | 31.551 | .000 |  |  |  |
|                    |                | Deviation from Linearity | 1.992             | 7   | .285        | 1.827  | .087 |  |  |  |
|                    | Within Groups  |                          | 20.557            | 132 | .156        |        |      |  |  |  |
|                    | Total          |                          | 27.463            | 140 |             |        |      |  |  |  |

Dari Output di atas diperoleh nilai Fhitung = 1.827 < Ftabel = 2.01. Angka Ftabel di dapat dari df 7.132. Probabilitas = 0,087 > 0,05, maka dapat disimpulkan bahwa antara usability dan kecepatan akses mempunyai hubungan yang linear.

Uji linearitas untuk USB > ARC:

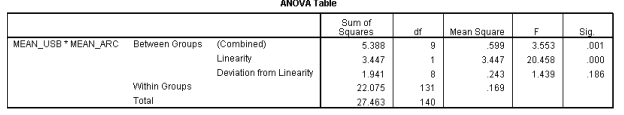

Dari Output di atas diperoleh nilai Fhitung = 1.439 <Ftabel = 1.94. Angka Ftabel di dapat dari df 8.132. Probabilitas = 0,186 < 0,05, maka dapat disimpulkan bahwa antara usability dan interaktif *website* mempunyai hubungan yang linear.

| Model Fit |       |  |  |  |  |  |
|-----------|-------|--|--|--|--|--|
| FIT       | 0.713 |  |  |  |  |  |
| AFIT      | 0.709 |  |  |  |  |  |
| GFI       | 0.953 |  |  |  |  |  |
| SRMR      | 0.491 |  |  |  |  |  |
| NPAR      | 31    |  |  |  |  |  |

# **Measurement Model**

| Variable | Loading  |       |                    | Weight                        |         |         | SMC      |       |        |
|----------|----------|-------|--------------------|-------------------------------|---------|---------|----------|-------|--------|
|          | Estimate | SE    | CR                 | Estimate                      | SE      | CR      | Estimate | SE    | CR     |
|          |          |       |                    |                               |         |         |          |       |        |
| USB      |          |       | A                  | $\mathbf{VE} = 0.86^{\prime}$ | 7, Alpl | ha =0.9 | 24       |       |        |
| USB1     | 0.932    | 0.020 | 46.35*             | 0.428                         | 0.013   | 32.09*  | 0.868    | 0.037 | 23.51* |
| USB2     | 0.924    | 0.017 | 55.32 <sup>*</sup> | 0.311                         | 0.016   | 19.91*  | 0.853    | 0.031 | 27.9*  |
| USB3     | 0.938    | 0.015 | 64.31 <sup>*</sup> | 0.335                         | 0.017   | 19.25*  | 0.880    | 0.027 | 32.38* |

| NAV  |       | AVE = 0.877, Alpha =0.953 |                      |                |       |       |        |  |  |
|------|-------|---------------------------|----------------------|----------------|-------|-------|--------|--|--|
| NAV1 | 0.940 | 0.016 57.77               | * 0.276              | 0.010 27.35*   | 0.885 | 0.030 | 29.24* |  |  |
| NAV2 | 0.953 | 0.013 75.33               | * 0.269              | 0.010 26.54*   | 0.907 | 0.024 | 38.07* |  |  |
| NAV3 | 0.915 | 0.023 40.39               | * 0.266              | 0.008 31.72*   | 0.837 | 0.041 | 20.56* |  |  |
| NAV4 | 0.937 | 0.017 55.22               | * 0.257              | 0.013 19.34*   | 0.878 | 0.032 | 27.86* |  |  |
|      |       |                           |                      |                |       |       |        |  |  |
| SP   |       | А                         | $\mathbf{VE} = 0.84$ | 1, Alpha =0.9  | 06    |       |        |  |  |
| SP1  | 0.925 | 0.025 37.37               | * 0.369              | 0.008 47.29*   | 0.856 | 0.045 | 19.07* |  |  |
| SP2  | 0.929 | 0.015 61.56               | * 0.359              | 0.009 38.08*   | 0.863 | 0.028 | 30.92* |  |  |
| SP4  | 0.897 | 0.019 46.45               | * 0.363              | 0.010 36.15*   | 0.805 | 0.034 | 23.34* |  |  |
|      |       |                           |                      |                |       |       |        |  |  |
| ARC  |       | А                         | $\mathbf{VE} = 0.82$ | 28, Alpha =0.9 | 31    |       |        |  |  |
| ARC1 | 0.879 | 0.029 29.82               | * 0.262              | 0.006 46.28*   | 0.772 | 0.051 | 15.16* |  |  |
| ARC2 | 0.923 | 0.018 50.3*               | 0.275                | 0.008 34.38*   | 0.853 | 0.033 | 25.46* |  |  |
| ARC3 | 0.930 | 0.017 53.41               | * 0.286              | 0.008 33.62*   | 0.864 | 0.032 | 27.07* |  |  |
| ARC4 | 0.908 | 0.020 44.75               | * 0.275              | 0.008 33.32*   | 0.825 | 0.036 | 22.71* |  |  |

 $CR^* = significant at .05 level$ 

-----

# **Structural Model**

| Path Coefficients |          |       |       |  |  |  |  |  |
|-------------------|----------|-------|-------|--|--|--|--|--|
|                   | Estimate | SE    | CR    |  |  |  |  |  |
| NAV->USB          | 0.556    | 0.072 | 7.74* |  |  |  |  |  |
| SP->USB           | 0.202    | 0.057 | 3.55* |  |  |  |  |  |
| ARC->USB          | 0.228    | 0.063 | 3.6*  |  |  |  |  |  |

 $CR^* =$  significant at .05 level

| R square of Latent Variable |       |  |  |  |  |  |  |
|-----------------------------|-------|--|--|--|--|--|--|
| USB                         | 0.884 |  |  |  |  |  |  |
| NAV                         | 0     |  |  |  |  |  |  |
| SP                          | 0     |  |  |  |  |  |  |
| ARC                         | 0     |  |  |  |  |  |  |

Means Scores of Latent Variables

| USB | 2.722 |
|-----|-------|
| NAV | 2.855 |
| SP  | 2.299 |
| ARC | 2.569 |

|     | <b>Correlations of Latent Variables (SE)</b> |                        |                                                     |                                                                 |                        |                        |  |  |  |
|-----|----------------------------------------------|------------------------|-----------------------------------------------------|-----------------------------------------------------------------|------------------------|------------------------|--|--|--|
|     | AVE                                          | Akar<br>Kuadrat<br>AVE | USB                                                 | NAV                                                             | SP                     | ARC                    |  |  |  |
| USB | 0.867                                        | 0.931                  | 1                                                   | $0.925 \\ (0.021)^*$                                            | $0.844 \\ (0.041)^*$   | $0.875 \\ (0.032)^*$   |  |  |  |
| NAV | 0.877                                        | 0.936                  | $0.925 \\ (0.021)^*$                                | 1                                                               | $0.833 \\ (0.042)^*$   | $0.880 \\ (0.032)^{*}$ |  |  |  |
| SP  | 0.841                                        | 0.917                  | $0.844 \\ (0.041)^{*}$                              | $0.833 \\ (0.042)^{*}$                                          | 1                      | $0.783 \\ (0.054)^{*}$ |  |  |  |
| ARC | 0.828                                        | 0.909                  | $\begin{array}{c} 0.875 \\ (0.032)^{*} \end{array}$ | $\begin{array}{c} 0.880 \\ \left( 0.032  ight)^{*} \end{array}$ | $0.783 \\ (0.054)^{*}$ | 1                      |  |  |  |

\* significant at .05 level

## TANPA ARC:

| Model Fit |       |  |  |  |  |
|-----------|-------|--|--|--|--|
| FIT       | 0.731 |  |  |  |  |
| AFIT      | 0.727 |  |  |  |  |
| GFI       | 0.973 |  |  |  |  |
| SRMR      | 0.387 |  |  |  |  |
| NPAR      | 22    |  |  |  |  |

**Measurement Model** 

---

| Variable | Loading                                                                   |    | Weight |          |    | SMC |          |    |    |
|----------|---------------------------------------------------------------------------|----|--------|----------|----|-----|----------|----|----|
|          | Estimate                                                                  | SE | CR     | Estimate | SE | CR  | Estimate | SE | CR |
|          |                                                                           |    |        |          |    |     |          |    |    |
| USB      | AVE = 0.867, Alpha =0.924                                                 |    |        |          |    |     |          |    |    |
| USB1     | 0.931 0.021 43.84 <sup>*</sup> 0.428 0.013 32.16 <sup>*</sup> 0.867 0.039 |    |        |          |    |     | 22.21*   |    |    |

\_\_\_\_\_

| E-6 |
|-----|
|-----|

| USB2  | 0.924 | 0.017 55.75* | 0.316                | $0.01718.08^*$ | 0.855 | 0.030 | $28.08^{*}$        |
|-------|-------|--------------|----------------------|----------------|-------|-------|--------------------|
| USB3  | 0.937 | 0.013 70.06* | 0.330                | 0.021 15.73*   | 0.879 | 0.025 | 35.25 <sup>*</sup> |
|       |       |              |                      |                |       |       |                    |
| NAV   |       | Α            | $\mathbf{VE} = 0.87$ | 7, Alpha =0.95 | 53    |       |                    |
| NAV1  | 0.941 | 0.019 50.48* | 0.280                | 0.011 25.84*   | 0.886 | 0.035 | 25.53 <sup>*</sup> |
| NAV2  | 0.952 | 0.013 74.89* | 0.263                | 0.014 19.2*    | 0.905 | 0.024 | 37.69 <sup>*</sup> |
| NAV3  | 0.917 | 0.02045.01*  | 0.273                | 0.012 22.23*   | 0.840 | 0.037 | $22.78^{*}$        |
| NAV4  | 0.935 | 0.018 52.33* | 0.252                | 0.015 17.24*   | 0.875 | 0.033 | $26.32^{*}$        |
|       |       |              |                      |                |       |       |                    |
| SP    |       | Α            | $\mathbf{VE} = 0.84$ | 1, Alpha =0.90 | 6     |       |                    |
| SP1   | 0.926 | 0.025 36.34* | 0.371                | 0.009 43.55*   | 0.857 | 0.046 | 18.5*              |
| SP2   | 0.928 | 0.017 54.58* | 0.354                | 0.010 36.38*   | 0.861 | 0.031 | $27.49^{*}$        |
| SP4   | 0.898 | 0.01947.87*  | 0.365                | 0.012 31.02*   | 0.806 | 0.033 | 24.13*             |
| OD* . | • ~   |              |                      | · · ·          |       |       | •                  |

 $CR^* = significant at .05 level$ 

# **Structural Model**

**Path Coefficients** 

|          | Estimate | SE    | CR    |
|----------|----------|-------|-------|
| NAV->USB | 0.727    | 0.067 | 10.8* |
| SP->USB  | 0.238    | 0.071 | 3.35* |

 $CR^* = significant at .05 level$ 

| R square of Latent Variable |       |  |  |  |  |
|-----------------------------|-------|--|--|--|--|
| USB                         | 0.873 |  |  |  |  |
| NAV                         | 0     |  |  |  |  |
| SP                          | 0     |  |  |  |  |

\_\_\_\_\_

| Means Scores of Latent Variables |       |  |  |  |  |
|----------------------------------|-------|--|--|--|--|
| USB                              | 2.721 |  |  |  |  |
| NAV                              | 2.854 |  |  |  |  |
| SP                               | 2.299 |  |  |  |  |

| <b>Correlations of Latent Variables (SE)</b> |                     |                     |                     |  |  |  |  |
|----------------------------------------------|---------------------|---------------------|---------------------|--|--|--|--|
|                                              | USB                 | NAV                 | SP                  |  |  |  |  |
| USB                                          | 1                   | $0.925 (0.023)^{*}$ | $0.844~(0.038)^{*}$ |  |  |  |  |
| NAV                                          | $0.925 (0.023)^{*}$ | 1                   | $0.833 (0.041)^{*}$ |  |  |  |  |
| SP                                           | $0.844~(0.038)^{*}$ | $0.833 (0.041)^{*}$ | 1                   |  |  |  |  |

\* significant at .05 level

# TANPA SP:

| Model Fit |       |  |  |  |  |  |
|-----------|-------|--|--|--|--|--|
| FIT       | 0.735 |  |  |  |  |  |
| AFIT      | 0.731 |  |  |  |  |  |
| GFI       | 0.970 |  |  |  |  |  |
| SRMR      | 0.419 |  |  |  |  |  |
| NPAR      | 24    |  |  |  |  |  |

# **Measurement Model**

| Variable | Loading                   |       | Loading Weight     |                       |         | SMC     |          |       |                    |
|----------|---------------------------|-------|--------------------|-----------------------|---------|---------|----------|-------|--------------------|
|          | Estimate                  | SE    | CR                 | Estimate              | SE      | CR      | Estimate | SE    | CR                 |
|          |                           |       |                    |                       |         |         | •        |       |                    |
| USB      |                           |       | A                  | $\mathbf{VE} = 0.86$  | 6, Alpl | ha =0.9 | 24       |       |                    |
| USB1     | 0.934                     | 0.017 | 55.62 <sup>*</sup> | 0.442                 | 0.014   | 31.95*  | 0.873    | 0.031 | $28.07^{*}$        |
| USB2     | 0.922                     | 0.017 | 55.34*             | 0.306                 | 0.016   | 19.7*   | 0.850    | 0.030 | 27.94*             |
| USB3     | 0.936                     | 0.017 | 55.91 <sup>*</sup> | 0.326                 | 0.017   | 18.96*  | 0.876    | 0.031 | $28.28^{*}$        |
|          |                           |       |                    |                       |         |         |          |       |                    |
| NAV      |                           |       | A                  | $\mathbf{VE} = 0.87'$ | 7, Alpl | ha =0.9 | 53       |       |                    |
| NAV1     | 0.942                     | 0.016 | 60.69 <sup>*</sup> | 0.286                 | 0.012   | 24.65*  | 0.887    | 0.029 | 30.56*             |
| NAV2     | 0.952                     | 0.012 | 77.75*             | 0.268                 | 0.012   | 22.06*  | 0.906    | 0.023 | 39.09 <sup>*</sup> |
| NAV3     | 0.916                     | 0.023 | 40.17*             | 0.267                 | 0.009   | 31.1*   | 0.839    | 0.041 | 20.41*             |
| NAV4     | 0.935                     | 0.018 | 50.91*             | 0.247                 | 0.013   | 18.57*  | 0.874    | 0.034 | 25.74*             |
|          |                           |       |                    |                       |         |         |          |       |                    |
| ARC      | AVE = 0.828, Alpha =0.931 |       |                    |                       |         |         |          |       |                    |

| ARC1 | 0.878 | 0.032 | 27.76* | 0.261 | 0.006 | $40.78^{*}$ | 0.771 | 0.055 | 14.14* |
|------|-------|-------|--------|-------|-------|-------------|-------|-------|--------|
| ARC2 | 0.924 | 0.017 | 54.46* | 0.275 | 0.009 | 31.58*      | 0.853 | 0.031 | 27.57* |
| ARC3 | 0.931 | 0.020 | 46.56* | 0.290 | 0.011 | 26.36*      | 0.866 | 0.037 | 23.7*  |
| ARC4 | 0.908 | 0.022 | 41.75* | 0.273 | 0.008 | 33.1*       | 0.824 | 0.039 | 21.12* |
| @    | 1.01  | 0 - 1 |        |       |       |             |       |       |        |

 $CR^* = significant at .05 level$ 

### **Structural Model**

--

-----

| Path Coefficients |          |       |        |  |  |  |  |  |
|-------------------|----------|-------|--------|--|--|--|--|--|
|                   | Estimate | SE    | CR     |  |  |  |  |  |
| NAV->USB          | 0.689    | 0.062 | 11.16* |  |  |  |  |  |
| ARC->USB          | 0.270    | 0.064 | 4.2*   |  |  |  |  |  |

\_\_\_\_\_

 $CR^* =$  significant at .05 level

| R square of Latent Variable |       |  |  |  |  |  |
|-----------------------------|-------|--|--|--|--|--|
| USB                         | 0.875 |  |  |  |  |  |
| NAV                         | 0     |  |  |  |  |  |
| ARC                         | 0     |  |  |  |  |  |

\_\_\_\_\_

| Means Scores of Latent Variables |       |  |  |  |  |
|----------------------------------|-------|--|--|--|--|
| USB                              | 2.725 |  |  |  |  |
| NAV                              | 2.854 |  |  |  |  |
| ARC                              | 2.569 |  |  |  |  |

| Correlations of Latent Variables (SE) |                                 |                                 |                                 |  |  |  |  |
|---------------------------------------|---------------------------------|---------------------------------|---------------------------------|--|--|--|--|
|                                       | USB                             | ARC                             |                                 |  |  |  |  |
| USB                                   | 1                               | $0.927 \left( 0.022  ight)^{*}$ | $0.876 (0.036)^{*}$             |  |  |  |  |
| NAV                                   | $0.927 \left( 0.022  ight)^{*}$ | 1                               | $0.880 \left( 0.035  ight)^{*}$ |  |  |  |  |
| ARC                                   | $0.876 (0.036)^{*}$             | $0.880 (0.035)^{*}$             | 1                               |  |  |  |  |

\* significant at .05 level

TANPA NAV:

| Model Fit |       |  |  |  |
|-----------|-------|--|--|--|
| FIT       | 0.713 |  |  |  |
| AFIT      | 0.709 |  |  |  |

| GFI  | 0.961 |
|------|-------|
| SRMR | 0.333 |
| NPAR | 22    |

# **Measurement Model**

| Variable | Loading  |                           |                    | Weight                |         |                    | SMC      |       |                    |
|----------|----------|---------------------------|--------------------|-----------------------|---------|--------------------|----------|-------|--------------------|
|          | Estimate | SE                        | CR                 | Estimate              | SE      | CR                 | Estimate | SE    | CR                 |
|          |          |                           |                    |                       |         |                    |          |       |                    |
| USB      |          | AVE = 0.868, Alpha =0.924 |                    |                       |         |                    |          |       |                    |
| USB1     | 0.926    | 0.022                     | 42.71*             | 0.401                 | 0.015   | $26.08^{*}$        | 0.857    | 0.040 | 21.65*             |
| USB2     | 0.926    | 0.016                     | 58.61 <sup>*</sup> | 0.313                 | 0.016   | 19.45 <sup>*</sup> | 0.857    | 0.029 | 29.52 <sup>*</sup> |
| USB3     | 0.943    | 0.014                     | 66.57 <sup>*</sup> | 0.360                 | 0.019   | 18.56*             | 0.889    | 0.026 | 33.6*              |
|          |          |                           |                    |                       |         |                    |          |       |                    |
| SP       |          |                           | A                  | $\mathbf{VE} = 0.841$ | l, Alpl | na =0.9            | 06       |       |                    |
| SP1      | 0.924    | 0.023                     | 40.75*             | 0.366                 | 0.010   | 37.26*             | 0.854    | 0.042 | 20.57*             |

| SP2       | 0.929                     | 0.016   | 58.31* | 0.358 | 0.011 | 32.21* | 0.863 | 0.029 | 29.31* |
|-----------|---------------------------|---------|--------|-------|-------|--------|-------|-------|--------|
| SP4       | 0.898                     | 0.018   | 48.8*  | 0.367 | 0.012 | 30.74* | 0.807 | 0.033 | 24.54* |
|           |                           |         |        |       |       |        |       |       |        |
| ARC       | AVE = 0.828, Alpha =0.931 |         |        |       |       |        |       |       |        |
| ARC1      | 0.879                     | 0.030   | 29.6*  | 0.266 | 0.009 | 29.2*  | 0.773 | 0.051 | 15.1*  |
| ARC2      | 0.920                     | 0.018   | 50.14* | 0.255 | 0.013 | 19.95* | 0.846 | 0.033 | 25.31* |
| ARC3      | 0.931                     | 0.017   | 53.42* | 0.300 | 0.012 | 25.21* | 0.867 | 0.032 | 26.96* |
| ARC4      | 0.909                     | 0.022   | 40.7*  | 0.278 | 0.010 | 26.93* | 0.826 | 0.040 | 20.61* |
| CD* = aia | nificant at               | 05.1 or | ra1    |       |       |        |       |       |        |

 $CR^* = significant at .05 level$ 

# **Structural Model**

--

|          | Path Coefficients |       |       |
|----------|-------------------|-------|-------|
|          | Estimate          | SE    | CR    |
| SP->USB  | 0.411             | 0.068 | 6.03* |
| ARC->USB | 0.553             | 0.068 | 8.16* |

\_\_\_\_\_

 $\overline{CR^*}$  = significant at .05 level

-----

| R square of Latent Variable |       |  |  |  |  |
|-----------------------------|-------|--|--|--|--|
| USB                         | 0.830 |  |  |  |  |
| SP                          | 0     |  |  |  |  |
| ARC                         | 0     |  |  |  |  |

| Means Scores of Latent Variables |       |  |  |  |
|----------------------------------|-------|--|--|--|
| USB                              | 2.715 |  |  |  |
| SP                               | 2.299 |  |  |  |
| ARC                              | 2.570 |  |  |  |

| Correlations of Latent Variables (SE) |                                 |                     |                     |  |  |  |
|---------------------------------------|---------------------------------|---------------------|---------------------|--|--|--|
|                                       | USB                             | ARC                 |                     |  |  |  |
| USB                                   | 1                               | $0.844 (0.041)^{*}$ | $0.875 (0.036)^{*}$ |  |  |  |
| SP                                    | $0.844 \left( 0.041  ight)^{*}$ | 1                   | $0.784~(0.054)^{*}$ |  |  |  |
| ARC                                   | 0.875 (0.036)*                  | $0.784 (0.054)^{*}$ | 1                   |  |  |  |

\* significant at .05 level

### HASIL TESTING JMETER LOGIN MAHASISWA

### 500 User

| Name: Aggre  | gate Report           |         |        |           |                   |          |           |            |        |
|--------------|-----------------------|---------|--------|-----------|-------------------|----------|-----------|------------|--------|
| Comments:    |                       |         |        |           |                   |          |           |            |        |
| Write result | s to file / Read from | file    |        |           |                   |          |           |            |        |
| Filename     |                       |         |        | E-114/6/9 | Log Display Only: | Errors 🗍 | Successes | Configure  |        |
| Label        | # Samples             | Average | Median | 90% Line  | Min               | Max      | Error %   | Throughput | KB/sec |
| .ogin        | 500                   | 2314    | 1069   | 4909      | 0                 | 26375    | 1.20%     | 8.3/min    | 1      |
| RS           | 494                   | 5714    | 5132   | 6705      | 4834              | 32446    | 0.00%     | 8.2/min    | 1      |
| COTAL        | 200                   | 4004    | 5002   | 6392      | 0                 | 32446    | 0.60%     | 16 6/mm    | 2      |

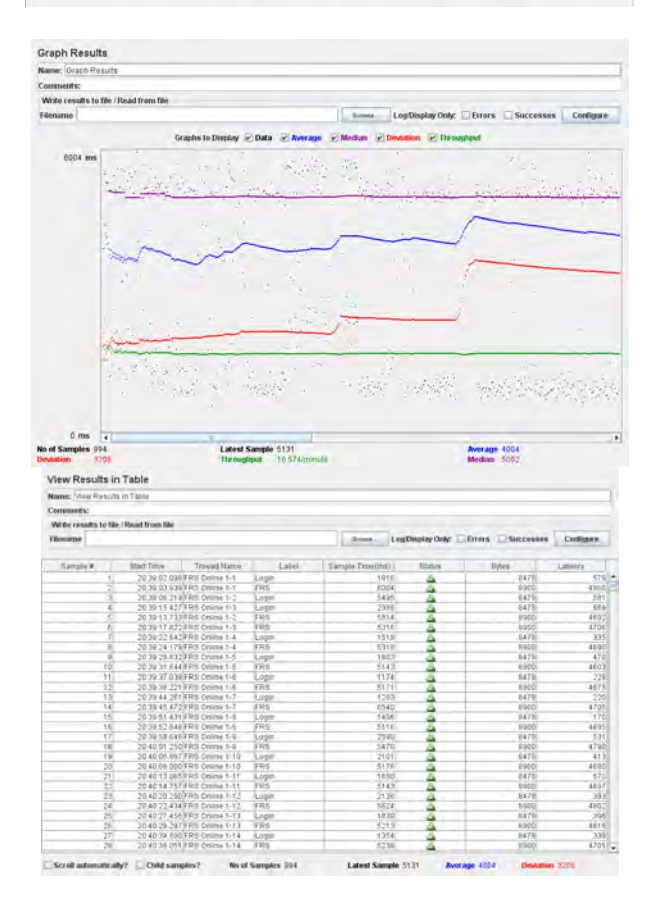

# 1.000 User

| Sector 1     |                       |         |        |          |        |                   |         |            |           |
|--------------|-----------------------|---------|--------|----------|--------|-------------------|---------|------------|-----------|
| Name: Aggre  | gate Report           |         |        |          |        |                   |         |            |           |
| Comments:    |                       |         |        |          |        |                   |         |            |           |
| Write result | s to file / Read from | file    |        |          |        |                   |         |            |           |
| Filename     |                       |         |        |          | Branne | Log Display Only: | Errors. | Successes  | Configure |
| Label        | #Samples              | Average | Median | 90% Line | Min    | Max               | Error % | Throughput | KB/sec    |
| .ogin        | 1000                  | 4132    | 2632   | 9265     | 0      | 31994             | 0.30%   | 16.7/min   | 2.1       |
| RS           | 997                   | 6574    | 5758)  | 9003     | 4846   | 33389             | 0.00%   | 16.7/min   | 2.4       |
| OTAL         | 1997                  | 5351    | 5212   | 9088     | 0      | 33389             | 0.15%   | 33.3/min   | 4.7       |

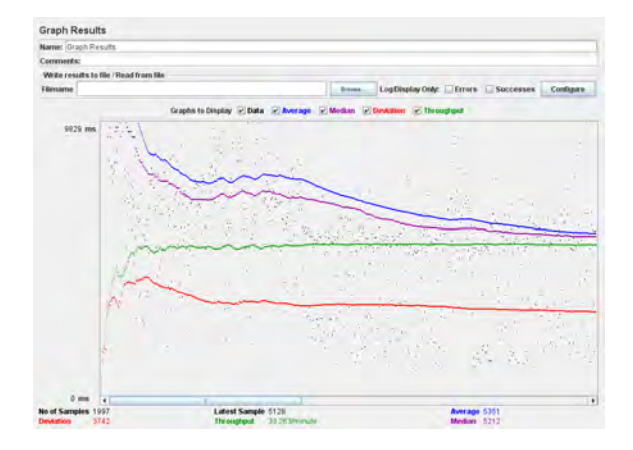

| Name: Www.Rivsuits.in    | Table                        |       |                 |                   |                    |             |
|--------------------------|------------------------------|-------|-----------------|-------------------|--------------------|-------------|
| Commont s:               |                              |       |                 |                   |                    |             |
| Write results to file (F | lacural discovers think      |       |                 |                   |                    |             |
| Filename                 |                              |       | Brance Lo       | g Display Only: 🗌 | Dirors 🖂 Successes | Configure   |
| Sample #                 | Start Time Trees Name        | Label | Sample Timéonal | Status            | Bytes              | Califica -  |
| (1)                      | 20 08 54 250 FRS Online F-T  | Login | 15202           | 4                 | 9478               | 5714        |
| 2                        | 20 08 58.610 FRS Online 1-2  | Logn  | 13798           | 14                | 6478               | 2550        |
| 2                        | 20 09 00 265 FRS Omine 1-3   | Logen | 12788           | 14                | 9478               | 3877        |
| 4                        | 20 09 09 521 FRS Online 1-1  | FRS   | 10486           | -                 | 9.900              | 6596        |
| 6                        | 20 09:09:529 FRS Online 1-2  | FRS   | 10484           |                   | 8900               | 6591        |
| 6                        | 20 09 07 398 FRS Online 1-5  | Light | 13629           | 4                 | 8478               | 3107        |
| 71                       | 20 09 13 076/FPIS Onless 1-3 | FRS   | 50726           | 4                 | 8500               | 0577        |
| 8                        | 20 08 91 003 FRS Onlars 1-6  | Login | 33544           | 4                 | 8478               | 3391        |
| -9                       | 20 09 03 848 FRS Online 1-4  | Light | 21898           | da .              | 0478               | 3266        |
| 10                       | 20 29 14 596 FRS Online 1-7  | Login | 13114           | - A               | 0478               | 4004        |
| 31                       | 20:09:21:055 FRB Online 1-5  | 1991  | 9104            | 4                 | 8903               | 8315        |
| 12                       | 20.09-21 795 FRS Online 1-9  | Login | 10813           | 14                | 0478               | 3438        |
| 13                       | 20.09.24 562 FRS Online 1-6  | 1115  | 0462            | 4                 | 0500               | 5785        |
| 54                       | 20 29 25 396 FRS Detre 1-12  | Login | 9563            |                   | 8478               | 3.72.3      |
| 35                       | 20 09 25 785 FRS Online 1-4  | 1983  | 9311            | 4                 | 8900               | 5719        |
| 16                       | 20 09 18 199 FRS Online 1-8  | Login | 17787           | 64                | 8478               | 9531        |
| 17                       | 20:09:27 727 FRS Online 1-7  | FRS   | 8273            | 4                 | 5900               | 5780        |
| 38                       | 20.09.29.993(FRS Online 1-11 | Login | 8205            |                   | 9479               | 2489        |
| 19                       | 20.08/32 600/FRIS Drame 1-12 | Login | 7714            | 4                 | 9478               | 2765        |
| 20                       | 20 09 32 624 FRS Online 1-9  | FRS   | 7,970           |                   | 0.400              | 5517        |
| 21                       | 20 09 35 095 FRS Online 1-10 | Files | 0075            | 4                 | 9900               | 5610        |
| 20                       | 20.0135 204FRS Onite 1-13    | Lean  | .83730          |                   | 6471               | 2443        |
| 23)                      | 20.09.36.014 FR8 Online 1-8  | FRS   | 9508            |                   | 8100               | 5565        |
| 24                       | 20:09:37 212 FRS Online 1-11 | FRS   | 8397            | -                 | 8900               | 5612        |
| 25                       | 20:09:39:806/FRS Online 1-14 | Login | 8984            | -                 | 8478               | 2154        |
| 20                       | 20:09:40 334 FRS Online 1-12 | FRS   | 879.80          | -                 | 0500               | 5786        |
| 27                       | 20 09:43 439 FRS Online 1-15 | Login | 10667           |                   | 0478               | 2658        |
| 29                       | 20 09 47 030 FRS Online 1-15 | Lign  | 11507           | 4                 | 0478               | 2810        |
| -                        | 20109-48-754 FRS Celeve 1-14 | 100%  | 9876            | A                 | 1 4502             | AT/A .      |
| Sug advantage            | Children and and the set     | C     | A start Conside |                   | in the formation   | an investor |

# 2.500 User

| Namic Acore | aute Wenoint         |         |        |          |        |                   |          |             |           |
|-------------|----------------------|---------|--------|----------|--------|-------------------|----------|-------------|-----------|
| Comments    | and the second       |         |        |          |        |                   |          |             |           |
| WHETHER     | s to file (Read from | tile    |        |          |        |                   |          |             |           |
| Filonamo    |                      |         |        |          | Brense | Log Display Only: | Etrora E | Soccesses   | Configure |
| Label       | # Samples            | Average | Median | 90% Line | Mit    | Max               | Etter %  | Throughout  | FBHIC     |
| .ogin-      | 2500                 | 2281    | 1478   | 4654     | D.     | 37807)            | 1,48%    | - 41 ditmin | 5.7       |
| RS          | 2463                 | 5875    | 5123   | 6719     | 4815   | 24544             | 0.00%    | 41 (dreim   | 5.8       |
| INTAL       | 4961                 | 3966    | 4502   | 6180     | 0      | 37827             | 0.75%    | 1.4%ac      | 11.0      |

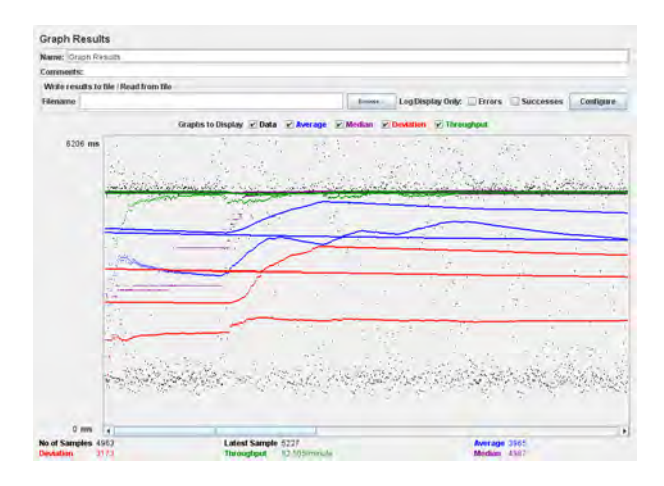

| amac New Result                                    | in Table          |                    |         |                 |        |         |         |  |  |  |
|----------------------------------------------------|-------------------|--------------------|---------|-----------------|--------|---------|---------|--|--|--|
| iminants'                                          |                   |                    |         |                 |        |         |         |  |  |  |
|                                                    |                   |                    |         |                 |        |         |         |  |  |  |
| WHE PERSON TO THE                                  | e / rseau mons me |                    |         | 10 million      |        |         | 1       |  |  |  |
| Tename LegDisplay Only: Errors Successes Configure |                   |                    |         |                 |        |         |         |  |  |  |
| Sample #                                           | Start Time        | Tread Name         | Label   | Sample Teneims) | Status | Bytes   | Latency |  |  |  |
| 1                                                  | 20:45:48.0        | ##FRS Online 1-1   | Login   | 1834            | - A    | HA7E    | 490     |  |  |  |
| 2                                                  | 20.45.49.1        | SEFRS Online 1-2   | Login   | 3625            |        | 847B    | 217     |  |  |  |
| 5                                                  | 20.45 50 1        | 16 FRS Online 1-3  | Login   | 2761            | - A    | EA7E    | 325     |  |  |  |
| 4                                                  | 20.45.52.4        | 59/FRS Online 1-4  | Login   | 974             | 4      | EA78    | 1.71    |  |  |  |
| 5                                                  | 20.45 53.1        | 59/FRS Online 1-5  | Login   | 1.046           | 4      | 8478    | 208     |  |  |  |
| 5                                                  | 20.45.49.9        | S7 FIRS Online 1-1 | ŦRŚ     | 5071            |        | 6950    | 4645    |  |  |  |
| 7                                                  | 20.45/54.4        | ESFRS Online 1-8   | dagin   | 976             |        | E478    | 213     |  |  |  |
| 9                                                  | 20 45:56.0        | 55 FIRS Online 1-7 | (Login) | 146.9           | 4      | 8478    | 179     |  |  |  |
|                                                    | 20 45:53 0        | 47 FRS Online 1-2  | FRS     | 5452            |        | 8980    | 4753    |  |  |  |
| 19                                                 | 20 45 53 0        | 48 FIRS Online 1-3 | FRS     | 5575            | 4      | 6990    | 4771    |  |  |  |
| 11                                                 | 20.4553.2         | 94 FRS Online 1-4  | FRS     | 5592            | A      | 8990    | 4798    |  |  |  |
| 3.2                                                | 20.45 57.3        | 58 FR3 Onlinii 1-9 | Login   | 1.051           |        | E47.0   | - 437   |  |  |  |
| 13                                                 | 20 45 54 2        | 71 FRS Online 1-5  | (FRS    | 5550            |        | 8960    | 476     |  |  |  |
| 3.6                                                | 20 45 58 9        | 42 FRS Onitte 1-9  | Login   | 1767            |        | 6478    | 43      |  |  |  |
| 15                                                 | 20 45 55.4        | IO FRS Online 1-8  | TRS     | 5471            |        | 8900    | 4751    |  |  |  |
| 18                                                 | 20.45.00.2        | 54 FRS Oriene 1-10 | Login   | 2480            | 4      | 1470    | 45      |  |  |  |
| 17                                                 | 20 45:57 5        | 55 FRS Onime 1-7   | FRS     | 5674            |        | 100VIII | 4938    |  |  |  |
| 18                                                 | 20.45:01.8        | 16 FRS Online 1-11 | Login   | 3038            | 4      | 1470    | 75      |  |  |  |
| 19                                                 | 20.45:59.3        | 40 FRS Onine 1-8   | 1 段台    | 6017            | - A    | 8900    | 5094    |  |  |  |
| 20                                                 | 20.46.03.1        | 46/FRS Online 1-12 | Login   | 2913            | - A    | 314710  | 112     |  |  |  |
| 21                                                 | 20.46.007         | TFRS Onine 1-9     | FRS     | 5612            |        | 19900   | 480)    |  |  |  |
| 45,                                                | 20.46:04.7        | 14FRS Online 1-13  | Logn    | 2494            | 4      | 8478    | 844     |  |  |  |
| .23                                                | 20.46.02.7        | 52 FRS Onine 1-10  | FRS     | 5430            |        | 8900    | 47.44   |  |  |  |
| - 24                                               | 20.46.06.0        | 28/FRS-Online 1-14 | Login   | 2273            |        | 8479    | 665     |  |  |  |
| .25                                                | 20.46.07.6        | 20/FRS Online 1-15 | Login   | 2170            |        | 847.8   | -501    |  |  |  |
| - 25                                               | 20.46.04.9        | 10/FRS Online 1-11 | FRB     | 5414            |        | 8900    | 4897    |  |  |  |
| .27                                                | 20.46.09.9        | 15/FRS Online 1-16 | Login   | 1816            | - 4-   | 8478    | 435     |  |  |  |
| 29                                                 | 20.46/06.0        | 76 FRS-Online 1-12 | FRS     | 5426            | -0     | 8900    | 4900    |  |  |  |
| 38                                                 | 20.4610.4         | TEERS Online 1+17  | li onin |                 |        | R479    | 4.47    |  |  |  |

# 5.000 User

| Aggregate        | Report              |        |        |          |          |                  |         |            |           |
|------------------|---------------------|--------|--------|----------|----------|------------------|---------|------------|-----------|
| Name: Appre      | gate Report         |        |        |          |          |                  |         |            |           |
| Comments:        |                     |        |        |          |          |                  |         |            |           |
| Write resolution | to file / Read from | rike.  |        |          |          |                  |         |            |           |
| TRODUCTO         |                     |        |        |          | Brook. L | og Display Drift | Etmis E | Successes  | Configure |
| Later)           | #Samples            | Aurage | Median | s0% Line | Min 1    | Max 1            | Error % | Throughput | 1/B/svc   |
| login            | 2885                | 7598   | 3691   | 19716    | a        | 92759            | 1.25%   | 1.4/9/01   | 31.5      |
| Rā               | 2849                | 871B   | 6310   | 15611    | 4865     | 87987            | 014%    | 1.3/101    | 111       |
| TOTAL            | 57.84               | 8154   | 5820   | 17734    | 10       | 92759            | 0.70%   | 1 7/xec    | - 22 -    |

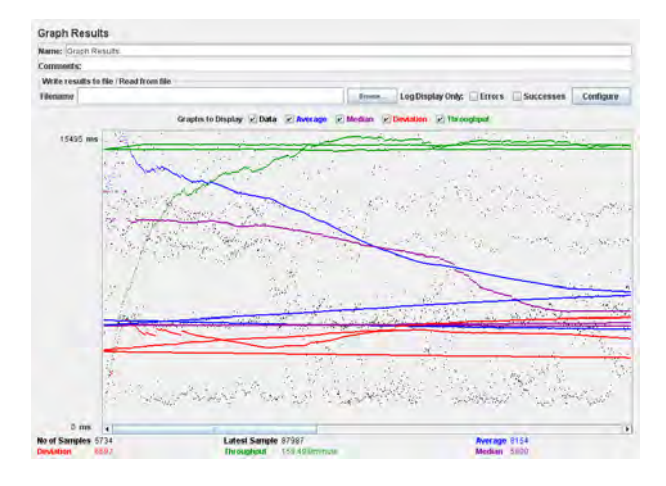

| amer Mann Barrille :  | a Table          |                      |        |                 |              |                  |           |
|-----------------------|------------------|----------------------|--------|-----------------|--------------|------------------|-----------|
| ANNES WITH PERSONS    | 1.1 2010         |                      |        |                 |              |                  |           |
| OTHER IN.             |                  |                      |        |                 |              |                  |           |
| Write results to file | Read from file   |                      |        |                 |              |                  |           |
| itename               |                  |                      |        | Eroma Log       | Deplay Only: | Errors Successes | Configure |
| Sample #              | Start Time 7     | firead Hama          | Labei  | Sample Time(ms) | Status       | Bytes            | Latency   |
| 5740                  | 10/04/004/100    | Gmine 1-28/10        | s.opri | 22073           | 100          | 8-4 / 15         | 67654     |
| 5707                  | 15 26:55 329 FRB | Online 1-3879        | FRS    | 10239           | · . A .      | 8900             | 6159      |
| 5708                  | 15:28:47.816 FR8 | Online 1-2848        | FRS    | 18720           |              |                  | 6072      |
| 5709                  | 15 26 46 135 FRS | Online 1-2001        | Logn   | 70460           | 4            | 8478             | 2179      |
| .5710                 | 15 26 52 B17 FR3 | Online 1-2839        | FRS    | 1.5525          |              | 8900             | 5193      |
| 5711                  | 15 26 57.165 FR8 | Onine 1-2852         | FRS    | 11983           |              | 8900             | .6461     |
| .5712                 | 15 26 57 238 FRS | Online 1-2865        | FRS    | 12114           | 4            | 8900             | 6463      |
| 5713                  | 15 26 58 587 FRS | Online 1-2873        | FRS    | 11,599          | -            | 8900             | 6335      |
| 5714                  | 15 26 49,008 FR3 | Online 1-2843        | FRS    | 21308           | 4            | 8900             | 906       |
| 5715                  | 15 26 59 258 FRS | Online 1-3967        | FRS    | 11752           | 4            | 8900             | .65t)     |
| 5716                  | 15.27.00.928 FRS | Online 1-2856        | FRS    | 11327           | A            | 8900             | 6173      |
| 5717                  | 15.26.59.189 FRS | Online 1-2075        | ¥R\$   | 13379           | 4            | .0900            | 544       |
| .5710                 | 15/27 00 996 FRS | Online 1-2874        | FRS    | 11575           | -            | 8900             | 601       |
| 57.19                 | 1527-03109 FRS   | Online 1-2885        | FRS    | 9800            | A            | 8900             | 513       |
| 5730                  | 15.26:49.310 FRS | Online 1-3984        | Login  | 24925           | 4            |                  | 420       |
| 5721                  | 15 26 47 693 FRS | Online 1-7865        | FRS    | 25868           | 4            | 8900             | X004      |
| 5722                  | 15.26.56.929 FRS | Online 1-2868        | FRS    | 16648           |              | 8900             | 629       |
| 5723                  | 15 20 53 570 FRS | Online 1-3872        | FRS .  | 20698           |              | 8956             | 6120      |
| 5724                  | 15:26:57 839 FR8 | Online 1-7883        | FRS    | 17656           | 4            | 8900             | :045      |
| 5725                  | 15 27:04 958 FRS | Onina 1-2878         | FRS    | 11461           | 4            | 8950             | 6255      |
| 5736                  | 15/25.54 992 FRS | Online 1-3810        | Login  | 61633           | 4            | 8478             | 243       |
| 5727                  | 15:27 05.397 FR8 | <b>Online 1-2976</b> | FR8    | 11366           | -            | 0046             | 612       |
| 5728                  | 15 27 08 643 FRS | Onins 1-2861         | 1R5    | \$1297          |              | 6900             | 0101      |
| 5729                  | 15:27:02.288 FRS | Online 1-3992        | FRS    | 17495           | 4            | 8900             | 6203      |
| 5730                  | 15:37,04:347 FR8 | Online 1-2880        | FRS.   | 16574           | -            | 8900             | 6053      |
| 5731                  | 15 27.16.685 FRS | Gnine 1-2810         | IRS    | 7942            | 4            | 3296             | 6250      |
| 57.32                 | 15 27 13 289 FRS | Online 1-3994        | FRS    | 11832           | 4            | R900             | 6301      |
| 5753                  | 15 26 14 800 FRB | Online 1-2792        | FRS.   | 82815           |              | 8900             | 605       |
| 67.34                 | 15 26 44 741 FRS | Online 1-2863        | TRS    | 87987           | -            | 3298             | 22243     |

# 7.500 User

| Aggregate    | Report               |         |        |          |       |                  |          |            |           |
|--------------|----------------------|---------|--------|----------|-------|------------------|----------|------------|-----------|
| Name: Appre  | pate Weport          |         |        |          |       |                  |          |            |           |
| Comments:    |                      |         |        |          |       |                  |          |            |           |
| Write cenult | i to the / Read from | tile    |        |          |       |                  |          |            |           |
| Jilenime     |                      |         |        |          | Bases | Log Employ Only: | Enters . | Successes  | Configuré |
| Label        | # Samples            | Avetape | Median | 90% Line | Min   | Max              | Error %  | Thirodaput | FEINEL    |
| .ogn         | 2188                 | 5132    | 1060   | 11724    | 549   | 41734            | 0.07%    | 2.178+c    | 17.3      |
| RS           | 2887                 | 7065    | 5133   | 10445    | 4627  | 37402            | 0.00%    | 2.1/846    | 38-0      |
| IATOTAL      | 5775                 | 6092    | 5042   | 11263    | 5414  | 41734            | 0.02%    | 4.1/1640   | 35.3      |

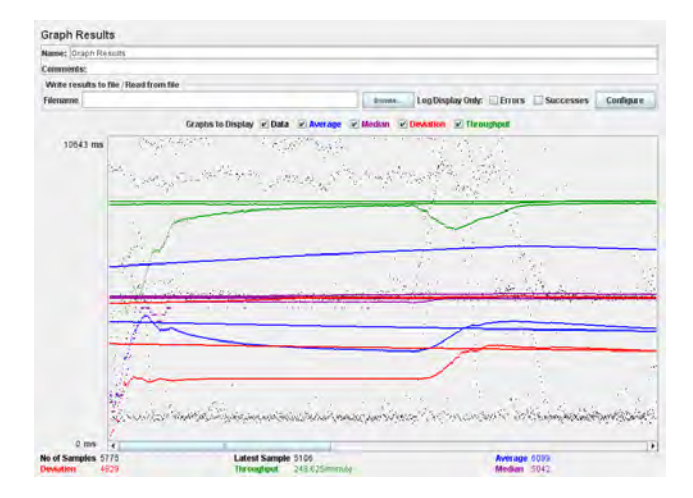

| lame: New Rasults in    | s Tatle                          |       |                 |                 |                 |           |
|-------------------------|----------------------------------|-------|-----------------|-----------------|-----------------|-----------|
| comments:               |                                  |       |                 |                 |                 |           |
| White cessits to file / | Road from the                    |       |                 |                 |                 |           |
| Filename                |                                  |       | Dyne Li         | g Display Only: | Errors Successe | Configure |
| Sampae #                | Start Tens Thread Name           | Label | Sample Tane(ms) | Statut          | Bytes           | Labercy   |
| 1,000                   | 18 \$4,55 / 55 / R\$ UNINE 1-703 | rolu  | b43/)           |                 | 84/8            | 1181      |
| 1367                    | 18 44 50-020 FRS Online 1-590    | Login | 1,3481          | 4               | .8478           | 1033      |
| 1368                    | 18.44 57 129 FRS Online 1-705    | Login | 6335            | <u> </u>        | 8478            | 1951      |
| 1309                    | 18-44-58-425/FRR Online 1-885    | 于我告   | 7139            | 4               | 8905            | 5260      |
| 1370                    | 18:44:54 660 FRS Online 1-660    | FRS   | 8967            | 4               | 0098            | 5532      |
| 1371                    | 18 44 56 510 FRS Online 1-667    | FRB   | .7243           | -               | 0368            | 5203      |
| 3372                    | 18.44 57 708 FPS Online 1-706    | Login | 6286            | 4               | 8478            | 2000      |
| 3378                    | 18 44 55 344 PRS Online 1-66;    | FRS   | 8700            | -               | 8900            | 5261      |
| 3.374                   | 18,44,49,0597 RG Online 1-598    | Login | 14993           | 4               | 38478           | 5247      |
| 137.5                   | 18 44 56 461 FR8 Online 1-683    | FRS   | 7801            | - 4             | 8900            | 5247      |
| 1376                    | 18 44 58 189FRS Unine 1-701      | Login | 6149            |                 | 8478            | 2042      |
| 1377                    | 19.44 55.650 FRS Online 1-681    | FRS   | 7795            | 4               | 8908            | 5979      |
| 1376                    | 19-44-57 413/FRS Dmin+ 1-691     | FRS   | 7311            | 4               | 6966            | -5483     |
| 3379                    | 18-44-58:673/ER8 Online 1-708    | Login | 5903            | -               | 8478            | 1797      |
| 1380                    | 18 44 57 471 FRS Online 1-595    | Login | 12340.          | -               | 8478            | 2095      |
| 2381                    | 18.44.57 G50/FRS Unite 1-565     | FRS   | 7736            |                 | 9956            | 5495      |
| 1382                    | 18.44.59.154 FRS Online 1.705    | Login | 5729            | -               | 8478            | 1741      |
| 3.363                   | 18 44 59 629 FR3 Online 1-710    | Login | 5342            |                 | -1/4710         | 8.452     |
| 1384                    | 18:44:58:509/FR8 Online 1-665    | FRS   | 6740            | 4               | 8900            | 5282      |
| 1365                    | 18 44 58 472 FRS Online 1-693    | TRS   | 6144            | 4               | 8900            | 5316      |
| 1386                    | 18.45.00.4097ES Online 1-711     | Login | 5441            | 4               | 8478            | 1474      |
| 1387                    | 18 44 58 922 FRS Online 1-670    | FRS   | 6682            | -               | 8905            | 5208      |
| 3 3 6 6                 | 12.44.59.075/FRG Online 1-654    | FRE   | 7609            | 4               | 0900            | -5320     |
| 1389                    | 18-44-59-183/FRS Online 1-681    | FRS   | 6680            |                 | 0268            | 5095      |
| 1390                    | 18 44 54 015 FiRS Online 1-661   | TRS   | 11083           | 4               | 0900            | #102      |
| 1391                    | 18:44 59:368 FRS Online 1-694    | FRS   | 6578            | 2               | 8900            | 5680      |
| 3 3 9 2                 | 18 44 59 267 FRS Drilline 1-885  | FRS   | 6720            | -               | 8950            | 51.63     |
| 1393                    | 18:45:00:589/FR8 Online 1-712    | Login | 5456            | 4               | 8478            | 1570      |
| 1394                    | 18 45:01 075 FRS Online 1-712    | Login | 5404            |                 | 8478            | 1040      |
| Aggregate    | Report               |         |        |          |        |                   |          |            |           |
|--------------|----------------------|---------|--------|----------|--------|-------------------|----------|------------|-----------|
| Name: Appre  | gate Report          |         |        |          |        |                   |          |            |           |
| Comments:    |                      |         |        |          |        |                   |          |            |           |
| Write result | s to the / Read from | file.   |        |          |        |                   |          |            |           |
| Féename      |                      |         |        |          | domit. | Log Display Only: | Errors . | Successes  | Configure |
| Label        | # Samples            | Average | Median | ST% Link | Min    | Max               | Eine %   | Throughput | KB/B4/    |
| ngin         | 2911                 | 3876    | 1191]  | 10450    | .598   | 47040             | 0.52%    | 2.8/845    | 22.1      |
| TRS.         | 2896                 | 6579    | 5229   | 9375     | 4824   | 69930             | 0.00%    | 2.6/sec    | 23.0      |
| INTEL        | 540.7                | 5224    | 5040   | 10159    | . 593  | 69920             | 0.25%    | 5.5/844    | 44.5      |

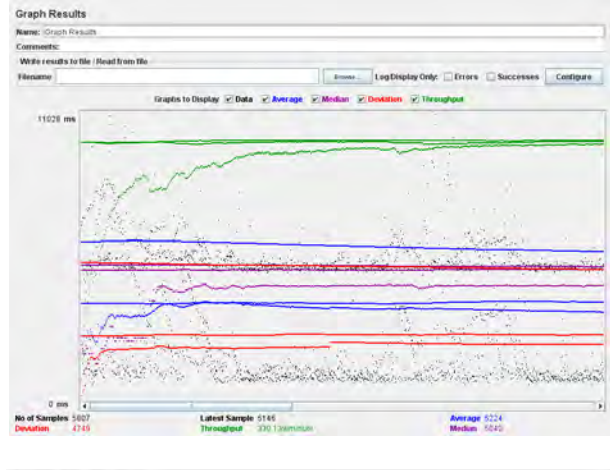

| Name: Wen Results a          | 1 Table                              |         |                                          |                  |            |           |
|------------------------------|--------------------------------------|---------|------------------------------------------|------------------|------------|-----------|
| Comments:                    |                                      |         |                                          |                  |            |           |
| Write results to file /      | Read from file                       |         |                                          |                  |            |           |
| Titure and the second second |                                      |         | 1. 1. 1. 1. 1. 1. 1. 1. 1. 1. 1. 1. 1. 1 | Planeter Date .  |            | Continues |
| T Settamore                  |                                      |         | Lvy                                      | contrast conde - | LINE MANNE | Countral  |
| Sample #                     | Start Time. Thread Name              | Label   | Sample Time(ms)                          | Status           | Bytys:     | Laboray   |
| 1.01.2                       | 16-11 10 Altradiates internet 1-920- | (183    | 5,000                                    | -                | 8902       | 8/5/      |
| 1314                         | 10 21 21 435/FRS Dmine 1-956         | 184     | 5012                                     |                  | 8905       | 4548      |
| 1315                         | 10/21/25 117 FRS Downè 1-959         | Login   | 1475                                     |                  | 0478       | 516       |
| 1916                         | 16.21.25.474 FRS Online 1-970        | Login   | 1264                                     | 4                | E478       | 310       |
| 1917)                        | 18:21:06:017 FRS Online 1-916        | Login   | 21004                                    | 4                | 2133       | 0         |
| 1918                         | 16.21.25.940/FR8.0mline 1-971        | Login   | 1312                                     | A                | E478       | 143       |
| 1919                         | 10 21 22 60# RS Online 1-959         | FRS     | 4975                                     |                  | 8900       |           |
| 1920                         | 18.21 26.571 FRS Onine 1-973         | Lagin   | 1069                                     | 4                | 847.0      |           |
| 1921                         | 10.21 24.94 (FRS Drinne 1-974        | Login   | 860                                      | - 4              | 8471       | 175       |
| 1922                         | 18 21 22 880 FRS Dreina 1 950        | FRS     | 5147                                     | -                | 6900       | 4617      |
| 1923                         | 18:21:27:279 FRS Draing 1-975        | Login   | 836                                      | 4                | 8478       | 171       |
| 1924                         | 18:21:23:219/FRS Dnling 1-961        | FRS     | 4952                                     | 4                | 6900       | 4594      |
| 1925                         | 10.21.27 639 FPS Drone 1-976         | Login   | 827                                      | 4                | 1471       |           |
| 1976                         | 18/21/27/231 FRS Drona 1-952         | 1 KRS   | 4957                                     | 4                | 8900       | 45%3      |
| 1927                         | 18:21:27:996/FRS Detina 1-977        | Login   | 795                                      | 4                | 1471       | 17.9      |
| 1928                         | 18:21 24 924 FRS Online 1-963        | FRS     | 4989                                     | 4                | 8900       | 4584      |
| 1929                         | 18:21 28 359 FR8 Online 1-978        | Login   | 760                                      |                  | E478       | 315       |
| 1930                         | 18:21:21:612 FR8. Online 1-957       | FRS     | 7516                                     |                  | 8900       | 4606      |
| 1931                         | 10 21 26 197 / RS Online 1-972       | Loger   | 2942                                     |                  | 8478       | 210       |
| 1932                         | 18.21.24.417 FRS Onnie 1-964         | FRS     | 4922                                     | 4                | 8/900      | 3645      |
| 1973                         | 10 21 21 721 FRS DHINE 1-979         | Lögn    | 982                                      | 4                | 0470       | 151       |
| 1334                         | 18 21 29 086 FRS Drving 1 980        | Login   | 1053                                     | 4                | 8478       | 198       |
| 13/35                        | 18:21:24:982/FRS Dmitte 1-955        | FRS     | 5102                                     | 2                | 8900       | 4768      |
| 1306                         | 19:21:25:218/FRS Dmilhe 1-956        | FRS     | 4997                                     | 0                |            | 4513      |
| 13(37)                       | 10.21.29.496/FRS Desine 1-981        | Login   | 917                                      |                  | 8470       | 27.7      |
| 1.830                        | 10.21.25.451 FRS Online 1-957        | TRS     | 3013                                     |                  | 8905       | 45/(5     |
| 1305                         | 18 21 29 805 FRS Online 1-992        | Login   | 946                                      |                  | 8478       | 1.78      |
| 1940                         | 18:21 25:943 FRS Online 1-968        | FRS     | 5016                                     | -                | 8900       | 4589      |
| 1541                         | 18:21:30 16 XERS Online 1-923        | li onin | 947                                      |                  | R478       | 4.27      |

| Aggregate    | Report                |         |         |          |       |                   |          |            |           |
|--------------|-----------------------|---------|---------|----------|-------|-------------------|----------|------------|-----------|
| Name Appa    | gate Report           |         |         |          |       |                   |          |            |           |
| Comments:    |                       |         |         |          |       |                   |          |            |           |
| Write result | s to file   Read from | file    |         |          |       |                   |          |            |           |
| Filename     |                       |         |         |          | 0.000 | Log Display Only: | Errors 🗆 | Successes  | Configura |
| Label        | # Samples             | Average | Mertian | 90% Line | Min   | Mar               | Enn %    | Throughout | Kil/sar   |
| g n          | 2599                  | 4557    | 1139    | 12512    | 549   | 45832             | #C6.0    | 31/hec     | 2         |
| 5            | 2698                  | 7240    | .62321  | 11295    | 4527  | 162051            | 0.00%    | 31/sec     | 2         |
|              | 2 2 4 7               | 8207    | 2035    | 12106    |       | 103351            | 0.016    | Edinar     |           |

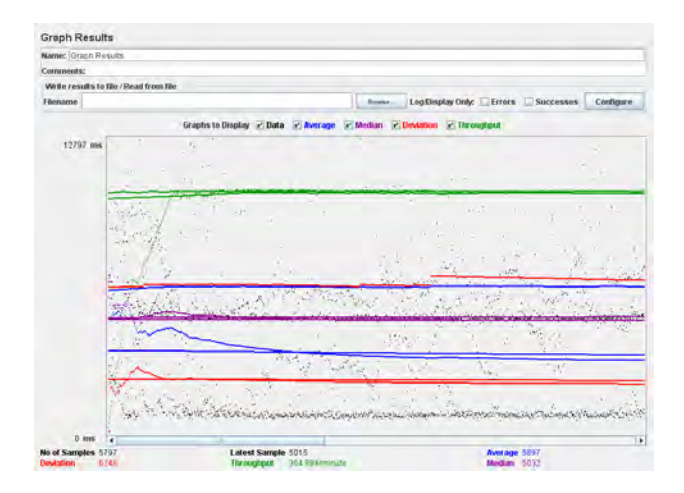

| ke la la la la la la la la la la la la la |                    |                |             |                 |               |                  |            |
|-------------------------------------------|--------------------|----------------|-------------|-----------------|---------------|------------------|------------|
| Name: Wen Results in                      | 1,12014            |                |             |                 |               |                  |            |
| Comments;                                 |                    |                |             |                 |               |                  |            |
| Write results to the /F                   | lead from file     |                |             |                 |               |                  |            |
| Filenama                                  |                    |                |             | E Log           | Display Only: | Errors Successes | Configure  |
| Sample #                                  | Start Tirna Thr    | wad tilame     | Label       | Sample Time(ms) | Status        | Dytive           | Latincy    |
| \$10 M                                    | TO THE JUST ON THE | time 1-2000 p  | Login       | 78.1            | -             | [                | - 11.J j e |
| \$770                                     | 10 10 34 262 FRS 0 | mink 5-2878    | res         | 5022            | A             | 8905             | 45/96      |
| 5771                                      | 16 1D 47 8939 MS 0 | mink 5-2894    | Login       | 803             | A             | 8478             | 142        |
| 5772                                      | 101043.025 FR8 0   | mine 1-2695    | Login       | 717             | A             | E478             | 0.01       |
| 5773                                      | 101038795FR8 0     | mine 1-2879    | FRS         | 50.58           |               | 8900             | 4581       |
| 5774                                      | 18:10 43 354 FR8 0 | niine t/2698   | Login       | 717             | -             | 8478             | 153        |
| 5775                                      | 1010392467880      | wine 1-2/01    | PRS         | 4942            |               | 8302             | 1620       |
| 5776                                      | 1010436797880      | willing 1-2897 | Login       | 0.01            |               | 047.0            | 171        |
| 5777                                      | 101039.4457785.0   | wine 1-2/80    | FRS.        | 5114            |               | 8902             | 1087       |
| 5778                                      | 18-10:39.935/FR8.0 | niiha 1-2883   | FRS         | 4961            | 4             | 6900             | 4596       |
| .5779                                     | 18/10.44.004 FRS 0 | ning 1-2898    | Login       | 344             | 4             | 8478             | 184        |
| 5780                                      | 18-10-39-801 FRS 0 | ning 1-2882    | FRS         | 53.99           | 4             | 8900             | 4729       |
| 5781                                      | 101044.749485.0    | rtini 1-2899 7 | Login       | 205/            |               | 9479             | 140        |
| \$182                                     | 10.10 10 2261662   | mina 1-2884    | Des         | 5224            |               | (90)             | 45%2       |
| 47.0.3                                    | 101040567 MS 0     | mine 3-2895    | DKS .       | 5003            |               | 1903             | 4606       |
| 5784                                      | 181041.033FR8.0    | mina 1-2688    | FRS         | 4976            |               | E900             | 4594       |
| 5785                                      | 181041232FR8 0     | mina 1/2887    | FRS         | 5105            |               | E900             | 4614       |
| 5/86                                      | 1810418779480      | mine 1-2889    | PHS.        | 4291            |               | 8902             | 4609       |
| 5787                                      | 101041-0017850     | winse 1-2408   | RS          | 5105            |               | 8902             | 1653       |
| .57108                                    | 1010.422530 430    | wine 1-2490    | URS         | 5009            |               | 8902             | 1614       |
| .57119                                    | 10,10.42,630,045.0 | mine 1-2491    | 183         | 5049            | 4             | 1902             | 1000       |
| 5790                                      | 1810.43130/FRS 0   | ming 1-2893    | FRS         | 4958            |               | 8900             | 4591       |
| 5791                                      | 181042875FRS 0     | ming 1-2892    | NS .        | 5542            |               | 8908             | 5189       |
| 5792                                      | 1810.43/517/FRS 0  | ming 1-2894    | P M'S       | 5008            | -             | 8908             | 4596       |
| \$793                                     | 101041820FRS 0     | rone 5-2895    | 1 MCS       | 5032            |               | 8905             | 4001       |
| 5794                                      | 10 10 44 15CFRS 0  | rona 3-2894    | LINE .      | 5031            |               | 1905             | 4587       |
| \$795                                     | 1010 44 500 / MS 0 | rtume 3+2892   | i Mai       | 5022            | -             | (1905            | 4598       |
| 5796                                      | 1810 44.966 FRS 0  | mine 1-2698    | FRS         | 4991            | -             | 8900             | 45831      |
| 5797                                      | 1610 40 151 FR8 0  | mine t/2699. j | MS.         | 5016            | <u>a</u> .    | r. 8900          | 4593       |
| Scroll automatically?                     | Child samples?     | No of S        | amples 5797 | Latest Sample 3 | 5015 Aver     | age 5897 Deviate | 4246       |

| Aggregate    | Report                |         |        |          |       |                   |          |            |           |
|--------------|-----------------------|---------|--------|----------|-------|-------------------|----------|------------|-----------|
| Name: Aggre  | gale Report           |         |        |          |       |                   |          |            |           |
| Comments:    |                       |         |        |          |       |                   |          |            |           |
| Write result | s to file / Read from | file    |        |          |       |                   |          |            |           |
| Filemame     |                       |         |        |          | Ross. | Log Display Only: | Errors C | Successes  | Configure |
| Label        | #Samples              | Average | Médian | 90% Line | Min   | Max.              | Error %  | Throughput | KBISHC    |
| ogm          | 2910                  | 5407)   | 5005   | 9767     | 755   | \$25T8            | 0.07%    | 3.3/sec    | 274       |
| FRS.         | 2908                  | 7700    | 6906   | 10022    | 4981  | 65384             | 0.00%    | 3.3/\$900  | 29.1      |
| TOTAL        | 5818                  | 7052    | 6316   | 9972     | 756   | 85394             | 0.03%    | 6 (084c)   | 561       |

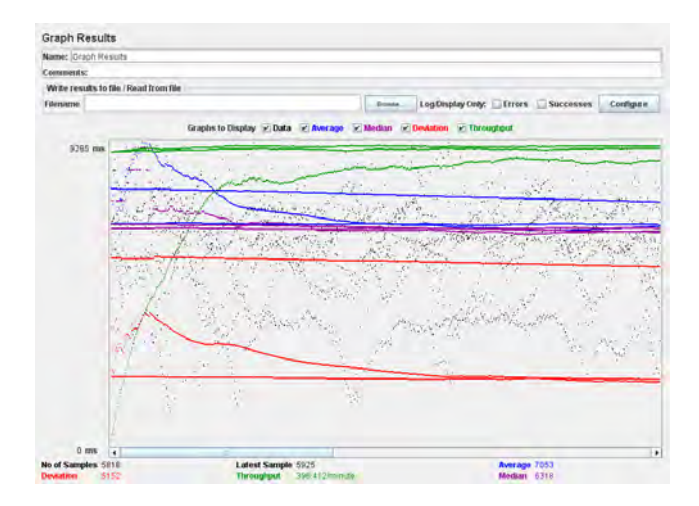

| at Treas Tile<br>and Treas<br>17.2.45.51 SPT FRS Genese 1-79<br>17.2.44.51 FRS Genese 1-79<br>17.2.44.51 FRS Genese 1-62<br>17.2.44.51 FRS Genese 1-62<br>17.2.45 Sin FRS Genese 1-64<br>17.2.44.51 FRS Genese 1-4<br>17.2.44.51 Sin FRS Genese 1-4<br>17.2.44.55.21 FRS Genese 1-4                                                    | Laber<br>Login<br>FRS<br>Login<br>Login<br>FRS                                                                                                    | 5amler Time(ms)<br>53amler Time(ms)<br>10124<br>10124<br>0544<br>4954<br>4552                                                                                                    | Eleptay Only:                                                                                                    | Errers Successer                                                                                                    | <ul> <li>Lidency</li> <li>1362<br/>5105</li> </ul>                                                                                                    |
|----------------------------------------------------------------------------------------------------|----------------------------------------------------------------------------------------------------|----------------------------------------------------------------------------------------------------|----------------------------------------------------------------------------------------------------|----------------------------------------------------------------------------------------------------|----------------------------------------------------------------------------------------------------|
| art Time<br>The ad Hame<br>17 2 4 5 (24 TPR) Onnios 1.75<br>17 2 4 4 (24 TPR) Onnios 1.75<br>17 2 4 4 (24 TPR) Onnios 1.75<br>17 2 4 5 (24 TPR) Onnios 1.65<br>17 2 4 5 (24 TPR) Onnios 1.65<br>17 2 4 5 (24 TPR) Onnios 1.61<br>17 2 4 4 5 (27 TPR) Onnios 1.61<br>17 2 4 4 5 (27 TPR) Onnios 1.61<br>17 2 4 4 5 (27 TPR) Onnios 1.61 | Laber<br>Logn<br>FRS<br>Logn<br>Logn<br>HRS                                                                                                    | 5amie Tinvims)<br>5amie Tinvims)<br>10124<br>8644<br>4952                                                                                                    | Baptay Only:                                                                                                    | Errers Successer                                                                                                    | Latency<br>1362<br>5105<br>5120                                                                                                    |
| nt Time Thread Hame<br>17 2451 287 FRS Ontees 1-75<br>17 244 241 FRS Ontees 1-40<br>17 244 1-85 Ontees 1-40<br>17 244 1-85 Ontees 1-40<br>17 2451 512 FRS Ontees 1-40<br>17 2451 514 FRS Ontees 1-4<br>17 244 5-52 FRS Ontees 1-4                                                                                                    | Label<br>Logn<br>FRS<br>FRS<br>Logn<br>Logn<br>FRS                                                                                                    | 5am/e Time(ms)<br>5031<br>10124<br>6644<br>4964<br>4952                                                                                                    | Bisplay Only:                                                                                                    | Errors Successed<br>Bytes<br>8478<br>8500<br>8500<br>8500<br>8478                                                                                                    | Ladenty<br>Ladenty<br>1362<br>5305<br>6130                                                                                                    |
| at Time Tree ad Hama<br>17.24.51 287 FRS Onnes 4.79<br>17.74.46 241 FRS Onnes 4.60<br>17.24.51 527 FRS Onnes 4.80<br>17.24.51 525 FRS Onnes 4.80<br>17.24.51 514 FRS Onnes 4.80<br>17.24.51 514 FRS Onnes 4.81<br>17.24.527 FRS Onnes 4.70                                                                                             | Label<br>Login<br>FRS<br>FRS<br>Login<br>Login<br>FRS                                                                                                    | Samule Time(ms)<br>5031<br>15124<br>5644<br>4944<br>4952                                                                                                    | Stirus<br>A<br>A<br>A<br>A<br>A<br>A                                                                                                    | Bytes:<br>8478<br>8900<br>8900<br>8900<br>8478                                                                                                    | Lidenty<br>1362<br>5305<br>5120                                                                                                    |
| 17 24.51 297 FRS Online 1.79<br>17 24.44 241 FRS Online 1.40<br>17 24.44 845 7 145 Online 1.40<br>17 24.51 532 FRS Online 1.40<br>17 24.51 516 FRS Online 1.41<br>17 24.51 516 FRS Online 1.41<br>17 24.45 527 FRS Online 1.70                                                                                                    | Login<br>FRS<br>IVS<br>Login<br>Login<br>FRS                                                                                                    | 5091<br>10124<br>5544<br>4944<br>4952                                                                                                    | 14444                                                                                                    | 8476<br>8900<br>8900<br>8476                                                                                                    | 1362<br>5305<br>5120                                                                                                    |
| 17.24.46.241 KRS Optice 1-40<br>17.24.46.867 FRS Optice 1-57<br>17.24.51.532 FRS Optice 1-57<br>17.24.51.532 FRS Optice 1-61<br>17.24.51.61 FRS Optice 1-61<br>17.24.46.527 FRS Optice 1-70                                                                                                    | FRS<br>Login<br>Login<br>FRS                                                                                                    | 10124<br>6544<br>4944<br>4952                                                                                                    | 44                                                                                                    | 8900<br>8900<br>8476                                                                                                    | 5305<br>5130                                                                                                    |
| 17 24 45 65 1 85 Online 1-52<br>17 24 51 532 FRS Online 1-80<br>17 24 51 514 FRS Online 1-81<br>17 24 51 516 FRS Online 1-81<br>17 24 45 527 FRS Online 1-70                                                                                                    | Ajes<br>Logn<br>Logn<br>Fies                                                                                                    | 5544<br>4944<br>4952                                                                                                    | 4                                                                                                    | 1900,<br>8476                                                                                                    | 5120                                                                                                    |
| 17 24 51 532 FRS Omme 1-80<br>17 24 51 874 FRS Omme 1-81<br>17 24 49 5353 RS Omme 1-8<br>17 24 49 5353 RS Omme 1-8<br>17 24 49 527 FRS Omme 1-70                                                                                                    | Login<br>Login<br>I Ris                                                                                                    | 4944<br>4952                                                                                                    | 4                                                                                                    | 8476                                                                                                    |                                                                                                    |
| 17 24 51 818 FRS Online 1-81<br>17 24 44 5157 RS Online 1-4<br>17 24 45 527 FRS Online 1-70                                                                                                    | Login<br>Hirts                                                                                                    | 4952                                                                                                    |                                                                                                    |                                                                                                    | 1261                                                                                                    |
| 17 24 49 515 FRS Online 1-4<br>17 24 45 527 FRS Online 1-70                                                                                                    | 1 (6)5                                                                                                    |                                                                                                    | 100                                                                                                    | 8478                                                                                                    | 1615                                                                                                    |
| 17 24.45 527 FRS Online 1-70                                                                                                    |                                                                                                    | 7208                                                                                                    | -                                                                                                    | 8500                                                                                                    | 6016                                                                                                    |
|                                                                                                    | Login                                                                                                    | 8276                                                                                                    | -                                                                                                    | 8478                                                                                                    | 1762                                                                                                    |
| 17:24 49 742 FRS Office 1-17                                                                                                    | FRS                                                                                                    | 8266                                                                                                    | -                                                                                                    | 0048                                                                                                    | 5358                                                                                                    |
| 17 24 46 516 FRS Online 1-9                                                                                                    | WHS .                                                                                                    | 10869                                                                                                    | 4                                                                                                    | 0048                                                                                                    | 5388                                                                                                    |
| 17 24 52 134 FRS Online 1-82                                                                                                    | Login                                                                                                    | 4954                                                                                                    | 4                                                                                                    | 8476                                                                                                    | 1645                                                                                                    |
| 17-24-47 323 FRS Online 1-66                                                                                                    | Login                                                                                                    | 9778                                                                                                    | 4                                                                                                    | 8478                                                                                                    | 1387                                                                                                    |
| 17 24 52 737 FRS Online 1-84                                                                                                    | Login                                                                                                    | 4423                                                                                                    | 4                                                                                                    | 0478                                                                                                    | 1436                                                                                                    |
| 17 24:56.821 FRS Online 1-58                                                                                                    | FRS                                                                                                    | 5399                                                                                                    | 4                                                                                                    | 8900                                                                                                    | 5394                                                                                                    |
| 17 24 52 437 FRS Online 1-83                                                                                                    | Login                                                                                                    | 4839                                                                                                    | 4                                                                                                    | 8478                                                                                                    | 1681                                                                                                    |
| 17.24-53 Int FRS Online 1-59                                                                                                    | ANS .                                                                                                    | \$455                                                                                                    | 4                                                                                                    | 8900                                                                                                    | 5416                                                                                                    |
| 17:24:51:513 FRS Online 1-60                                                                                                    | FRS                                                                                                    | 6148                                                                                                    | 4                                                                                                    | 8900                                                                                                    | 5046                                                                                                    |
| 17:24:53.339 FRS Online 1-86                                                                                                    | Login                                                                                                    | 4372                                                                                                    | 4                                                                                                    | 8478                                                                                                    | 1317                                                                                                    |
| 17/24/53 010 FRS Online 1-85                                                                                                    | Login                                                                                                    | 4800                                                                                                    | 4                                                                                                    | 0478                                                                                                    | 1.794                                                                                                    |
| 17:24.53.638 FRS Online 1-87                                                                                                    | Login                                                                                                    | 4175                                                                                                    | -                                                                                                    | 8478                                                                                                    | 1121                                                                                                    |
| 17 24 53 945 FRS Onune 1-88                                                                                                    | Login                                                                                                    | 3919                                                                                                    | 4                                                                                                    | 8478                                                                                                    | 11,33                                                                                                    |
| 17.24.51.556 FR9 Online 1-62                                                                                                    | VIRS                                                                                                    | \$577                                                                                                    | 4                                                                                                    | 0048                                                                                                    | 59.17                                                                                                    |
| 17 24 52 042 FRS Online 1-63                                                                                                    | FRS                                                                                                    | 6186                                                                                                    | 4                                                                                                    | 8900                                                                                                    | 4931                                                                                                    |
| 17-24-52-092 FR8-Online 1-64                                                                                                    | FRS                                                                                                    | 6186                                                                                                    | 4                                                                                                    | 8600                                                                                                    | 4978                                                                                                    |
| 17 24 54 240 FR9 Onlove 1-89                                                                                                    | Loget                                                                                                    | 409.0                                                                                                    | 4                                                                                                    | 8478                                                                                                    | 1180                                                                                                    |
| 17.24:54.544 FRS Online 1:58                                                                                                    | Login                                                                                                    | 4012                                                                                                    | 4                                                                                                    | 8476                                                                                                    | 1662                                                                                                    |
| 17.24.55.146 FRS Online 1-92                                                                                                    | Login                                                                                                    | 3480                                                                                                    | -                                                                                                    | 8478                                                                                                    | 1332                                                                                                    |
| 17.24-54 B44TRS Online 1-91                                                                                                    | Loger                                                                                                    | 3814                                                                                                    | 4                                                                                                    | 8470                                                                                                    | 1448                                                                                                    |
| 17:24 55.748 FRS Online 1-94                                                                                                    | Login                                                                                                    | 3200                                                                                                    | 4                                                                                                    | 8476                                                                                                    | \$27                                                                                                    |
|                                                                                                    | 12 423621 PPS Omme 140<br>12 425621 PPS Omme 140<br>12 4251 017 PHS Omme 140<br>12 4251 017 PHS Omme 140<br>12 4251 017 PHS Omme 140<br>12 4251 007 PHS Omme 140<br>12 4251 007 PHS Omme 140<br>12 4251 007 PHS Omme 140<br>12 4251 007 PHS Omme 140<br>12 4251 047 PHS Omme 140<br>12 4251 047 PHS Omme 140<br>12 4251 047 PHS Omme 140<br>12 4251 047 PHS Omme 140<br>12 4251 047 PHS Omme 140<br>12 4251 047 PHS Omme 140<br>12 4251 047 PHS Omme 140<br>12 4251 047 PHS Omme 140<br>12 4251 047 PHS Omme 140<br>12 4251 047 PHS Omme 140<br>12 4251 047 PHS Omme 140<br>12 4251 047 PHS Omme 140<br>12 4251 047 PHS Omme 140<br>13 4251 047 PHS Omme 140<br>13 4251 047 PHS Omme 140<br>13 4251 047 PHS Omme 140<br>13 4251 047 PHS Omme 140<br>13 4251 047 PHS Omme 140<br>13 4251 047 PHS Omme 140<br>13 4251 047 PHS Omme 140<br>13 4251 047 PHS Omme 140<br>13 4251 047 PHS Omme 140<br>14 4251 047 PHS Omme 140<br>14 4251 047 PHS Omme 1 | 12 43 68 71 775 5 mm - 1-6 785<br>12 43 68 71 775 5 mm - 1-6 785<br>14 45 13 787 5 mm - 1-6 785<br>14 45 13 787 5 mm - 1-6 785<br>14 45 13 787 5 mm - 1-6 785<br>14 45 13 787 5 mm - 1-6 785<br>14 45 13 787 5 mm - 1-6 785<br>14 45 14 787 5 mm - 1-6 785<br>14 45 14 787 5 mm - 1-6 785<br>14 45 14 787 5 mm - 1-6 785<br>14 45 14 785 5 mm - 1-6 785<br>14 45 14 785 5 mm - 1-6 785<br>14 45 14 785 5 mm - 1-6 785<br>14 45 14 785 5 mm - 1-6 785<br>14 45 14 785 5 mm - 1-6 785<br>14 45 14 785 5 mm - 1-6 785<br>14 45 14 785 5 mm - 1-6 785<br>14 45 14 785 5 mm - 1-6 785<br>14 45 14 785 5 mm - 1-6 785<br>14 45 14 785 5 mm - 1-6 785<br>14 45 14 785 5 mm - 1-6 785<br>14 45 14 785 5 mm - 1-6 785<br>14 45 14 785 5 mm - 1-6 785<br>14 5 14 785 5 mm - 1-6 785<br>14 5 14 785 5 mm - 1-6 785<br>1 | 7.2.4.58 (2178)         One-1-68         P29         D39           7.2.4.58 (2178)         One-1-68         P29         D39           7.2.4.53 (2178)         One-1-68         C414         C413           7.2.4.54 (2178)         One-1-68         C414         C413           7.2.4.54 (2178)         One-1-68         C414         C417           7.4.54 (2178)         One-1-68         Sept.         C418           7.2.4.54 (2178)         One-1-68         Sept.         C418           7.2.4.54 (2178)         One-1-68         Sept.         C418           7.2.4.54 (2178)         One-1-68         Sept.         C418           7.2.54 (2178)         One-1-68         Sept.         C418           7.2.54 (2178)         One-1-68         Sept.         C418           7.2.54 (2178)         One-1-68         Sept.         C418           7.2.54 (2178)         One-1-68         Sept.         One-1-68           7.2.54 (2178)         One-1-68         Sept.         One-1-68           7.2.54 (2178)         One-1-64         Sept.         One-1-68           7.2.54 (2178)         One-1-64         Sept.         One-1-68           7.2.54 (2178)         One-1-64         Sept. </td <td>7.2438         2.7845         0.7845         0.7855         0.7855         0.7855         0.7855         0.7855         0.7855         0.7855         0.7855         0.7855         0.7855         0.7855         0.7855         0.7855         0.7855         0.7855         0.7855         0.7855         0.7855         0.7855         0.7855         0.7855         0.7855         0.7855         0.7855         0.7855         0.7855         0.7855         0.7855         0.7855         0.7855         0.7855         0.7855         0.7855         0.7855         0.7855         0.7855         0.7855         0.7855         0.7855         0.7855         0.7855         0.7855         0.7855         0.7855         0.7855         0.7855         0.7855         0.7855         0.7855         0.7855         0.7855         0.7855         0.7855         0.7855         0.7855         0.7855         0.7855         0.7855         0.7855         0.7855         0.7855         0.7855         0.7855         0.7855         0.7855         0.7855         0.7855         0.7855         0.7855         0.7855         0.7855         0.7855         0.7855         0.7855         0.7855         0.7855         0.7855         0.7855         0.7855         0.7855         0.7855         0.7855</td> <td>7.24.56         2.79         5.99         5.99         5.99         5.99         5.90         5.90         5.90         5.90         5.90         5.90         5.90         5.90         5.90         5.90         5.90         5.90         5.90         5.90         5.90         5.90         5.90         5.90         5.90         5.90         5.90         5.90         5.90         5.90         5.90         5.90         5.90         5.90         5.90         5.90         5.90         5.90         5.90         5.90         5.90         5.90         5.90         5.90         5.90         5.90         5.90         5.90         5.90         5.90         5.90         5.90         5.90         5.90         5.90         5.90         5.90         5.90         5.90         5.90         5.90         5.90         5.90         5.90         5.90         5.90         5.90         5.90         5.90         5.90         5.90         5.90         5.90         5.90         5.90         5.90         5.90         5.90         5.90         5.90         5.90         5.90         5.90         5.90         5.90         5.90         5.90         5.90         5.90         5.90         5.90         5.90</td> | 7.2438         2.7845         0.7845         0.7855         0.7855         0.7855         0.7855         0.7855         0.7855         0.7855         0.7855         0.7855         0.7855         0.7855         0.7855         0.7855         0.7855         0.7855         0.7855         0.7855         0.7855         0.7855         0.7855         0.7855         0.7855         0.7855         0.7855         0.7855         0.7855         0.7855         0.7855         0.7855         0.7855         0.7855         0.7855         0.7855         0.7855         0.7855         0.7855         0.7855         0.7855         0.7855         0.7855         0.7855         0.7855         0.7855         0.7855         0.7855         0.7855         0.7855         0.7855         0.7855         0.7855         0.7855         0.7855         0.7855         0.7855         0.7855         0.7855         0.7855         0.7855         0.7855         0.7855         0.7855         0.7855         0.7855         0.7855         0.7855         0.7855         0.7855         0.7855         0.7855         0.7855         0.7855         0.7855         0.7855         0.7855         0.7855         0.7855         0.7855         0.7855         0.7855         0.7855         0.7855         0.7855 | 7.24.56         2.79         5.99         5.99         5.99         5.99         5.90         5.90         5.90         5.90         5.90         5.90         5.90         5.90         5.90         5.90         5.90         5.90         5.90         5.90         5.90         5.90         5.90         5.90         5.90         5.90         5.90         5.90         5.90         5.90         5.90         5.90         5.90         5.90         5.90         5.90         5.90         5.90         5.90         5.90         5.90         5.90         5.90         5.90         5.90         5.90         5.90         5.90         5.90         5.90         5.90         5.90         5.90         5.90         5.90         5.90         5.90         5.90         5.90         5.90         5.90         5.90         5.90         5.90         5.90         5.90         5.90         5.90         5.90         5.90         5.90         5.90         5.90         5.90         5.90         5.90         5.90         5.90         5.90         5.90         5.90         5.90         5.90         5.90         5.90         5.90         5.90         5.90         5.90         5.90         5.90         5.90 |

#### HASIL TESTING JMETER LOGIN DOSEN

#### 500 User

| Name: Aggre   | gate Report        |         |        |          |        |                   |         |            |           |
|---------------|--------------------|---------|--------|----------|--------|-------------------|---------|------------|-----------|
| Comments;     |                    |         |        |          |        |                   |         |            |           |
| Write results | to the i Read from | tile -  |        |          |        |                   |         |            |           |
| Férmane       |                    |         |        |          | Press. | Log Display Only: | Etres E | Successes  | Configure |
| Lanie         | # Samples          | Average | Median | 10% Line | Mo     | Max               | EHIC S. | Throughput | AlBheir   |
| ogen          | 500                | 2332    | 1.883  | 4043     | 2      | 51204             | 0.60%   | it kernet  | - 17      |
| RS.           | 497                | 5927    | 5288   | 8798     | 4880   | 50294             | 0.20%   | # Menero   |           |
| wrwmiia/1     | 494                | 5842    | 5310   | 87.45    | 4867   | 20894             | 0.00%   | St. Menapo | 1.2       |
| INT &         | 1463               | 4445    | 5163   | 6451     | 2      | 51204             | 0.27%   | 24.5/mir/  | 3.5       |

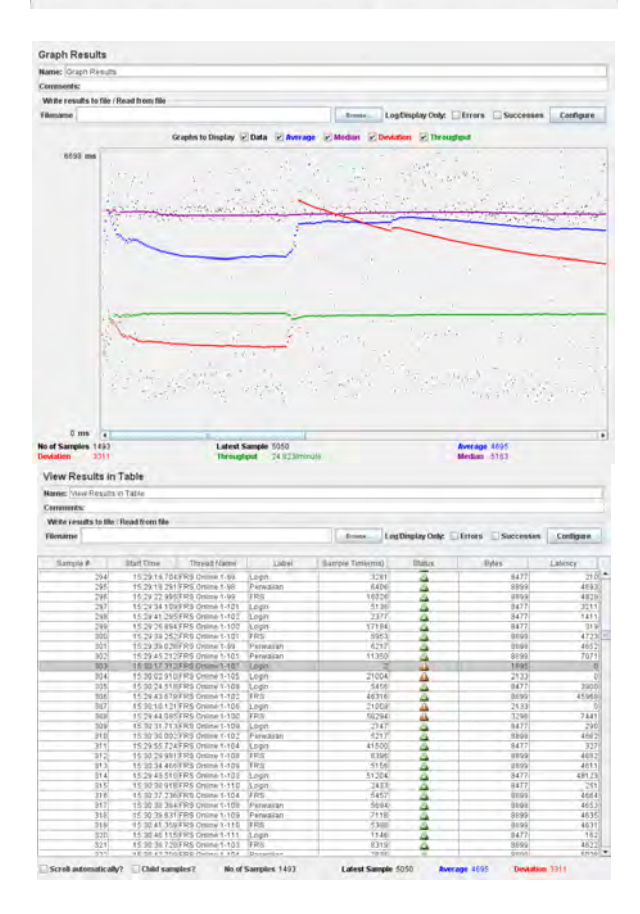

|              | Report                |         |         |          |       |                   |          |            |           |
|--------------|-----------------------|---------|---------|----------|-------|-------------------|----------|------------|-----------|
| Name: Appro  | gate Report           |         |         |          |       |                   |          |            |           |
| Comments:    |                       |         |         |          |       |                   |          |            |           |
| Write result | s to file / Read from | file    |         |          |       |                   |          |            |           |
| Filename     |                       |         |         |          | Boune | Log Display Only: | Errors 🚍 | Successos  | Configure |
| Label        | #Bamples              | Average | Nedan   | 90% Line | Min   | Max               | Error %  | Throughput | (Barc     |
| nigo         | 999                   | \$275   | 2585    | 10377    | 637   | 111583            | 0.00%    | 16.60%     | 2.1       |
| RS           | 938                   | 7093    | 5727    | 9709     | #545  | €5398             | 0.50%    | 16.Gimin   | 23        |
| *enaulant    | 100                   | 7943    | 5425    | 10106    | 8198  | 136858            | 0.20%    | 1.6.5/0340 | 24        |
|              |                       |         | 1 a 4 b |          |       |                   |          |            |           |

| ne: Graph Results                  |                            |                              |                             |           |
|------------------------------------|----------------------------|------------------------------|-----------------------------|-----------|
| nments:                            |                            |                              |                             |           |
| the results to the / Read from the |                            |                              |                             |           |
| esame)                             |                            | Frome LogDis                 | alay Only: Errors Successes | Configure |
|                                    | Graphs to Display 😨 Data 😨 | Average 🗹 Median 🗹 Deviation | Prouglout                   |           |
| 9259 ms                            |                            |                              | and the second              |           |
|                                    |                            |                              |                             |           |
|                                    | Nov Standard               |                              |                             |           |
| N.                                 |                            |                              |                             |           |
|                                    | and a start of the         |                              |                             |           |
|                                    |                            |                              |                             |           |

| me: Yow Results       | In Table                        |           |                 |                |                    |           |
|-----------------------|---------------------------------|-----------|-----------------|----------------|--------------------|-----------|
| minorits:             |                                 |           |                 |                |                    |           |
| Arite results to file | Read from the                   |           |                 |                |                    |           |
| enume                 |                                 |           | Logb            | isplay Only: 🖂 | Enters 🖾 Soccesses | Configure |
| Sampie #              | Start Time Thread Name          | Label     | Sample Time(ms) | Status 1       | Bytes              | Latency   |
| 824                   | 16.41 _2/10/2FH3-Unite1-200     | Perwaitan | 74,34           | 100            | http://wini        | 3Ma       |
| 828                   | 16:41:21 752 FRS Online 1-208   | FRS       | 7078            | 4              | 8899               | 4/7       |
| 824                   | 18:41:27 J91FRS Online 1-210    | Login     | 261.0           | 4              | 8473               | 28        |
| 825                   | 18:41:25 6563 RS Online 1-207   | Perwalian | 53(21)          | 4              | 0.029              | -4/5      |
| 8:25                  | 18 41 31 389 FRS Online 1-211   | Làgin     | 1315            | 4              | 8477               | 3)        |
| 827                   | 18:41:28.836/FR3:0nline 1-288   | Perwalian | 5212            | A .            | 8899               | 453       |
| 828                   | 16:41:26.874 FRS. Online 1-209  | FRS       | 7262            | 4              | 6638               | 654       |
| 629                   | 18:41.30 415 FRS Online 1-210   | FRS       | 5745            | <u>A</u> .     | 8839               | 535       |
| 630                   | 16:41:32:710/FRS-Omine 1-211    | FRS       | 0034            | -              | 8699               | -471      |
| 431                   | 16.41.38.589FR9 Omzvi 1-213     | Login     | 1,305           |                | 9477               | - 25      |
| 432                   | 16 41 34 k91 FRS Online 1-212   | Login     | 5392            | -              | 9477               | -445      |
| 433                   | 15.41.42.188 FRS Onlog 1-214    | Login     | 1259            |                | .0477;             | .14       |
| 634                   | 16:41:41:425 FRS Drifina 1-210  | Perwaitan | 4896            | 4              | 8899               | 463       |
| 835                   | 16 41 45 791 FRS Drillia 1/215  | Login     | 90.0            |                | 8477               | 14        |
| 836                   | 16:41:41:427 FRS Critica 1:212  | FRS       | 5354            | 4              | 8889               | 462       |
| 837                   | 16:41:41 426 FR9 Drilling 1-209 | Perwailan | 5645            |                | 8638               | 463       |
| 6.318                 | 18-41-41-425 FRS Online 1-211   | Perwallan | 5932            | 4              | 0.019.0            | 464       |
| 835                   | 18:41 41 429 FRS Online 1-213   | 188       | 6221            | 4              | 8199               | 46.4      |
| 645                   | 18:41 43 484 FRS Online 1-214   | 188       | 5948            | 4              | -Reft()            | -475      |
| 841                   | 18:41 49 393 FRS Online 1-216   | Login     | \$87            | 4              | 8477               | .28       |
| 843                   | 18:41:48 766 FRS-Online 1-215   | FRS       | 5802            | 2              | 8899               | 535       |
| 643                   | 16:41:46 787 FRS Online 1-212   | Perwaiian | 6798            | 4              | 8839               | 524       |
| 644                   | 18 41 47,656 FRS Ominie 1-213   | Perwalian | 6763            | -              | 8639               | 462       |
| 541                   | 15 41 53 016 FRS Online 1-217.  | Login     | 545             |                | .84727             |           |
| 546                   | 15 41 49 417 FRS Online 1-214   | Perwalian | 5403            |                | .8899              | 483       |
| 647                   | 15 41 50 431 FRS Online 1-216   | 3783      | 5823            |                | 8899               | 461       |
| 348                   | 15 41 52 582 FRS Online 1-215   | Penwalian | 503.8           | -              | 8899               | 475       |
| 549                   | 16 41 56 646 FRS Online 1-218   | Lopin     | 1966            | 4              | 8477               | 817       |
| 850                   | 16:41:54.031 FRS Online 1-217   | FRS       | 5276            | 0              | 8899               | 462       |

#### 2.500 User

| Aggregate     | Report               |         |        |            |         |                |              |            |           |
|---------------|----------------------|---------|--------|------------|---------|----------------|--------------|------------|-----------|
| Name: Aggre   | pate Report          |         |        |            |         |                |              |            |           |
| Comments:     |                      |         |        |            |         |                |              |            |           |
| Write results | to the / Read from H | in .    |        |            |         |                |              |            |           |
| Filename      |                      |         |        |            | Bernan. | Log Display On | Ar El Errora | Successes  | Confighte |
| Label         | #Samples             | Average | Median | 90% Little | Min     | Max            | Enter%       | Throughput | KBISHE    |
| Login         | 2590                 | 1266    | 861    | 2109       | 545     | 23445          | 0.12%        | 41.7min    | 5.7       |
| ERS'          | 2437                 | 5334    | 50.17  | 597.2      | 47115   | 39191          | D 0.0%       | 41 7/min   | 5.0       |
| Permatran     | 2497                 | 5276    | 5042   | 5905       | 4738    | 22316          | 0.05%        | 41 Timin   | 50        |
| TOTAL         | 7494                 | 3956    | 4996   | 5778       | 546     | 38191          | 0.04%        | 2.1990     | 17.8      |

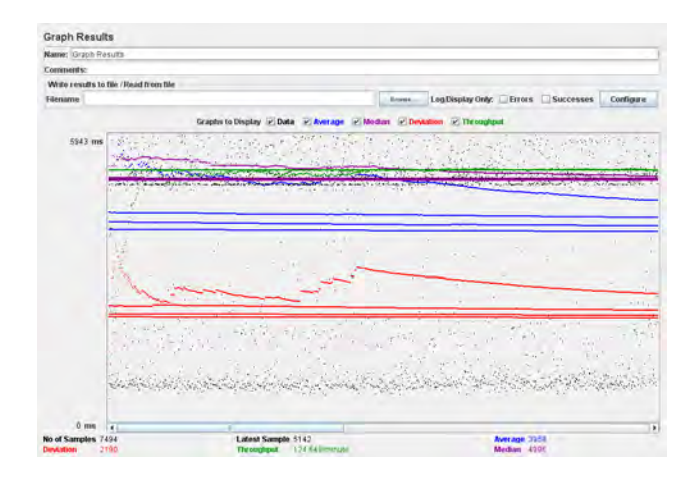

| MENT: VIEW Results a    | n Tabie                         |            |                 |                   |                  |           |
|-------------------------|---------------------------------|------------|-----------------|-------------------|------------------|-----------|
| omments:                |                                 |            |                 |                   |                  |           |
| Write results to tile / | Read from tile                  |            |                 |                   |                  |           |
| ilename                 |                                 |            | trans-          | Log Display Only: | Errors Successes | Configure |
| Sartok #                | Start Time Thread Name          | Label      | Sample Time(ma) | Status            | Dytes            | Latency   |
| 1400                    | 18/49/34/064 PRS/3098+1-24+1    | 181639     | 50.04           | 4                 | 118/64           | 45978     |
| 7467                    | 18 49 39 467 FR8 Onine 1-2495   | Login      | 982             | -                 | 8477)            | 173       |
| 7468                    | 18 49 35 995 FRB Onne 1-2492    | ¥R8        | 5314            | 4                 | 18099            | 4628      |
| 7465                    | 18:49:35:314 FRS Online 1-2488  | Penelalian | 6162            | 4                 | 4899             | 4636      |
| 7470                    | 18 49 40 961 FRS Online 1-2496  | Lopin      | 808             | 4                 | 8477             | 149       |
| 7471                    | 18:49:37:439 FR9 Online 1:2493  | FRS        | 4973            | 4                 | 9899             | 4635      |
| 7472                    | 18 49 39 035 FRS Online 1-2489  | Pennakan   | 5041            | 4                 | 9899             | 4639      |
| 7473                    | 18 49 42 398 FRS Online 1-2497  | Lopin      | 786             | 4                 | (9477)           | 155       |
| 7474                    | 18 49 38 273 FR5 Online 1-2450  | Permatian  | 49.37           | 4                 | 10.00            | -4627     |
| 7475                    | 18 49 39 941 FRS Online 1-2494  | 165        | 5011            | 4                 | 101250           | 4610      |
| .7476                   | 18 49 39 712 #R9 Online 1-24\$1 | Perwatian  | 5005            | 4                 | 11196            | 4511      |
| 7472                    | 18 49 43 840 FR9 Online 1-2458  | Lùgin      | 3057            | 4                 | 3477             | 150       |
| 7478                    | 18 49 40 462 FRS Online 1-2455  | 985        | 5022            | 4                 | -11729           | -4625     |
| 7479                    | 18:49:45:254 FRS Online 1-2499  | Login      | 877             | 4                 | 8477             | .151      |
| 7480                    | 18:49:41 326 FRS Online 1 2492  | Perwalian  | 5877            | 4                 | 8899             | 4603      |
| 7481                    | 18:49:42:425 FRS Online 1-2493  | Perwalian  | 5024            | 4                 | 8899             | 4601      |
| 7482                    | 18:49:46 728 FRS Online 1-2600  | Login      | . 829           | 4                 | 8477             | 163       |
| 7483                    | 18:49:41 784 FRS Online 1-2496  | FIRE.      | 5930            | 4                 | 8899             | 4640      |
| 7484                    | 10 40 43 965 FRS Online 1-2494  | Perwalian  | 5022            | 4                 | 1099             | -4600     |
| 7485                    | 1849431934R8 Onits 1-2447       | FRS.       | 5161            | 4                 | 1622             | -4623     |
| 7480                    | 18 49 44 981 FRS Onine 1-2498   | /Rs        | 4907            | 4                 | 1892             | 4621      |
| 7487                    | 18 49 45 491 FRB Online 1-2495  | Perwaiian  | 5023            | 4                 | 1999.00          | -4591     |
| 7480                    | 16 49 45 145 FRS Onne 1-2499    | JARS .     | 5024            |                   | 7999             | -4637     |
| 7489                    | 18 49 47 573 / R9 Onine 1-2520  | /RS        | 4905            | 4                 | 0.099            | -1625     |
| 7490                    | 18:49:47 728 FR9 Online 1-2496  | Penealian  | 6232            | 4                 | 6899             | 5228      |
| 7491                    | 18'49 49 394 FRS Online 1-2497  | Penelalian | 5884            | 4                 | 0899             | 4692      |
| 7492                    | 18:49:49:982 FRS Online 1-2498  | Penelalian | 5851            | 4                 | 0899             | 4629      |
| 743/3                   | 18:49:51 182 FRS Online 1:2499  | Penelalian | 51.09           | 4                 | 0899             | 4650      |
| 7494                    | 18:49:52:494 FRS Online 1-2590  | Penwalian  | 5142            | A                 | 6899             | 4655      |

| Aggregate    | Report               |         |        |          |        |                   |          |            |           |
|--------------|----------------------|---------|--------|----------|--------|-------------------|----------|------------|-----------|
| Name: Appre  | gale Report          |         |        |          |        |                   |          |            | 1         |
| Comments:    |                      |         |        |          |        |                   |          |            |           |
| Write result | s to the / Read from | ile -   |        |          |        |                   |          |            |           |
| Filename     |                      |         |        |          | Scout- | Log Display Only: | Dirers [ | Successes  | Configure |
| Label        | #Samples             | Average | Median | 90% Line | Min    | Max               | Error %  | Throughput | +Brack    |
| .ogin        | 2902                 | 971     | 814    | 1142     | 551    | 10991             | 0.00%    | 1.4/set    | 11.3      |
| RS           | 2900                 | 5108    | 5032   | 5281     | 4797   | 9314              | 0.00%    | T.Amer.    | -12.1     |
| re/lewns?    | 2302                 | 8107    | 8028   | 8217     | 4795   | 12001             | 0.00%    | T.4/94C    | - 121     |
| DTAL         | 8706                 | 3729    | 5001   | 5188     | 551    | 12001             | 0.00%    | 4.1/840    | 36.3      |

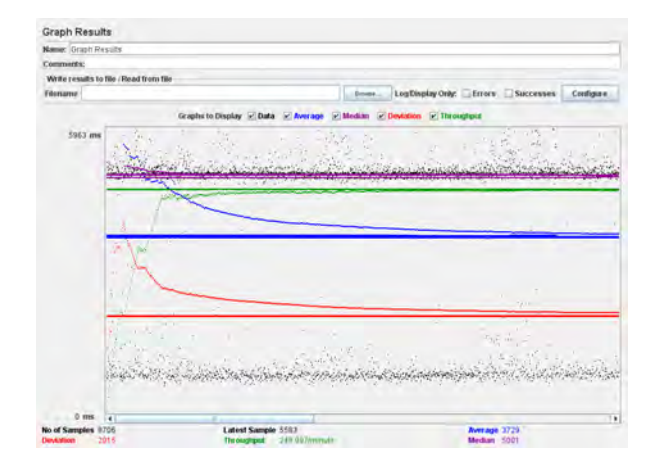

| Name: New Result in      | Table                       |                 |                  |                 |                  |           |
|--------------------------|-----------------------------|-----------------|------------------|-----------------|------------------|-----------|
| Comments:                |                             |                 |                  |                 |                  |           |
| Write results to file /F | Read from file              |                 |                  |                 |                  |           |
| Filename                 |                             |                 | anne. Log        | Display Only: 🗆 | Errors Successes | Configura |
| Sample #                 | Statt Time Tread film       | a Label         | Sample Timestra) | Statut          | Bybks            | Labora    |
|                          | 191318.851FRS Online 1-5    | Login           | 10126            | A               | 8477             | 1347      |
| - 7                      | 19:13:21:004/FRS Online 1-1 | Login           | 7995             | <u>A</u>        | 8477)            | 210       |
| -29                      | 1913 20 16(FRS Online 1-9   | Login           | 9926             | <u>ā</u> .      | 8471             | 180       |
| 4                        | 1913 20 871(FRS Online 1-1  | 0 Login         | 8142             | A               | 8471             | 211       |
| 6                        | 191333.770FRS Online 1-1    | 4 Login         | 5271             | <u>A</u>        | 384710           | .714      |
| 6                        | 1913 18 851 FRS Online 1-8  | Login           | 10248            | -               | 38473            | 1345      |
| 7                        | 191318984FRS Online 1-3     | Login           | 10161            | -               | (8477)           | 1314      |
|                          | 1913 26 657/FRS Online 1-1  | U Login         | 24(7)            | <u> </u>        | 8477             | 150       |
| 9                        | 1913 22 310 FRS Online 1-1  | 7 Login         | 8854             | 4               | 8477             | 302       |
| 1.0                      | 19:13:27:376FRS Online 1-1  | 9 Login         | 1917             | -               | 8477)            | 1.01      |
| 11                       | 191318853FRS Online 1-2     | Login           | 10571            | -               | 8477             | 1360      |
| 12                       | 1913 28 849 PRS Online 1-2  | t Login         | 743              |                 | 8477)            | 1.50      |
| 13                       | 1913/25 \$14/FRS Online 1-1 | f Login         | 1996             |                 | 8477)            | 132       |
| 14                       | 19:13:18 853/FRS Online 1-4 | Login           | 12776            | <u>à</u>        | 8477)            | 1344      |
| 15                       | 1913/28104/FRS Online 1-2   | 0 Login         | 15(7)            | 4               | 8471)            | 208       |
| 18                       | 191324483/FRS Online 1-1    | 5 Login         | 517A             | 4               | 8477             | 187       |
| 17                       | 191318852FRS Online 1-7     | Login           | 48624            |                 | 8477             | 1338      |
| 18                       | 191325211 FRS Online 1-1    | 6 Login         | 4576             | 4               | 8477)            | .288      |
| 19                       | 191318853FRS Online 1-1     | Login           | 10981            | 4               | 8477             | 1345      |
| - 28                     | 191319566 FRS Online 1-8    | Login           | 10315            | -               | 8477             | 631       |
| 25                       | 191323068FRS Online 1-1     | 3 Login         | 7(07)            | A               | 8477             | 179       |
|                          | 1913 29 544 FBS Online 1-2  | 2 Loger         | 757              | A               | E477)            | (47       |
| .23                      | 1913:30.267 FRS Online 1-2  | 3 jLogini       | 689              | Δ. · ·          | 8477             | 1.37      |
| 24                       | 1913:30 988 FRS Online 1-2  | 4 jLogini       | 753              | - A             | E477             | 143       |
| 25                       | 1913:51 708/FRS Online 1-2  | 5 jLogini       | 570              | A               | E477             | 1.32      |
| 28                       | 191332427 FRS Online 1-2    | 6 (Login)       | 723              | A               | E477             | 1,30      |
| 27                       | 191333149 FRS Online 1-2    | 7 (Login)       | 762              | 4               | 8477             | 183       |
|                          | 191329204/FRS Online 1-1    | 8 FRS           | 5068             | - A             | 8899             | 4551      |
| 78                       | 191719181ERS Online 1-1     | FRS             | 51/2             | - A.            | 8899             | 4///3     |
| Scroll automatically?    | Child samples? No           | of Samples 8704 | Latest Samele    | (40) CO         | 1710 Public      | 2016      |

# 7.500 User

| Aggregate   | Report               |         |        |          |        |                  |          |            |           |
|-------------|----------------------|---------|--------|----------|--------|------------------|----------|------------|-----------|
| Name: Appro | gade Report          |         |        |          |        |                  |          |            |           |
| Comments:   |                      |         |        |          |        |                  |          |            |           |
| Witeresult  | s to file (Read trom | Dila    |        |          |        |                  |          |            |           |
| Filename    |                      |         |        |          | Durin. | Log Onplay Only: | Errore C | Successes  | Certigure |
| Label       | # Samples            | Avetäge | Median | 90% Line | Min    | Max              | Error %  | Throughput | YB/sec    |
| Login       | 2934                 | 943     | 633    | 1191     | 573    | 1610             | 00%      | 2.57844    | 173       |
| FRS .       | 2904                 | 51.37   | 5043   | 5208     | 4796   | 9307             | 0.00%    | 2 1/164    | 19.0      |
| Parwalian   | .2904                | 5115    | 503B   | 5285     | 47.57  | 9213             | 0.00%    | 2.1/595    | 18.0      |
| TOTAL .     | 8732                 | 37.32   | 5010   | 5214     | 572    | 9307             | 0.00%    | 6.7/840    | 53.0      |

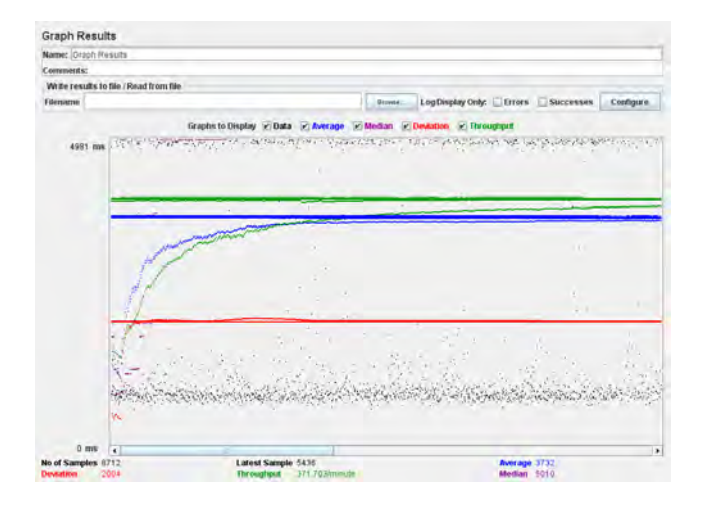

| MATH: NAW RESULTS IN    | Table               |                        |            |                 |               |                  |           |
|-------------------------|---------------------|------------------------|------------|-----------------|---------------|------------------|-----------|
| Comments:               |                     |                        |            |                 |               |                  |           |
| Write results to ble /F | in ad trees file    |                        |            |                 |               |                  |           |
| Henamy                  |                     |                        |            | trans. Log      | Display Only: | Errors Successes | Configure |
| Sample #                | Start Time          | Thread Name            | Label      | Sample Time(ms) | Status        | Bytes            | Labiney   |
| 1                       | 19231732391         | Rii Onlinė 1-5         | Login      | 827             | 24            | 8477             | 139 4     |
| 2                       | 192316.26981        | RS Online 1-3          | Login      | 1759            |               | 8477             | 156       |
| 7                       | 192316 02041        | RS Online 1-1          | it.odn     | 1049            |               | 8477             | 453       |
| 4                       | 192116781 01        | RS Centres 1-4         | juogini    | 1226            | 4             | 8477             | 129       |
| 5                       | 19/23/16 199 4      | 2-1 write 35           | LOOM       | 1769            | - 2           | 8477             | 226       |
| e.                      | 19 23 17 703 4      | RS Online 1-6          | Login      | 805             | - 0           | 8477             | 146       |
| T                       | 19/23/18/280/61     | RS Online 1-7          | Login      | 776             | 4             | 8477             | 134       |
| 8                       | 19/23 18 073 61     | RS Online 1-8          | Login      | 717             | - 4           | 8477             | 130       |
| 9                       | 192119154           | RS Online 1-9          | Loda       | 795             | JA.           | 8472             | 208       |
| TO                      | 19231963411         | RS Online 1-10         | Lodn.      | 1153            | 4             | 8472             | 140       |
| 11                      | 192320112#1         | RS Online 1-11         | Lodn.      | 12.85           | 14            | 8472             | 135       |
| 12                      | 1923707001          | RS Online 1-12         | Lodin      | EGD             | 4             | 8477             | 142       |
| 13                      | 19232187168         | 28 Onine 1-13          | Lodin      | 843             |               | 8477             | 172       |
| 14                      | 19/23/21 55574      | RS Onliné 1-14         | Login      | 781             | 2             | 8477             | 149       |
| 15                      | 19/23/22 028/64     | RS Onliné 1-15         | Login      | 858             | 10            | 8477             | 166       |
| 16                      | 19:23:18 340 FE     | RS Onliné 1-5          | FRS        | 4981            | <u>a</u> .    | 8899             | 4591      |
| (17)                    | 192318353#8         | RS Onliné 1-1          | FRS        | 4988            | 4             | 8899             | 4631      |
| 10                      | 19231835881         | Rii Online 1-1         | #RS        | 5068            | 4             | 60193            | 4609      |
| 19                      | 19232251491         | 81-1 entire 1-16       | Login      | 951             | 4             | 8472             | 189       |
| 20                      | 19231836491         | A-T emints 159         | 1R5        | 5122            | 4             | 8195             | 4634      |
| 21                      | 192318.361 #        | RS Online 1-2          | JRS        | 5286            |               | 8199             | -4626     |
| 22                      | 19/23 18 855 FI     | RS Online 1-5          | FRS        | 501.1           | 4             | 8899             | -4054     |
| 23                      | 19/23/22 994 4      | RS Online 1-17         | Login      | 892             | 4             | 8477             | 174       |
| 24                      | 192319070 F         | RS Online 1-7          | FRS        | 5013            | 4             | 8899             | 4597      |
| 26                      | 19/23/23 488 FI     | RS Online 1/18         | Login      | 813             | 4             | 8477             | 176       |
| 26                      | 192319403*1         | RS Online 1-6          | #RS        | 5024            | 4             | 1099             | 4597      |
| 27                      | 192319907*1         | RS Online 1-9          | ARS .      | 5040            |               | 1199             | 4600      |
| 28                      | 1923249368          | RS Online 1-21         | Logn       | 859             |               | 0477             | 177       |
| 20                      | 10 22 20 876 876 88 | and the summer of such | different. |                 | - D           |                  | 100017    |

| Aggregate    | Report             |         |        |          |        |                   |         |            |          |
|--------------|--------------------|---------|--------|----------|--------|-------------------|---------|------------|----------|
| Name: Agan   | gate Report        |         |        |          |        |                   |         |            | 1        |
| Convenients: |                    |         |        |          |        |                   |         |            |          |
| Write result | to the / Read from | Tile .  |        |          |        |                   |         |            |          |
| Filename     |                    |         |        |          | D-pass | Log Chaplay Dely: | Erers I | Successes  | Contigue |
| 1.5041       | #Samples           | Average | Median | 10% Lini | Min    | Max               | Erer %  | Throughput | KBhort   |
| ogin         | 2917               | 1700    | (11)   | 2728     | 554    | 21427             | 0.76%   | 2.8/890    | 225      |
| RS           | 2399               | 5260    | 5037   | 6842     | 4795   | 96521             | 0.03%   | 2 Hitec    | 34.1     |
| 4okallan     | 2888               | 8019    | 5035   | 5776     | 4794   | 35236             | 0.00%   | 2.8/\$40   | 24.0     |
| 117.61       | The second         | 3852    | 5006   | 4674     | 664    | 96521             | 0.26%   | 0.7844     | 70.3     |

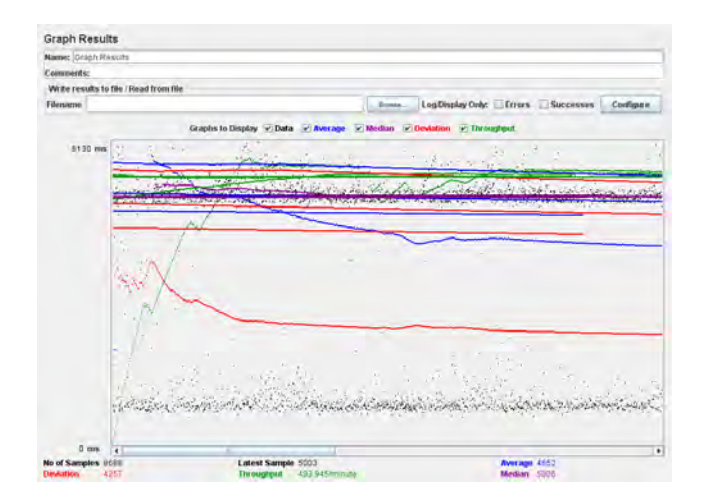

| NAME: VIEW RESULTS IN     | Table                          |               |                 |               |                  |           |
|---------------------------|--------------------------------|---------------|-----------------|---------------|------------------|-----------|
| Comments:                 |                                |               |                 |               |                  |           |
| Write results to file / i | Recard for dear tile           |               |                 |               |                  |           |
| Filesame                  |                                |               | Brooke Log      | Display Only: | Errors Successes | Configure |
| Gargard                   | Starl Tame Thread Name         | Label         | Sample Time(ms) | Status        | Dites .          | Latency   |
| 411                       | 20 05:49 557 FH 5 MR 1142      | Login         | 50.5            |               | 84//             | 14114     |
| 412                       | 20 05:50 284 FRS-Onkna 1-144   | Login         | 770             | 4             | 8477             | 138       |
| 413                       | 20.0245.929 FRS Online 1-130   | FRS           | 5146            | 4             | 8899             | 4637      |
| -614                      | 20 DE 51 003 FRS Online 1-145  | Login         | 708             | 4             | 0477             | 165       |
| -05                       | 29 DE 45 710 / RS Onine 1-132  | /R5           | <u>ś</u> \$21)  | 4             | 663.8            | 4597      |
| 416                       | 20.08 51 725 FRS Ontrie 1-149  | Login         | 751)            | -             | 8477             | 129       |
| 417                       | 20 08 47 461 FRS Online 1-134  | FRS           | 4926            | A             | 8899             | 4589      |
| 418                       | 20 Di 52 443 / RS Online 1-150 | Login         | 709             | 4             | 8473             | 126       |
| 419                       | 20 Di 48 207 #RS Online 1-136  | #RS           | 5036            | A             | 81.95            | 8036      |
| 420                       | 20 08:53 165 FPS Online 1:152  | Login         | 580             | 4             | 8477             | 128       |
| 421                       | 20 08.48.900 FPS Online 1-138  | FRS           | 4999            | 4             | 8999             | 4659      |
| 422                       | 20:08:53:875 FRS Online 1-154  | Login         | 787             | 4             | 8477             | 748       |
| 420                       | 20 Da 54 605 FR9 Onine 1-156   | Login         | 829             | 4             | 8472             | 215       |
| 424                       | 20 08 55 325 FRB Onine 1-158   | Login         | 189             | 4             | 0472             | 1947      |
| 425                       | 20 08 58 050 FRS Online 1-160  | Login         | 801)            |               | 8477             | 186       |
| 428                       | 20 08:56 769 FRS Online 1-162  | Lopin         | 732             |               | 8477             | 176       |
| 427                       | 20/08/57 508 FRS Online 1-164  | Login         | 0.80            | 4             | 8477             | 129       |
| 428                       | 20 DI 56 432 / RS Online 1-161 | Login         | 739             | 4             | 0477             | 163       |
| 429                       | 20 08 57 142 FRS Online 1-163  | Login         | 796,            | 4             | 0477             | 17.4      |
| 430                       | 20 08:58 228 FRS Online 1-166  | Login         | B12             | 4             | 8477             | 148       |
| 431                       | 20 08:58 583 FRS Online 1-107  | Login         | 88.5            | 4             | .8477            | 223       |
| 432                       | 20 DE 59 301 FRS Oning 1-169   | Logn .        | 326             | -             |                  | 166       |
| 433                       | 20 DE 58 949 FRS Oning 1-169   | Login .       | 1297            | 4             | 0477)            | 276       |
| 434                       | 20 08 59 664 FRS Crima 1-170   | Login         | \$79            | 4             | 8477             | 132       |
| 435                       | 20 09:00 023 FRS Online 1-171  | Login         | 787             | 4             | 8477             | 137       |
| 4.35                      | 20 09:00 387 FRS Online 1-172  | Login         | 786             |               | 8477             | 133       |
| 432                       | 20 09:00 744 / RS Online 1-173 | Login         | 201             |               | 8477             | 126       |
| 439                       | 20 09 01 105 #RS Online 1-174  | Login         | (84)            | 4             | 8473             | 129       |
| 439                       | 20.09:01.463/FRS Online 1:175  | Login         | 749             | 4             | 9477             | 130       |
| Kes of automatic all/     | Child samulas 7 No of          | Kumples state | Latest Samela 7 | 000 000       | the ARAT Design  | 1247      |

| 1.2.2.2. a Borre | report                  |         |        |          |        |                |            |            |           |
|------------------|-------------------------|---------|--------|----------|--------|----------------|------------|------------|-----------|
| Name: Appre      | gate Report             |         |        |          |        |                |            |            |           |
| Comments:        |                         |         |        |          |        |                |            |            |           |
| White result     | to tile / Read from fil |         |        |          |        |                |            |            |           |
| Filename         |                         |         |        |          | Trans- | Log Desplay On | hr. Errors | Successes  | Configure |
| Label            | # Samples               | Average | Median | 90% Libe | Min    | Max            | Enne %     | Throughput | KB/sec    |
| ngo.             | 2909                    | 1197    | .951   | 1965     | 561    | 11006          | 0.00%      | 3.0/942    | 21        |
| RS               | 2909                    | 5528    | 5288   | 6281     | 4804   | 19492          | 0.00%      | 3.0/946    | 20        |
|                  | 7909                    | 5608    | 5218   | 6206     | 4825   | 26115          | 6,00%      | 3,0rsec    |           |
| 7éradian         |                         |         |        |          |        |                |            |            |           |

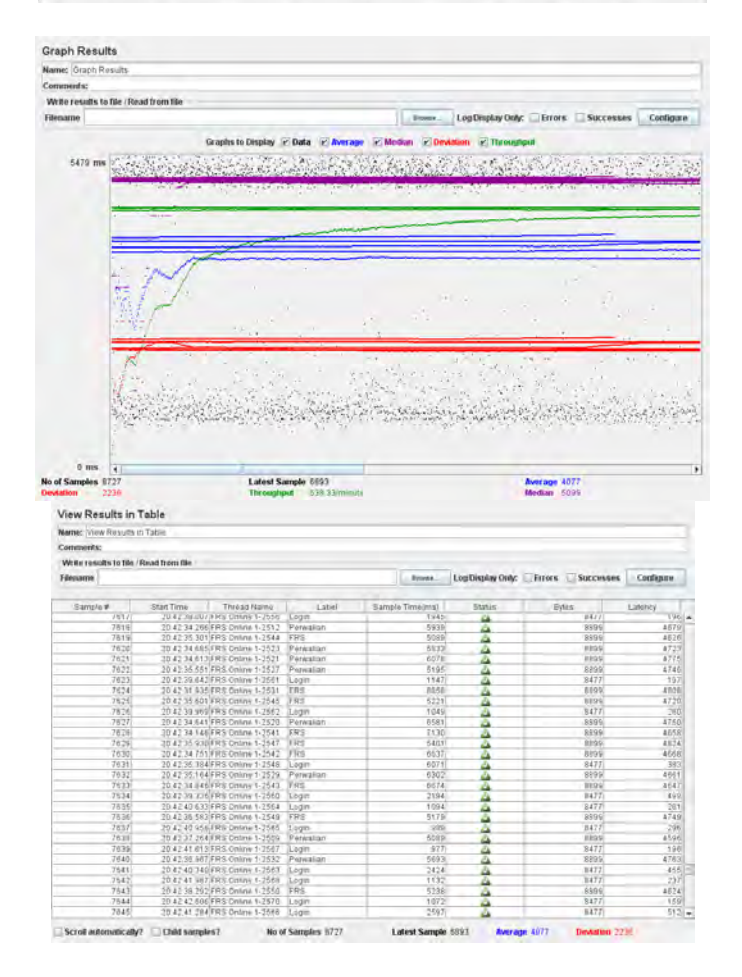

| Aggregate    | Report                |         |        |          |      |                    |         |            |           |
|--------------|-----------------------|---------|--------|----------|------|--------------------|---------|------------|-----------|
| Name: Appre  | gate Report           |         |        |          |      |                    |         |            |           |
| Convenients: |                       |         |        |          |      |                    |         |            |           |
| Witereside   | s to tile / Read from | file -  |        |          |      |                    |         |            |           |
| Filename     |                       |         |        |          | Bump | Log Display Unity: | Brots E | Successes  | Configure |
| Lidel        | #Samples              | Aserage | Median | 90% Line | Min  | Max                | Errer % | Thioughput | KBbec     |
| Dgitt        | 2003                  | 1373    | 893    | 2169     | 850  | 26581              | 0.00%   | 3.3/100    | 27.       |
| RS           | 2983                  | 5843    | 5341   | 6494     | 4876 | 32367              | 0.00%   | 3.3/14/4   | 28        |
| Anwalian .   | 2883                  | 5560    | 8259   | 6375     | 4947 | 40807              | 0.00%   | 3.3/500    | 28        |
| OTAL         | 8643                  | 4195    | 5140   | 6140     | \$50 | 40907              | 0.00%   | 9.7/sec    | 82        |

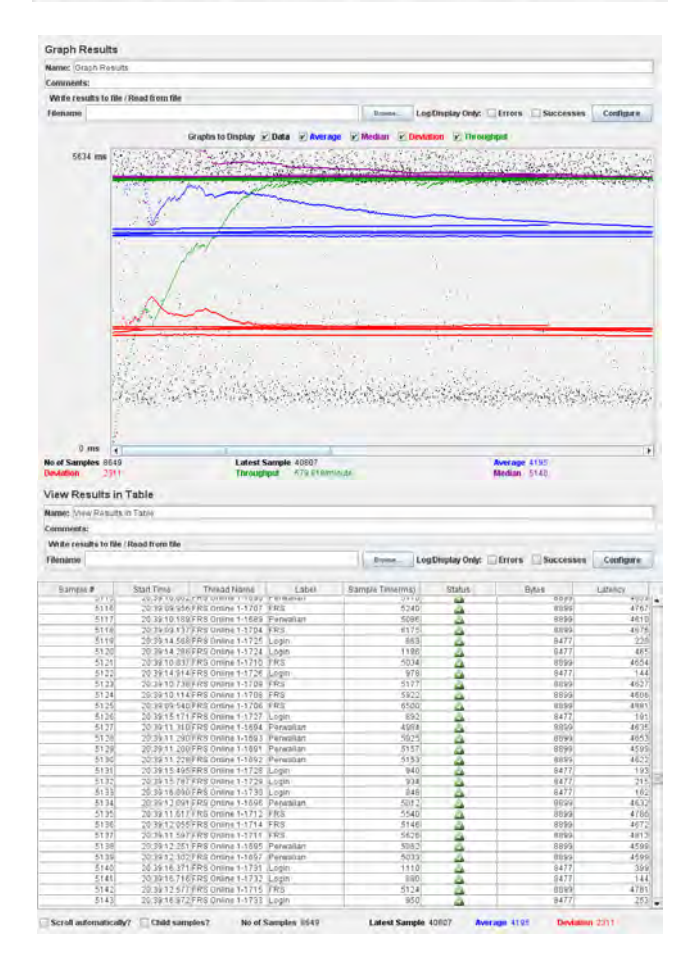

| Kode<br>Use<br>Case | Use Case             | Kode<br>Test<br>Case | Test Case | Skenario                                                                                                    | Kondisi Nyata                                                                                                    | Diterima<br>/ Ditolak |
|---------------------|----------------------|----------------------|-----------|----------------------------------------------------------------------------------------------------|----------------------------------------------------------------------------------------------------|-----------------------|
| UC01                | Mengakses<br>integra | TC01                 | Login     | <ul> <li>User melakukan<br/>login dengan<br/>menggunakan<br/>IDnya masing-<br/>masing dengan<br/>memasukkan ID<br/>dan password<br/>pada kolom<br/>login yang<br/>terdapat di<br/>halaman awal<br/>integra dan<br/>mengklik</li> </ul> | <ul> <li>Login<br/>dilakukan<br/>dengan ID<br/>dan <i>password</i><br/>yang benar<br/>berhasil</li> <li>Setelah<br/>dicoba untuk<br/>salah<br/>memasukkan<br/><i>password</i><br/>sebanyak 10<br/>kali, sistem<br/>meminta<br/>untuk</li> </ul> | Diterima              |

#### TABEL SKENARIO DAN KONDISI NYATA LOGIN MAHASISWA

| Kode<br>Use<br>Case | Use Case | Kode<br>Test<br>Case | Test Case | Skenario                                                                                                    | Kondisi Nyata                                                                                                    | Diterima<br>/ Ditolak |
|---------------------|----------|----------------------|-----------|----------------------------------------------------------------------------------------------------|----------------------------------------------------------------------------------------------------|-----------------------|
|                     |          |                      |           | <ul> <li>tombol log in</li> <li>Jika ID atau<br/>password yang<br/>dimasukkan<br/>tidak sesuai,<br/>sistem akan<br/>memberikan<br/>peringat berapa<br/>kali terjadi<br/>kegagalan log in</li> <li>Jika terjadi<br/>kesalahan dalam<br/>memasukkan<br/>password hingga</li> </ul> | <ul> <li>merestart</li> <li>browser dan</li> <li>mencoba</li> <li>login sekali</li> <li>lagi tanpa</li> <li>ada</li> <li>pemblokiran</li> <li>Dikarenakan</li> <li>sangat</li> <li>banyaknya</li> <li><i>user</i> yang</li> <li>salah</li> <li>memasukkan</li> <li>ID dan</li> <li><i>password</i>,</li> <li>pihak BTSI</li> <li>mematikan</li> </ul> |                       |

| Kode<br>Use<br>Case | Use Case | Kode<br>Test<br>Case | Test Case | Skenario                                                                                                    | Kondisi Nyata                                                                                              | Diterima<br>/ Ditolak |
|---------------------|----------|----------------------|-----------|----------------------------------------------------------------------------------------------------|----------------------------------------------------------------------------------------------------|-----------------------|
|                     |          |                      |           | 3 kali, sistem<br>secara otomatis<br>akan melakukan<br>blocking ID<br>tersebut dan<br>mengirimkan<br>password baru<br>ke email pemilik<br>ID | fungsi ini,<br>sehingga<br>pengurusann<br>ya diserahkan<br>kepada staf<br>masing-<br>masing<br>jurusan     |                       |
|                     |          | TC02                 | Logout    | <ul> <li>User keluar dari<br/>mengakses<br/>integra dengan<br/>menggunakan<br/>IDnya dengan<br/>mengklik</li> </ul>                          | <ul> <li>User dapat<br/>keluar dari<br/>mengakses<br/>tanpa ada<br/>kesulitan</li> <li>Terdapat</li> </ul> | Diterima              |

| Kode<br>Use<br>Case | Use Case | Kode<br>Test<br>Case | Test Case | Skenario                                                                                                    | Kondisi Nyata                                                                                                    | Diterima<br>/ Ditolak |
|---------------------|----------|----------------------|-----------|----------------------------------------------------------------------------------------------------|----------------------------------------------------------------------------------------------------|-----------------------|
|                     |          |                      |           | <ul> <li>tombol logout</li> <li>Jika gagal, <i>user</i><br/>akan tetap<br/>berada di<br/>halaman integra<br/>dengan hak<br/>akses sesuai<br/>IDnya</li> </ul> | pemberitahua<br>n dari pihak<br>ITS tentang<br>mahasiswa<br>yang belum<br>melakukan<br>FRS ketika<br>logout<br>muncul di<br>seluruh akun<br>mahasiswa<br>ketika<br>melakukan<br>logout, tetapi<br>kemunculann<br>ya hanya<br>sesekali |                       |

| Kode<br>Use<br>Case | Use Case | Kode<br>Test<br>Case | Test Case               | Skenario                                                                                                    | Kondisi Nyata                                                                                                    | Diterima<br>/ Ditolak |
|---------------------|----------|----------------------|-------------------------|----------------------------------------------------------------------------------------------------|----------------------------------------------------------------------------------------------------|-----------------------|
|                     |          | TC03                 | Mendapatkan<br>password | <ul> <li>User mengklik         "Lupa         <i>password</i>" pada         halaman login         integra,         kemudian sistem         akan         menampilkan         halaman khusus         untuk         memasukkan         NRP/NIP user,         email yang         terdaftar di         integra, dan         kode validasi.</li> </ul> | <ul> <li>Email berisi<br/>kode validasi<br/>password<br/>tidak segera<br/>masuk (lama)<br/>bahkan tidak<br/>diterima oleh<br/>email. Hal ini<br/>akan<br/>menyulitkan<br/>jika user<br/>membutuhka<br/>n<br/>passwordnya<br/>segera</li> <li>Hal ini<br/>disebabkan</li> </ul> | Ditolak               |

| Kode<br>Use<br>Case | Use Case | Kode<br>Test<br>Case | Test Case | Skenario                                                                                                    | Kondisi Nyata                                                                                                    | Diterima<br>/ Ditolak |
|---------------------|----------|----------------------|-----------|----------------------------------------------------------------------------------------------------|----------------------------------------------------------------------------------------------------|-----------------------|
|                     |          |                      |           | Sistem<br>kemudian akan<br>mengirimkan<br>email berupa<br><i>password</i> baru<br>Jika NRP atau<br>email yang<br>dimasukkan<br>tidak terdaftar di<br>integra, maka<br>sistem akan<br>menampilkan<br>pesan error | oleh adanya<br>gangguan<br>yang masih<br>belum<br>diketahui<br>penyebabnya,<br>sehingga<br>untuk<br>mendapatkan<br><i>password</i><br>baru <i>user</i><br>mengurus<br>melalui tata<br>usaha |                       |

| Kode<br>Use<br>Case | Use Case                        | Kode<br>Test<br>Case | Test Case                | Skenario                                                                                                    | Kondisi Nyata                                                                                                    | Diterima<br>/ Ditolak |
|---------------------|---------------------------------|----------------------|--------------------------|----------------------------------------------------------------------------------------------------|----------------------------------------------------------------------------------------------------|-----------------------|
|                     |                                 |                      |                          | sistem tidak<br>akan<br>mengirimkan<br><i>password</i> ke<br>email <i>user</i>                                          |                                                                                                    |                       |
| UC02                | Masuk ke<br>modul FRS<br>online | TC04                 | Form<br>Rencana<br>Studi | User masuk ke<br>modul SIM<br>Akademik,<br>kemudian<br>mengklik modul<br>Form Rencana<br>Studi. Sistem<br>kemudian akan | <ul> <li>User berhasil<br/>menggunaka<br/>n FRS online<br/>sesuai<br/>dengan<br/>periodenya</li> <li>Ketika traffic<br/>pengguna</li> </ul> | Diterima              |

| Kode<br>Use<br>Case | Use Case | Kode<br>Test<br>Case | Test Case | Skenario                                                                                                    | Kondisi Nyata                                                                                                    | Diterima<br>/ Ditolak |
|---------------------|----------|----------------------|-----------|----------------------------------------------------------------------------------------------------|----------------------------------------------------------------------------------------------------|-----------------------|
|                     |          |                      |           | <ul> <li>menampilkan<br/>halaman untuk<br/>melakukan FRS</li> <li>Jika tanggal<br/>sekarang masih<br/>dalam periode<br/>pengambilan<br/>FRS, maka<br/>sistem akan<br/>menampilkan<br/>menu<br/>pengambilan<br/>mata kuliah<br/>untuk</li> </ul> | FRS <i>online</i><br>sedang padat<br>(hari pertama<br>FRS <i>online</i><br>dibuka),<br>beberapa kali<br>pengguna<br>akan kembali<br>ke halaman<br>awal integra.<br>Hal ini<br>disebabkan<br>gangguan<br>pada server,<br>bukan pada |                       |

| Kode<br>Use<br>Case | Use Case | Kode<br>Test<br>Case | Test Case | Skenario                                                                                                    | Kondisi Nyata | Diterima<br>/ Ditolak |
|---------------------|----------|----------------------|-----------|----------------------------------------------------------------------------------------------------|---------------|-----------------------|
|                     |          |                      |           | <ul> <li>mahasiswa         <ul> <li>Mahasiswa<br/>dapat melakukan<br/>FRS stelah<br/>membayar SPP<br/>untuk semester<br/>tersebut sesuai<br/>dengan waktu<br/>yang telah<br/>ditentukan oleh<br/>ITS</li> </ul> </li> <li>Jika gagal,<br/>sistem akan<br/>mengembalikan</li> </ul> | FRS online    |                       |

| Kode<br>Use<br>Case | Use Case                 | Kode<br>Test<br>Case | Test Case                                      | Skenario                                                                                                    | Kondisi Nyata                                                                                                    | Diterima<br>/ Ditolak |
|---------------------|--------------------------|----------------------|------------------------------------------------|----------------------------------------------------------------------------------------------------|----------------------------------------------------------------------------------------------------|-----------------------|
|                     |                          |                      |                                                | <i>user</i> ke halaman<br>awal integra                                                                                                    |                                                                                                    |                       |
| UC03                | Mengambil<br>mata kuliah | TC05                 | Memilih<br>mata kuliah<br>yang akan<br>diambil | <ul> <li>User mengklik<br/>combo box<br/>untuk memilih<br/>kelas dan mata<br/>kuliah yang akan<br/>diambil</li> <li>Jika gagal,<br/>sistem tidak<br/>akan<br/>menampilkan<br/>daftar mata<br/>kuliah yang</li> </ul> | • User dapat<br>memilih mata<br>kuliah yang<br>tersedia dan<br>telah dibuka<br>pada<br>semester<br>tersebut<br>tanpa error | Diterima              |

| Kode<br>Use<br>Case | Use Case | Kode<br>Test<br>Case | Test Case                               | Skenario                                                                                                    | Kondisi Nyata                                                                       | Diterima<br>/ Ditolak |
|---------------------|----------|----------------------|-----------------------------------------|----------------------------------------------------------------------------------------------------|-------------------------------------------------------------------------------------|-----------------------|
|                     |          |                      |                                         | tersedia pada<br>semester<br>tersebut                                                                                                    |                                                                                     |                       |
|                     |          | TC06                 | Melihat<br>peserta kelas<br>mata kuliah | <ul> <li>User mengklik<br/>pada tombol<br/>"Peserta",<br/>kemudian sistem<br/>akan<br/>menampilkan<br/>halaman yang<br/>berisi nama<br/>peserta/mahasis<br/>wa yang telah<br/>mengambil kelas</li> </ul> | • User dapat<br>melihat<br>peserta mata<br>kuliah<br>tertentu tanpa<br><i>error</i> | Diterima              |

| Kode<br>Use<br>Case | Use Case | Kode<br>Test<br>Case | Test Case                | Skenario                                                                                                    | Kondisi Nyata                                                                                                    | Diterima<br>/ Ditolak |
|---------------------|----------|----------------------|--------------------------|----------------------------------------------------------------------------------------------------|----------------------------------------------------------------------------------------------------|-----------------------|
|                     |          |                      |                          | <ul> <li>tersebut</li> <li>Jika gagal,<br/>sistem akan<br/>menampilkan<br/>halaman kosong<br/>atau dengan<br/>peringatan gagal</li> </ul> |                                                                                                    |                       |
|                     |          | TC07                 | Mengambil<br>mata kuliah | • User mengklik<br>tombol "Ambil",<br>kemudian sistem<br>akan<br>menambahkan<br>mata kuliah<br>tersebut ke                                | <ul> <li>Mahasiswa<br/>tetap dapat<br/>mengambil<br/>kelas yang<br/>sudah penuh<br/>dikarenakan<br/>server yang<br/>belum</li> </ul> | Diterima              |

| Kode<br>Use<br>Case | Use Case | Kode<br>Test<br>Case | Test Case | Skenario                                                                                                    | Kondisi Nyata                                                                                                    | Diterima<br>/ Ditolak |
|---------------------|----------|----------------------|-----------|----------------------------------------------------------------------------------------------------|----------------------------------------------------------------------------------------------------|-----------------------|
|                     |          |                      |           | dalam daftar<br>FRS sesuai<br>dengan batas<br>jumlah peserta<br>mata kuliah                                                                                                    | <i>update</i> , yang<br>kemudian<br>akan<br>ditindaklanju<br>ti oleh pihak<br>jurusan                                                                  |                       |
|                     |          |                      |           | <ul> <li>Jika user<br/>mengambil mata<br/>kuliah yang<br/>tidak seharusnya<br/>diambil, sistem<br/>tidak akan<br/>memasukkannya<br/>ke daftar FRS<br/>yang diambil<br/>dan akan</li> </ul> | <ul> <li>Mahasiswa<br/>tetap dapat<br/>mengambil<br/>mata kuliah<br/>melebihi<br/>batas SKS<br/>sesuai<br/>kesepakatan<br/>dengan<br/>dosen</li> </ul> |                       |

| Kode<br>Use<br>Case | Use Case | Kode<br>Test<br>Case | Test Case | Skenario                                                                                                    | Kondisi Nyata                                                                                                    | Diterima<br>/ Ditolak |
|---------------------|----------|----------------------|-----------|----------------------------------------------------------------------------------------------------|----------------------------------------------------------------------------------------------------|-----------------------|
|                     |          |                      |           | <ul> <li>menampilkan<br/>peringatan</li> <li>Kalau tidak ada<br/>kode (mata<br/>kuliah) yang<br/>sama, maka<br/>mata kuliah akan<br/>ditambahkan ke<br/>daftar mata<br/>kuliah yang<br/>diambil</li> <li>Jika terdapat<br/>kode yang sama,<br/>maka sistem</li> </ul> | <ul> <li>Wahasiswa<br/>tidak dapat<br/>mengambil<br/>mata kuliah<br/>yang belum<br/>memiliki<br/>jadwal dari<br/>TU</li> <li>Mahasiswa<br/>tidak dapat<br/>mengambil<br/>mata kuliah<br/>jika jadwal<br/>belum ada</li> </ul> |                       |

| Kode<br>Use<br>Case | Use Case | Kode<br>Test<br>Case | Test Case | Skenario                                                                                                    | Kondisi Nyata                                                                                                    | Diterima<br>/ Ditolak |
|---------------------|----------|----------------------|-----------|----------------------------------------------------------------------------------------------------|----------------------------------------------------------------------------------------------------|-----------------------|
|                     |          |                      |           | <ul> <li>akan menolak<br/>insert</li> <li>Jika kuota SKS<br/>telah cukup,<br/>maka mata<br/>kuliah lainnya<br/>tidak dapat<br/>diambil</li> <li>Jika gagal,<br/>sistem akan<br/>tetap<br/>menambahkan<br/>peserta<br/>walaupun</li> </ul> | <ul> <li>Mahasiswa<br/>tidak dapat<br/>mengambil<br/>mata kuliah<br/>lagi jika SKS<br/>semester<br/>tersebut telah<br/>penuh</li> </ul> |                       |

| Kode<br>Use<br>Case | Use Case | Kode<br>Test<br>Case | Test Case                | Skenario                                                                                                    | Kondisi Nyata                                                                                                    | Diterima<br>/ Ditolak |
|---------------------|----------|----------------------|--------------------------|----------------------------------------------------------------------------------------------------|----------------------------------------------------------------------------------------------------|-----------------------|
|                     |          |                      |                          | jumlah peserta<br>mata kuliah<br>telah penuh atau<br>mata kuliah<br>telah diambil                                                                                            |                                                                                                    |                       |
|                     |          | TC08                 | Mengedrop<br>mata kuliah | <ul> <li>Dapat dilakukan<br/>oleh mahasiswa<br/>hanya pada<br/>periode<br/>pengambilan<br/>FRS yang telah<br/>ditentukan</li> <li>User mengklik<br/>tombol "Drop"</li> </ul> | <ul> <li>Pada periode<br/>FRS,<br/>mahasiswa<br/>dapat<br/>mengedrop<br/>mata kuliah<br/>tanpa terjadi<br/><i>error</i></li> </ul> | Diterima              |

| Kode<br>Use<br>Case | Use Case | Kode<br>Test<br>Case | Test Case | Skenario                                                                                                    | Kondisi Nyata | Diterima<br>/ Ditolak |
|---------------------|----------|----------------------|-----------|----------------------------------------------------------------------------------------------------|---------------|-----------------------|
|                     |          |                      |           | <ul> <li>yang muncul<br/>jika telah<br/>mengambil mata<br/>kuliah,<br/>kemudian sistem<br/>akan menghapus<br/>(mengedrop)<br/>mata kuliah<br/>tersebut dari<br/>daftar FRS</li> <li>Jika gagal,<br/>sistem tidak<br/>akan menghapus<br/>mata kuliah<br/>yang telah</li> </ul> |               |                       |

| Kode<br>Use<br>Case | Use Case                             | Kode<br>Test<br>Case | Test Case                           | Skenario                                                                                                    | Kondisi Nyata                                                                                      | Diterima<br>/ Ditolak |
|---------------------|--------------------------------------|----------------------|-------------------------------------|----------------------------------------------------------------------------------------------------|----------------------------------------------------------------------------------------------------|-----------------------|
|                     |                                      |                      |                                     | diambil                                                                                                    |                                                                                                    |                       |
| UC04                | Menu<br>pemberitahuan<br>/peringatan | TC09                 | Melihat MK<br>yang harus<br>diulang | <ul> <li>User mengklik<br/>menu "MK yang<br/>harus diulang",<br/>kemudian sistem<br/>akan<br/>menampilkan<br/>daftar mata<br/>kuliah yang<br/>harus diulang<br/>oleh user</li> <li>Jika tidak ada<br/>mata kuliah<br/>yang harus</li> </ul> | • User berhasil<br>melihat mata<br>kuliah yang<br>harus<br>diulangnya<br>(jika ada)<br>tanpa error | Diterima              |

| Kode<br>Use<br>Case | Use Case | Kode<br>Test<br>Case | Test Case                           | Skenario                                                                                                    | Kondisi Nyata                       | Diterima<br>/ Ditolak |
|---------------------|----------|----------------------|-------------------------------------|----------------------------------------------------------------------------------------------------|-------------------------------------|-----------------------|
|                     |          |                      |                                     | <ul> <li>diulang, sistem<br/>akan<br/>menampilkan<br/>informasi "Data<br/>tidak<br/>ditemukan"</li> <li>Jika gagal,<br/>sistem akan<br/>menampilkan<br/>halaman kosong<br/>atau dengan<br/>peringatan gagal</li> </ul> |                                     |                       |
|                     |          | TC10                 | Melihat MK<br>wajib<br>diambil pada | • <i>User</i> mengklik menu "MK                                                                                                    | • <i>User</i> berhasil melihat mata | Diterima              |

| Kode<br>Use<br>Case | Use Case | Kode<br>Test<br>Case | Test Case                       | Skenario                                                                                                    | Kondisi Nyata                                                                                         | Diterima<br>/ Ditolak |
|---------------------|----------|----------------------|---------------------------------|----------------------------------------------------------------------------------------------------|----------------------------------------------------------------------------------------------------|-----------------------|
|                     |          |                      | saat<br>pergantian<br>kurikulum | wajib diambil<br>pada saat<br>pergantian<br>kurikulum",<br>kemudian sistem<br>akan<br>menampilkan<br>daftar mata<br>kuliah yang<br>wajib diambil<br><i>user</i> tersebut<br>jika sedang<br>terjadi<br>pergantian<br>kurikulum | kuliah yang<br>harus diambil<br>ketika<br>pergantian<br>kurikulum<br>(jika ada)<br>tanpa <i>error</i> |                       |

| Kode<br>Use<br>Case | Use Case | Kode<br>Test<br>Case | Test Case | Skenario                                                                                                    | Kondisi Nyata | Diterima<br>/ Ditolak |
|---------------------|----------|----------------------|-----------|----------------------------------------------------------------------------------------------------|---------------|-----------------------|
|                     |          |                      |           | <ul> <li>Jika tidak ada<br/>pergantian<br/>kurikulum,<br/>maka sistem<br/>akan<br/>menampilkan<br/>informasi "Data<br/>tidak<br/>ditemukan"</li> <li>Jika gagal,<br/>sistem akan<br/>menampilkan<br/>halaman kosong<br/>atau dengan</li> </ul> |               |                       |

| Kode<br>Use<br>Case | Use Case | Kode<br>Test<br>Case | Test Case                                        | Skenario                                                                                                    | Kondisi Nyata                                                                                                    | Diterima<br>/ Ditolak |
|---------------------|----------|----------------------|--------------------------------------------------|----------------------------------------------------------------------------------------------------|----------------------------------------------------------------------------------------------------|-----------------------|
|                     |          |                      |                                                  | peringatan gagal                                                                                                    |                                                                                                    |                       |
|                     |          | TC11                 | Melihat<br>pengambilan<br>melanggar<br>prasyarat | <ul> <li>User mengklik<br/>menu</li> <li>"Pengambilan<br/>melanggar<br/>prasyarat",<br/>kemudian sistem<br/>akan<br/>menampilkan<br/>mata kuliah<br/>yang telah<br/>diambil oleh<br/>user tetapi tidak<br/>sesuai dengan<br/>peraturan</li> </ul> | <ul> <li>Ketika user<br/>mengklik<br/>pada salah<br/>satu mata<br/>kuliah yang<br/>tidak<br/>seharusnya<br/>diambil,<br/>sistem akan<br/>secara<br/>otomatis<br/>menampilkan<br/>peringatan<br/>bahwa mata</li> </ul> | Diterima              |

| Kode<br>Use<br>Case | Use Case | Kode<br>Test<br>Case | Test Case | Skenario                                                                                                    | Kondisi Nyata                                                                                                    | Diterima<br>/ Ditolak |
|---------------------|----------|----------------------|-----------|----------------------------------------------------------------------------------------------------|----------------------------------------------------------------------------------------------------|-----------------------|
|                     |          |                      |           | <ul> <li>akademik yang<br/>berlaku, atau<br/>melanggar<br/>prasyarat</li> <li>Jika tidak ada<br/>pengambilan<br/>mata kuliah<br/>yang melanggar<br/>prasyarat, sistem<br/>akan<br/>menampilkan<br/>informasi "Data<br/>tidak<br/>ditemukan"</li> </ul> | kuliah<br>tersebut tidak<br>boleh diambil<br>dan tidak<br>akan<br>menambahka<br>n mata kuliah<br>tersebut ke<br>dalam daftar<br>FRS |                       |

| Kode<br>Use<br>Case | Use Case | Kode<br>Test<br>Case | Test Case             | Skenario                                                                                                    | Kondisi Nyata                                                                                                    | Diterima<br>/ Ditolak |
|---------------------|----------|----------------------|-----------------------|----------------------------------------------------------------------------------------------------|----------------------------------------------------------------------------------------------------|-----------------------|
|                     |          |                      |                       | <ul> <li>Jika gagal,<br/>sistem akan<br/>menampilkan<br/>halaman kosong<br/>atau dengan<br/>peringatan gagal</li> </ul>                    |                                                                                                    |                       |
|                     |          | TC12                 | Melihat<br>ekivalensi | <ul> <li>User mengklik<br/>tombol<br/>"Ekivalensi",<br/>kemudian sistem<br/>akan<br/>menampilkan<br/>informasi jika<br/>terjadi</li> </ul> | <ul> <li>Halaman<br/>yang terbuka<br/>hanya<br/>berisikan<br/>informasi<br/>bertuliskan "-<br/>gagal",<br/>hal ini<br/>dikarenakan</li> </ul> | Ditolak               |

| Kode<br>Use<br>Case | Use Case | Kode<br>Test<br>Case | Test Case | Skenario                                                                                                    | Kondisi Nyata                                                                                                    | Diterima<br>/ Ditolak |
|---------------------|----------|----------------------|-----------|----------------------------------------------------------------------------------------------------|----------------------------------------------------------------------------------------------------|-----------------------|
|                     |          |                      |           | <ul> <li>ekivalensi</li> <li>Jika tidak ada<br/>ekivalensi,<br/>sistem akan<br/>menampilkan<br/>informasi "Data<br/>tidak<br/>ditemukan"</li> <li>Jika gagal,<br/>sistem akan<br/>menampilkan<br/>halaman kosong<br/>atau dengan<br/>peringatan gagal</li> </ul> | fungsi<br>ekivalensi<br>belum<br>sempurna<br>dan belum<br>pernah<br>digunakan<br>sebelumnya,<br>sehingga<br><i>output</i> tidak<br>memberikan<br>informasi<br>yang layak |                       |
| Kode<br>Use<br>Case | Use Case           | Kode<br>Test<br>Case | Test Case                          | Skenario                                                                                                    | Kondisi Nyata                                                                                      | Diterima<br>/ Ditolak |
|---------------------|--------------------|----------------------|------------------------------------|----------------------------------------------------------------------------------------------------|----------------------------------------------------------------------------------------------------|-----------------------|
| UC05                | Melihat<br>bantuan | TC13                 | Melihat<br>informasi<br>tata usaha | <ul> <li>User mengklik<br/>"Tata Usaha"<br/>yang terdapat di<br/>bagian bawah<br/>FRS online,<br/>kemudian sistem<br/>akan<br/>menampilkan<br/>informasi<br/>tentang pemilik<br/>tata usaha di<br/>masing-masing<br/>jurusan</li> <li>Jika gagal,<br/>sistem akan</li> </ul> | • User dapat<br>melihat<br>informasi tata<br>usaha di<br>jurusannya<br>tanpa<br>mengalami<br>error | Diterima              |

| Kode<br>Use<br>Case | Use Case               | Kode<br>Test<br>Case | Test Case          | Skenario                                                                                                    | Kondisi Nyata                                                                 | Diterima<br>/ Ditolak |
|---------------------|------------------------|----------------------|--------------------|----------------------------------------------------------------------------------------------------|-------------------------------------------------------------------------------|-----------------------|
|                     |                        |                      |                    | menampilkan<br>informasi tata<br>usaha jurusan                                                                                                    |                                                                               |                       |
| UC06                | Membuat<br>versi cetak | TC14                 | FRS versi<br>cetak | <ul> <li>User mengklik<br/>tombol "Klik di<br/>sini untuk FRS<br/>versi cetak",<br/>kemudian sistem<br/>akan<br/>menampilkan<br/>informasi untuk<br/>melakukan print<br/>sekaligus<br/>menampilkan<br/>halaman yang</li> </ul> | • User dapat<br>mendapatkan<br>FRS versi<br>cetak tanpa<br>mengalami<br>error | Diterima              |

| Kode<br>Use<br>Case | Use Case           | Kode<br>Test<br>Case | Test Case                             | Skenario                                                                                                    | Kondisi Nyata                 | Diterima<br>/ Ditolak |
|---------------------|--------------------|----------------------|---------------------------------------|----------------------------------------------------------------------------------------------------|-------------------------------|-----------------------|
|                     |                    |                      |                                       | <ul> <li>berisi FRS <i>user</i><br/>pada semester<br/>itu dengan versi<br/>cetak yang resmi<br/>dari ITS</li> <li>Jika gagal,<br/>sistem akan<br/>menampilkan<br/>halaman kosong<br/>atau dengan<br/>peringatan gagal</li> </ul> |                               |                       |
| UC07                | Melihat<br>history | TC15                 | Melihat FRS<br>semester<br>sebelumnya | User mengganti<br>periode FRS<br>kemudian                                                                                                    | • User dapat melihat FRS pada | Diterima              |

| Kode<br>Use<br>Case | Use Case | Kode<br>Test<br>Case | Test Case | Skenario                                                                                                    | Kondisi Nyata                                                | Diterima<br>/ Ditolak |
|---------------------|----------|----------------------|-----------|----------------------------------------------------------------------------------------------------|--------------------------------------------------------------|-----------------------|
|                     |          |                      |           | <ul> <li>mengklik</li> <li>tombol "Ganti",</li> <li>kemudian sistem</li> <li>akan</li> <li>menampilkan</li> <li>informasi FRS</li> <li>yang pernah</li> <li>diambil oleh</li> <li><i>user</i> pada</li> <li>periode yang</li> <li>telah dipilih</li> <li>Jika gagal,</li> <li>sistem akan</li> <li>menampilkan</li> <li>halaman kosong</li> </ul> | semester<br>sebelumnya<br>tanpa<br>mengalami<br><i>error</i> |                       |

| Kode<br>Use<br>Case | Use Case | Kode<br>Test<br>Case | Test Case | Skenario                        | Kondisi Nyata | Diterima<br>/ Ditolak |
|---------------------|----------|----------------------|-----------|---------------------------------|---------------|-----------------------|
|                     |          |                      |           | atau dengan<br>peringatan gagal |               |                       |

| Kode<br>Use | Use Case             | Kode<br>Test | Test Case | Skenario                                                                                                    | Kondisi Nyata                                                                                                    | Diterima<br>/ Ditolak |
|-------------|----------------------|--------------|-----------|----------------------------------------------------------------------------------------------------|----------------------------------------------------------------------------------------------------|-----------------------|
| Case        |                      | Case         |           |                                                                                                    |                                                                                                    |                       |
| UCD01       | Mengakses<br>integra | TCD01        | Login     | <ul> <li>User<br/>melakukan<br/>log in dengan<br/>menggunakan<br/>IDnya<br/>masing-<br/>masing<br/>dengan<br/>memasukkan<br/>ID dan<br/>password<br/>pada kolom<br/>log in yang<br/>terdapat di</li> </ul> | <ul> <li>Login<br/>dilakukan<br/>dengan ID<br/>dan<br/><i>password</i><br/>yang benar<br/>berhasil</li> <li>Setelah<br/>dicoba untuk<br/>salah<br/>memasukkan<br/><i>password</i><br/>sebanyak 10<br/>kali, sistem<br/>meminta</li> </ul> | Diterima              |

## TABEL SKENARIO DAN KONDISI NYATA LOGIN DOSEN

| Kode<br>Use<br>Case | Use Case | Kode<br>Test<br>Case | Test Case | Skenario                                                                                                    | Kondisi Nyata                                                                                                    | Diterima<br>/ Ditolak |
|---------------------|----------|----------------------|-----------|----------------------------------------------------------------------------------------------------|----------------------------------------------------------------------------------------------------|-----------------------|
|                     |          |                      |           | <ul> <li>halaman awal<br/>integra dan<br/>mengklik<br/>tombol log in</li> <li>Jika ID atau<br/><i>password</i><br/>yang<br/>dimasukkan<br/>tidak sesuai,<br/>sistem akan<br/>memberikan<br/>peringat<br/>berapa kali<br/>terjadi<br/>kegagalan log</li> </ul> | untuk<br>merestart<br>browser dan<br>mencoba<br>login sekali<br>lagi tanpa<br>ada<br>pemblokiran<br>• Dikarenakan<br>sangat<br>banyaknya<br><i>user</i> yang<br>salah<br>memasukkan<br>ID dan<br><i>password</i> ,<br>pihak BTSI |                       |

| Kode<br>Use<br>Case | Use Case | Kode<br>Test<br>Case | Test Case | Skenario                                                                                                    | Kondisi Nyata                                                                                                    | Diterima<br>/ Ditolak |
|---------------------|----------|----------------------|-----------|----------------------------------------------------------------------------------------------------|----------------------------------------------------------------------------------------------------|-----------------------|
|                     |          |                      |           | <ul> <li>in</li> <li>Jika terjadi<br/>kesalahan<br/>dalam<br/>memasukkan<br/><i>password</i><br/>hingga 3 kali,<br/>sistem secara<br/>otomatis akan<br/>melakukan<br/><i>blocking</i> ID<br/>tersebut dan<br/>mengirimkan<br/><i>password</i> baru<br/>ke email</li> </ul> | mematikan<br>fungsi ini,<br>sehingga<br>pengurusann<br>ya<br>diserahkan<br>kepada staf<br>masing-<br>masing<br>jurusan |                       |

| Kode<br>Use<br>Case | Use Case | Kode<br>Test<br>Case | Test Case | Skenario                                                                                                    | Kondisi Nyata                                                                                                    | Diterima<br>/ Ditolak |
|---------------------|----------|----------------------|-----------|----------------------------------------------------------------------------------------------------|----------------------------------------------------------------------------------------------------|-----------------------|
|                     |          |                      |           | pemilik ID                                                                                                    |                                                                                                    |                       |
|                     |          | TCD02                | Logoout   | <ul> <li>User keluar<br/>dari<br/>mengakses<br/>integra<br/>dengan<br/>menggunakan<br/>IDnya dengan<br/>mengklik<br/>tombol log<br/>out dan sistem<br/>akan<br/>menampilkan<br/>peringatan<br/>jika terdapat</li> </ul> | <ul> <li>User dapat<br/>keluar dari<br/>mengakses<br/>tanpa ada<br/>kesulitan</li> <li>Terdapat<br/>pemberitahua<br/>n dari pihak<br/>ITS tentang<br/>anak wali<br/>dosen yang<br/>bersangkutan<br/>yang belum</li> </ul> | Diterima              |

| Kode<br>Use | Use Case | Kode<br>Test | Test Case | Skenario                      | Kondisi Nyata | Diterima<br>/ Ditolak |
|-------------|----------|--------------|-----------|-------------------------------|---------------|-----------------------|
| Case        |          | Case         |           |                               |               |                       |
|             |          |              |           | mahasiswa                     | melakukan     |                       |
|             |          |              |           | yang belum                    | FRS ketika    |                       |
|             |          |              |           | melakukan                     | logout untuk  |                       |
|             |          |              |           | perwalian                     | mengingatka   |                       |
|             |          |              |           |                               | n dosen       |                       |
|             |          |              |           | <ul> <li>Jika user</li> </ul> |               |                       |
|             |          |              |           | mengklik                      |               |                       |
|             |          |              |           | "Lanjutkan                    |               |                       |
|             |          |              |           | logout", user                 |               |                       |
|             |          |              |           | akan keluar                   |               |                       |
|             |          |              |           | dari                          |               |                       |
|             |          |              |           | mengakses                     |               |                       |
|             |          |              |           | integra                       |               |                       |
|             |          |              |           | dengan                        |               |                       |
|             |          |              |           | menggunakan                   |               |                       |

| Kode | Use Case | Kode | Test Case | Skenario                                                                                                    | Kondisi Nyata | Diterima  |
|------|----------|------|-----------|----------------------------------------------------------------------------------------------------|---------------|-----------|
| Use  |          | Test |           |                                                                                                    |               | / Ditolak |
| Case |          | Case |           |                                                                                                    |               |           |
|      |          |      |           | IDnya<br>Jika user<br>mengklik<br>"Batal", user<br>akan kembali<br>ke halaman<br>awal modul<br>SIM<br>Akademik<br>Jika gagal,<br>user akan<br>tetap berada<br>di halaman<br>integra |               |           |

| Kode<br>Use<br>Case | Use Case | Kode<br>Test<br>Case | Test Case               | Skenario                                                                                                    | Kondisi Nyata                                                                                                    | Diterima<br>/ Ditolak |
|---------------------|----------|----------------------|-------------------------|----------------------------------------------------------------------------------------------------|----------------------------------------------------------------------------------------------------|-----------------------|
|                     |          |                      |                         | dengan hak<br>akses sesuai<br>IDnya                                                                                                    |                                                                                                    |                       |
|                     |          | TCD03                | Mendapatkan<br>password | <ul> <li>User<br/>mengklik<br/>"Lupa<br/>password"<br/>pada halaman<br/>login integra,<br/>kemudian<br/>sistem akan<br/>menampilkan<br/>halaman<br/>khusus untuk<br/>memasukkan</li> </ul> | • Email berisi<br>kode validasi<br><i>password</i><br>tidak segera<br>masuk (lama)<br>bahkan tidak<br>diterima oleh<br>email. Hal ini<br>akan<br>menyulitkan<br>jika <i>user</i><br>membutuhka | Ditolak               |

| Kode<br>Use | Use Case | Kode<br>Test | Test Case | Skenario                                                                                                    | Kondisi Nyata                                                                                                    | Diterima<br>/ Ditolak |
|-------------|----------|--------------|-----------|----------------------------------------------------------------------------------------------------|----------------------------------------------------------------------------------------------------|-----------------------|
|             |          |              |           | NRP/NIP<br>user, email<br>yang terdaftar<br>di integra, dan<br>kode validasi.<br>Sistem<br>kemudian<br>akan<br>mengirimkan<br>email berupa<br>password baru<br>Jika NRP atau<br>email yang<br>dimasukkan<br>tidak terdaftar | n<br>passwordnya<br>segera<br>• Hal ini<br>disebabkan<br>oleh adanya<br>gangguan<br>yang masih<br>belum<br>diketahui<br>penyebabnya<br>, sehingga<br>untuk<br>mendapatkan<br>password |                       |

| Kode<br>Use<br>Case | Use Case                                    | Kode<br>Test<br>Case | Test Case              | Skenario                                                                                                    | Kondisi Nyata                                         | Diterima<br>/ Ditolak |
|---------------------|---------------------------------------------|----------------------|------------------------|----------------------------------------------------------------------------------------------------|-------------------------------------------------------|-----------------------|
|                     |                                             |                      |                        | <ul> <li>di integra,<br/>maka sistem<br/>akan<br/>menampilkan<br/>pesan error</li> <li>Jika gagal,<br/>sistem tidak<br/>akan<br/>mengirimkan<br/><i>password</i> ke<br/>email <i>user</i></li> </ul> | baru <i>user</i><br>mengurus<br>melalui tata<br>usaha |                       |
| UCD02               | Masuk ke<br>modul<br>Perwalian<br>Mahasiswa | TCD04                | Perwalian<br>Mahasiswa | • <i>User</i> masuk<br>ke modul SI<br>Akademik,                                                                                                    | User dapat     masuk ke     modul                     | Diterima              |

| Kode | Use Case | Kode | Test Case | Skenario                                                                 | Kondisi Nyata                                                                       | Diterima  |
|------|----------|------|-----------|--------------------------------------------------------------------------|-------------------------------------------------------------------------------------|-----------|
| Use  |          | Test |           |                                                                          |                                                                                     | / Ditolak |
| Case |          | Case |           |                                                                          |                                                                                     |           |
|      |          |      |           | kemudian                                                                 | perwalian                                                                           |           |
|      |          |      |           | mengklik                                                                 | mahasiswa                                                                           |           |
|      |          |      |           | modul                                                                    | tanpa ada                                                                           |           |
|      |          |      |           | Perwalian                                                                | kesulitan                                                                           |           |
|      |          |      |           | Mahasiswa,<br>kemudian<br>sistem akan<br>menampilkan<br>halaman<br>untuk | <ul> <li>Sistem<br/>memberikan<br/>peringatan<br/>jika ada<br/>mahasiswa</li> </ul> |           |
|      |          |      |           | perwalian<br>mahasiswa<br>• Jika ada<br>mahasiswa<br>yang belum          | yang belum<br>melakukan<br>validasi FRS                                             |           |

| Kode | Use Case | Kode | Test Case | Skenario                        | Kondisi Nyata | Diterima  |
|------|----------|------|-----------|---------------------------------|---------------|-----------|
| Use  |          | Test |           |                                 |               | / Ditolak |
| Case |          | Case |           |                                 |               |           |
|      |          |      |           | melakukan                       |               |           |
|      |          |      |           | perwalian,                      |               |           |
|      |          |      |           | sistem akan                     |               |           |
|      |          |      |           | memperingatk                    |               |           |
|      |          |      |           | an <i>user</i> pada             |               |           |
|      |          |      |           | halaman SIM                     |               |           |
|      |          |      |           | Akademik dan                    |               |           |
|      |          |      |           | menandakan                      |               |           |
|      |          |      |           | mahasiswa                       |               |           |
|      |          |      |           | tersebut pada                   |               |           |
|      |          |      |           | halaman                         |               |           |
|      |          |      |           | perwalian                       |               |           |
|      |          |      |           | mahasiswa                       |               |           |
|      |          |      |           |                                 |               |           |
|      |          |      |           | <ul> <li>Jika gagal,</li> </ul> |               |           |
|      |          |      |           | sistem akan                     |               |           |

| Kode  | Use Case  | Kode  | Test Case            | Skenario                                                                                                    | Kondisi Nyata                                                     | Diterima  |
|-------|-----------|-------|----------------------|----------------------------------------------------------------------------------------------------|-------------------------------------------------------------------|-----------|
| Use   |           | Test  |                      |                                                                                                    |                                                                   | / Ditolak |
| Case  |           | Case  |                      |                                                                                                    |                                                                   |           |
|       |           |       |                      | mengembalik<br>an <i>user</i> ke<br>halaman awal<br>integra                                                                                                    |                                                                   |           |
| UCD03 | Hak akses | TCD05 | Memilih hak<br>akses | <ul> <li>User memilih<br/>hak akses<br/>sebagai dosen<br/>S1, dan sistem<br/>akan<br/>menampilkan<br/>hak aksesnya</li> <li>Jika gagal,<br/>sistem tidak<br/>akan<br/>menampilkan<br/>hak aksesnya</li> </ul> | • User dapat<br>memilih hak<br>aksesnya<br>tanpa ada<br>kesulitan | Diterima  |

| Kode<br>Use<br>Case | Use Case             | Kode<br>Test<br>Case | Test Case                  | Skenario                                                                                                    | Kondisi Nyata                                                                                                    | Diterima<br>/ Ditolak |
|---------------------|----------------------|----------------------|----------------------------|----------------------------------------------------------------------------------------------------|----------------------------------------------------------------------------------------------------|-----------------------|
|                     |                      |                      |                            | dan <i>user</i> tidak<br>dapat<br>melakukan<br>Perwalian dan<br>FRS                                                                                                    |                                                                                                    |                       |
| UCD04               | Sistem<br>peringatan | TCD06                | Early<br>Warning<br>Sistem | <ul> <li>Sistem akan<br/>menampilkan<br/>peringatan<br/>tentang<br/>mahasiswa<br/>yang memiliki<br/>masalah<br/>terhadap<br/>akademiknya<br/>di modul<br/>Perwalian</li> </ul> | <ul> <li>Sistem<br/>memberikan<br/>peringatan<br/>berupa<br/>tulisan<br/>warning pada<br/>nama<br/>mahasiswa<br/>yang<br/>memiliki</li> </ul> | Diterima              |

| Kode<br>Use | Use Case                | Kode<br>Test | Test Case                            | Skenario                                                                                                    | Kondisi Nyata                                        | Diterima<br>/ Ditolak |
|-------------|-------------------------|--------------|--------------------------------------|----------------------------------------------------------------------------------------------------|------------------------------------------------------|-----------------------|
| Case        |                         | Case         |                                      | Mahasiswa<br>Jika gagal,<br>sistem tidak<br>akan<br>menampilkan<br>peringatan<br>walaupun<br>terdapat<br>mahasiswa<br>yang<br>bermasalah | masalah<br>terhadap<br>nilainya                      |                       |
| UCD05       | Periode dan<br>angkatan | TCD07        | Mengganti<br>periode dan<br>angkatan | • User<br>mengklik<br>combo box<br>periode dan<br>angkatan yang                                                                          | • User dapat<br>mengganti<br>periode dan<br>angkatan | Diterima              |

| Kode<br>Use | Use Case | Kode<br>Test | Test Case | Skenario                                                                                                    | Kondisi Nyata                                                                                                    | Diterima<br>/ Ditolak |
|-------------|----------|--------------|-----------|----------------------------------------------------------------------------------------------------|----------------------------------------------------------------------------------------------------|-----------------------|
| Case        |          | Case         |           |                                                                                                    |                                                                                                    |                       |
|             |          |              |           | <ul> <li>ingin<br/>ditampilkan,<br/>kemudian<br/>mengklik<br/>tombol<br/>"Ganti",<br/>kemudian<br/>sistem akan<br/>menampilkan<br/>data sesuai<br/>dengan<br/>periode dan<br/>angkatan yang<br/>dipilih</li> <li>Jika user tidak<br/>berhak untuk<br/>mengakses</li> </ul> | <ul> <li>mahasiswa<br/>tanpa ada<br/>kesulitan</li> <li>Ketika <i>user</i><br/>mencoba<br/>mengakses<br/>angkatan<br/>mahasiswa<br/>yang bukan<br/>anak<br/>walinya,<br/>sistem<br/>menampilkan<br/>peringatan<br/>"Data tidak</li> </ul> |                       |

| Kode<br>Use<br>Case | Use Case | Kode<br>Test<br>Case | Test Case | Skenario                                                                                                    | Kondisi Nyata | Diterima<br>/ Ditolak |
|---------------------|----------|----------------------|-----------|----------------------------------------------------------------------------------------------------|---------------|-----------------------|
|                     |          |                      |           | pada periode<br>dan angkatan<br>yang dipilih,<br>maka sistem<br>tidak akan<br>menampilkan<br>data, dan<br>menampilkan<br>peringatan<br>"Data tidak<br>ditemukan" | ditemukan"    |                       |
|                     |          |                      |           | <ul> <li>Jika gagal,<br/>maka sistem<br/>tidak akan<br/>menampilkan<br/>data yang<br/>sesuai dengan</li> </ul>                                                   |               |                       |

| Kode<br>Use | Use C                           | ase       | Kode<br>Test | Test Case                                                                                                    | Skenario                                                                                                    | Kondisi Nyata                                                                                                    | Diterima<br>/ Ditolak |
|-------------|---------------------------------|-----------|--------------|----------------------------------------------------------------------------------------------------|----------------------------------------------------------------------------------------------------|----------------------------------------------------------------------------------------------------|-----------------------|
| Case        |                                 |           | Case         |                                                                                                    | periode dan<br>angkatan yang<br>dipilih                                                                                                    |                                                                                                    |                       |
| UCD06       | Masuk<br>modul<br><i>online</i> | ke<br>FRS | TCD08        | Formulir<br>Rencana<br>Studi (dari<br>modul<br>Perwalian<br>Mahasiswa<br>maupun dari<br>modul FRS<br><i>online</i> ) | <ul> <li>(Dari modul<br/>Perwalian<br/>Mahasiswa)<br/>User<br/>mengklik<br/>menu FRS di<br/>salah satu<br/>nama<br/>mahasiswa,<br/>kemudian<br/>sistem akan<br/>membuka<br/>menu FRS<br/>online</li> </ul> | <ul> <li>Pada saat-<br/>saat tertentu,<br/>sistem<br/>menampilkan<br/>error pada<br/>halaman FRS<br/>yang<br/>disebabkan<br/>error pada<br/>server (bukan<br/>pada modul)</li> <li>User dapat<br/>membuka</li> </ul> | Diterima              |

| Kode<br>Use<br>Case | Use Case | Kode<br>Test<br>Case | Test Case | Skenario                                                                                                    | Kondisi Nyata                                                | Diterima<br>/ Ditolak |
|---------------------|----------|----------------------|-----------|----------------------------------------------------------------------------------------------------|--------------------------------------------------------------|-----------------------|
|                     |          |                      |           | mahasiswa<br>tersebut<br>• (Dari modul<br>Formulir<br>Rencana<br>Studi) User<br>mengklik<br>modul<br>Formulir<br>Rencana Studi<br>dari halaman<br>SI Akademik,<br>kemudian<br>sistem akan<br>menampilkan<br>halaman FRS<br>kosong tanpa | modul<br>formulir<br>rencana studi<br>tanpa ada<br>kesulitan |                       |

| Kode  | Use Case               | Kode  | Test Case              | Skenario                                                                                                    | Kondisi Nyata          | Diterima  |
|-------|------------------------|-------|------------------------|----------------------------------------------------------------------------------------------------|------------------------|-----------|
| Use   |                        | Test  |                        |                                                                                                    |                        | / Ditolak |
| Case  |                        | Case  |                        |                                                                                                    |                        |           |
|       |                        |       |                        | nama<br>mahasiswa<br>• Jika gagal,<br>sistem akan<br>mengembalik<br>an <i>user</i> ke<br>halaman awal<br>integra atau<br>menampilkan<br><i>error</i><br>sehingga <i>user</i><br>tidak dapat<br>melakukan<br>proses FRS |                        |           |
| UCD07 | Mengganti<br>mahasiswa | TCD09 | Mengganti<br>mahasiswa | • User<br>mengklik                                                                                                    | • User dapat mengganti | Diterima  |

| Kode<br>Use<br>Case | Use Case | Kode<br>Test<br>Case | Test Case                                       | Skenario                                                                                                    | Kondisi Nyata                                                                                                    | Diterima<br>/ Ditolak |
|---------------------|----------|----------------------|-------------------------------------------------|----------------------------------------------------------------------------------------------------|----------------------------------------------------------------------------------------------------|-----------------------|
|                     |          |                      | berdasarkan<br>nama (pada<br>menu/modul<br>FRS) | <ul> <li>combo box<br/>nama<br/>mahasiswa<br/>dan memilih<br/>salah satu<br/>mahasiswa,<br/>dan sistem<br/>akan<br/>menampilkan<br/>FRS<br/>mahasiswa<br/>yang<br/>bersangkutan</li> <li>Jika<br/>mahasiswa<br/>yang dipilih<br/>bukan anak</li> </ul> | <ul> <li>berdasarkan<br/>nama tanpa<br/>ada kesulitan</li> <li>Sistem tidak<br/>menampilkan<br/>FRS<br/>mahasiswa<br/>yang bukan<br/>anak wali<br/>dosen</li> <li>Sistem juga<br/>tidak<br/>menampilkan<br/>FRS</li> </ul> |                       |

| Kode<br>Use | Use Case | Kode<br>Test | Test Case | Skenario                                                                                                    | Kondisi Nyata                              | Diterima<br>/ Ditolak |
|-------------|----------|--------------|-----------|----------------------------------------------------------------------------------------------------|--------------------------------------------|-----------------------|
| Case        |          | Case         |           |                                                                                                    |                                            | 7 Ditoluk             |
|             |          |              |           | <ul> <li>wali dari <i>user</i>,<br/>maka sistem<br/>akan</li> <li>menampilkan</li> <li>pesan bahwa</li> <li><i>user</i> tidak</li> <li>berhak</li> <li>mengakses</li> <li>FRS</li> <li>mahasiswa</li> <li>yang</li> <li>bersangkutan</li> <li>Jika gagal,</li> <li>sistem tidak</li> <li>akan</li> <li>menampilkan</li> <li>halaman FRS</li> </ul> | mahasiswa<br>yang belum<br>membayar<br>SPP |                       |

| Kode | Use Case | Kode | Test Case | Skenario                                                                                                    | Kondisi Nyata | Diterima  |
|------|----------|------|-----------|----------------------------------------------------------------------------------------------------|---------------|-----------|
| Use  |          | Test |           |                                                                                                    |               | / Ditolak |
| Case |          | Case |           |                                                                                                    |               |           |
|      |          | Case |           | <ul> <li>mahasiswa</li> <li>FRS<br/>mahasiswa<br/>dapat dirubah<br/>jika<br/>mahasiswa<br/>yang<br/>bersangkutan<br/>telah<br/>membayar<br/>SPP untuk<br/>semester<br/>tersebut sesuai<br/>dengan waktu<br/>yang telah<br/>ditentukan</li> </ul> |               |           |
|      |          |      |           | yang telah<br>ditentukan<br>oleh ITS                                                                                                    |               |           |

| Kode<br>Use | Use Case | Kode<br>Test | Test Case                                                                | Skenario                                                                                                    | Kondisi Nyata                                                                                                    | Diterima<br>/ Ditolak |
|-------------|----------|--------------|--------------------------------------------------------------------------|----------------------------------------------------------------------------------------------------|----------------------------------------------------------------------------------------------------|-----------------------|
| Case        |          | Case         |                                                                          |                                                                                                    |                                                                                                    |                       |
|             |          | TCD10        | Mengganti<br>mahasiswa<br>berdasarkan<br>NRP (pada<br>menu/modul<br>FRS) | <ul> <li>User<br/>mengetikkan<br/>NRP salah<br/>satu<br/>mahasiswa di<br/><i>field</i> yang<br/>berada di<br/>sebelah<br/><i>combo box</i><br/>nama<br/>mahasiswa,<br/>dan sistem<br/>akan<br/>menampilkan<br/>FRS</li> </ul> | <ul> <li>User dapat<br/>mengganti<br/>berdasarkan<br/>NRP tanpa<br/>ada kesulitan</li> <li>Sistem tidak<br/>menampilkan<br/>FRS<br/>mahasiswa<br/>yang bukan<br/>anak wali<br/>dosen</li> <li>Sistem juga</li> </ul> | Diterima              |

| Kode | Use Case | Kode | Test Case | Skenario                                                                                                    | Kondisi Nyata                                          | Diterima  |
|------|----------|------|-----------|----------------------------------------------------------------------------------------------------|--------------------------------------------------------|-----------|
| Use  |          | lest |           |                                                                                                    |                                                        | / Ditolak |
| Case |          | Case |           | mahasiswa<br>yang<br>bersangkutan<br>• Jika                                                                                                    | tidak<br>menampilkan<br>FRS<br>mahasiswa<br>yang belum |           |
|      |          |      |           | mahasiswa<br>yang dipilih<br>bukan anak<br>wali dari <i>user</i> ,<br>maka sistem<br>akan<br>menampilkan<br>pesan bahwa<br><i>user</i> tidak<br>berhak<br>mengakses | membayar<br>SPP                                        |           |

| Kode | Use Case | Kode | Test Case | Skenario                                                                                                    | Kondisi Nyata | Diterima  |
|------|----------|------|-----------|----------------------------------------------------------------------------------------------------|---------------|-----------|
| Use  |          | Test |           |                                                                                                    |               | / Ditolak |
| Case |          | Case |           |                                                                                                    |               |           |
| Case |          | Case |           | FRS<br>mahasiswa<br>yang<br>bersangkutan<br>• Jika gagal,<br>sistem tidak<br>akan<br>menampilkan<br>halaman FRS<br>mahasiswa<br>• Jika |               |           |
|      |          |      |           | mahasiswa<br>yang<br>bersangkutan<br>belum                                                                                             |               |           |

| Kode<br>Use<br>Case | Use Case               | Kode<br>Test<br>Case | Test Case                                     | Skenario                                                                                                    | Kondisi Nyata                    | Diterima<br>/ Ditolak |
|---------------------|------------------------|----------------------|-----------------------------------------------|----------------------------------------------------------------------------------------------------|----------------------------------|-----------------------|
|                     |                        |                      |                                               | melakukan<br>pembayaran<br>SPP, maka<br>sistem akan<br>menampilkan<br>informasi<br>bahwa<br>mahasiswa<br>yang<br>bersangkutan<br>tidak dapat<br>melakukan<br>perwalian |                                  |                       |
| UCD08               | Melakukan<br>perwalian | TCD11                | Melakukan<br>perubahan<br>(pada<br>menu/modul | User<br>mengklik<br>tombol<br>"KLIK DI                                                                                                    | • User dapat melakukan perubahan | Diterima              |

| Kode | Use Case | Kode | Test Case | Skenario      | Kondisi Nyata | Diterima  |
|------|----------|------|-----------|---------------|---------------|-----------|
| Use  |          | Test |           |               |               | / Ditolak |
| Case |          | Case |           |               |               |           |
|      |          |      | FRS)      | SINI" untuk   | tanpa ada     |           |
|      |          |      |           | melakukan     | kesulitan     |           |
|      |          |      |           | perubahan     |               |           |
|      |          |      |           | atau          |               |           |
|      |          |      |           | pembatalan    |               |           |
|      |          |      |           | persetujuan   |               |           |
|      |          |      |           | FRS, sistem   |               |           |
|      |          |      |           | akan          |               |           |
|      |          |      |           | menampilkan   |               |           |
|      |          |      |           | "Drop" di     |               |           |
|      |          |      |           | sebelah mata  |               |           |
|      |          |      |           | kuliah        |               |           |
|      |          |      |           | mahasiswa     |               |           |
|      |          |      |           | yang          |               |           |
|      |          |      |           | bersangkutan, |               |           |
|      |          |      |           | dan akan      |               |           |
|      |          |      |           | muncul        |               |           |
|      |          |      |           | peringatan    |               |           |

| Kode | Use Case | Kode | Test Case | Skenario                                                                                                    | Kondisi Nyata | Diterima  |
|------|----------|------|-----------|----------------------------------------------------------------------------------------------------|---------------|-----------|
| Use  |          | Test |           |                                                                                                    |               | / Ditolak |
| Case |          | Case |           |                                                                                                    |               |           |
|      |          |      |           | "Pembatalan<br>persetujuan<br>FRS berhasil"                                                                                  |               |           |
|      |          |      |           | <ul> <li>Jika gagal,<br/>sistem tidak<br/>akan<br/>menampilkan<br/>"Drop"</li> </ul>                                         |               |           |
|      |          |      |           | <ul> <li>Jika periode<br/>FRS telah<br/>terlewati,<br/>maka tombol<br/>untuk<br/>melakukan<br/>perubahan<br/>atau</li> </ul> |               |           |

| Kode | Use Case | Kode | Test Case | Skenario                                                                                                    | Kondisi Nyata | Diterima  |
|------|----------|------|-----------|----------------------------------------------------------------------------------------------------|---------------|-----------|
| Use  |          | Test |           |                                                                                                    |               | / Ditolak |
| Case |          | Case |           |                                                                                                    |               |           |
|      |          |      |           | pembatalan<br>tidak akan<br>tampil, dan<br>sistem akan<br>menandai<br>dengan<br>peringatan<br>"Periode FRS<br>sudah<br>terlewati" |               |           |
|      |          |      |           | <ul> <li>FRS<br/>mahasiswa<br/>dapat dirubah<br/>jika<br/>mahasiswa<br/>yang<br/>bersangkutan</li> </ul>                          |               |           |

| Kode | Use Case | Kode  | Test Case                                               | Skenario                                                                                                    | Kondisi Nyata                                            | Diterima  |
|------|----------|-------|---------------------------------------------------------|----------------------------------------------------------------------------------------------------|----------------------------------------------------------|-----------|
| Use  |          | Test  |                                                         |                                                                                                    |                                                          | / Ditolak |
| Case |          | Case  |                                                         |                                                                                                    |                                                          |           |
|      |          |       |                                                         | telah<br>membayar<br>SPP untuk<br>semester<br>tersebut sesuai<br>dengan waktu<br>yang telah<br>ditentukan<br>oleh ITS         |                                                          |           |
|      |          | TCD12 | Mengedrop<br>mata kuliah<br>(pada<br>menu/modul<br>FRS) | <ul> <li>Jika periode<br/>telah lewat,<br/>maka<br/>prosedur<br/>DROP hanya<br/>dapat<br/>dilakukan<br/>oleh dosen</li> </ul> | • User dapat<br>melakukan<br>drop tanpa<br>ada kesulitan | Diterima  |

| Kode | Use Case | Kode | Test Case | Skenario                                  | Kondisi Nyata | Diterima  |
|------|----------|------|-----------|-------------------------------------------|---------------|-----------|
| Use  |          | Test |           |                                           |               | / Ditolak |
| Case |          | Case |           |                                           |               |           |
|      |          |      |           | wali<br>mahasiswa<br>yang<br>bersangkutan |               |           |
|      |          |      |           | • User                                    |               |           |
|      |          |      |           | tombol                                    |               |           |
|      |          |      |           | "Drop" yong                               |               |           |
|      |          |      |           | muncul di                                 |               |           |
|      |          |      |           | sebelah mata                              |               |           |
|      |          |      |           | kuliah untuk                              |               |           |
|      |          |      |           | menghapus                                 |               |           |
|      |          |      |           | mata kuliah                               |               |           |
|      |          |      |           | yang ingin                                |               |           |
|      |          |      |           | didrop oleh                               |               |           |
|      |          |      |           | mahasiswa,                                |               |           |
|      |          |      |           | kemudian                                  |               |           |
| Kode | Use Case | Kode | Test Case | Skenario                                                                                                    | Kondisi Nyata | Diterima  |
|------|----------|------|-----------|----------------------------------------------------------------------------------------------------|---------------|-----------|
| Use  |          | Test |           |                                                                                                    |               | / Ditolak |
| Case |          | Case |           |                                                                                                    |               |           |
|      |          |      |           | sistem akan<br>menghapus<br>mata kuliah<br>tersebut dari<br>FRS<br>mahasiswa<br>yang<br>bersangkutan,<br>dan akan<br>muncul<br>peringatan<br>jika FRS telah<br>berhasil<br>didrop |               |           |

| Kode<br>Use<br>Case | Use Case | Kode<br>Test<br>Case | Test Case                                                   | Skenario                                                                                                    | Kondisi Nyata                                                          | Diterima<br>/ Ditolak |
|---------------------|----------|----------------------|-------------------------------------------------------------|----------------------------------------------------------------------------------------------------|------------------------------------------------------------------------|-----------------------|
|                     |          |                      |                                                             | menghapus<br>mata kuliah<br>yang telah<br>diambil                                                                                                    |                                                                        |                       |
|                     |          | TCD13                | Melakukan<br>persetujuan<br>FRS (pada<br>menu/modul<br>FRS) | User<br>mengklik<br>tombol<br>"KLIK DI<br>SINI" untuk<br>melakukan<br>persetujuan<br>FRS, dan<br>sistem akan<br>menampilkan<br>peringatan<br>bahwa<br>persetujuan | • User dapat<br>melakukan<br>persetujuan<br>FRS tanpa<br>ada kesulitan | Diterima              |

| Kode<br>Use<br>Case | Use Case                             | Kode<br>Test<br>Case | Test Case                                                       | Skenario                                                                                                    | Kondisi Nyata                                                            | Diterima<br>/ Ditolak |
|---------------------|--------------------------------------|----------------------|-----------------------------------------------------------------|----------------------------------------------------------------------------------------------------|--------------------------------------------------------------------------|-----------------------|
|                     |                                      |                      |                                                                 | telah<br>dilakukan<br>• Jika gagal,<br>akan muncul<br>peringatan<br><i>error</i> dan FRS<br>mahasiswa<br>yang<br>bersangkutan<br>tidak<br>tervalidasi |                                                                          |                       |
| UCD09               | Menu<br>pemberitahuan<br>/peringatan | TCD14                | Melihat MK<br>yang harus<br>diulang (pada<br>menu/modul<br>FRS) | User<br>mengklik<br>menu "MK<br>yang harus<br>diulang",                                                                                               | User dapat<br>melihat MK<br>yang harus<br>diulang tanpa<br>ada kesulitan | Diterima              |

| Kode | Use Case | Kode | Test Case | Skenario                                                                                                    | Kondisi Nyata                                                                                                    | Diterima  |
|------|----------|------|-----------|----------------------------------------------------------------------------------------------------|----------------------------------------------------------------------------------------------------|-----------|
| Use  |          | Test |           |                                                                                                    |                                                                                                    | / Ditolak |
| Case |          | Case |           |                                                                                                    |                                                                                                    |           |
|      |          |      |           | <ul> <li>kemudian<br/>sistem akan<br/>menampilkan<br/>daftar mata<br/>kuliah yang<br/>harus diulang<br/>oleh<br/>mahasiswa<br/>yang<br/>bersangkutan</li> <li>Jika tidak ada<br/>mata kuliah<br/>yang harus<br/>diulang,<br/>sistem akan<br/>menampilkan<br/>informasi</li> </ul> | <ul> <li>Jika<br/>mahasiswa<br/>tidak perlu<br/>mengulang<br/>mata kuliah,<br/>maka sistem<br/>tidak akan<br/>menampilkan<br/>data</li> </ul> |           |

| Kode<br>Use | Use Case | Kode<br>Test | Test Case                                                                    | Skenario                                                                                                    | Kondisi Nyata                                                                | Diterima<br>/ Ditolak |
|-------------|----------|--------------|------------------------------------------------------------------------------|----------------------------------------------------------------------------------------------------|------------------------------------------------------------------------------|-----------------------|
| Case        |          | Case         |                                                                              |                                                                                                    |                                                                              |                       |
|             |          |              |                                                                              | <ul> <li>"Data tidak ditemukan"</li> <li>Jika gagal, sistem akan menampilkan halaman kosong atau dengan peringatan gagal</li> </ul> |                                                                              |                       |
|             |          | TCD15        | Melihat MK<br>wajib diambil<br>pada saat<br>pergantian<br>kurikulum<br>(pada | • User<br>mengklik<br>menu "MK<br>wajib diambil<br>pada saat<br>pergantian                                                          | User dapat<br>melihat MK<br>yang wajib<br>diambil pada<br>saat<br>pergantian | Diterima              |

| Kode<br>Use<br>Case | Use Case | Kode<br>Test<br>Case | Test Case          | Skenario                                                                                                    | Kondisi Nyata                                                                                                    | Diterima<br>/ Ditolak |
|---------------------|----------|----------------------|--------------------|----------------------------------------------------------------------------------------------------|----------------------------------------------------------------------------------------------------|-----------------------|
|                     |          |                      | menu/modul<br>FRS) | <ul> <li>kurikulum",<br/>kemudian<br/>sistem akan<br/>menampilkan<br/>daftar mata<br/>kuliah yang<br/>wajib diambil<br/>mahasiswa<br/>yang<br/>bersangkutan<br/>tersebut jika<br/>sedang terjadi<br/>pergantian<br/>kurikulum</li> <li>Jika tidak ada<br/>pergantian<br/>kurikulum,</li> </ul> | <ul> <li>kurikulum<br/>tanpa ada<br/>kesulitan</li> <li>Jika<br/>mahasiswa<br/>tidak perlu<br/>mengambil<br/>mata kuliah<br/>pada saat<br/>pergantian<br/>kurikilum,<br/>maka sistem<br/>tidak akan<br/>menampilkan<br/>data</li> </ul> |                       |

| Kode<br>Use | Use Case | Kode<br>Test | Test Case              | Skenario                                                                                                    | Kondisi Nyata           | Diterima<br>/ Ditolak |
|-------------|----------|--------------|------------------------|----------------------------------------------------------------------------------------------------|-------------------------|-----------------------|
| Case        |          | Case         |                        |                                                                                                    |                         |                       |
|             |          |              |                        | maka sistem<br>akan<br>menampilkan<br>informasi<br>"Data tidak<br>ditemukan"                                                    |                         |                       |
|             |          |              |                        | <ul> <li>Jika gagal,<br/>sistem akan<br/>menampilkan<br/>halaman<br/>kosong atau<br/>dengan<br/>peringatan<br/>gagal</li> </ul> |                         |                       |
|             |          | TCD16        | Melihat<br>pengambilan | • User<br>mengklik                                                                                                    | • User dapat melihat MK | Diterima              |

| Kode<br>Use<br>Case | Use Case | Kode<br>Test<br>Case | Test Case                                             | Skenario                                                                                                    | Kondisi Nyata                                                                                                    | Diterima<br>/ Ditolak |
|---------------------|----------|----------------------|-------------------------------------------------------|----------------------------------------------------------------------------------------------------|----------------------------------------------------------------------------------------------------|-----------------------|
|                     |          |                      | melanggar<br>prasyarat<br>(pada<br>menu/modul<br>FRS) | menu<br>"Pengambilan<br>melanggar<br>prasyarat",<br>kemudian<br>sistem akan<br>menampilkan<br>mata kuliah<br>yang telah<br>diambil oleh<br>mahasiswa<br>yang<br>bersangkutan<br>tetapi tidak<br>sesuai dengan<br>peraturan<br>akademik<br>yang berlaku, | yang<br>melanggar<br>prasyarat<br>tanpa ada<br>kesulitan<br>• Jika<br>mahasiswa<br>tidak<br>mengambil<br>mata kuliah<br>yang<br>melanggar<br>prasyarat,<br>maka sistem<br>tidak akan<br>menampilkan<br>data |                       |

| Kode | Use Case | Kode | Test Case | Skenario                                                                                                    | Kondisi Nyata | Diterima  |
|------|----------|------|-----------|----------------------------------------------------------------------------------------------------|---------------|-----------|
| Use  |          | Test |           |                                                                                                    |               | / Ditolak |
| Case |          | Case |           |                                                                                                    |               |           |
|      |          |      |           | atau<br>melanggar<br>prasyarat<br>• Jika tidak ada<br>pengambilan<br>mata kuliah<br>yang<br>melanggar<br>prasyarat,<br>sistem akan<br>menampilkan<br>informasi<br>"Data tidak<br>ditemukan" |               |           |
|      |          |      |           | <ul> <li>Jika gagal,<br/>sistem akan</li> </ul>                                                                                                    |               |           |

| Kode | Use Case | Kode  | Test Case                                            | Skenario                                                                                                    | Kondisi Nyata                                                                                                    | Diterima  |
|------|----------|-------|------------------------------------------------------|----------------------------------------------------------------------------------------------------|----------------------------------------------------------------------------------------------------|-----------|
| Use  |          | Test  |                                                      |                                                                                                    |                                                                                                    | / Ditolak |
| Case |          | Case  |                                                      |                                                                                                    |                                                                                                    |           |
|      |          |       |                                                      | menampilkan<br>halaman<br>kosong atau<br>dengan<br>peringatan<br>gagal                                                                                                    |                                                                                                    |           |
|      |          | TCD17 | Melihat<br>ekivalensi<br>(pada<br>menu/modul<br>FRS) | <ul> <li>User<br/>mengklik<br/>tombol<br/>"Ekivalensi",<br/>kemudian<br/>sistem akan<br/>menampilkan<br/>informasi jika<br/>terjadi<br/>ekivalensi</li> <li>Jika tidak ada</li> </ul> | <ul> <li>Halaman<br/>yang terbuka<br/>hanya<br/>berisikan<br/>informasi<br/>bertuliskan "-<br/>gagal",<br/>hal ini<br/>dikarenakan<br/>fungsi<br/>ekivalensi</li> </ul> | Ditolak   |

| Kode<br>Use<br>Case | Use Case | Kode<br>Test<br>Case | Test Case | Skenario                                                                                                    | Kondisi Nyata                                                                                                    | Diterima<br>/ Ditolak |
|---------------------|----------|----------------------|-----------|----------------------------------------------------------------------------------------------------|----------------------------------------------------------------------------------------------------|-----------------------|
|                     |          |                      |           | <ul> <li>ekivalensi,<br/>sistem akan<br/>menampilkan<br/>informasi<br/>"Data tidak<br/>ditemukan"</li> <li>Jika gagal,<br/>sistem akan<br/>menampilkan<br/>halaman<br/>kosong atau<br/>dengan<br/>peringatan<br/>gagal</li> </ul> | belum<br>sempurna<br>dan belum<br>pernah<br>digunakan<br>sebelumnya,<br>sehingga<br><i>output</i> tidak<br>memberikan<br>informasi<br>yang layak |                       |
| UCD10               | Membuat  | TCD18                | FRS versi | • User                                                                                                    | • User                                                                                                    | Diterima              |

| Kode<br>Use | Use Case    | Kode<br>Test | Test Case                         | Skenario                                                                                                    | Kondisi Nyata                                        | Diterima<br>/ Ditolak |
|-------------|-------------|--------------|-----------------------------------|----------------------------------------------------------------------------------------------------|------------------------------------------------------|-----------------------|
| Case        |             | Case         |                                   |                                                                                                    |                                                      |                       |
|             | versi cetak |              | cetak (pada<br>menu/modul<br>FRS) | mengklik<br>tombol "Klik<br>di sini untuk<br>FRS versi<br>cetak" pada<br>FRS<br>mahasiswa<br>yang<br>bersangkutan,<br>kemudian<br>sistem akan<br>menampilkan<br>informasi<br>untuk<br>melakukan<br>print sekaligus<br>menampilkan<br>halaman yang | membuat<br>FRS versi<br>cetak tanpa<br>ada kesulitan |                       |

| Kode  | Use Case        | Kode  | Test Case            | Skenario                                                                                                    | Kondisi Nyata            | Diterima  |
|-------|-----------------|-------|----------------------|----------------------------------------------------------------------------------------------------|--------------------------|-----------|
| Use   |                 | Test  |                      |                                                                                                    |                          | / Ditolak |
| Case  |                 | Case  |                      |                                                                                                    |                          |           |
|       |                 |       |                      | <ul> <li>berisi FRS<br/>user pada<br/>semester itu<br/>dengan versi<br/>cetak yang<br/>resmi dari ITS</li> <li>Jika gagal,<br/>sistem akan<br/>menampilkan<br/>halaman<br/>kosong atau<br/>dengan<br/>peringatan</li> </ul> |                          |           |
|       |                 |       |                      | gugui                                                                                                    |                          |           |
| UCD11 | Melihat histori | TCD19 | Melihat FRS semester | • User<br>mengganti                                                                                                    | • User dapat melihat FRS | Diterima  |

| Kode | Use Case | Kode | Test Case                                 | Skenario                                                                                                    | Kondisi Nyata                                                                     | Diterima  |
|------|----------|------|-------------------------------------------|----------------------------------------------------------------------------------------------------|-----------------------------------------------------------------------------------|-----------|
| Use  |          | Test |                                           |                                                                                                    |                                                                                   | / Ditolak |
| Case |          | Case |                                           |                                                                                                    |                                                                                   |           |
|      |          |      | sebelumnya<br>(pada<br>menu/modul<br>FRS) | periode FRS<br>mahasiswa<br>yang<br>bersangkutan<br>dengan<br>mengklik<br><i>combo box</i><br>periode,<br>kemudian<br>mengklik<br>tombol<br>"Ganti",<br>kemudian<br>sistem akan<br>menampilkan<br>informasi FRS<br>yang pernah<br>diambil oleh | mahasiswa<br>pada<br>semester<br>sebelumnya<br>tanpa<br>mengalami<br><i>error</i> |           |

| Kode<br>Use | Use Case | Kode<br>Test | Test Case | Skenario                                                                                                    | Kondisi Nyata | Diterima<br>/ Ditolak |
|-------------|----------|--------------|-----------|----------------------------------------------------------------------------------------------------|---------------|-----------------------|
| Case        |          | Case         |           |                                                                                                    |               |                       |
|             |          |              |           | <i>user</i> pada<br>periode yang<br>telah dipilih<br>dan<br>memunculkan<br>peringatan<br>bahwa<br>perdiode FRS<br>tersebut sudah<br>terlewati |               |                       |
|             |          |              |           | <ul> <li>Jika gagal,<br/>sistem akan<br/>menampilkan<br/>halaman<br/>kosong atau<br/>dengan<br/>peringatan</li> </ul>                         |               |                       |

| Kode<br>Use<br>Case | Use Case           | Kode<br>Test<br>Case | Test Case                                                       | Skenario                                                                                                    | Kondisi Nyata                                                                                      | Diterima<br>/ Ditolak |
|---------------------|--------------------|----------------------|-----------------------------------------------------------------|----------------------------------------------------------------------------------------------------|----------------------------------------------------------------------------------------------------|-----------------------|
|                     |                    |                      |                                                                 | gagal                                                                                                    |                                                                                                    |                       |
| UCD12               | Melihat<br>bantuan | TCD20                | Melihat<br>informasi tata<br>usaha (pada<br>modul<br>perwalian) | • User<br>mengklik<br>"Tata Usaha"<br>yang terdapat<br>di bagian<br>bawah FRS<br>online,<br>kemudian<br>sistem akan<br>menampilkan<br>informasi<br>tentang<br>pemilik tata<br>usaha di<br>masing-<br>masing | • User dapat<br>melihat<br>informasi<br>tata usaha di<br>jurusannya<br>tanpa<br>mengalami<br>error | Diterima              |

| Kode<br>Use | Use Case                   | Kode<br>Test | Test Case                                  | Skenario                                                                                                    | Kondisi Nyata                                                             | Diterima<br>/ Ditolak |
|-------------|----------------------------|--------------|--------------------------------------------|----------------------------------------------------------------------------------------------------|---------------------------------------------------------------------------|-----------------------|
| Case        |                            | Case         |                                            | jurusan<br>Jika gagal,<br>sistem tidak<br>akan<br>menampilkan<br>informasi tata<br>usaha jurusan            |                                                                           |                       |
| UCD13       | Melihat nilai<br>mahasiswa | TCD21        | Melihat nilai<br>(pada modul<br>perwalian) | • User<br>mengklik<br>menu "Nilai"<br>pada salah<br>satu<br>mahasiswa,<br>dan sistem<br>akan<br>menampilakn | • User dapat<br>melihat nilai<br>mahasiswa<br>tanpa<br>mengalami<br>error | Diterima              |

| Kode | Use Case | Kode  | Test Case                                               | Skenario                                                                                                    | Kondisi Nyata                                       | Diterima  |
|------|----------|-------|---------------------------------------------------------|----------------------------------------------------------------------------------------------------|-----------------------------------------------------|-----------|
| Use  |          | Test  |                                                         |                                                                                                    |                                                     | / Ditolak |
| Case |          | Case  |                                                         |                                                                                                    |                                                     |           |
|      |          |       |                                                         | nilai semua<br>semester<br>mahasiswa<br>yang<br>bersangkutan<br>• Jika gagal,<br>sistem akan<br>menampilkan<br>halaman <i>error</i><br>atau tidak<br>menampilkan<br>apa-apa |                                                     |           |
|      |          | TCD22 | Melihat nilai<br>1 periode<br>(pada modul<br>perwalian) | • User<br>mengklik<br>menu "Nilai<br>Gn/Gs" pada                                                                                                    | • User dapat<br>melihat nilai<br>mahasiswa<br>tanpa | Diterima  |

| Kode | Use Case | Kode | Test Case | Skenario                                                                                                    | Kondisi Nyata      | Diterima  |
|------|----------|------|-----------|----------------------------------------------------------------------------------------------------|--------------------|-----------|
| Use  |          | Test |           |                                                                                                    |                    | / Ditolak |
| Case |          | Case |           |                                                                                                    |                    |           |
| Case |          | Case |           | salah satu<br>mahasiswa,<br>dan sistem<br>akan<br>menampilkan<br>nilai<br>mahasiswa<br>tersebut pada<br>periode<br>semester<br>sebelumnya | mengalami<br>error |           |
|      |          |      |           | <ul> <li>Jika gagal,<br/>sistem akan<br/>menampilkan<br/>halaman <i>error</i><br/>atau tidak<br/>menampilkan</li> </ul>                   |                    |           |

| Kode<br>Use<br>Case | Use Case | Kode<br>Test<br>Case | Test Case            | Skenario                                                                                                    | Kondisi Nyata                                                                    | Diterima<br>/ Ditolak |
|---------------------|----------|----------------------|----------------------|----------------------------------------------------------------------------------------------------|----------------------------------------------------------------------------------|-----------------------|
|                     |          |                      |                      | apa-apa                                                                                                    |                                                                                  |                       |
|                     |          | TCD23                | Melihat<br>transkrip | <ul> <li>User<br/>mengklik<br/>pada menu<br/>"Transkrip"<br/>pada salah<br/>satu<br/>mahasiswa,<br/>dan sistem<br/>akan<br/>menampilan<br/>transkrip dari<br/>mahasiswa<br/>tersebut</li> <li>Jika gagal,<br/>sistem akan</li> </ul> | • User dapat<br>melihat<br>transkrip<br>mahasiswa<br>tanpa<br>mengalami<br>error | Diterima              |

| Kode<br>Use<br>Case | Use Case             | Kode<br>Test<br>Case | Test Case                       | Skenario                                                                                                    | Kondisi Nyata                                                                  | Diterima<br>/ Ditolak |
|---------------------|----------------------|----------------------|---------------------------------|----------------------------------------------------------------------------------------------------|--------------------------------------------------------------------------------|-----------------------|
|                     |                      |                      |                                 | menampilkan<br>halaman <i>error</i><br>dan tidak<br>menampilkan<br>apa-apa                                                                                                 |                                                                                |                       |
| UCD14               | Biodata<br>mahasiswa | TCD24                | Melihat<br>biodata<br>mahasiswa | <ul> <li>User<br/>mengklik<br/>pada menu<br/>"Biodata"<br/>pada salah<br/>satu<br/>mahasiswa,<br/>dan sistem<br/>akan<br/>menampilkan<br/>biodata<br/>mahasiswa</li> </ul> | • User dapat<br>melihat<br>biodata<br>mahasiswa<br>tanpa<br>mengalami<br>error | Diterima              |

| Kode<br>Use<br>Case | Use Case | Kode<br>Test<br>Case | Test Case | Skenario                                                                                                    | Kondisi Nyata | Diterima<br>/ Ditolak |
|---------------------|----------|----------------------|-----------|----------------------------------------------------------------------------------------------------|---------------|-----------------------|
|                     |          |                      |           | <ul> <li>tersebut</li> <li>Jika gagal,<br/>sistem akan<br/>menampilkan<br/><i>error</i> atau<br/>tidak<br/>menampilkan<br/>apa-apa</li> </ul> |               |                       |

Halaman ini sengaja dikosongkan.